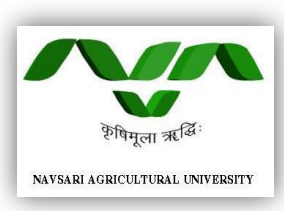

# NAVSARI AGRICULTURAL UNIVERSITY NAVSARI

# **USER MANUAL FOR PAYROLL**

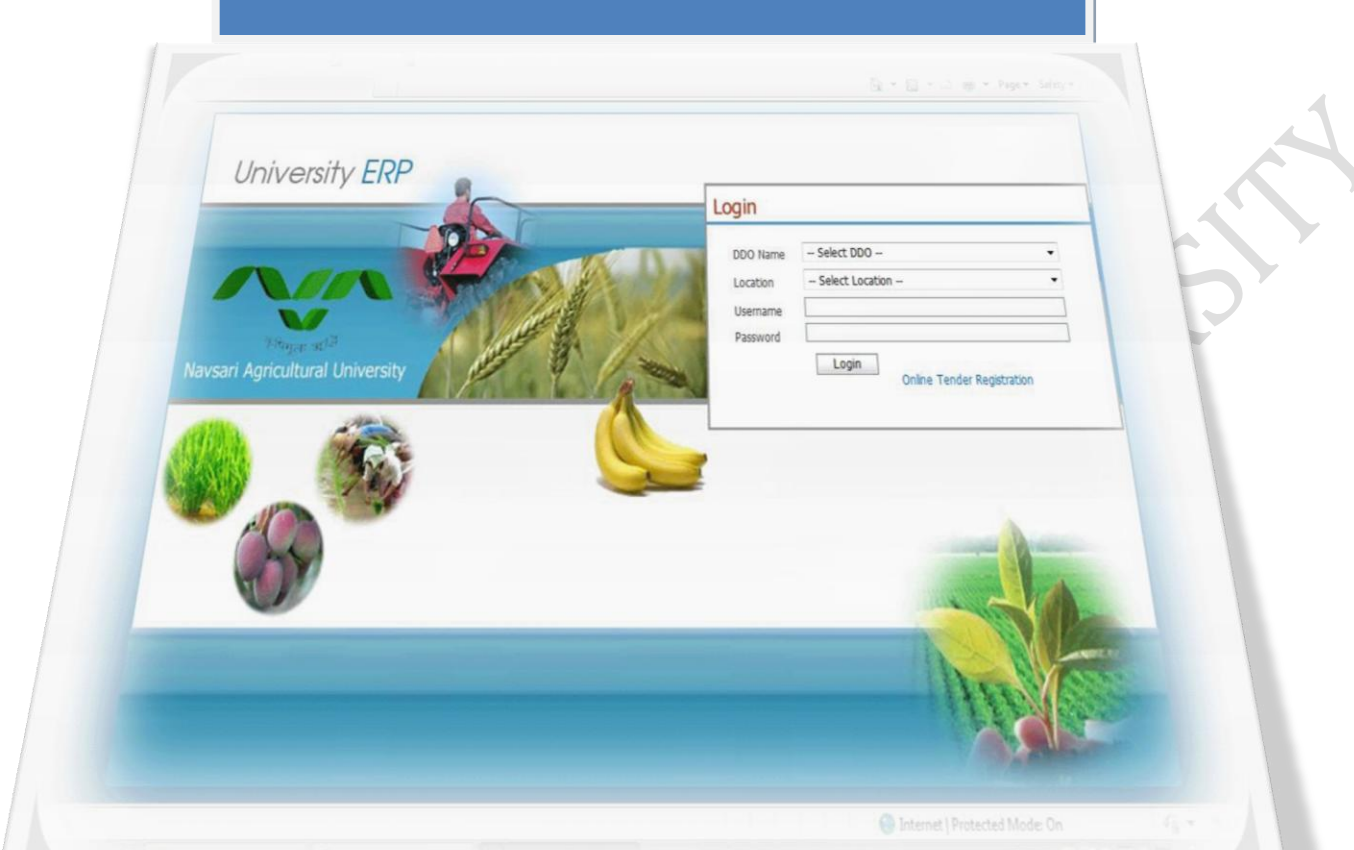

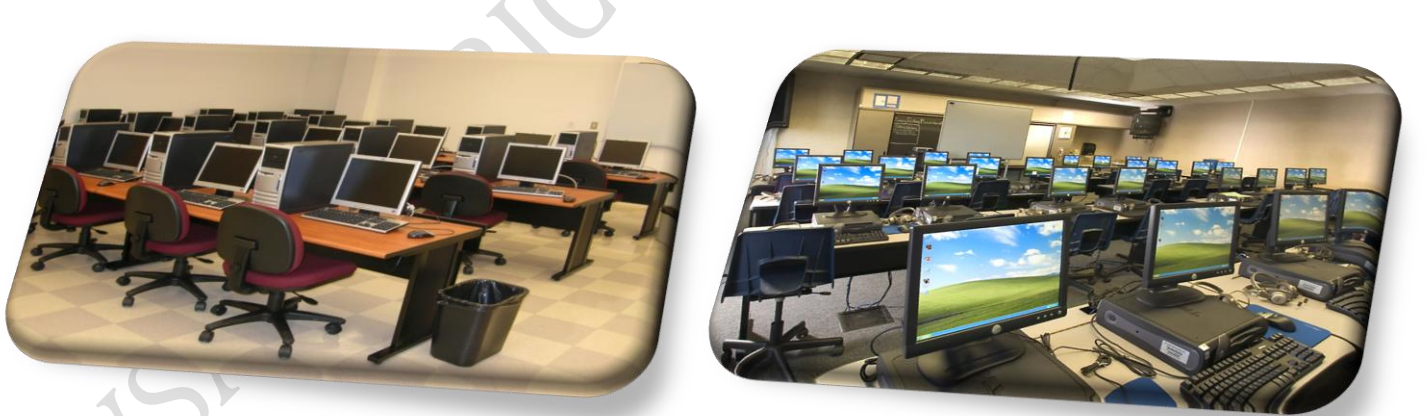

# **DIRECTOR OF**

# INFORMATION TECHNOLOGY NAVSARI AGRICULTURAL UNIVERSITY NAVSARI

# <u>અનુક્રમણિકા</u>

| અનું. નં | વિગત                                                          | પાન નં. |
|----------|---------------------------------------------------------------|---------|
| 1        | ઓનલાઇન પ્રોગ્રામ વાપરવા પહેલા ધ્યાન પર રાખવાના મુઘ            | 2       |
| 2        | ઓનલાઇન પ્રોગ્રામ ચાલુ કરવા માટે ધ્યાન પર રાખવાના મુદ્દા       | 3       |
| 3        | ઓનલાઇન પ્રોગ્રામ Login કરવા માટે ધ્યાન પર રાખવાના મુદ્દા      | 4       |
| 4        | ઓનલાઇન પ્રોગ્રામ Login થયા બાદ ધ્યાન પર રાખવાના મુદ્દા        | 5       |
| 5        | Payroll અંગેની કામગીરી કરવા માટે ધ્યાન પર રાખવાના અગત્યના મુઘ | 6       |
|          | Payroll Menu                                                  | 6       |
|          | 1. Payroll Masters                                            | 6       |
|          | 1.1 Common Masters                                            | 6       |
|          | 1.1.1 Designation Fund Type Mapping                           | 6       |
|          | <u>1.2 Employee Masters</u>                                   | 8       |
|          | 1.2.1 Employee Master                                         | 8       |
|          | 1.2.2 Employee Demographic Details                            | 14      |
|          | 1.2.3 Head Assign                                             | 17      |
|          | 1.2.4 Employee Grade Pay Update                               | 18      |
|          | 1.2.5 Employee Leave Assign Details                           | 20      |
|          | 2. Payroll Derails                                            | 21      |
|          | 2.1 Salary Increment Date Wise                                | 21      |
|          | 2.2 Loan Transition                                           | 23      |
|          | 2.3 Insurance Transition                                      | 26      |
|          | 2.4 Employee Attendance                                       | 28      |
|          | 2.5 Attendance Adjustment                                     | 30      |
|          | 2.6 Auto Salary Process                                       | 31      |
|          | 2.7 Manual Income Tax / Income Tax Adjustment                 | 33      |
|          | 2.8 Manual Arrear Process                                     | 35      |
|          | 2.9 Leave Transition                                          | 38      |
|          | 3. Payroll Reports                                            | 40      |
|          | 3.1 Salary Slip / Register Reports                            | 40      |
|          | 3.2 Deductions Details                                        | 46      |
|          | 3.3 GPF Change Statement                                      | 52      |
|          | 3.4 Bank Statement                                            | 53      |
|          | 3.5 Vacant Posts List                                         | 55      |
|          | 3.6 Salary Difference Register                                | 56      |
|          | 3.7 Month/Year Wise Register                                  | 58      |
|          | 3.8 Increment Certificate                                     | 60      |
|          | 3.9 List Of Employee Month Wise                               | 61      |
|          | 3.10 Leave Transaction Report                                 | 63      |

# ઓનલાઇન પ્રોગ્રામ વાપરવા પહેલા ધ્યાન પર રાખવાના મુદ્દા

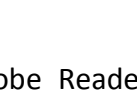

1. તમારા કોમ્પ્યુટરમાં Internet Explorer Adobe Reader અને Internet connection ફોવું

જરૂરી છે.

2. પગાર બીલ ને લગતા તમામ રીપોર્ટ A4 અને Legal Size ના પેપર પર Print કરવા.

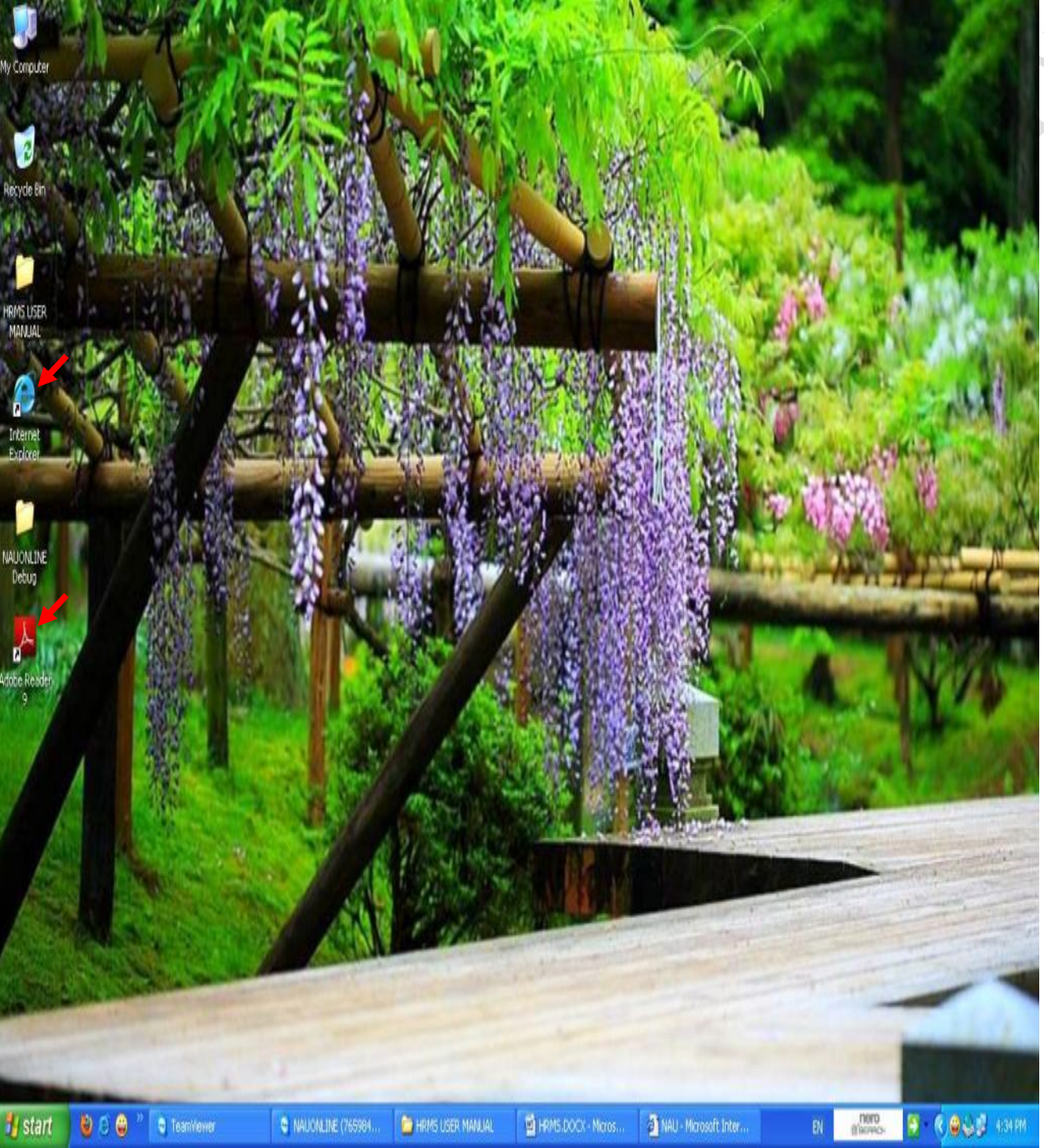

\* Online Programe અંગેની કોઇ પણ પ્રકારની HELP માટે **સર્વર રૂમ** અથવા ચિરાગ નાયક ને ફોન:- (02637) 282771-75 એક્ષટે.:- 1202, મો:- 9662532863 પર સંપર્ક કરવો.

2

# ઓનલાઇન પ્રોગ્રામ ચાલુ કરવા માટે ધ્યાન પર રાખવાના મુદ્દા.

| NAU(Login) - Microsoft Internet Explorer                                                                                                    |                          |
|----------------------------------------------------------------------------------------------------|--------------------------|
| Concernent endries rous repr<br>Concernent endries rous repr<br>Concernent endries rous repr                                                                                                    |                          |
| ddress 🖗 http://210.212.135.252/nauonline/                                                                                                    | Go Links »               |
| University ERP   Image: Sector 200 - Image: Sector 200 - |                          |
|                                                                                                    | Friday, January 21, 2011 |

1. Internet Explorer ના Address bar માં <u>http://210.212.135.252/nauonline/</u> લખી Enter દબાવવું. આમ કરવાથી ઉપર મુજબ નું ડાયલોગ બોક્ષ જોવા મળશે.

 Internet Explorer ના Address bar મા <u>http://nau.in/</u> લખી Enter દબાવવું. આમ કરવાથી નીચે મુજબ જોવા મળશે. જેમાં NAU online લખેલું જોવા મળશે ત્યાં માઉસ બટન ક્લીક કરવું. આમ કરવાથી ઉપર મુજબ જોવા મળશે.

# (\* લાલ કલરનો એરો જુવો)

| gricultural University Windows Internet Explorer                                                                                                    |                                                                         |                              |                                                          |
|----------------------------------------------------------------------------------------------------|-------------------------------------------------------------------------|------------------------------|----------------------------------------------------------|
| Distriction (inclusion)                                                                                                    |                                                                         | 🛨 😽 🗙 💽                      | Bing                                                     |
| <u>V</u> iew F <u>a</u> vorites <u>T</u> ools <u>H</u> elp                                                                                                    |                                                                         |                              |                                                          |
| gricultural University                                                                                                    | Gallery 🔻                                                               | <u>à</u> - S                 | • 🖃 🚔 • <u>P</u> age • Sa                                |
| :: Estate Department<br>:: Registrar                                                                                                    |                                                                         |                              |                                                          |
| NAU NEWS<br>ભાજી બેડ્લો માટે ગુજરાત સરકારશીની ગ્રામ વિકાસ<br>ચોજનાઓની મ <b>ાફિ</b> લી પુક્તિકા<br>ભાજી Eco Friendly Fruit Fly Trap<br>Development.<br>ભાજી NAU Spectrum Issue.<br>Read<br>More | Shri Dileep Sanghani<br>Honorable Agriculture<br>Minister Gujarat State | रवाहिम अल्हात<br>1960 - 2010 | Dr. A. R. Pathak<br>Honorable Vice<br>Chancellor Navsari |
| Tender Advertisement                                                                                                    |                                                                         | Ą                            | gricultural University<br>Navsari                        |
| Click Here »                                                                                                    |                                                                         |                              |                                                          |
| Soil Health Card System                                                                                                    | Weather Report                                                          | 🧼 Web mai                    | l<br>information act                                     |
|                                                                                                    |                                                                         |                              |                                                          |
|                                                                                                    | Powered By : Synergy                                                    |                              |                                                          |

CREATED BY CHIRAG NAIK

3

# ઓનલાઇન પ્રોગ્રામ Login કરવા માટે ધ્યાન પર રાખવાના મુદ્દા.

| Edit Verri Revetter Toti Verp         Edit Verri Revetter Toti Verp         Protection 22.13.55.252/bandrife | U(Login) - Microsoft Internet Explorer                                                                                                    |                          |
|----------------------------------------------------------------------------------------------------|----------------------------------------------------------------------------------------------------|--------------------------|
| <image/>                                                                                                    | Edit View Favorites Tools Help                                                                                                    | <b>A</b> *               |
| Province 1:2: 2:2: 2:2: 2:2: 2:2: 2:2: 2:2: 2:2                                                              | ack - 🕑 - 🗷 🏒 🟠 🔎 Search 👷 Favorites 🚱 🔗 - 🌺 📼 - 🧾 🌆 🇱 🧏                                                                                                    |                          |
| <complex-block></complex-block>                                                                              | s 🙋 http://210.212.135.252/nauonine/                                                                                                    | 🖌 🔁 Go 🛛 Links 🎽         |
| Priday, January 21, 2011                                                                                     | University ERP   Variant Agricultural University   Variant Agricultural University     Variant Agricultural University     Variant Agricultural University |                          |
|                                                                                                    |                                                                                                    | Friday, January 21, 2011 |

1. ઉપર પ્રમાણે આવ્યા બાદ DDO Name, Location, Username અને Password ના ખાના તેમજ Login બટન જોવા મળશે.

2. DDO Nameના ખાનામા તમારા DDOનું નામ શોધી પસંદ કરવું.

3. Locationના ખાનામા તમારા DDOનું જ Location અવશે તો એ ખાનામાં જેતે Location પસંદ કરવું.

4. Username અને Passwordના ખાનામાં તમને આપવામાં આવેલ Username અને Password લખવું.

5. ત્યાર બાદ Login બટન ક્લીક કરવું.

| 🗿 NAU(Login) - Microsoft Internet Explorer                                   |                |
|------------------------------------------------------------------------------|----------------|
| File Edit View Pavorites Tools Help                                          |                |
| 🔇 Back - 🐑 - 🖹 🖻 🏠 🔎 Search 👷 Favorites 🤣 😥 - 🌉 🗑 - 🛄 🎊 🌋                    |                |
| Address 🛃 http://210.212.135.252/nauonline/                                  | 🖌 🏹 Go 🛛 Links |
| <complex-block></complex-block>                                              |                |
| 🚰 start 🕘 😄 👔 🛸 🖻 HRMS USER MANUAL 🔯 HRMS DOCK - Moros 🖓 (NAUKoan) - Morosof |                |
|                                                                              |                |

# ઓનલાઇન પ્રોગ્રામ Login થયા બાદ ધ્યાન પર રાખવાના મુદ્દા.

| Note::::::::::::::::::::::::::::::::::::                                                                                                    | File Edit V<br>G Back •<br>Address | rosoft Internet Explor<br>New Favorites Tools<br>Core Resolution<br>Ittp://210.212.135.252/NAUK | EU<br>Help<br>Dearch<br>WLINE/Modules.asp | Favorites 🕢 🔂 - 🌺 1   | 6 · 🖵 💭 🛍 🎕    |                        |              | E S X                                                                                                    |
|----------------------------------------------------------------------------------------------------|------------------------------------|-------------------------------------------------------------------------------------------------|-------------------------------------------|-----------------------|----------------|------------------------|--------------|----------------------------------------------------------------------------------------------------|
| III 2/1/2011 5/22:45 PM       Q. I 2/5/2011 3/22:47 PM       M. Jonard       C [ PROSPARE CO.CR. XX., MAXARET. HAV/SARET/MAXARET. HAV/SARET/MAXARET. HAV/SARET                              | -                                  | Johnan at in                                                                                    | NAU                                       |                       |                | Online: 27             | HOME MODULES | S CHANGE PASSNORD LOG OUT                                                                                                    |
| MDULES ASSIGNED                                                                                                    | LLT 2/                             | /1/2011 5:32:45 PM                                                                              | ατ                                        | - 2/5/2011 3:25:47 PM | Mr. kvimantari |                        |              | 45   PROGRAMME CO-OR, KVK, NAVASRI - NAVSARI(NVK)                                                                                                    |
| Financial Accounts     HRMS     Submit your DDO'S Total post details Discipline wise, Prop Details on SERVER ROOM before making your SPETIBERER ROOM before and the server and the server and the se |                                    |                                                                                                 |                                           |                       | MODULES        | ASSIGNED               |              | Ortick Message                                                                                                    |
|                                                                                                    |                                    |                                                                                                 |                                           | Financial Accounts    |                |                        | HEMS         | Submit your DDO's Total post details Discipline<br>wise, Photo & Emp Details on SERVER ROOM before<br>making your SEPTEMBER - 10 Pay bill, PROPER<br>FORMAT COLLECT FROM SERVER ROOM, "this<br>information is for your proper VACANT LIST<br>REPORT.    ????? ??? |
|                                                                                                    |                                    |                                                                                                 |                                           |                       | Marketed       | lpa Su                 |              |                                                                                                    |
|                                                                                                    | NAU                                |                                                                                                 | Tasellause                                | · MANCHANG COPPOS     |                | The same poor - stress |              | Internet                                                                                                    |

1. Login થયા બાદ ઉપર પ્રમાણે જોવા મળશે.

5

2. અફીં આપને Quick Message નું Box જોવા મળશે જેમા જરૂરી માફિતીઓ આપવામાં આવશે. જો આપને આ માફિતી વાંચવામાં વધુ સમય જવાના કારણોસર Message દેખાતો બંધ થઇ જાઇ તો ઉપર દર્શાવેલ MODULES બટન દબાવવું. જેથી આ Message પછો જોવા મળશે.

3. Payroll માટેની કામગીરી માટે HRMS બટન દબાવવું.

4. CHANGE PASSWORD નામનું બટન PASSWORD બદલવા માટે ઉપયોગમાં લેવું. આ બટન દબાવતા નીચે મુજબ જોવા મળશે.

| d Untitled P                                                                                                    | lage - Microsoft Int  | ernet Explorer                                                                                                    |                                                 |                  |                                                                                                    |                         |                        |         |         |
|----------------------------------------------------------------------------------------------------|-----------------------|----------------------------------------------------------------------------------------------------|-------------------------------------------------|------------------|----------------------------------------------------------------------------------------------------|-------------------------|------------------------|---------|---------|
| File Edit V                                                                                                    | iew Favorites Tool    | s Help                                                                                                    |                                                 |                  | 1 1 Kong ( 1 Kong                                                                                                    |                         |                        |         | 1       |
| 🚱 Back 🔹                                                                                                    | O · 🖹 🖻               | 🚯 🔎 Search 👷 Fa                                                                                                    | worites 🚱 🔗 🍇 I                                 | 🖻 • 🛄 🛺 🗱 🤹      |                                                                                                    |                         |                        |         |         |
| Address 🛃 ht                                                                                                    | tp://210.212.135.252/ | AUONLINE/UMM/ChangePassw                                                                                                    | ord.aspx                                        |                  |                                                                                                    |                         |                        | 🛩 🛃 Go  | Links » |
| ILT 2/                                                                                                    | Psylou 212:155:252(P  | NAU CLT, - 2/5/ Change Password                                                                                                    | 2011 3:25:47 PM                                 | Mr. lovimansat   | Online: 30                                                                                                    | HOME MODULI             | ES CHANGE PASSWORD     | LOG OUT | 2       |
|                                                                                                    |                       |                                                                                                    |                                                 | Marketed b       | w Cm                                                                                                    |                         |                        |         |         |
| (I) NAU                                                                                                    |                       |                                                                                                    |                                                 |                  |                                                                                                    |                         | وي يعد الحد المحمد الم |         | ~       |
| # start                                                                                                    |                       | C TeanWewer                                                                                                    | C NAUONLINE (765984                             | HRMS USER MANUAL | HRMS.DOCK - Micros                                                                                                    | Junitiled Page - Micros | EN CIERCO              | - C - 1 | :02 FM  |
| and the second second s |                       | Representative and the second second s | and the second state while a wall be been write |                  | A DECEMBER OF CALLER OF CALLER |                         | and a second           |         |         |

અહીં Old Password મા જુનો Password, New Password મા નવો Password અને Confirm New Password મા નવો Password લખી Change Password નું બટન દબાવવું.

5. LOG OUT બટન તમામ કામો પુરા થયા બાદ પ્રોગ્રામ બંધ કરવા માટે દબાવવું. આમ કરવાથી ફરી આપને Login Screen જોવા મળશે. ત્યાર બાદ Close નું બટન દબાવવું.

# Payroll અંગેની કામગીરી કરવા માટે ધ્યાન પર રાખવાના અગત્યના મુદ્દા.

Payroll Menu

| a NAU - Microsoft Internet Explorer                                         |                           |                          |                         |                         | - 7                        |
|-----------------------------------------------------------------------------|---------------------------|--------------------------|-------------------------|-------------------------|----------------------------|
| File Edit View Favorites Tools Help                                         |                           |                          |                         |                         | <b>N</b>                   |
| 🔇 Back • 🕥 • 📓 🍙 🏠 🔎 Search 👷 Favorites 🤣 🍰                                 | • 🎍 🖻 • 🛄 🕼 🖏 🍇           | 3                        |                         |                         |                            |
| Address Address http://210.212.135.252/NAUONLINE/UMM/Admin_Home.aspx?MID=13 |                           |                          |                         |                         | 🖌 🛃 Go 🛛 Links 🎽           |
| NAU                                                                         |                           | Online: 33               | HOME MODULES            | S CHANGE PASSWORD       | LOG OUT                    |
| LLT 2/1/2011 5:32:45 P                                                      | Mr. kvimavsari            |                          |                         | 45 ] PROGRAMME CO-OR, K | VK, NAVASEI - MAVSARIJKVK) |
| Payroll                                                                     |                           |                          |                         |                         |                            |
|                                                                             |                           |                          |                         |                         |                            |
| HRMS Master/Transactions                                                    |                           |                          |                         |                         |                            |
| + Grade wise employee count                                                 | 🔒 Budget Head Master      | Employee Attendance      |                         |                         |                            |
| Category wise employee count                                                | 🕢 Employee Master         | Salary Process           |                         |                         |                            |
| Designation wise employee count                                             | 🕣 Loan Transaction        | 🥃 Salary Ship / Register |                         |                         |                            |
| Department wise employee count                                              | Insurance Transaction     | Deduction Reports        |                         |                         |                            |
| <ul> <li>Designation wise vacant post count</li> </ul>                      |                           |                          |                         |                         |                            |
|                                                                             | 🗢 Salary Expense          |                          |                         |                         |                            |
| ✓ HRMS Trends                                                               |                           |                          |                         |                         |                            |
| <ul> <li>Increment due this month details (0)</li> </ul>                    |                           | Salary Expense           |                         |                         |                            |
| Retirement due this month details [0]                                       |                           |                          |                         |                         |                            |
| Expected expenditure on salary [040256.00]                                  |                           |                          |                         |                         |                            |
|                                                                             |                           |                          |                         |                         |                            |
|                                                                             | Basic,                    | 178,890 -                |                         |                         |                            |
|                                                                             |                           |                          |                         |                         |                            |
|                                                                             |                           |                          |                         |                         |                            |
|                                                                             |                           |                          |                         |                         |                            |
|                                                                             |                           |                          | WA, 30                  |                         |                            |
| a NAU                                                                       |                           |                          |                         |                         | Internet                   |
| 🚮 start 🛛 🕹 🗇 😁 🦈 🕤 TeamWewer 🖉 NAUONLINE (                                 | 765984 🤷 HRMS USER MANUAL | HRMS.DOCX - Micros       | 🚈 NAU - Microsoft Inter | EN BERRON               | 😂 🔇 🖉 4:19 FM              |
|                                                                             |                           |                          |                         |                         |                            |

1. HRMS બટન દબાવ્યા બાદ ઉપર પ્રમાણે જોવા મળશે.

2. અહીં આપને Payroll Menu જોવા મળશે. Payroll Menu પર માઉસ Pointer લઇ જવાથી Payroll Masters, Payroll Details અને Payroll Reports એમ ત્રણ Sub Menu જોવા મળશે.

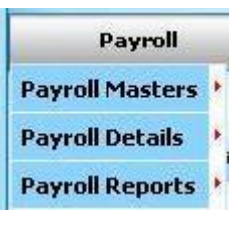

# 1. Payroll Masters

1. Payroll Masters મા Common Masters અને Employee Masters જોવા મળશે.

| Payroll         |   | - H                     |  |
|-----------------|---|-------------------------|--|
| Payroll Masters |   | Common Masters          |  |
| Payroll Details | ٠ | <b>Employee Masters</b> |  |
| Payroll Reports |   |                         |  |
| Payroll Reports | • |                         |  |

#### **1.1 Common Masters**

1. Common Masters માં Designation Fund Type Mapping Form જોવામળશે.

| Payroll         |   |                  |   |                               |
|-----------------|---|------------------|---|-------------------------------|
| Payroll Masters |   | Common Masters   | × | Designation Fund Type Mapping |
| Payroll Details | ۲ | Employee Masters | ł |                               |
| Payroll Reports |   |                  |   |                               |

#### **1.1.1 Designation Fund Type Mapping**

1. Common Masters માં Designation Fund Type Mapping પર માઉસ Pointer લઇ જઇ માઉસનું ડાબુ બટન દબાવવું.

2. આમ કરવાથી નીચે મુજબ જોવા મળશે.

| Norgett and P             | NAU                     |                | Online: 35 |           | OME    | MODULES  | CHANGE PASSWORD        |                      |  |
|---------------------------|-------------------------|----------------|------------|-----------|--------|----------|------------------------|----------------------|--|
| - 2/1/2011 5:32:45 PM     | CLT 2/5/2011 3:25:47 PM | Mr. kvknavsari |            |           |        | 45] PI   | IOGRAMME CO-OR, KVK, N | AVASRI - NAVSARI(KVK |  |
| Designation & Fund Type M | lapping                 |                |            |           |        |          |                        |                      |  |
| 00                        | : Select DDO            | 4.             | S.No.      | Cat       | tegory | Pa       | st                     |                      |  |
| esignation                | : Select Designation    |                | 1          | GENERAL   |        | 0        |                        |                      |  |
| irade                     | : Select Grade          | •              | 2          | овс       |        | 0        |                        |                      |  |
| und Type                  | : Select Fund Type      | <b>-</b>       | 3          | OTHERS    |        | 0        |                        |                      |  |
| udget Head                | : Select Budget Head    | l•             | 4          | sc        |        | 0        |                        |                      |  |
| lature Type               | : Select Nature Type    | •              | 5          | ST        |        | 0        |                        |                      |  |
| iscipline Name            | : Select Discipline     |                |            |           | 1      |          |                        |                      |  |
| ist Of Mapping            | SAVE RESET              |                |            |           |        |          |                        |                      |  |
| S. No. DDO                | Designation Gra         | de FundType    | N          | atureType | Bu     | dgetHead | EDIT                   | DELETE               |  |
|                           |                         |                | 1          |           |        |          |                        |                      |  |

\* જોવા મળે છે ત્યાં માહિતી ફરજીયાત છે. Save, Update, Process, Unprocessed, Assign અને Delete તમામ બટન દબાવતા જેતે બટનનો Massage જોવા મળશે. જેમકે Record update successfully, Record delete successfully, Salary process successfully અને Salary Unprocessed successfully etc. લાલ કલરનો એરો જુવો.

3. અફીં આપને DDO, Designation, Grade, Fund Type, Budget Head, Nature Type, Discipline Name પ્રમાણે Total મંજુર થયેલ Posts ની માફિતી નખવી. (Class I અને II માટે Discipline Name ના Box માથી જેતે Discipline પ્રમાણે Post નાખવી અને Class III અને IV માટે Discipline Name ના Box માથી [ડેસ] — Discipline પસંદ કરી Total Post નાખવી. વધુમા આતમામ માફિતી મંજુર થયેલ જગ્યા ની જDiscipline અને Grade ને ધ્યાનમા રાખી નાખવીનઇ કે Employee ની Discipline અને Grade ને ધ્યાનમા રાખી.અને નવું પગર ધોરણ બદલાતા નવા પગારપંચ પ્રમાણેPost ના નવા Grade પસંદ કરી UPDATE કરવા)

**4.** DDO, Designation, Grade, Fund Type, Budget Head, Nature Type, Discipline Name અને Posts ની માફિતી નાંખી SAVE બટન દબાવવું. (આપને category પ્રમાશે માફિતી રાખવી ફ્રોય તો બાજુમા દર્શાવવામા આવેલcategory વાળા Box માથી પસંદ કરી શકો છો.)

5. મંજુર થયેલી Posts ની માફિતી નાખ્યા બાદ જો આગળ જતા કોઇ નવી Post મંજુર થાય તો તેની નવી Entry કરવી, પરંતુ જો અગાઉ મંજુર થયેલ Post માં વધારો કે ધટાડો કરવામાં આવે તો જે તે Post EDIT કરી UPDATE બટન દબાવવું. (Post o થાય અથવા ખોટી નંખાય તો o લખી UPDATE કરવું અથવા DELETE કરી દેવું.)

| k • 🔘 · 💽 🖉 🐔                                                                                                    | Search 👷 Far                                                                                          | vorites 🚱 🔗 🎍                                                                                                    | e · 📃 🜆                                                                            | 12 3                                                                                             |                                                                                |                                    |                                                  |                                                                |                                                                            |                                                                                                    |                                                                                                  |     |
|----------------------------------------------------------------------------------------------------|----------------------------------------------------------------------------------------------------|----------------------------------------------------------------------------------------------------|------------------------------------------------------------------------------------|--------------------------------------------------------------------------------------------------|--------------------------------------------------------------------------------|------------------------------------|--------------------------------------------------|----------------------------------------------------------------|----------------------------------------------------------------------------|----------------------------------------------------------------------------------------------------|--------------------------------------------------------------------------------------------------|-----|
| http://210.212.135.252/NAU                                                                                                    | ONLINE/HRMS/SAL_Designal                                                                              | tionFundType_Map.aspx                                                                                                    |                                                                                    |                                                                                                  |                                                                                |                                    |                                                  |                                                                |                                                                            |                                                                                                    | 🛩 🛃 GO                                                                                           | L   |
| Non scill                                                                                                    | NAU                                                                                                   |                                                                                                    |                                                                                    |                                                                                                  | Online: 35                                                                     |                                    | HOME                                             | м                                                              | DOULES C                                                                   | HANGE PASSWORD                                                                                                    | LOG OUT                                                                                          |     |
| r 2/1/2011 5:32:45 PM                                                                                                    | CLT 2/5/                                                                                              | 2011 3:25:47 PM                                                                                                    | Mr. kvknavsari                                                                     |                                                                                                  |                                                                                |                                    |                                                  |                                                                | 45] PR                                                                     | OGRAMME CO-OR, KVK, I                                                                                                    | NAVASRI - NAVSARI(K)                                                                             | /10 |
| Payroll                                                                                                    |                                                                                                    |                                                                                                    |                                                                                    |                                                                                                  |                                                                                |                                    |                                                  |                                                                |                                                                            |                                                                                                    |                                                                                                  |     |
| DDO<br>Designation                                                                                                    | : 45 ] PROGRAMME<br>: COMPUTER PROF                                                                   | e Co-or, kvk, navasri 💙 🔹                                                                                                    |                                                                                    | -                                                                                                | \$.No.<br>1                                                                    | GENERAL                            | Category                                         |                                                                | Pos                                                                        | it                                                                                                    |                                                                                                  |     |
| Designation & Fund Type N                                                                                                    | 1apping                                                                                               |                                                                                                    |                                                                                    |                                                                                                  |                                                                                |                                    |                                                  |                                                                |                                                                            |                                                                                                    |                                                                                                  |     |
| 000                                                                                                    | : 45]PROGRAMM                                                                                         | e Co-or, kvk, navasri 💌 🔹                                                                                                    |                                                                                    | -                                                                                                | S.No.                                                                          |                                    | Category                                         |                                                                | Pos                                                                        | st                                                                                                    |                                                                                                  |     |
| Designation                                                                                                    | : COMPUTER PRO                                                                                        | GRAMMER (T.A)                                                                                                    |                                                                                    |                                                                                                  | 1                                                                              | GENERAL                            |                                                  |                                                                | 0                                                                          |                                                                                                    |                                                                                                  |     |
| Grade                                                                                                    | : 9300 - 34800 - 0                                                                                    | -0-0-4400                                                                                                    |                                                                                    |                                                                                                  | 2                                                                              | OBC                                |                                                  |                                                                | 0                                                                          |                                                                                                    |                                                                                                  |     |
| Fund Type                                                                                                    | : ICAR                                                                                                | ×.                                                                                                    |                                                                                    |                                                                                                  | 3                                                                              | OTHERS                             |                                                  |                                                                | 0                                                                          |                                                                                                    |                                                                                                  |     |
| Budget Head                                                                                                    | : 345/02704/02   K                                                                                    | (RUSHI VIGHAYAN KENDI 🔽 🖡                                                                                                    |                                                                                    |                                                                                                  | 4                                                                              | SC                                 |                                                  |                                                                | 0                                                                          |                                                                                                    |                                                                                                  |     |
|                                                                                                    | : TEMPORARY                                                                                           | ×.                                                                                                    |                                                                                    |                                                                                                  | 5                                                                              | ST                                 |                                                  |                                                                | 0                                                                          |                                                                                                    |                                                                                                  |     |
| Nature Type                                                                                                    | and a second second second                                                                            |                                                                                                    |                                                                                    |                                                                                                  |                                                                                |                                    |                                                  | 1                                                              |                                                                            |                                                                                                    |                                                                                                  |     |
| Nature Type<br>Discipline Name                                                                                                    | :                                                                                                    | ~                                                                                                    |                                                                                    |                                                                                                  |                                                                                |                                    |                                                  |                                                                |                                                                            |                                                                                                    |                                                                                                  |     |
| Nature Type<br>Discipline Name<br>Posts<br>List Of Mapping                                                                                                    | : •••••<br>: 1_•<br>UPDATE                                                                            | RESET                                                                                                    |                                                                                    |                                                                                                  |                                                                                |                                    |                                                  |                                                                |                                                                            |                                                                                                    |                                                                                                  |     |
| Nature Type<br>Discipline Name<br>Posts<br>List Of Mapping<br>S. No.                                                                                                    | :<br>: 1<br>UPDATE                                                                                    | RESET Designation                                                                                                    | on                                                                                 |                                                                                                  | Grade                                                                          |                                    | FundType                                         | NatureType                                                     | BudgetHead                                                                 | ed edit                                                                                                    | DELETE                                                                                           |     |
| Nature Type<br>Discipline Name<br>Posts<br>List Of Mapping<br>5. No.<br>1 PROGRAMME CC                                                                                                    | :                                                                                                    | RESET Designation                                                                                                    | on<br>ER (T.A) 9                                                                   | 300 - 34800 -                                                                                    | Crade<br>0 - 0 - 0                                                             | - 4400                             | FundType<br>ICAR                                 | Nature Type<br>TEMPORARY                                       | BudgetHead<br>345/02704/0                                                  | 4 EDIT<br>12 2                                                                                                    | DELETE                                                                                           |     |
| Nature Type<br>Discipline Name<br>Posts<br>List Of Mapping<br>5. No.<br>1 PROGRAMME CO<br>2 PROGRAMME CO                                                                                                    |                                                                                                    | RESET<br>Designation                                                                                                    | on<br>ER (T.A) 9<br>: (JEEP) 5                                                     | <b>300 - 34800 -</b><br>200 - 20200 - 0                                                          | Crade<br>0 - 0 - 0<br>- 0 - 1                                                  | - <b>4400</b><br>900               | FundType<br>ICAR<br>ICAR                         | NatureType<br>TEMPORARY<br>TEMPORARY                           | BudgetHead<br>345/02704/0<br>345/02704/02                                  | н еріт<br>12 гг<br>гг                                                                                                    | DELETE<br>3<br>3<br>3<br>3                                                                       |     |
| Nature Type Discipline Name Posts List Of Mapping 5. No. 1 PROGRAMME CO 2 PROGRAMME CO 3 PROGRAMME CO 4 PROGRAMME CO 4 PROGRAME CO 4 PROGRAME CO 4 PROGRAME CO 4 PROGRAME CO 4 PROGRAME CO 4 PROGRAME CO |                                                                                                    | RESET<br>Designativ<br>COMPUTER PROGRAMM<br>DRIVER-CUM-MECHANIC<br>DRIVER-CUM-MECHANIC                                         | on<br>IER (T.A) 9<br>(JEEP) 5<br>: (TRACTOR) 5                                     | <b>300 - 34800 -</b><br>200 - 20200 - 0<br>200 - 20200 - 0<br>300 - 34800 - 0                    | Grade<br>0 - 0 - 0<br>- 0 - 0 - 1<br>- 0 - 0 - 1<br>- 0 - 0 - 1                | - <b>4400</b><br>900<br>900        | FundType<br>ICAR<br>ICAR<br>ICAR<br>ICAR         | NatureType<br>TEMPORARY<br>TEMPORARY<br>TEMPORARY              | BudgetHead<br>345/02704/0<br>345/02704/02<br>345/02704/02                  | d EDIT<br>12 2<br>2<br>2<br>3<br>3<br>3<br>3<br>3<br>3<br>3<br>4<br>4<br>3<br>3<br>3<br>3<br>3<br>3<br>4<br>4<br>3<br>3<br>4<br>4<br>3<br>3<br>3<br>3<br>4<br>3<br>3<br>4<br>3<br>4<br>3<br>4<br>3<br>4<br>3<br>4<br>5<br>3<br>5<br>3 | DELETE<br>3<br>3<br>3<br>3<br>3<br>3<br>3<br>3<br>3<br>3<br>3<br>3<br>3<br>3<br>3<br>3<br>3<br>3 |     |
| Nature Type<br>Discipline Name<br>Posts<br>List Of Mapping<br>5. No.<br>1 PROGRAMME CO<br>3 PROGRAMME CO<br>4 PROGRAMME CO<br>5 PROGRAMME CO                                                                                                    | DDO<br>DDO<br>DDO<br>DDO, KVK, NAVASRI<br>-OR, KVK, NAVASRI<br>-OR, KVK, NAVASRI<br>-OR, KVK, NAVASRI | RESET<br>Designativ<br>COMPUTER PROGRAMM<br>DRIVER-CUM-MECHANIC<br>DRIVER-CUM-MECHANIC<br>FARM MANAGER<br>OFFICE SUP-CUM-ACCOI | on<br>IER (T.A) 9<br>: (JEEP) 5<br>: (TRACTOR) 5<br>: (TRACTOR) 9<br>9<br>UNTANT 9 | <b>300 - 34800 -</b><br>200 - 20200 - 0<br>200 - 20200 - 0<br>200 - 34800 - 0<br>300 - 34800 - 0 | Grade<br>0 - 0 - 0<br>- 0 - 0 - 1<br>- 0 - 0 - 1<br>- 0 - 0 - 4<br>- 0 - 0 - 4 | - 4400<br>900<br>900<br>400<br>400 | FundType<br>ICAR<br>ICAR<br>ICAR<br>ICAR<br>ICAR | NatureType<br>TEMPORARY<br>TEMPORARY<br>TEMPORARY<br>TEMPORARY | BudgetHead<br>345/02704/02<br>345/02704/02<br>345/02704/02<br>345/02704/02 | d EDIT<br>12 2 2<br>2 2<br>2 2<br>2 2<br>2 2<br>2 2<br>2 2<br>2 2<br>2 2                                                                                                    | DELETE<br>3<br>3<br>3<br>3<br>3<br>3<br>3<br>3                                                   |     |

### **1.2 Employee Masters**

**1.** Employee Master માં Employee Master, Employee Demographic Details, Head Assign, Employee Grade Pay Update અને Employee Leave Assign Details માટે ના Forms જોવા મળશે.

| Payroll         |    |                          |                               |
|-----------------|----|--------------------------|-------------------------------|
| Payroll Masters | •  | Common Masters           |                               |
| Payroll Details | ۲  | Employee Masters         | Employee Master               |
| Payroll Reports | ۲  |                          | Employee Demographic Details  |
| 🌛 Gra           | de | wise employee count      | Head Assign                   |
| 🕘 Cat           | eg | ory wise employee count  | Employee Grade Pay Update     |
| Des             | ig | nation wise employee cou | Employee Leave Assign Details |
|                 |    |                          |                               |

8

1.2.1 Employee Master

|                                                                                                    | and the second second se | 2. RARJONE DREIMENS/SAL Employees J                    | Nt.aipx   |                                                                |                       |               |              |              |                   | × 🗃 🖉              |
|----------------------------------------------------------------------------------------------------|----------------------------------------------------------------------------------------------------|--------------------------------------------------------|-----------|----------------------------------------------------------------|-----------------------|---------------|--------------|--------------|-------------------|--------------------|
|                                                                                                    | ~                                                                                                    | NAU                                                    |           |                                                                | Online: 9             | -             |              | eets new     |                   |                    |
|                                                                                                    | - 2/5/2011 3:25:47 PM                                                                                                    | CLT 2/7/201                                            | 1 11:11:1 | S AM Michaester                                                |                       |               |              | -s (most     | ANNIE CO-OR, FUR. | WWW.SRD - HAVSARDK |
|                                                                                                    | Payral                                                                                                    |                                                        |           |                                                                |                       |               |              |              |                   |                    |
|                                                                                                    | Employee Master                                                                                                    |                                                        |           |                                                                |                       |               |              |              |                   |                    |
|                                                                                                    | Employee Code                                                                                                    | (KNDOEMP-151                                           | -         | - Gender                                                       | - Select Gender -     | ×-            |              |              |                   | 1                  |
|                                                                                                    | Employee Code (M)                                                                                                    |                                                        |           | Category                                                       | Select Category       | ×-            |              |              |                   |                    |
|                                                                                                    | lane i                                                                                                    | 1                                                      |           | • Religion                                                     | - Select Religion     | ×-            |              |              |                   |                    |
| <pre>http://www.initialized.com/initialized.com/initialized.co</pre> | Father Name                                                                                                    |                                                        |           | Bark.                                                          | Select Bank           | ×             |              |              |                   |                    |
| piere                                                                                                    | histing City                                                                                                    | - Select City -                                        | Y         | Account No.                                                    |                       |               |              |              | 100               |                    |
|                                                                                                    | Grade i                                                                                                    | - Select Grade +                                       | ×         | • 1s 090 :                                                     |                       |               |              |              |                   |                    |
|                                                                                                    | 000 1                                                                                                    | 45]PROGRAMME CO-OR, KW, NA                             | WASRI 👻   | <ul> <li>Basic / Pay Band</li> </ul>                           |                       |               |              |              |                   |                    |
|                                                                                                    | ocation i                                                                                                    | - Select Location -                                    | ¥         | • Grade Pay :                                                  | [                     |               |              |              |                   |                    |
|                                                                                                    | Department                                                                                                    | - Select Department                                    | ~         | <ul> <li>Date of Birth</li> </ul>                              | [                     |               | -            |              |                   |                    |
| had dangen ibeingson_<br>had han ibeingson_<br>had han ibeingso                                                                                                  | Designation                                                                                                    | - Select Designation                                   | v         | <ul> <li>Date of Appointment</li> </ul>                        |                       |               | 1            |              |                   |                    |
| New Tige                                                                                                    | Posted Designation                                                                                                    | - Select Designation                                   | *         | Date of Joining                                                |                       | 1             | -            |              |                   |                    |
| hud Tjor I Sector Agree Agree        | Nature Type                                                                                                    | - Select Nature Type -                                 | ~         | Date of Last Appointment                                       | 1                     |               | 10           |              |                   |                    |
| <pre>headrag in i intermed i intermed in i intermed in i intermed intermed</pre>  | Fund Type                                                                                                    | - Select Fund Type                                     |           | <ul> <li>Date of Last Joining</li> </ul>                       | 1                     |               |              |              |                   |                    |
| If her iself Type=   If her iself Type=   If her iself Type=   If her iself type=   If her iself type=   If her ise                                                                                                    | Reporting To                                                                                                    | Select Reporting To                                    | ~         | Inc. Due Date                                                  | [                     |               |              |              |                   |                    |
| If Builds         Image: Search Search S                                       | HF Type                                                                                                    | - Select PF Type                                       | 2         | Inc. Amount                                                    |                       |               |              |              |                   |                    |
| <pre>ff dato: i</pre>                                                                                                    | IF Number                                                                                                    |                                                        |           | Left Status                                                    | NO Select I           | Reason        |              |              |                   |                    |
| If Bok       Immed Benards       Immed Benards         Bok       Immed Benards       Immed Benards         Bok       Immed Benards       Immed Benards       Immed Benards </td <td>IF Balance</td> <td>L</td> <td></td> <td>Leaving Date</td> <td></td> <td></td> <td></td> <td></td> <td></td> <td></td>                                                                                                    | IF Balance                                                                                                    | L                                                      |           | Leaving Date                                                   |                       |               |              |              |                   |                    |
| Studie Law                                                                                                    | PF Bank                                                                                                    | Select Bank                                            | ×         | Leaving Remarks                                                |                       |               |              |              |                   |                    |
| Mader Hendel                                                                                                    | Discipline Name                                                                                                    | Select Discipline                                      | M         | Enal                                                           |                       | 2             |              |              |                   |                    |
| Hend Old Quarter III       Hend Old Quarter III       Image: Image: Imag                                                        | Judget Head                                                                                                    | - Select Budget Head                                   | 4         | <ul> <li>Rent Type</li> </ul>                                  | None O Rent O Econor  | evc OMarket   |              |              |                   |                    |
| WitHALE       WitHALE                                                                                                    | tead Description (                                                                                                    |                                                        |           | New/Old Quarter No                                             | - Select Quarter      | M             |              |              |                   |                    |
| top 349"       i       Immuto0       i       Immuto0       Immuto0       Immuto0                                                                                                    | Withumber :                                                                                                    |                                                        |           | On Deputation                                                  | 0                     | _             |              |              |                   |                    |
| Step GP                                                                                                    | Rop Salary                                                                                                    |                                                        |           | Pron DOO                                                       |                       |               |              |              |                   |                    |
| Image: Decision in the spectral interface in the spectral interface interface interfa                                      | Stop GPF :                                                                                                    | 2                                                      |           | Upload Photo                                                   | 1                     |               | Erowee       |              |                   |                    |
| Amounts       Memore Mage         Market       Image         Market       Im                                                                                                    | i'i Accilicable                                                                                                    |                                                        |           |                                                                |                       |               |              |              |                   |                    |
| Rement  Rement       |                                                                                                    |                                                        |           |                                                                | Remove Inlight        |               |              |              |                   |                    |
| NEW         NEW         NEW         NEW       New       New       N                                                                                                    | reprint right                                                                                                    |                                                        |           |                                                                |                       |               |              |              |                   |                    |
| Armeneterererererererererererererererererer                                                                                                    | HEADS RESET                                                                                                    |                                                        |           |                                                                |                       |               |              |              |                   |                    |
| Nov.         Ceder         Nove         Nove         ODS         Output Addition         Nove Addition         Nove Addition                                                                                                    |                                                                                                    |                                                        |           |                                                                |                       |               |              |              |                   |                    |
| b. No.         Code         Name         DDD         Designation         Fundfage         Multist         RUT         OLITI           1         1         CHANDULAL KARARSI TIMBADIA         PROGRAMME CO-GR, KW, NAVASBI         PROGRAMME CO-GR, KW, NAVASBI         SUBJECT MATTER SPECIALIST         CCAR         SUS/02704/02         Image: Subject Matter Specialist         CCAR         SUS/02704/02         Image: Specialist         CCAR         SUS/02704/02         Image: Specialist                                                                                                    | mployee Details                                                                                                    |                                                        |           |                                                                |                       |               |              |              |                   |                    |
| 1       CHARUCLAL KARANST TIMBODA       PROGRAMME CO-00, KWK, NAVASST       PROGRAMME CO-00, KWK, NAVASST       PROGRAMME CO-00, KWK,                                                                                                    | 5. No. Code                                                                                                    | Name                                                   |           | 000                                                            | Designa               | ation         | FundTyp      | pe Bod.Head  | EDIT              | OLUTI              |
| A DENDERATIONAL MARKEN ANALAL MARK     ANALASH MANALAL MARK     ANALASH MANALAL MARK     ANALASH MANALAL MARK     PROCRAMME CO-OR, KVK, MAVASH     SUBJECT MATTER SPECIALIST     ICAR SPRO2704/02     C     C     S     ADEMONANTINE MANALAMARK MATARYYA     PROCRAMME CO-OR, KVK, MAVASH     SUBJECT MATTER SPECIALIST     ICAR SPR02704/02     C     S     ADEMONANTINE MANALAMARK MATARYYA     PROCRAMME CO-OR, KVK, MAVASH     SUBJECT MATTER SPECIALIST     ICAR SPR02704/02     C     S     ADEMONANTINE MANALAMARK MATARYYA     PROCRAMME CO-OR, KVK, MAVASH     SUBJECT MATTER SPECIALIST     ICAR SPR02704/02     C     S     ADEMONANTINE MANALAMARK MATARYYA     PROCRAMME CO-OR, KVK, MAVASH     SUBJECT MATTER SPECIALIST     ICAR SPR02704/02     C     S     ADEMONANTINE MANALAMARK MANALAMARK     PROCRAMME CO-OR, KVK, MAVASH     SUBJECT MATTER SPECIALIST     ICAR SPR02704/02     C     S     ADEMONANTINE MATTER SPECIALIST     ICAR SPR02704/02     C     S     ADEMONANTINE MANALAMARK     MANALASH     SUBJECT MATTER SPECIALIST     ICAR SPR02704/02     C     S     S     S     S     S     S     SUBJECT MATTER SPECIALIST     ICAR     SPR02704/02     C     S     S                  | 1 1 0                                                                                                    | CHANDULAL KARAMSI TIMBADI/<br>ATTINU MAR NARAMSI TANPU | A         | PROGRAMME CO-OR, KVK, NAVASRI<br>PROGRAMME CO-OR, KVK, NAVASRI | PROGRAM CO-ORDINA     | ATOR.         | ICAR<br>ICAR | 345/02704/02 |                   | 18                 |
| 4       4       MUNESH AMARASH KATARIYA       PROGRAMME CO-OR, KW, MAVASH       ASSISTANT RESEARCH SCIENTIST       CCA       SK02204/02       0       3         5       5       HITESHBHAI NAIUIBHAI VIRDIA       PROGRAMME CO-OR, KW, MAVASH       SUBJECT MATTER SPECIALIST       ECA       SK02204/02       0       3         6       6       OLM HARISH MATANAN       PROGRAMME CO-OR, KW, MAVASH       SUBJECT MATTER SPECIALIST       ECAR       SK02204/02       0       3         7       PROGRAMME CO-OR, KW, MAVASH       SUBJECT MATTER SPECIALIST       ECAR       SK02204/02       0       3         9       10       RITABEN MATANALIA       PROGRAMME CO-OR, KW, MAVASH       SUBJECT MATTER SPECIALIST       ECAR       SK02204/02       0       3         10       11       VIJANKUMAR KAMANALAL       PROGRAMME CO-OR, KW, MAVASH       SUBJECT MATTER SPECIALIST       ECAR       SK02204/02       0       3         10       11       VIJANKUMAR KAMANANALAL       PROGRAMME CO-OR, KW, MAVASH       SUBJECT MATTER SPECIALIST       ECAR       SK02204/02       0       3         10       11       VIJANKUMAR KAMANANANANANANANANANANANANANANANANANANA                                                                                                    | 3 3 1                                                                                                    | RAJENDRAKUMAR MAGANLAL NA                              | DK.       | PROGRAMME CO-OR, KVK, NAVASRI                                  | SUBJECT MATTER SPE    | CIALIST       | ICAR         | 345/02704/02 |                   | 8                  |
| S S HITESHEMA MANDEMAL VIDUA PROGRAMME CO-OR, KVW, NAVASHI SUBJECT MATTER SPECIALIST ICAR SHOOTO4/02 00 00 00 00 00 00 00 00 00 00 00 00 0                                                                                                    | 4 4 1                                                                                                    | MUKESH AMARASHI KATARIYA                               |           | PROGRAMME CO-OR, KVK, NAVASRI                                  | ASSISTANT RESEARCH    | H SCIENTIST   | ICAR         | 345/02704/02 | <u> </u>          |                    |
| 7       7       PRAJAPATI MINAXI RANCHHOOBHAI<br>B       PROGRAMME CO-OR, KWK, NAVASRI<br>PROGRAMME CO-OR, KWK, NAVASRI<br>10       SUBJECT MATTER SPECIALIST<br>ICAR       ICAR       SH(N2704/N2)       ICAR         9       10       RITABEN RAHULBHAT PATEL<br>PROGRAMME CO-OR, KWK, NAVASRI<br>10       TRANNING ASSISTANT       ICAR       SH(N2704/N2)       ICAR       ICAR       SH(N2704/N2)       ICAR       ICAR       SH(N2704/N2)       ICAR       ICAR <t< td=""><td>6 6 (</td><td>NUCSHBRAI MANJIBHAI VIRDIA<br/>DENI HARISHBHAI TANDEL</td><td></td><td>PROGRAMME CO-OR, KVK, NAVASRI<br/>PROGRAMME CO-OR, KVK, NAVASRI</td><td>SUBJECT NATTER SPEC</td><td>CIALIST</td><td>ICAR</td><td>345/02704/02</td><td>ar -</td><td></td></t<>                                                                                                    | 6 6 (                                                                                                    | NUCSHBRAI MANJIBHAI VIRDIA<br>DENI HARISHBHAI TANDEL   |           | PROGRAMME CO-OR, KVK, NAVASRI<br>PROGRAMME CO-OR, KVK, NAVASRI | SUBJECT NATTER SPEC   | CIALIST       | ICAR         | 345/02704/02 | ar -              |                    |
| B         PATEL NITALEEN MATVARLAL<br>9         PROGRAMME CO-OR, KVK, NAVASRI<br>10         TRAINING ASSISTANT         ICAR         345/02/04/02         IF         IF           10         11         VIJANKUMAR KAMAJYALAL DESAI         PROGRAMME CO-OR, KVK, NAVASRI<br>10         FARM MANAOER         ICAR         345/02/04/02         IF         IF           10         11         VIJANKUMAR KAMAJYALAL DESAI         PROGRAMME CO-OR, KVK, NAVASRI<br>12         SENIOR CLERK         ICAR         345/02/04/02         IF         IF           Indexection of the colspan="4">ICAR         345/02/04/02         IF         IF           ICAR         345/02/04/02         IF         IF           Indexection of the colspan="4">ICAR         345/02/04/02         IF         IF           Indexection of the colspan="4">ICAR         345/02/04/02         IF         IF           Indexection of the colspan="4">ICAR         345/02/04/02         IF         IF           Indexection of the colspan="4">ICAR         345/02/04/02         IF         IF           Indexection of the colspan="4">ICAR         345/02/04/02         IF         IF           Indexection of the colspan="4">ICAR         345/02/04/02         IF         IF         IF         IF                                                                                                    | 7 7 1                                                                                                    | PRAJAPATI MINAKI RANCHHOOB                             | HAL       | PROGRAMME CO-OR, KVK, NAVASRI                                  | SUBJECT MATTER SPE    | CIALIST       | ICAR         | 345/02704/02 | 08                | 3                  |
| Image: second second part of the definition of the definition of th                        | 8 8 F                                                                                                    | PATEL NITALBEN NATVARLAL                               |           | PROGRAMME CO-OR, KVK, NAVASRI                                  | TRAINING ASSISTANT    |               | DCAR<br>ICAR | 345/02704/02 |                   | 28                 |
| Impleyee Search     Shew / Hile       Impleyee Code     Impleyee Code       Impleyee Name     Impleyee Code       Impleyee Name     DOO       Impleyee Name     DOO       Impleyee Name     DOO       Impleyee Name     DOO       Impleyee Name     DOO       Impleyee Name     DOO       Impleyee Name     DOO       Impleyee Name     DOO       Impleyee Name     DOO       Impleyee Name     Impleyee Name       Impleyee Name     DOO       Impleyee Name     Impleyee Name       Impleyee Name     Impleyee Name       Impleyee Status     Impleyee Name       Impleyee Status     Impleyee Name       Impleyee Status     Impleyee Impleyee Impleyee       Impleyee Status     Impleyee Impleyee Impleyee       Impleyee Status     Impleyee Impleyee Impleyee       Impleyee Status     Impleyee Impleyee Impleyee       Impleyee Status     Impleyee Impleyee       Impleyee Name     Impleyee Impleyee       Impleyee Name     Impleyee Impleyee       Impleyee Name     Impleyee Impleyee       Impleyee Name     Impleyee Impleyee       Impleyee Name     Impleyee Impleyee       Impleyee Name     Impleyee Impleyee       Impleyee Name     Impleye                                                                                                    | 10 11                                                                                                    | VIDAYKUMAR KANATYALAL DESA                             | É.        | PROGRAMME CO-OR, KVK, NAVASRI                                  | SENIOR CLERK          |               | ICAR         | 345/02704/02 | ar .              | 3                  |
| Implayee Start     Show / Hile       Employee Start     Manual Employee Code     Imployee Code       Employee Name     DOO     Imployee Code, NN, NAMASRI Vie       Location     - Select Location     DOO       Designation     - Select Designation     Nature Type       Proting Oty     - Select Code     Manual Employee Code       Proting Oty     - Select Code     Mature Type       Select Nature Type     - Select Fund Type     View       Nature Type     - Select Fund Type     View       VIEW     MEXET     Employee Type     - All Employee                                                                                                    |                                                                                                    |                                                        |           |                                                                | 12                    |               |              |              |                   |                    |
| Implayee Code                                                                                                    | Imployee Search                                                                                                    |                                                        |           |                                                                | Show / Hide           |               |              |              |                   |                    |
| topkyee Name : DOO : #5 ]PROGRAMME CO-CR, KW, NAVASRE V-<br>ocation : -Select Location V Department : -Select Department V<br>Designation : -Select Designation W Nature Type : -Select Nature Type V<br>Nature Type : -Select Rate V Fund Type : -Select Fund Type V<br>hudget Head : -Select Budget Head V Sort By : Employee Code V<br>Type : -All Engloyee V<br>VEW RESET                                                                                                    | Imployee Code                                                                                                    | [                                                      |           | Manual Englower Code                                           | 11                    |               |              |              |                   |                    |
| ocation i Select Location V Department i Select Department V<br>Designation : Select Designation V Nature Type : Select Nature Type V<br>Nature Type : Select Nature Type V<br>Nutry Head : Select Budget Head V Sort By : Employee Code V<br>Imployee Status : All Enployee V<br>NEW RESET                                                                                                    | Inployee Name                                                                                                    |                                                        |           | 000                                                            | 15 PROGRAMME CO       | OR, KW. NAWAR | ¥ .          |              |                   |                    |
| beisgradon : -Select Designation V Nature Type : -Select Nature Type V Nature Type : -Select Nature Type V Nature Type : -Select Nature Type V Nature Type : -Select Nature Type V Nature Type : -Select Nature Type V Nature Type : -All Engloyee V Network Dy  Network Dy  Netw                            |                                                                                                    | ~ Select Location ~                                    |           | Department                                                     | - Select Department   | -             | v            |              |                   |                    |
| Noting City I -Select City V Pund Type I -Select Fund Type V Nutper Head I Select City V Sort By I -Select Fund Type V Imployee Status I All Engloyee V NEW RESET                                                                                                    | location                                                                                                    | - Select Designation                                   |           | Nature Type                                                    | - Select Nation Trees |               | ~            |              |                   |                    |
| Nudget Head : -Select Budget Head V Sort By : Employee Code V<br>Employee Status :All Engloyee V<br>VIEW PESET                                                                                                    | Location I                                                                                                    | - Select City -                                        | 0         | Food Ture                                                      | - Select Fixed Date   | NG            |              |              |                   |                    |
|                                                                                                    | Location i<br>Designation :<br>Reduce CP-                                                                                                    | - Salard Budaut Mand                                   |           | Total Bu                                                       | Endune Colo           |               |              |              |                   |                    |
| VEW RESET                                                                                                    | Location :<br>Designation :<br>Posting City :                                                                                                    |                                                        |           | Inchase Inte                                                   | Al Fusione            |               |              |              |                   |                    |
| Maketed by                                                                                                    | Location :<br>Designation :<br>Posting City :<br>Budget Head :                                                                                                    | - Mine ways root -                                     |           | Engeryven Type                                                 | - W CUDIONES          |               | 100          |              |                   |                    |
| Marketadby 🇞                                                                                                    | Location<br>Designation :<br>Posting City :<br>Budget Head :<br>Employee Status :                                                                                                    | - Al Enployee -                                        |           |                                                                |                       |               |              |              |                   |                    |
| Marketed by 🔮 👘                                                                                                    | ucation in<br>hosting City in<br>hudget Head in<br>Inployee Status in<br>VEW RESET                                                                                                    | - Al Engloyee                                          | (M)       |                                                                |                       |               |              |              |                   |                    |
|                                                                                                    | Location                                                                                                    | - Al Engloyee                                          |           |                                                                |                       |               |              |              |                   |                    |

1. Employee Master Form ત્રણ ભાગોમા વહેચાયેલું છે. 1. Employee Master 2.Employee Details અને 3. Employee Search.

#### 1.2.1.1 Employee Master

1. Employee Master Form નો ઉપયોગ નવા Employee ઉમેરેવા અથવા જુના Employee ની માફિતીઓમાં સુધારા વધારા કરવા માટે થાય છે. (જુના Employee ની માફિતી સુધારવા Employee Details માનું EDTI બટન દબાવવું)

2. નવા Employee ઉમેરવા માટે Employee Master Form ખોલી Form પર જોવા મળતી તમામ માફિતી એક પછી એક નાંખતા જવું. જેમકે….

2.1 Employee Code: આ માફિતી આપમેળે આવે છે આમા કોઇ પણ માફિતી આપવી નફી.

2.2 Employee Code (M): અહીં નવા Employee ને જે Number આપવા મગતા હોય તે Number લખવો. (Number 01, 02, 03 પ્રમાણે આપવા)

2.3 Name: અહીં Employee નું આખુ નામ પ્રથમ ABCD મા Service book અથવા Leaving certificate પ્રમાણે જ આપવું. (chiragkumar bharatbhai Naik)

**2.4 Father Name:** અહીં Employee ના Father નું આખુ નામ પ્રથમ ABCD મા આપવું. (внакатвна снютивна) NAIK)

2.5 Posting City: અહીં Employee ની Posting City પસંદ કરવી.

2.6 Grade: અહીં Employee નો Grade પસંદ કરવો. અને Employee નો જે Grade હોય એજ પસંદ કરવો જો FIXED Employee હોય તો એનો જે FIXED નો Grade હોય તેજ પસંદ કરવો. (6000-0-0-0-0-0)

2.7 DDO: અહીં Employee જે DDO મા ફરજ બજાવતો હોય એ DDO નું નામ આપવું (45 ] PROGRAMME CO-OR, KVK, NAVASRI - NAVSARI(KVK))

2.8 Location: અહીં Employee જે DDO મા ફરજ બજાવતો હોય એ DDO નું Location પસંદ કરવું. (NAVSARI(KVK))

2.9 Department: અફીં Employee જે DDO મા ફરજ બજાવતો ફોય એ DDO નું Department પસંદ કરવું. (KVK)

2.10 Designation: અહીં Employee નું હાલનું Designation પસંદ કરવું. અને જે Designation થી Post મંજુર થઇ હોય એજ Designation પસંદ કરવું. (COMPUTER PROGRAMMER (T.A))

2.11 Posted Designation: અર્દી Employee નું દાખલ થયાનું Designation આપવું. એટલે કે જો કોઇ Employee ફાલમા Senior CLERK ફોચ અને એનુ દાખલ થયાનું Designation Junior CLERK ફોચ તો Designation માં Senior CLERK અને Posted Designation માં Junior CLERK પસંદ કરવું. (сомритек PROGRAMMER (T.A))

2.12 Nature Type: અહીં Employee ની Nature Type એટલેકે જો Employee FIXED હોય તો FIXED અને regular હોય તો Temporary પસંદ કરવું. (FIXED)

2.13 Fund Type: અર્ફી Employee ની Fund Type એટલેકે PLAN, NON PLAN, ICAR etc. (ICAR)

2.14 Reporting To: અહીં કોઇ પણ પસંદગી કરવાની જરૂર નથી.

2.15 PF Type: અહીં Employee ની PF Type CPF અથવા GPF પસંદ કરવું. જો Employee PF માં જોડાયેલ ના હોય તો કોઇ પણ પસંદગી કરવાની જરૂર નથી.

2.16 PF Number: જો Employee PF માં જોડાયેલ હોય તો અહીં Employee નો CPF અથવા GPF Number લખવો. 2.17 PF Balance: અફીં Employee નું CPF/GPF નું પાછલા વર્ષનું Closing Balance લખવું.

**2.18 PF Bank:** અહીં જે Employee નું GPF છે એમ ની જ PF Bank માં STATE BANK OF INDIA NAU BRANCH NAVSARI પસંદ કરવું.

2.19 Discipline Name: અહીં Employee ની હ્યલની Discipline પસંદ કરવું. અને જે Discipline થી Post મંજુર થઇ હોય એજ Discipline પસંદ કરવું.

2.20 Budget Head: અહીં Employee નો પગાર નો ખર્ચ જે Budget Head માં કરવાનો હોય એ Budget Head પસંદ કરવું.

2.21 Head Description: અહીં Budget Head પસંદ કરતા Head Description આપમેળે આવી જશે.

2.22 PAN Number: અફીં Employee નો PAN card Number લખવો.

2.23 Stop Salary : અહીં એક Check Box આપેલ છે જેનો ઉપયોગ Employee ની Salary Stop કરવા માટે આ Check Box માં ખરાની નિશાની કરવી. (પણ આ Box નો ઉપયોગ કરવો નફી)

2.24 Stop GPF: અહીં એક Check Box આપેલ છે જેનો ઉપયોગ Employee નું GPF Stop કરવા માટે આ Check Box મા ખરાની નિશાની કરવી. (પણ આ Box નો ઉપયોગ કરવો નફી)

2.25 Is AP: અહીં એક Check Box આપેલ છે જેનો ઉપયોગ Employee ને Again the Post મુકેલા હોય ત્યારે જ કરવો.

2.26 PT Applicable: અહીં એક Check Box આપેલ છે જો આ Check Box માં ખરાની નિશાની ફશે તો Employee નો Professional Tax કપાશે, અને Employee નો Professional Tax ના કાપવો હોય ત્યારે આ Check Box માં ખરાની નિશાની કરવી નહી. (Physical handicap નો Professional Tax કપતો નથી તો એમના મા ખરાની બિશાની કરવી નફી)

2.27 Remarks: અહીં Employee ને માટે જે નોંધ લખવા માગતા હોય એ લખી શકાશે અને આ નોંધ Salary Slip માં Remarks ના ખાનામાં Print થયેલી જોવા મળશે.

2.28 Gender: અફીં Employee MALE છે કે FEMALE એ પસંદ કરવું.

2.29 Category: અફીં Employee ની Category પસંદ કરવી. જેમકે General, OBC, SC, ST etc.

2.30 Religion: અહીં Employee ની Religion પસંદ કરવી. જેમકે HINDU, ISAI, MUSLIM, SIKH etc.

2.31 Bank: અફીં Employee નો પગાર જે BANK માં જમા કરાવાનો હોય એ BANK પસંદ કરવી.

2.32 Account No.: અહીં Employee નો પગાર જે ખાતા Number માં જમા કરવાનો હોય એ ખાતા Number લખવો.

2.33 Is UGC: અફીં એક Check Box આપેલ છે જો Employee UGC હોય તો ખરાની નિશાની કરવી.

**2.34 Basic / Pay Band:** અફીં Employee નો BASIC પગાર લખવો.

2.35 Grade Pay: અફીં Employee નો Grade Pay લખવો.

2.36 Date of Birth: અહીં Employee ની જન્મ તારીખ આપવી. (તારીખ બાજુમા આપેલાcalendar ના બટન પરથી જ પસંદ કરવી)

2.37 Date of Appointment: અહીં Employee ની નિમણૂંક ના હુકમ વખતે University દ્રારા જે પત્ર લખવામાં આવે એ પત્રની તારીખ લખવી. (તારીખ બાજુમાં આપેલા Calendar ના બટન પરથી જ પસંદ કરવી)

2.38 Date of Joining: અહીં Employee પ્રથમ નિમણૂંકની જે તારીખે પોતાની ફરજ પર હજર થાય એ તારીખ લખવી. (તારીખ બાજુમા આપેલાcalendar ના બટન પરથી જ પસંદ કરવી)

10 2.39 Date of Last Appointment: ફાલ અફીં કોઇ તારીખ આપવાની જરૂર જણાતી નથી. (אַשׁוּז בּשׁ הוֹ עופּת צו אַש גּרמואו שומאַ) 2.40 Date of Last Joining: હાલ અહીં કોઇ તારીખ આપવાની જરૂર જણાતી નથી. (સુધારા વધારા ફશે તો પછળ શી જાણ કરવામા આવશે)

2.41 Inc. Due Date: અહીં Employee નું હ્રાલ પછી Increment ક્યારે થવાનું છે એની તારીખ લખવી. (તારીખ બાજુમા આપેલા Calendar ના બટન પરથી જ પસંદ કરવીFIXED Employee ની તારીખ લખવી નહીં)

2.42 Left Status: અહીં આપને બે Box જોવા મળશે આ Box નો ઉપયોગ કોઇ Employee University છોડે ત્યારે જ કરવો. ફક્ત જ્યારે Employee University છોડે ત્યારે પ્રથમ Box માં YES આપવું અને બીજા Box માં University છોડવાનું કારણ પસંદ કરવું.

2.43 Leaving Date: જ્યારે Employee University છોડે ત્યારે અહીં University છોડયાની તારીખ આપવી. (તારીખ બાજુમા આપેલાcalendar ના બટન પરથી જ પસંદ કરવી)

2.44 Leaving Remarks: જ્યારે Employee University છોડે ત્યારે અહીં કોઇ નોંધ લખવી હોય તો લખી શકાય છે.

2.45 Email: અફીં Employee નું Email ID લખવું.

2.46 Rent Type: હાલ અહીં કોઇ તારીખ આપવાની જરૂર જણાતી નથી. (સુધારા વધારા કરો તો પાછળ થી જાણ કરવામાં આવશે)

2.47 New/Old Quarter No: ફાલ અફીં કોઇ તારીખ આપવાની જરૂર જણાતી નથી. (સુધારા વધારા ફશે તો પાછળ થી જાણ કરવામા આવશે)

2.48 On Deputation: હાલ અહીં કોઇ તારીખ આપવાની જરૂર જણાતી નથી. (સુધારા વધારા ફશે તો પાછળ થી જાણ કરવામા આવશે)

2.49 From DDO: હાલ અહીં કોઇ તારીખ આપવાની જરૂર જણાતી નથી. (સુધારા વધારા ફશે તો પાછળ થી જાણ કરવામાં આવશે)

2.50 Upload Photo : અહીં Employee નો Photo મુકવા બાજુમાં આપેલ Browse... બટન દબાવવું આમ કરવાથી નીચે મુજબ જોવા મળશે.

| NAU - Microsoft Interi      | net Exploi     | rer                                       |                 |                 |                    |                  |                           |                |                   |    |       |                         |
|-----------------------------|----------------|-------------------------------------------|-----------------|-----------------|--------------------|------------------|---------------------------|----------------|-------------------|----|-------|-------------------------|
| File Edit View Favoriter    | s Tools        | Help                                      |                 | - 1 -           | -                  |                  |                           |                |                   |    |       |                         |
| 🌀 Back 🔹 🌍 🔹 💌              | 1 🕑 🌾          | Choose file                               | A               |                 |                    | <u>n 444 o</u> a |                           |                |                   |    |       |                         |
| uddress 🛃 http://210.212.13 | 35.252/NA      | La la la la la la la la la la la la la la | 10.0            |                 |                    | -                |                           |                |                   |    |       | Go Links *              |
| Name                        | 1              | Look in:                                  | Desktop         |                 | •                  |                  | •                         | ~              | •                 |    | 1     | ^                       |
| Father Name                 | + 🖸            | A                                         | My Document     | 5               |                    |                  |                           | 2              |                   |    |       |                         |
| Posting City                | : -            | My Recent                                 | My Network P    | aces            |                    |                  |                           | 1              | ]                 |    | 2     |                         |
| Grade                       | 1 E            | Documents                                 | HRMS USER N     | ANUAL           |                    |                  |                           |                |                   |    |       |                         |
| DDO                         | : 45           |                                           | Adobe Reade     | ebug<br>9       |                    |                  |                           | 1              | }•                |    |       |                         |
| Location                    | 1 -            | Desktop                                   | 🗿 Internet Expl | rer             |                    |                  |                           |                | ]                 |    |       |                         |
| Department                  | : -            |                                           | untitled.3PG    |                 |                    |                  |                           |                |                   |    |       |                         |
| Designation                 | ; -            |                                           |                 |                 |                    |                  |                           |                |                   |    |       |                         |
| Posted Designation          | : 🖃            | My Documents                              |                 |                 |                    |                  |                           |                |                   |    |       |                         |
| Nature Type                 | : -            |                                           |                 |                 |                    |                  |                           |                |                   |    |       |                         |
| Fund Type                   | + <del>-</del> | My Computer                               |                 |                 |                    |                  |                           |                |                   |    |       |                         |
| Reporting To                | : =            | ~                                         |                 |                 |                    |                  |                           |                |                   |    |       |                         |
| PF Type                     | : -            |                                           | 9               |                 |                    |                  |                           |                | ]                 |    |       |                         |
| PF Number                   | 1 E            | My Network<br>Places                      | File name:      |                 |                    | -                | Open                      | Select Reason  | ×                 |    |       |                         |
| PF Balance                  | 1 E            |                                           | Files of type:  | All Files (".") |                    | •                | Cancel                    |                |                   |    |       |                         |
| PF Bank                     | 1 -            | Select bank **                            |                 | M               | Leaving Remarks    | 1                |                           |                | ]                 |    |       |                         |
| Discipline Name             | : 5            | Select Discipline                         |                 | ~               | Email              |                  |                           |                | ]                 |    |       |                         |
| Budget Head                 | : 5            | ielect Budget Head -                      |                 | <b>*</b> •      | Rent Type          | 1                | None ○ Rent               |                |                   |    |       |                         |
| Head Description            | 1              |                                           |                 |                 | New/Old Quarter No | 1                | Select Quarter            | ~              |                   |    |       |                         |
| PAN Number                  | +              |                                           |                 |                 | On Deputation      | 1                |                           |                |                   |    |       |                         |
| Stop Salary                 | : 🖸            |                                           |                 |                 | From DDO           | 1                |                           |                | 1                 |    |       |                         |
| Stop GPF                    | : 🗆            |                                           |                 |                 | Upload Photo       | 4                |                           |                | Browse            |    |       |                         |
| Is AP                       | 1 0            |                                           |                 |                 |                    |                  |                           |                |                   |    |       |                         |
| PT Applicable               | : 🗹            | A.                                        |                 | 100             |                    |                  | Remove image              |                |                   |    |       |                         |
| NAU                         | in the second  |                                           |                 |                 |                    |                  |                           |                |                   |    |       | Yahool Messenger ×      |
|                             | -              |                                           | Terrer          |                 | - Trans            |                  | Terrare en anter en anter |                |                   |    |       | Kunj Naik is now online |
| 🛃 start 🔰 🗳 🥴 🤇             | 9 🥬 🕒          | TeamWewer                                 | C 14            |                 | 184 🖸 🧰 HRMS USER  |                  | HRMS.DOCK                 | - Micros 🚈 NAU | - Microsoft Inter | EN | THEFO | 🗧 🔇 🔐 🛃 5:23 PM         |

ત્યાર બાદ તમે જ્યાં પણ Employee નો Photo Scan કરી Save કર્યો ફોઇ તે Location પસંદ કરી Employee નો Photo પસંદ કરી Box માનુ Open બટન દબાવવું. આમ કરવાથી Employee નો Photo આપ મેળે જ Update થશે. આ માટે થોડી રાફ જોવી Employee નો Photo Update થયા બાદ નીચે મુજબ જોવા મળશે.

| :k • 👩 •           | 2      | 🏠 🔎 Search 👷 Favorites 🚱 🖉               | • 🕹 💿 • 🗔 🕅 🛍            | 1 1/26                           |          |         |
|--------------------|--------|------------------------------------------|--------------------------|----------------------------------|----------|---------|
| http://210.212.1   | 35.252 | /NAUONLINE/HRMS/SAL_Employee_Mst.aspx    |                          |                                  |          | 💌 🛃 Go  |
| Employee Code      |        | RpTREMP-8                                | Gender                   | : Male                           | *        |         |
| Employee Code (M)  | - 1    | 12                                       | Category                 | : GENERAL                        | *        |         |
| Name               | 3      | CHIRAGKUMAR BHARATBHAI NAIK              | Religion                 | : HINDU                          | *        |         |
| Father Name        | 1      | BHARATBHAI CHHOTUBHAI NAIK               | Bank                     | : STATE BANK OF INDIA NAU, BRANG | CH NAI 💌 | 3 3 3 4 |
| Posting City       | ;      | NAVSARI 💌 *                              | Account No.              | : 10714177702                    |          | 4.5     |
| Grade              | 1      | 6000 - 0 - 0 - 0 - 0 - 0                 | Is UGC                   | :                                |          | (A)     |
| DDO                | ï      | 45 ] PROGRAMME CO-OR, KVK, NAVASRI 🔽 🔹   | Basic / Pay Band         | : 6000.00                        | *        |         |
| .ocation           | i.     | NAVSARI(KVK)                             | Grade Pay                | : 0.00                           |          |         |
| Department         | 1      | KVK 💌 *                                  | Date of Birth            | : 15/08/1984                     | *        |         |
| Designation        | 1      | COMPUTER PROGRAMMER (T.A)                | Date of Appointment      | ; 14/08/2008                     | *        | (F)     |
| Posted Designation | 3      | COMPUTER PROGRAMMER (T.A)                | Date of Joining          | : 14/08/2008                     | *        |         |
| Vature Type        | 3      | FIXED *                                  | Date of Last Appointment |                                  |          |         |
| Fund Type          | 3      | ICAR *                                   | Date of Last Joining     |                                  |          |         |
| Reporting To       |        | Select Reporting To                      | Inc. Due Date            | : 01/07/2010                     |          |         |
| PF Type            |        | Select PF Type                           | Inc. Amount              | : 0.00                           |          |         |
| PF Number          | :      |                                          | Left Status              | : NO 🔽 Select Reason             | n 🗸      |         |
| PF Balance         | :      | 0.00                                     | Leaving Date             | :                                |          |         |
| PF Bank            | ;      | Select Bank 💌                            | Leaving Remarks          | :                                |          |         |
| Discipline Name    | ;      | 🗸                                        | Email                    | ; chirag_22_naik@yahoo.co.in     |          |         |
| Budget Head        | 3      | 345/02704/02   KRUSHI VIGHAYAN KENDF 💙 🛛 | Rent Type                | : Onone Orent Occonomic C        | Market   |         |
| Head Description   | ;      | KRUSHI VIGHAYAN KENDRE, NAVSARI          | New/Old Quarter No       | : Select Quarter                 | <b>v</b> |         |
| PAN Number         | 3      | ADOPN8983E                               | On Deputation            | :                                |          |         |
| Stop Salary        | :      |                                          | From DDO                 |                                  |          |         |
| Stop GPF           | -      | Π                                        | Upload Photo             | : [                              | Browse   |         |

3. જો Employee Master Form નો ઉપયોગ જુના Employee ની માફિતીઓમાં સુધારા વધારા કરવા માટે કરતા ફોય તો ઉપર જણાવ્યા પ્રમાણે તમામ માફિતી સુધારી નીચે જોવા મળેલ UPDATE બટન દબાવવું. ( RESET બટન નો ઉપયોગ સુધારેલી માફિતી UPDATE કરવી ના ફોય તો જ કરવો) અને જો નવા Employee ઉમેરવા ફોય તો ઉપર જણાવ્યા પ્રમાણે તમામ માફિતી ભરાઇ ગયા બાદ નીચે જોવા મળેલ HEADS બટન દબાવવું. HEADS બટન દબાવતા નીચે પ્રમાણે જોવા મળશે.

| 6.No. | Description  | Mapping | Amount  | S.No.                 | Description    | Mapping | Amount  |
|-------|--------------|---------|---------|-----------------------|----------------|---------|---------|
| 1     | Basic        | NO      | 9300.00 | 1                     | GPFSubs        | NO      | 0.00    |
| 2     | DP           | YES     | 0.00    | 2                     | DAtoPF         | YES     | 0.00    |
| 3     | GP           | NO      | 4400.00 | 3                     | KKNidhi        | NO      | 0.00    |
| 4     | DA           | YES     | 6165.00 | 4                     | HRD 🖌          | NO      | 0.00    |
| 5     | Spl Pay      | NO      | 0.00    | 5                     | CPF Ded.       | NO      | 1987.00 |
| 6     | IR           | NO      | 0.00    | 6                     | Other Ded.     | NO      | 0.00    |
| 7     | Proj. dow.   | NO      | 0.00    | 7                     | Au. Rec.       | NO      | 0.00    |
| 8     | HRA          | YES     | 1370.00 | 8                     | Rel. Fund      | NO      | 0.00    |
| 9     | MA           | NO      | 100.00  | and the second second |                |         |         |
| 10    | WA           | NO      | 0.00    | Total Earnin          | <b>]</b> s :[2 | 1335.00 |         |
| 11    | DEP          | NO      | 0.00    | Total Deduc           | tions : 1      | 987.00  |         |
| 12    | Oth Allow    | NO      | 0.00    | 100                   |                |         |         |
| 13    | CLA          | NO      | 0.00    |                       |                |         |         |
| 14    | Tri. Allo.   | NO      | 0.00    |                       |                |         |         |
| 15    | Tran. Allow. | NO      | 0.00    |                       |                |         |         |
| 16    | CPF Earning  | NO      | 0.00    |                       |                |         |         |

4. HEADS બટન દબાવવાથી Earning Head અને Deductions Head જોવા મળશે, Earning Head માં BASIC, GP, DA, HRA અને MA અને Deductions Head માં CPF Ded. આપમેળે ગણાયેલું જોવા મળશે આ તમામ Head માં Employee ને લગતી Earning Head અને Deductions Head ની ૨૭મ લખવી અને વધારાની ૨૭મ 0.00 કરી નીચે જોવા મળતું UPDATE બટન દબાવવું. જો જુના Employee ની માફિતીઓમાં સુધારા વધારા કરવા ફોય તો પણ આજ પ્રમાણે Employee ને લગતી Earning Head અને Deductions Head અને Deductions Head અને Deductions Head અને Deductions Head અને Deductions Head અને 2000 કરી નીચે જોવા મળતું UPDATE બટન દબાવવું. જો જુના Employee ની માફિતીઓમાં સુધારા વધારા કરવા ફોય તો પણ આજ પ્રમાણે Employee ને લગતી Earning Head અને Deductions Head અને Deductions Head ની ૨૭મો

લખી નીચે જોવા મળતુ UPDATE બટન દબાવવું. અહીં જે રકમો ફશે એજ રકમો salary Slip માં તેમજ અન્ય ગણતરીઓમાં આવશે.

### 1.2.1.2 Employee Details

| S No | fode | Name                          | DDD                           | Designation                  | FundType | Rud Head     | FDIT | DELETE |
|------|------|-------------------------------|-------------------------------|------------------------------|----------|--------------|------|--------|
| 1    | 1    |                               | PROGRAMME CO-OR, KVK, NAVASRI |                              | TCAR     | 345/02704/02 | 1011 |        |
| 2    | 2    | YATINKUMAR NARANBHAI TANDEL   | PROGRAMME CO-OR, KVK, NAVASRI | SUBJECT MATTER SPECIALIST    | ICAR     | 345/02704/02 | 1    |        |
| 3    | 3    | RAJENDRAKUMAR MAGANLAL NAIK   | PROGRAMME CO-OR, KVK, NAVASRI | SUBJECT MATTER SPECIALIST    | ICAR     | 345/02704/02 | Z    | 3      |
| 4    | 4    | MUKESH AMARASHI KATARIYA      | PROGRAMME CO-OR, KVK, NAVASRI | ASSISTANT RESEARCH SCIENTIST | ICAR     | 345/02704/02 | 1    | 3      |
| 5    | 5    | HITESHBHAI MANJIBHAI VIRDIA   | PROGRAMME CO-OR, KVK, NAVASRI | SUBJECT MATTER SPECIALIST    | ICAR     | 345/02704/02 | 1    | 3      |
| 6    | 6    | DENI HARISHBHAI TANDEL        | PROGRAMME CO-OR, KVK, NAVASRI | SUBJECT MATTER SPECIALIST    | ICAR     | 345/02704/02 | 1    | 3      |
| 7    | 7    | PRAJAPATI MINAXI RANCHHODBHAI | PROGRAMME CO-OR, KVK, NAVASRI | SUBJECT MATTER SPECIALIST    | ICAR     | 345/02704/02 | 1    | 3      |
| 8    | 8    | PATEL NITALBEN NATVARLAL      | PROGRAMME CO-OR, KVK, NAVASRI | TRAINING ASSISTANT           | ICAR     | 345/02704/02 | 1    | 3      |
| 9    | 10   | RITABEN RAHULBHAI PATEL       | PROGRAMME CO-OR, KVK, NAVASRI | FARM MANAGER                 | ICAR     | 345/02704/02 | 1    | 3      |
| 10   | 11   | VIJAYKUMAR KANAIYALAL DESAI   | PROGRAMME CO-OR, KVK, NAVASRI | STAIOR CLERK                 | ICAR     | 345/02704/02 | 1    | 3      |

1. અહીં આપને આપના DDO માં હાલ કચા Employee ફરજ બાજાવી રહ્યા છે એ તમામ Employee નું List જોવા મળશે.

2. અહીં આપને Employee નો Code, Name, DDO, Designation, Fund Type, Budget Head જોવા મળશે.

**3.** EDIT બટન પણ આપેલ છે જો Employee ની માફિતીઓમાં સુધારા વધારા કરવા ફોય તો EDIT બટન દબાવી માફિતી ઓમા સુધારા વધારા કરી UPDATE બટન દબાવવું.

4. DELETE બટન Employee List માથી DELETE થશે. પરંતુ જો Employee ની કોઇ પણ એક માસ ની Salary Process થઇ ફશે તો એ Employee DETETE થશે નફીં.

5. અહીં નીચેના ભાગે આપને 12 એવા Number જોવા મળશે જે Page Number દર્શાવે છે. જે Page ના Employee જોવા હોય તે Page Number પર માઉસ Pointer લઇ જઇ માઉસ બટન દબાવવવું.

| Employee Search |                      |   |                      | Show / | Hide                              |              |  |
|-----------------|----------------------|---|----------------------|--------|-----------------------------------|--------------|--|
| Employee Code   |                      |   | Manual Employee Code | :[     |                                   |              |  |
| Employee Name   | 1                    |   | DDO                  | ;[     | 45] PROGRAMME CO-OR, KVK, NAVASRI | I <b>v</b> * |  |
| Location        | ; Select Location    | ¥ | Department           | ;[     | Select Department                 | V            |  |
| Designation     | : Select Designation | ¥ | Nature Type          | +[     | Select Nature Type                | v            |  |
| Posting City    | : Select City        | • | Fund Type            | ;[     | Select Fund Type                  | ¥            |  |
| Budget Head     | : Select Budget Head | ¥ | Sort By              | ;[     | Employee Code                     | V            |  |
| Employee Status | : All Employee       | ~ | Employee Type        | :[     | All Employee                      | ×            |  |

Employee Search નો ઉપયોગ Employee Details વાળા List માથી Employee ને શોધવા માટે થાય છે.
 અફીં આપને ઘણા Employee શોધવા માટેના Option આપેલા છે. જેમકે...

- 2.1 Employee Code 2.2 Manual Employee Code
- 2.3 Employee name 2.4 DDO
- 2.5 Location 2.6 Department
- 2.7 Designation 2.8 Nature Type
- 2.9 Posting City 2.10 Fund Type
- 2.11 Budget Head 2.12 Short by
- 2.13 Employee Status 2.14 Employee Type

3. ઉપર દર્શાવેલ તમામ Employee શોધવા માટે ના Option માંથી આપ એક કરતા વધારે Option પણ પસંદ કરી Employee શોધી શકો છો.

13

**4.** અને અંતમા VIEW બટન દબાવતા તમામ Option ના Selection પ્રમાણે Employee Search કરી Employee Details વાળા ભાગમાં બતાવશે.

\* જોવા મળે છે ત્યાં માહિતી ફરજીયાત છે. Save, Update, Process, Unprocessed, Assign અને Delete તમામ બટન દબાવતા જેતે બટનનો Massage જોવા મળશે. જેમકે Record updated successfully, Record deleted successfully, Salary processed successfully અને Salary Unprocessed successfully etc. લાલ કલરનો એરો જુવો. Employee Master Form ઉપર તમામ Massage આપને Employee Details મા નીચે ના ભાગે જોવા મળશે. Employee Details

| S. No. | Code   | Name                          | DDO                           | Designation                  | FundType | Bud.Head     | EDIT | DELETE |
|--------|--------|-------------------------------|-------------------------------|------------------------------|----------|--------------|------|--------|
| 1      | 1      | CHANDULAL KARAMSI TIMBADIA    | PROGRAMME CO-OR, KVK, NAVASRI | PROGRAM CO-ORDINATOR         | ICAR     | 345/02704/02 | 1    | 3      |
| 2      | 2      | YATINKUMAR NARANBHAI TANDEL   | PROGRAMME CO-OR, KVK, NAVASRI | SUBJECT MATTER SPECIALIST    | ICAR     | 345/02704/02 | 1    | 3      |
| 3      | 3      | RAJENDRAKUMAR MAGANLAL NAIK   | PROGRAMME CO-OR, KVK, NAVASRI | SUBJECT MATTER SPECIALIST    | ICAR     | 345/02704/02 | 1    | 3      |
| 4      | 4      | MUKESH AMARASHI KATARIYA      | PROGRAMME CO-OR, KVK, NAVASRI | ASSISTANT RESEARCH SCIENTIST | ICAR     | 345/02704/02 | 1    | 3      |
| 5      | 5      | HITESHBHAI MANJIBHAI VIRDIA   | PROGRAMME CO-OR, KVK, NAVASRI | SUBJECT MATTER SPECIALIST    | ICAR     | 345/02704/02 | 8    | 3      |
| 6      | 6      | DENI HARISHBHAI TANDEL        | PROGRAMME CO-OR, KVK, NAVASRI | SUBJECT MATTER SPECIALIST    | ICAR     | 345/02704/02 | 8    | 3      |
| 7      | 7      | PRAJAPATI MINAXI RANCHHODBHAI | PROGRAMME CO-OR, KVK, NAVASRI | SUBJECT MATTER SPECIALIST    | ICAR     | 345/02704/02 | 1    | 3      |
| 8      | 8      | PATEL NITALBEN NATVARLAL      | PROGRAMME CO-OR, KVK, NAVASRI | TRAINING ASSISTANT           | ICAR     | 345/02704/02 | Ø    | 3      |
| 9      | 10     | RITABEN RAHULBHAI PATEL       | PROGRAMME CO-OR, KVK, NAVASRI | FARM MANAGER                 | ICAR     | 345/02704/02 | Ø    | 3      |
| 10     | 11     | VIJAYKUMAR KANAIYALAL DESAI   | PROGRAMME CO-OR, KVK, NAVASRI | SENIOR CLERK                 | ICAR     | 345/02704/02 | Ø    | 3      |
| -      | 1/2211 |                               |                               | 12                           | 100000   |              |      |        |

1.2.2 Employee Demographic Details

1. Employee Demographic Details ત્રણ ભાગોમા વઠેચાયેલું છે. 1. Employee Demographic Master

2.Employee Demographic Details अने 3. Employee Search.

14

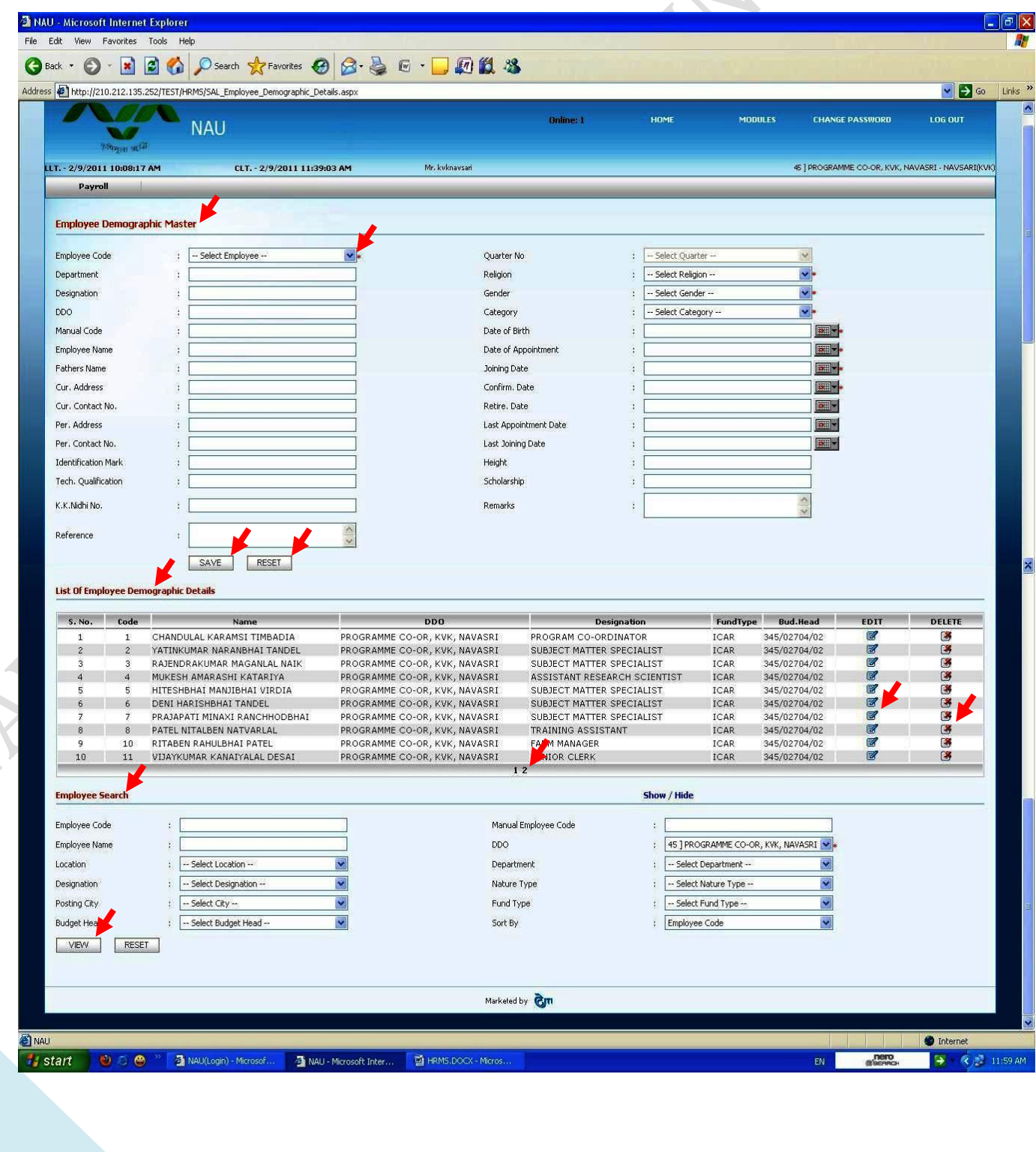

#### 1.2.2.1 Employee Demographic Master

1. Employee Demographic Master Form નો ઉપયોગ Employee ની Demographic એટલેકે અન્ય વધારની માફિતીમાં સુધારા વધારા કરવા થાય છે. (Employee ની Demographic માફિતી સુધારવા Employee Demographic Details માનું EDIT બટન દબાવવું અથવા Employee Demographic Master પર થી Employee Code ના List Box માથી Employee નું નામ પસંદ કરવું.) 2. Employee Demographic Master Form માં ધણી માફિતી Employee Master Form ઉપરની જ છે. ફક્ત એવી જ માફિતી ઉમેરવી જે માફિતી Employee Master Form ઉપર જોવા મળતી નથી. જેમકે..... 2.1 Cur. Address: અફીં Employee નું ફાલનું સરનામું લખવું. 2.2 Cur. Contact No.: અફીં Employee નો ફાલનો ફોન નંબર લખવો. 2.3 Per. Address: અહીં Employee નું કાયમી સરનામું લખવું. 2.4 Per. Contact No.: અફીં Employee નો કાચમી ફોન નંબર લખવો. 2.5 Identification Mark: અહીં Employee ની ઓળખની નોંધ લખવી. 2.6 Tech. Qualification: અહીં Employee નું છેલ્લું Qualification લખવું. જિમકે class ા, માટે M.sc+Ph.D+NET Class III,IV માટે M.Com+CCC etc) 2.7 K.K.Nidhi No.: અફીં Employee નો K.K.Nidhi Number લખવો. 2.8 Reference: ફાલ અફીં કોઇ તારીખ આપવાની જરૂર જણાતી નથી. (સુધારા વધારા ફરો તો પાછળ થી જાણ કરવામા આવશે) 2.9 Confirm. Date: અહીં Employee ની નોકરી માં Regular Employee તરીકે નિમણૂંક પામ્યાની તારીખ આપવી (FIXD Employee ની 5 વર્ષ પછીની તારીખ આપવી. તારીખ બાજુમાં આપેલાcalendar ના બટન પરથી જ પસંદ કરવી) 2.10 Retire. Date: અહીં Employee ની નિવૃતિ ની તારીખ આપવી. (તારીખ બાજુમા આપેલાcalendar ના બટન પરથી જ પસંદ કરવી) 2.11 Height: હાલ અહીં કોઇ તારીખ આપવાની જરૂર જણાતી નથી. (સુધારા વધારા દ્રશે તો પછળ થી જાણ કરવામાં આવશે) 2.12 Scholarship: હાલ અહીં કોઇ તારીખ આપવાની જરૂર જણાતી નથી. (સુધારા વધારા દ્રશે તો પછળ થી જાણ કરવામાં આવશે) 2.13 Remarks: અહીં Employee ને માટે જે નોંધ લખવા માગતા હોય એ લખી શકાશે. UPDATE RESET 3. ઉપર જણાવ્યા પ્રમાણે તમામ માફિતી સુધારી નીચે જોવા મળેલ UPDATE

**1.2.2.2 Employee Demographic Details** 

બટન દબાવવું. (RESET બટન નો ઉપયોગ સુધારેલી માફિતીJPDATE કરવી ના ફોય તો જ કરવો)

|        |      | L L                           |                               | · · · · · · · · · · · · · · · · · · · |          |              |      |        |
|--------|------|-------------------------------|-------------------------------|---------------------------------------|----------|--------------|------|--------|
| S. No. | Code | Name                          | DDO                           | Designation                           | FundType | Bud.Head     | EDIT | DELETE |
| 1      | 1    | CHANDULAL KARAMSI TIMBADIA    | PROGRAMME CO-OR, KVK, NAVASRI | PROGRAM CO-ORDINATOR                  | ICAR     | 345/02704/02 | 8    | 3      |
| 2      | 2    | YATINKUMAR NARANBHAI TANDEL   | PROGRAMME CO-OR, KVK, NAVASRI | SUBJECT MATTER SPECIALIST             | ICAR     | 345/02704/02 | 1    | 3      |
| 3      | 3    | RAJENDRAKUMAR MAGANLAL NAIK   | PROGRAMME CO-OR, KVK, NAVASRI | SUBJECT MATTER SPECIALIST             | ICAR     | 345/02704/02 | 2    | 3      |
| 4      | 4    | MUKESH AMARASHI KATARIYA      | PROGRAMME CO-OR, KVK, NAVASRI | ASSISTANT RESEARCH SCIENTIST          | ICAR     | 345/02704/02 | 1    | 3      |
| 5      | 5    | HITESHBHAI MANJIBHAI VIRDIA   | PROGRAMME CO-OR, KVK, NAVASRI | SUBJECT MATTER SPECIALIST             | ICAR     | 345/02704/02 | 2    | 3      |
| 6      | 6    | DENI HARISHBHAI TANDEL        | PROGRAMME CO-OR, KVK, NAVASRI | SUBJECT MATTER SPECIALIST             | ICAR     | 345/02704/02 | 1    | 3      |
| 7      | 7    | PRAJAPATI MINAXI RANCHHODBHAI | PROGRAMME CO-OR, KVK, NAVASRI | SUBJECT MATTER SPECIALIST             | ICAR     | 345/02704/02 | 2    | 3      |
| 8      | 8    | PATEL NITALBEN NATVARLAL      | PROGRAMME CO-OR, KVK, NAVASRI | TRAINING ASSISTANT                    | ICAR     | 345/02704/02 | 1    | 3      |
| 9      | 10   | RITABEN RAHULBHAI PATEL       | PROGRAMME CO-OR, KVK, NAVASRI | FARM MANAGER                          | ICAR     | 345/02704/02 | 1    | 3      |
| 10     | 11   | VIJAYKUMAR KANAIYALAL DESAI   | PROGRAMME CO-OR, KVK, NAVASRI | NIOR CLERK                            | ICAR     | 345/02704/02 | 1    | 3      |

1. અહીં આપને આપના DDO માં હાલ કયા Employee ફરજ બાજાવી રહ્યા છે એ તમામ Employee નું List જોવા મળશે.

2. અહીં આપને Employee નો Code, Name, DDO, Designation, Fund Type, Budget Head જોવા મળશે.

3. EDIT બટન જો Employee ની માફિતીઓમાં સુધારા વધારા કરવા હ્રોય તો EDIT બટન દબાવી માફિતીઓમાં સુધારા વધારા કરી UPDATE બટન દબાવવું.

4. DELETE બટન Employee List માથી DELETE થશે. પરંતુ જો Employee ની કોઇ પણ એક માસ ની Salary Process થઇ ફશે તો એ Employee DELETE થશે નફીં.

5. અહીં નીચેના ભાગે આપને 12 એવા Number જોવા મળશે જે Page Number દર્શાવે છે. જે Page ના Employee જોવા હોય તે Page Number પર માઉસ Pointer લઇ જઇ માઉસ બટન દબાવવવું.

| Employee Search |                      |                      | Show / Hide                             |
|-----------------|----------------------|----------------------|-----------------------------------------|
| imployee Code   |                      | Manual Employee Code |                                         |
| imployee Name   | 1                    | DDO                  | : 45] PROGRAMME CO-OR, KVK, NAVASRI 💌 * |
| ocation         | ; Select Location    | Department           | : Select Department                     |
| esignation      | : Select Designation | Nature Type          | : Select Nature Type                    |
| osting City     | : Select City        | Fund Type            | : Select Fund Type                      |
| udget Head      | : Select Budget Head | Sort By              | : Employee Code                         |
| Employee Status | : All Employee       | Employee Type        | : All Employee                          |

1. Employee Search નો ઉપયોગ Employee Demographic Details વાળા List માંથી Employee ને શોધવા માટે થાય છે.

2. અફીં આપને ધણા Employee શોધવા માટે ના Option આપેલા છે. જેમકે...

- 2.1 Employee Code 2.2 Manual Employee Code
- 2.3 Employee name 2.4 DDO
- 2.5 Location 2.6 Department
- 2.7 Designation 2.8 Nature Type
- 2.9 Posting City 2.10 Fund Type
- 2.11 Budget Head 2.12 Short by
- 2.13 Employee Status 2.14 Employee Type

3. ઉપર દર્શાવેલ તમામ Employee શોધવા માટે ના Option માંથી આપ એક કરતા વધારે Option પણ પસંદ કરી Employee શોધી શકો છે.

4. અને અંતમાં VIEW બટન દબાવતા તમામ Option ના Selection પ્રમાણે Employee Search કરી Employee Demographic Details વાળા ભાગમા બતાવશે.

જોવા મળે છે ત્યાં માફિતી ફરજીયાત છે. Save, Update, Process, Unprocessed, Assign અને Delete તમામ બટન દબાવતા જેતે બટનનો Massage જોવા મળશે. જેમકે Record updated successfully, Record deleted successfully, Salary processed successfully અને Salary Unprocessed successfully etc. લાલ કલરનો એરો જુવો. Employee Master Form ઉપર તમામ Massage આપને Employee Details મા નીચે ના ભાગે જોવા મળશે. Employee Details

| 6. No.         | Code | Name                          | DDO                                                                                                    | Designation                  | FundType | Bud.Head     | EDIT    | DELET |
|----------------|------|-------------------------------|----------------------------------------------------------------------------------------------------|------------------------------|----------|--------------|---------|-------|
| 1              | 1    | CHANDULAL KARAMSI TIMBADIA    | PROGRAMME CO-OR, KVK, NAVASRI                                                                                  | PROGRAM CO-ORDINATOR         | ICAR     | 345/02704/02 | 1       | 3     |
| 2              | 2    | YATINKUMAR NARANBHAI TANDEL   | PROGRAMME CO-OR, KVK, NAVASRI                                                                                  | SUBJECT MATTER SPECIALIST    | ICAR     | 345/02704/02 | 1       | 3     |
| 3              | 3    | RAJENDRAKUMAR MAGANLAL NAIK   | PROGRAMME CO-OR, KVK, NAVASRI                                                                                  | SUBJECT MATTER SPECIALIST    | ICAR     | 345/02704/02 | 2       | 3     |
| 4              | 4    | MUKESH AMARASHI KATARIYA      | PROGRAMME CO-OR, KVK, NAVASRI                                                                                  | ASSISTANT RESEARCH SCIENTIST | ICAR     | 345/02704/02 | 1       | 3     |
| 5              | 5    | HITESHBHAI MANJIBHAI VIRDIA   | PROGRAMME CO-OR, KVK, NAVASRI                                                                                  | SUBJECT MATTER SPECIALIST    | ICAR     | 345/02704/02 | 2       | 3     |
| 6              | 6    | DENI HARISHBHAI TANDEL        | PROGRAMME CO-OR, KVK, NAVASRI                                                                                  | SUBJECT MATTER SPECIALIST    | ICAR     | 345/02704/02 | 1       | 3     |
| 7              | 7    | PRAJAPATI MINAXI RANCHHODBHAI | PROGRAMME CO-OR, KVK, NAVASRI                                                                                  | SUBJECT MATTER SPECIALIST    | ICAR     | 345/02704/02 | Ø       | 3     |
| 8              | 8    | PATEL NITALBEN NATVARLAL      | PROGRAMME CO-OR, KVK, NAVASRI                                                                                  | TRAINING ASSISTANT           | ICAR     | 345/02704/02 | 1       | 3     |
| 9              | 10   | RITABEN RAHULBHAI PATEL       | PROGRAMME CO-OR, KVK, NAVASRI                                                                                  | FARM MANAGER                 | ICAR     | 345/02704/02 | 1       | 3     |
| 10             | 11   | VIJAYKUMAR KANAIYALAL DESAI   | PROGRAMME CO-OR, KVK, NAVASRI                                                                                  | SENIOR CLERK                 | ICAR     | 345/02704/02 | 1       | 3     |
| and the second |      |                               | a second and the second second second second second second second second second second second second second se | 12                           | 100000   |              | and the | 1000  |

16

#### 1.2.3 Head Assign

 Head Assign Form નો ઉપયોગ જ્યારે ઘણા Employee ને લગતા સુધારા વધારા આવે ત્યારે કરવામા આવે છે. જેમકે DA મા વધારો કે ઘટાડો, CPF મા વધારો કે ઘટાડો અથવા DA TO PF ની કપાત કરવાની ફોય તો Head Assign Form નો ઉપયોગ કરવો. Head Assign Form ખોલતા નીચે મુજબ જોવા મળશે.

| 🗿 NAU - Microsoft Internet                       | Explorer                                       |                            |                                                               |                  |
|--------------------------------------------------|------------------------------------------------|----------------------------|---------------------------------------------------------------|------------------|
| File Edit View Favorites                         | Tools Help                                     |                            |                                                               |                  |
| 3 Back • 🕥 • 📓                                   | 🖹 🚯 🔎 Search 👷 Favorites 🚱 🎯 🍓                 | 🖻 • 📴 🕼 🗱 🦓                |                                                               |                  |
| Address 1 http://210.212.135.2                   | 52/TEST/HRM5/SAL_Head_Assign.aspx              |                            |                                                               | 🖌 🛃 Go 🛛 Links 🍟 |
| 900ga act2<br>LLT 2/9/2011 10:00:17 (<br>Payroll | NAU<br>AM CLT 2/9/2011 11:39:03 AM             | Online: 1<br>Mr. kvknarsat | HOME MODULES CHANGE PASSWORD<br>46 ] PROGRAMME CO-OR, KWK, NA | LOG OUT          |
| Employee Head Assig                              | gn                                             |                            |                                                               |                  |
| Employee Code                                    | :                                              | Manual Employee Code       | i []                                                          |                  |
| Employee Name                                    |                                                | DDO                        | : 45]PROGRAMME CO-OR, KW, NAVASRI                             |                  |
| Location                                         | : Select Location                              | Department                 | : - Select Department                                         |                  |
| Designation                                      | : Select Designation                           | Nature Type                | : Select Nature Type                                          |                  |
| Posting City                                     | : Select Oty                                   | Fund Type                  | : Select Fund Type                                            |                  |
| Sort B                                           | : Employeg Code                                | Budget Head                | ; Select Budget Head 💙                                        |                  |
| Head                                             | : Se Head 😪 +                                  | Head Description           | 1                                                             |                  |
| Update Type                                      | : Overwrite O Skip                             | Employee Type              | : - Al Employee 💌                                             |                  |
| PF Type                                          | : Select PF Type 💌                             |                            |                                                               |                  |
| VIEW                                             |                                                | Markeled by 🕅              |                                                               |                  |
| A NALL                                           |                                                |                            |                                                               | • Internet       |
| 📲 start 🛛 🕲 🙆 🚇                                  | P A NAU - Microsoft Inter A HRMS.DOCX - Micros |                            | EN Marrie                                                     | 🗧 - 🤆 🍠 1:25 FM  |
| 2. અફીં આપ                                       | ને Employee શોધવા માં                          | ટે ઘણા Option આપેલ         | છે. જેમકે                                                     |                  |

| 2.1 Employee Code | 2.2 Manual Employee Code |
|-------------------|--------------------------|
| 2.3 Employee name | 2.4 DDO                  |
| 2.5 Location      | 2.6 Department           |
| 2.7 Designation   | 2.8 Nature Type          |
| 2.9 Posting City  | 2.10 Fund Type           |
| 2.11 Short by     | 2.12 Budget Head         |
| 2.13 Head         | 2.14 Head Description    |
| 2.15 Update Type  | 2.16 Employee Type       |
|                   |                          |

# 2.17 PF Type

3. ઉપર દર્શાવેલ તમામ Employee શોધવા માટે ના Option માથી આપ એક કરતા વધારે Option પણ પસંદ કરી Employee શોધી શકો છે.

 જો તમારે ફક્ત CPF વાળાજ Employee માં સુધારો કરવો હોય તો PF Type માં CPF પસંદ કરવું. જો UGC કે NON UGC પ્રમાણે સુધારો કરવો હોય તો Employee Type માંથી UGC કે NON UGC પસંદ કરવું. અને જે Head માં સુધારો કરવો હોય તે Head વાળા List Box માથી પસંદ કરવું.(Update Type મા Overwrite જ રફેવા દેવું)
 અને VIEW બટન દબાવતા તમામ Option ના Selection પ્રમાણે Employee Search કરી List Of

Employee વાળા ભાગમા બતાવશે.જે નીચે મુજબ છે.

5. List Of Employee વાળા ભાગમા જોવા મળેલ તમામ Employee ને જેતે Head નું Change આપવું ફોચ તો જ્યાં All લખેલું જોવા મળે છે ત્યાં એક Check Box આપેલ છે આ Check Box મા ખરાની નિશાની કરવાથી તમામ Employee ના નામની આગળ આવેલ Check Box મા ખરાની નિશાની આવી જશે અને જો એમાથી પણ કોઇ Employee ને આપ જેતે Head ના સુધારા આપવા માગતા ન ફોચ તો એ Employee ના નામની આગળ ના Check Box માથી ખરાની નિશાની કાઢી નાખવી.

6. અંતમા ASSIGN બટન દબાવવું. આમ કરવાથી જેટલા Employee ના નામની આગળ ના Check Box માં ખરાની નિશાની ફશે એમના જેતે Head ની રકમમાં સુધારા જોવા મળશે. (Head ના સુધારો જોવા માટેEmployee Master Form નો ઉપયોગ કરવો)

\* જોવા મળે છે ત્યાં માફિતી ફરજીયાત છે. Save, Update, Process, Unprocessed, Assign અને Delete તમામ બટન દબાવતા જેતે બટનનો Massage જોવા મળશે. જેમકે Record updated successfully, Record deleted successfully, Salary processed successfully અને Salary Unprocessed successfully etc. લાલ કલરનો એરો જુવો.

# 1.2.4 Employee Grade Pay Update

1. Employee Grade Pay Update Form નો ઉપયોગ જ્યારે Employee નો Grade Pay નવો નાંખવા અને જુનો સુધારવા થાય છે.

|                  |         | NAU                |                |                 | Online: 1          | HOME                   | MODULES CHANG        | E PASSWORD LC           | IS OUT      |
|------------------|---------|--------------------|----------------|-----------------|--------------------|------------------------|----------------------|-------------------------|-------------|
| - 2/9/2011 11:39 | 103 AM  | CLT 2/9/2          | 011 2:42:31 PM | Mr. kviknavsari |                    |                        | 45 ] PROGRAM         | IME CO-OR, KVK, NAVASRI | NAVSARI(KVI |
| Payroll          | 1       |                    |                |                 |                    |                        |                      |                         |             |
|                  |         |                    |                |                 |                    |                        |                      |                         |             |
| mployee Basic [I | Grade F | ay] Changes        |                |                 |                    |                        |                      |                         |             |
|                  |         |                    |                |                 |                    |                        |                      |                         | -           |
| mployee Code     | 1       |                    |                | Ma              | nual Employee Code | 1                      |                      |                         |             |
| nployee Name     | 1       |                    |                | DC              | 0                  | : 45]PROGRAMME CO-     | OR, KVK, NAVASRI 💌 🖉 |                         |             |
| ocation          | 1       | Select Location    | ×              | De              | partment           | : Select Department    | ~                    |                         |             |
| esignation       | 1       | Select Designation |                | Ne              | ture Type          | : Select Nature Type - |                      |                         |             |
| osting City      | 1       | Select City        | *              | Bu              | dget Head          | : Select Budget Head - |                      |                         |             |
| und Type         | 1       | Select Fund Type   | ~              | He              | ad Description     | 1                      |                      |                         |             |
| rade             | ;       | Select Grade       | ¥              | So              | rt By              | : Employee Code        | ~                    | <b>F</b>                |             |
| IGC Type         | 1       | Non-UGC Employee   | *              | Ne              | ot Inc. Date       | 1                      | 60                   |                         |             |
| ated             | 1       |                    |                |                 |                    |                        |                      |                         |             |
| VIEW             | SET     |                    |                |                 |                    |                        |                      |                         |             |
|                  |         |                    |                |                 |                    |                        |                      |                         |             |
|                  |         |                    |                |                 |                    |                        |                      |                         |             |
|                  |         |                    |                |                 |                    |                        |                      |                         |             |
|                  |         |                    |                |                 |                    |                        |                      |                         |             |
|                  |         |                    |                |                 |                    |                        |                      |                         |             |
|                  |         |                    |                | 2 Million       | adhu Am            |                        |                      |                         |             |

18

- 2.1 Employee Code 2.2 Manual Employee Code
- 2.3 Employee name 2.4 DDO
- 2.5 Location
  2.6 Department
  2.7 Designation
  2.8 Nature Type
  2.9 Posting City
  2.10 Budget Head
  2.11 Fund Type
  2.12 Head Description
  2.13 Grad
  2.14 Short By
- 2.15 UGC Type 2.16 Next Inc. Date

# 2.17 Date

3. ઉપર દર્શાવેલ તમામ Employee શોધવા માટે ના Option માંથી આપ એક કરતા વધારે Option પણ પસંદ કરી Employee શોધી શકો. (તારીખે આપવી જરૂરી છે.તારીખ બાજુમા આપેલા Calendar ના બટન પરથી જ પસંદ કરવી)

**4.** અને VIEW બટન દબાવતા તમામ Option ના Selection પ્રમાણે Employee Search કરી નીચે મુજબ બતાવશે.

| 8                       |                               |                                             | runu, p.neau            | Uld Grade            | Ne               | w Grade | Basic(PB) | GradePay  | INC,P   |
|-------------------------|-------------------------------|---------------------------------------------|-------------------------|----------------------|------------------|---------|-----------|-----------|---------|
|                         | PATEL NIT                     | ALBEN NATVARLAL [TRAINING ASSISTANT]        | ICAR<br>[345/02704/02]  | 6000 - 0 - 0 - 0 - 0 | - 0 - Select Gra | ade     | 6000.00   | 0.00      | 0.00    |
| 10                      | RITABEN                       | RAHULBHAI PATEL [FARM MANAGER]              | ICAR<br>[345/02704/02]  | 6000 - 0 - 0 - 0 - 0 | - 0 Select Gra   | ade     | 6000.00   | 0.00      | 0.00    |
| 12                      | CHIRAGK                       | UMAR BHARATBHAI NAIK [COMPUTER PROGRAMMER   | ICAR<br>[345/02704/02 ] | 6000 - 0 - 0 - 0 - 0 | - 0 Select Gra   | ade     | 6000.00   | 0.00      | 0.00    |
| 13                      | SWAPNA                        | FR [STENOGRAPHER GRADE III]                 | ICAR<br>1345/02704/02 1 | 4500 - 0 - 0 - 0 -   | 0 Select Gra     | ade     | 4500.00   | 0.00      | 0.00    |
| 15                      | HARSHAD                       | KUMAR ZINABHAI CHAUHAN [DRIVER-CUM-MECHANIC | ICAR<br>[345/02704/02]  | 4500 - 0 - 0 - 0 -   | 0 Select Gra     | ade     | 4500.00   | 0.00      | 0.00    |
| 16                      | RAVINKU                       | MAR CHHAGANLAL PATEL [SUPPORTING STAFF]     | ICAR<br>[345/02704/02.] | 3500 - 0 - 0 - 0 -   | 0 Select Gra     | ade     | 3500.00   | 0.00      | 0.00    |
|                         |                               |                                             |                         |                      |                  |         |           |           |         |
| 5 Employee<br>Df Employ | Foundt<br>yee [Grade          | Pay Updated]                                |                         |                      |                  |         |           |           |         |
| 6 Employee<br>Of Employ | Found<br>yee [Grade  <br>code | Pay Updated                                 | Designation             | Fund/B.Head          | 2000 24500 0 0   | rade    |           | Basic[PB] | GradePa |

5. અફીં આપને બે ભાગ જોવા મળશે. 1 List Of Employee [Grade Pay Not Updated] 2. List Of Employee [Grade Pay Updated]

6. જો કોઇ Employee નો Grad pay ઉમેરવો ફોય તો List Of Employee [Grade Pay Not Updated] માથી Employee નું નામ શોધી નામની સામે આપેલ New Grade Pay ના List Box માથી નવો Grade પસંદ કરવો. આમ કરવાથી Grade Pay ના Box મા જે Grade Pay પસંદ કર્યો ફોય એ આપમેળે આવશે અને Inc.Per પણ આપ મેળે 3.00 આવશે. પરંતુ Basic(PB) વાળા Box મા Employee ની જે Basic રકમ ફોય છે એ લખવી અને ઉપર બતાવ્યા પ્રમાણે તારીખ નાખી નીચેના ભાગે આવેલ UPDATE બટન દબાવવું. આમ કરવાથી Employee ની Salary ને લાગુ પડતી તમામ માફિતી આપમેળે સુધરી જશે. (સુધારો જોવા માટેEmployee Master Form નો ઉપયોગ કરવો સુધારો જોવો જરૂરી છે) 7. જો આપ જુના Employee નો Grade Pay સુધારવા માગતા હોય તો પ્રથમ 1 થી 4 સુધીના સ્ટેપ કરો. ત્યાર બાદ જે Employee નો Grade Pay સુધારવો હોય એ Employee નું નામ આપને List Of Employee [Grade Pay Updated] વાળા ભાગમા બતાવશે. નામની સામે વાળા Check Box મા ખરાની નિશાની કરી નીચે જોવા મળતું DELETE બટન દબાવો. ત્યાર બાદ 1 થી 4 સુધીના સ્ટેપ કરો આમ કરવાથી DELETE કરેલો Employee આપને List Of Employee [Grade Pay Not Updated] મા બતાવશે. અને હવે 6 નંબર નો સ્ટેપ કરો. આમ કરવાથી Employee ની Salary ને લાગુ પડતી તમામ રકમો આપમેળે સુધરી જશે. (સુધારો જોવા માટે Employee Master Form નો ઉપયોગ કરવો. સુધારો જોવો જરૂરી છે)

\* જોવા મળે છે ત્યાં માફિતી ફરજીયાત છે. Save, Update, Process, Unprocessed, Assign અને Delete તમામ બટન દબાવતા જેતે બટનનો Massage જોવા મળશે. જેમકે Record updated successfully, Record deleted successfully, Salary processed successfully અને Salary Unprocessed successfully etc. લાલ કલરનો એરો જુવો.

#### 1.2.5 Employee Leave Assign Details

1. Employee Leave Assign Details Form નો ઉપયોગ Employee ની રજાઓ ની માફિતી નાંખવા અને સુધારવા થાય છે.

| ,                      | 451 PROGRAMM                 | E CO-OR, KVK, NAVASRI       | Employee Code       |          | KUMAR BHARATBHAT NATK | 112    |
|------------------------|------------------------------|-----------------------------|---------------------|----------|-----------------------|--------|
| plovee Nam             | e : CHIRAGKUMAR              | BHARATBHAI NAIK             | Department          | : кук    |                       |        |
| esignation             | : COMPUTER PRO               | GRAMMER (T.A)               | Leave Type          | : Select | Leave Type            | *      |
| urrent Year L          | eaves :                      | *                           | Total Earned Leaves | :        |                       | *      |
|                        | SAVE                         | RESET                       |                     |          |                       |        |
| ist Of Emplo           | SAVE [                       | RESET                       |                     |          |                       |        |
| ist Of Emplo<br>S. No. | SAVE SAVE                    | RESET<br>Current Year Leave | Total Earned        | Leave    | EDIT                  | DELETE |
| ist Of Emplo           | SAVE SAVE Pay Leave Assigned | RESET<br>Current Year Leave | Total Earned        | Leave    | EDIT                  | DELETE |

2. અહીં Employee શોધવા માટે ઘણા Option આપેલ છે. જેમકે...

2.1 DDO

# 2.2 Employee Code

2.3 Employee name 2.4 Department

2.5 Designation

2.6 Leave Type

2.7 Current Year Leaves 2.8 Total Earned Leaves

3. અફીં Employee Code વાળા List Box માથી Employee નું નામ પસંદ કરો. આમ કરવાથી Employee ની અગાઉની તમામ રજાઓ માટેની માફિતી નીચે જોવા મળશે, જેમાથી આપ માફિતી DELETE તેમજ EDIT કરી શકો છો.

4. જો નવી માફિતી નાખવી ફોય તો પ્રથમ Employee Code વાળા List Box માથી Employee નું નામ પસંદ કરી Leave Type વાળા List Box માથી Leave Type પસંદ કરો જેમકે Casual Leave કે Pay Leave ત્યાર બાદ Current Year Leaves વાળા Box માં નવા વર્ષની કુલ રજા ની માફિતી આપવી અને Total Earned Leaves વાળા Box માં અગાઉના વર્ષની જમા રજા ની માફિતી આપવી અને અગાઉના વર્ષની રજા જમા ન ફોય તો O લખવું.

5. ઉપર મુજબ કરી અંતમા SAVE બટન દબાવવું. અને જો જુની માફિતી બદલી હ્રેચ તો UPDATE બટન દબાવવું.

# 2. Payroll Details

1. Payroll Details મા Salary Increment Date Wise, Lon Transaction, Insurance Transition, Employee Attendance, Attendance Adjustment, Auto Salary Process, manual/Adjustment Income Tax, Manual Arrear Process અને Leave Transaction જોવા મળશે.

| Payroll         |     | and the second second se |
|-----------------|-----|----------------------------------------------------------------------------------------------------|
| Payroll Masters | •   |                                                                                                    |
| Payroll Details | ۲   | Salary Increment Date Wise                                                                                                    |
| Payroll Reports | •   | Loan Transaction                                                                                                    |
| 🕒 Gra           | de  | Insurance Transaction                                                                                                    |
| 🕒 Cate          | eg  | Employee Attendace                                                                                                    |
| Desi            | igi | Attendace Adjustment                                                                                                    |
| 🕣 Dep           | ar  | Auto Salary Process                                                                                                    |
| 🕘 Desi          | igi | Manual/Adjustment Income Tax                                                                                                    |
|                 |     | Manual Arrear Process                                                                                                    |
| 👻 HRMS Tre      | n   | Leave Transaction                                                                                                    |

21

### 2.1 Salary Increment Date Wise

1. Salary Increment Date Wise Form નો ઉપયોગ Employee ના ફાલના પગારમાં વધારો કરવા માટે થાય

છે. Salary Increment Date Wise Form ખોલતા નીચે મુજબ જોવા મળશે.

|                                                         |                       |                                 |                          |                            | _                      |
|---------------------------------------------------------|-----------------------|---------------------------------|--------------------------|----------------------------|------------------------|
| AU - Microsoft Internet Explorer                        |                       |                                 |                          |                            |                        |
| Edit View Favorites Tools Help                          |                       |                                 |                          |                            |                        |
| ) Back 🔹 🜔 · 👔 😰 🚮 🔎 Search 👷 Favoril                   | es 🚱 🍰 🗟 • 🧧          |                                 |                          |                            |                        |
| http://210.212.135.252/IEST/HRMS/SAL Increment Datestic | e astry               |                                 |                          |                            | V 🛐 Go                 |
| E uch//stoissergarad us/invalancjacomerciaeom           | ordapix               |                                 |                          |                            |                        |
|                                                         |                       |                                 |                          |                            |                        |
|                                                         |                       | Online: 1                       | HOME MOBULES             | CHANGE PASSWORD            |                        |
| V NAU                                                   |                       |                                 |                          |                            |                        |
| 3.04.0 <sup>510</sup> - 30,25                           |                       |                                 |                          |                            |                        |
| LLT 2/9/2011 2:42:31 PM CLT 2/10/20                     | 11 11:00:52 AM Mr. kv | knavsari                        |                          | 45 ] PROGRAMME CO-OR, KVK, | NAVASRI - NAVSARI(KVK) |
| Payroll                                                 |                       |                                 |                          |                            |                        |
|                                                         |                       |                                 |                          |                            |                        |
| Salary Increment Date Wise                              |                       |                                 |                          |                            |                        |
| -                                                       |                       |                                 | -                        |                            |                        |
| Employee Code :                                         | <u> </u>              | Manual Employee Code            |                          |                            |                        |
| Employee Name :                                         |                       | DDO                             | 45]PROGRAMME CO-OR, KVK, | NAVASRI 💌 🔹                |                        |
| Location : Select Location                              | ×                     | Department                      | : Select Department      | ~                          |                        |
| Designation : Select Designation                        | ~                     | Nature Type                     | : Select Nature Type     | ~                          |                        |
| Posting City : Select City                              | × .                   | Primary Filter By               | : Location               | ~                          |                        |
| Transaction Date :                                      |                       | Secondary Short By              | : Employee Code          | ×                          |                        |
| From Date :                                             |                       | To Date                         |                          |                            |                        |
| Fund Type : Select Fund Type                            | ~                     | PF Type                         | : Select PF Type         | ~                          |                        |
| Employee Type : All Employee                            | *                     |                                 |                          |                            |                        |
|                                                         |                       |                                 |                          |                            |                        |
|                                                         |                       | Marketed by                     |                          |                            |                        |
|                                                         |                       |                                 |                          |                            | Internet               |
|                                                         |                       | DOCY - Marrie Al Marrielle Text |                          | nero 🖉                     |                        |
|                                                         |                       |                                 |                          | EU garado                  | 1.04 G.939             |
| અફીં આપને Employee શે                                   | ોધવા માટે ઘણા         | . Option આપેલ છે                | 9. જેમકે                 |                            |                        |
| F - 7                                                   |                       |                                 |                          |                            |                        |
| 1 Employee Code                                         | 2 2 Manual F          | mnlovee Code                    |                          |                            |                        |
|                                                         |                       |                                 |                          |                            |                        |
|                                                         | 2 4 000               |                                 |                          |                            |                        |
| 5 Employee name                                         | 2.4 000               |                                 |                          |                            |                        |
|                                                         |                       |                                 |                          |                            |                        |
| 5 Location                                              | 2.6 Departmo          | ent                             |                          |                            |                        |
|                                                         |                       |                                 |                          |                            |                        |
| 7 Designation                                           | 2.8 Nature Ty         | /pe                             |                          |                            |                        |
| C                                                       |                       |                                 |                          |                            |                        |
| 9 Posting City                                          | 2 10 Primary          | Filter By                       |                          |                            |                        |
|                                                         | 2.10 1 111101 y       | The by                          |                          |                            |                        |
| 11 Transation Data 2 12                                 | Casanda               |                                 |                          |                            |                        |
| i i iransaction Date 2.12                               | Seconda               | iry Short By                    |                          |                            |                        |
|                                                         |                       |                                 |                          |                            |                        |
| 13 From Date                                            | 2.14 To Date          |                                 |                          |                            |                        |
|                                                         |                       |                                 |                          |                            |                        |

22

#### 2.16 PF Type

### 2.17 Employee Type

3. ઉપર દર્શાવેલ તમામ Employee શોધવા માટે ના Option માથી આપ એક કરતા વધારે Option પણ પસંદ કરી Employee શોધી શકો. (તારીખે આપવી જરૂરી છે. તારીખ બાજુમાં આપેલા calendar ના બટન પરથી જ પસંદ કરવી)

4. Transaction Date મા જે તારીખે Increment થયું હ્યેય તે તારીખ આપવી. જો ધણા Employee નું Increment એક સાથે કરવાનું હ્યેય તો કોઇ એક Common તારીખ આપી દેવી. (તારીખે આપવી જરૂરી છે. તારીખ બાજુમા આપેલા Calendar ના બટન પરથી જ પસંદ કરવી)

5. From Date અને To Date મા કઇ તારીખ થી કઇ તારીખની વચ્ચે કેટલા Employee નું Increment થાય છે એ જોવા માટેની તારીખ અપવી. (તારીખે આપવી જરૂરી છે. તારીખ બાજુમાં આપેલા calendar ના બટન પરથી જ પસંદ કરવી)
6. અને VIEW બટન દબાવતા તમામ Option ના Selection પ્રમાણે Employee Search કરી નીચે મુજબ બતાવશે.

|                                                        | NALL                             |               | Coline: 3                                                                                                    | HOME                 | MODULES CHANGE PAS | SWORD LOG OUT              |
|--------------------------------------------------------|----------------------------------|---------------|----------------------------------------------------------------------------------------------------|----------------------|--------------------|----------------------------|
| 2/10/2011 11:00:52 AM                                  | CLT 2/10/2011 11:27:41 A         | Mi Mr. kvknav | and the second second second second second second second second second second second second second second second |                      | 45] PROGRAMME C    | o-or, kuk, navasri - navsa |
| Payroll                                                |                                  | _             | _                                                                                                    | _                    | _                  | _                          |
| alary Increment Date Wise                              |                                  |               |                                                                                                    | -                    |                    |                            |
| mployee Code :                                         |                                  |               | Manual Employee Code                                                                                             | 45 1 PROCRAMME CO    |                    |                            |
| ocation : 5                                            | alect Location 💌                 |               | Department                                                                                                    | : Select Department  |                    |                            |
| lesignation : Si                                       | elect Designation 🛛 👻            |               | Nature Type                                                                                                    | : Select Nature Type | - *                |                            |
| osting City : Se                                       | lect City -                      |               | Primary Filter By                                                                                                | : Location           | M                  |                            |
| ransaction Date : 01.0                                 | 7/2011                           | *             | Secondary Short By                                                                                               | : Employee Code      |                    |                            |
| rom Date : 01.0                                        | //2011                           | *             | To Date                                                                                                    | : 31.07/2011         |                    |                            |
| imployee Type : - A                                    | I Employee                       |               |                                                                                                    | . Langer in the      |                    |                            |
| VIEW RESET                                             |                                  |               |                                                                                                    |                      |                    |                            |
| ist Of Employee (Increment D                           | nue)                             |               |                                                                                                    |                      |                    |                            |
|                                                        |                                  |               |                                                                                                    |                      |                    |                            |
| iNo. Code                                              | Name<br>NAGINEHAT RAMIRHAT       | Location      | Designation                                                                                                    | Current Basic        | Inc. Amount        | Inc. Date                  |
| 1 HCTREMP-25                                           | MAHIDA<br>RATENDRAKUMAR MAGANLAL | NAVSARI(KVK)  | SUPPORTING STAFF                                                                                                 | 7330.00              | 3.00               | 01 Jul 2011                |
| 2 HCTREMP-33                                           | NAIK<br>PRAIAPATT MINAXI         | NAVSARI(KVK)  | SPECIALIST<br>SUBJECT MATTER                                                                                     | 23140.00             | 3.00               | 31 Jui 2011                |
| 3 KN LEMP-150                                          | RANCHHODBHAI                     | NAVSARI(KVK)  | SPECIALIST<br>ASSISTANT RESEARCH                                                                                 | 8000.00              | 3.00               | 01 Jul 2011                |
| 4 MWTREMP-13                                           | KATARIYA                         | NAVSARI(KVK)  | SCIENTIST                                                                                                    | 20370.00             | 3.00               | 01 Jul 2011                |
| 5 RpTREMP-1                                            | TANDEL                           | NAVSARI(KVK)  | SPECIALIST                                                                                                    | 18260.00             | 3.00               | 31 Jul 2011                |
| 6 RpTREMP-5                                            | DENI HARISHBHAI TANDEL           | NAVSARI(KVK)  | SPECIALIST                                                                                                    | 17550.00             | 3.00               | 31 Jul 2011                |
| 7 RpTREMP-7                                            | VDATKUMAR KANALTALAL<br>DESAI    | NAVSARI(KVK)  | SENIOR CLERK                                                                                                    | 13100.00             | 3.00               | 01 Jul 2011                |
| 8 VKTREMP-3                                            | CHANDULAL KARAMSI<br>TIMBADIA    | NAVSARI(KVK)  | PROGRAM CO-ORDINATOR                                                                                             | 22320.00             | 3.00               | 01 Jul 2011                |
| 9 VKTREMP-6                                            | HITESHBHAI MANJIBHAI             | NAVSARI(KVK)  | SPECIALIST                                                                                                    | 18320.00             | 3.00               | 01 Jul 2011                |
| otel 9 Employee Found<br>List Of Employee (Increment N | 1ade)                            |               |                                                                                                    |                      |                    |                            |
|                                                        |                                  |               | 1/21.29/20                                                                                                    |                      |                    |                            |
| SND.                                                   | Code Code(H)                     | Name          | DDO Location                                                                                                    | Departmen            | t 0                | esignation                 |
|                                                        |                                  |               |                                                                                                    |                      |                    |                            |
|                                                        |                                  |               |                                                                                                    |                      |                    |                            |
|                                                        |                                  |               |                                                                                                    |                      |                    |                            |
|                                                        |                                  |               |                                                                                                    |                      |                    |                            |
|                                                        |                                  |               |                                                                                                    |                      |                    |                            |

7. અહીં આપને બે ભાગ જોવા મળશે. 1 List Of Employee (Increment Due) 2. List Of Employee (Increment Made)

8. નીચે જોવા મળતા નામોના List માથી આપને જે Employee ને Increment આપવું હોય તે Employee નું નામ આપને List Of Employee (Increment Due) વાળા ભાગમાં બતવશે. નામની સામે વાળા Check Box મા ખરાની નિશાની કરી નીચે જોવા મળતું SAVE બટન દબાવો. આમ કરવાથી Employee ની Salary ને લાગુ પડતી તમામ રકમો આપમેળે સુધરી જશે. (સુધારો જોવા માટેEmployee Master Form નો ઉપયોગ કરવો. સુધારો જોવો જરૂરી છે અમે Increment આપ્યા બાદ CPF વાળા તમામ Employee નું CPF Head Assign Form પર જય Assign કરવું તોજ એમના CPF ની રકમમા સુધારો જોવા મળશે)

9. અને જો કોઇ Employee ને ભુલથી Increment આપ્યું હ્રોય તો સ્ટેપ 1 થી 6 કરો જેથી જેમનું Increment અગાઉ કરેલ હશે એમનું નામ List Of Employee (Increment Made) વાળા ભાગમા બતાવશે. નામની સામે વાળા Check Box મા ખરાની નિશાની કરી નીચે જોવા મળતું DELETE બટન દબાવો. આમ કરવાથી Employee ની Salary ને લાગુ પડતી તમામ રકમો આપમેળે Increment પહેલા જે હશે એ પ્રમાણે સુધરી

જેશે. સુધારો જોવા માટેEmployee Master Form નો ઉપયોગ કરવો. સુધારો જોવો જરૂરી છે અમેcrement Delete કર્યા બાદ CPF વાળા Employee નું CPF

Head Assign Form પર જય Assign કરવું તોજ એમના CPF ની રકમમા સુધારો જોવા મળશે) | List UI Employee (Increment Due)

| No.  | Code        |         | Name                           | Loc         | ition Des                | ignation    | Current l    | Basic      | Inc. Amount        | Inc. Dat    |
|------|-------------|---------|--------------------------------|-------------|--------------------------|-------------|--------------|------------|--------------------|-------------|
| 1    | RpTREMP-1   |         | YATINKUMAR NARANBHAI<br>TANDEL | NAVSARI(KVK | SUBJECT MA<br>SPECIALIST | FTER        | 18260.00     | 3.         | 00                 | 31 Jul 2011 |
| 2    | RpTREMP-5   |         | DENI HARISHBHAI TANDEL         | NAVSARI(KVK | SUBJECT MA<br>SPECIALIST | FTER        | 17550.00     | 3.         | 00                 | 31 Jul 2011 |
| 3    | RpTREMP-7   |         | VIJAYKUMAR KANAIYALAL<br>DESAI | NAVSARI(KVK | SENIOR CLER              | IK          | 13100.00     | 3.         | 00                 | 01 Jul 2011 |
| 4    | VKTREMP-3   |         | CHANDULAL KARAMSI<br>TIMBADIA  | NAVSARI(KVK | PROGRAM C                | O-ORDINATOR | 22320.00     | 3.         | 00                 | 01 Jul 2011 |
| 5    |             |         | HITESHBHAI MANJIBHAI<br>VERDIA | NAVSARI(KVK | SUBJECT MA<br>SPECIALIST | FTER        | 18320.00     | 3.         | 00                 | 01 Jul 2011 |
| No.  | Code        | Code(M) |                                | ΠΔ          |                          | AV/ASPT     |              | Department | t Design           | nation      |
| SNo. | Code        | Code(M) | Name                           | 18<br>      | DDO                      |             | Location     | Department | t Desigr           | nation      |
| 1    | HCTREMP-25  | 1/      | NAGINBHAI RAMUBHAI MAHI        | DA          | PROGRAMME CO-OR, KVK, N  | AVASRI      | NAVSARI(KVK) | кук        | SUPPORTING STAFF   |             |
| 2    | TREMP-33    | 3       | RAJENDRAKUMAR MAGANLAL         | NAIK        | PROGRAMME CO-OR, KVK, N  | AVASRI      | NAVSARI(KVK) | KVK        | SUBJECT MATTER SPE | CIALIST     |
| 3    | KNALEMP-150 | 07      | PRAJAPATI MINAXI RANCHH        | DBHAI       | PROGRAMME CO-OR, KVK, N  | AVASRI      | NAVSARI(KVK) | KVK        | SUBJECT MATTER SPE | CIALIST     |
| 4    | MWTREMP-13  | 4       | MUKESH AMARASHI KATARI)        | Ά           | PROGRAMME CO-OR, KVK, N  | AVASRI      | NAVSARI(KVK) | KVK        | ASSISTANT RESEARC  | H SCIENTIST |
|      |             |         |                                |             |                          |             |              |            |                    |             |

\* જોવા મળે છે ત્યાં માફિતી ફરજીયાત છે. Save, Update, Process, Unprocessed, Assign અને Delete તમામ બટન દબાવતા જેતે બટનનો Massage જોવા મળશે. જેમકે Record updated successfully, Record deleted successfully, Salary processed successfully અને Salary Unprocessed successfully etc. લાલ કલરનો એરો જુવો.

# 2.2 Loan Transition

1. Loan Transition Form નો ઉપયોગ Employee ની નવી Loan ઉમેરવા, જુની Loan મા સુધારા કરવા અથવા તો Loan ની કપાતને બંધ કરવા થાય છે. (જેમની જુનીLoan ચાલુ ફોય એમની નવીLoan ઉમેરવી નફીં અનેLoan બંધ કરવા માટે કોઇ પણLoan Delete કરવી નફીં)

| dress 🛃 http://210.212.135.252 | /TEST/HRMS/SAL_LoanTransaction_Details.aspx                                                                                                    |                |                     |                           |                             | 💌 🛃 G               |
|--------------------------------|----------------------------------------------------------------------------------------------------|----------------|---------------------|---------------------------|-----------------------------|---------------------|
|                                |                                                                                                    |                |                     |                           |                             |                     |
| 100                            |                                                                                                    |                | Online: 3           | HOME MOBULE               | S CHANGE PASSWORD           |                     |
|                                | NAU                                                                                                    |                |                     |                           |                             |                     |
| LLT 2/10/2011 11:00:52 A       | M CLT 2/10/2011 11:27:41 A                                                                                                    | M Mr. kuknavsa | ri.                 |                           | 45] PROGRAMME CO-OR, KVK, I | NAVASRI - NAVSARI(K |
| Payroll                        |                                                                                                    |                |                     |                           |                             |                     |
|                                |                                                                                                    |                |                     |                           |                             |                     |
| Employee Loan/Advan            | ce Transaction                                                                                                    |                |                     |                           |                             |                     |
|                                | for each of the second second s | 200            | 2.1.1.2.1.          | li sa sa s                |                             |                     |
| DDO<br>Employee Name           | : 45 JPROGRAMME CO-OR, KW                                                                                                    |                | Employee Code       | : Select Employee         |                             |                     |
| Employee Name                  |                                                                                                    | <b>/</b>       | Designation         | i Coloni Long Mater Trans |                             |                     |
| Department                     |                                                                                                    | 1921           | Loan/Adv. Type      | : Select Loan/Adv. Type   |                             |                     |
| LoanyAdv, Nature               | : Select Loan/Adv. Nature                                                                                                    | <b>*</b>       | Allotment/Urger No. |                           |                             |                     |
| Account No.                    |                                                                                                    | 121            | Dated               | - X-                      | ARCON P                     |                     |
| Remarks                        | *                                                                                                    | ~              |                     |                           |                             |                     |
| SAVE RESET                     |                                                                                                    |                |                     |                           |                             |                     |
|                                |                                                                                                    |                |                     |                           |                             |                     |
| List Of Employee Loan/A        | dvance Details                                                                                                    |                |                     |                           |                             |                     |
| \$. No.                        | Loan/Adv.Type                                                                                                    | Order Num      | ber Dated           | Loan Nature               | EDIT                        | DELETE              |
|                                |                                                                                                    |                | 1                   |                           | ee - tk                     |                     |
|                                |                                                                                                    |                |                     |                           |                             |                     |
|                                |                                                                                                    |                |                     |                           |                             |                     |
|                                |                                                                                                    |                |                     |                           |                             |                     |

2. Loan Transition Form ખોલતા ઉપર પ્રમાણે આવશે. અફીં નવી Loan કઇ રીતે ઉમેરવી એ જોઇશું.

2.1 નવી Loan ઉમેરવા પ્રથમ Employee Code વાળા List Box માથી Employee નું નામ પસંદ કરો.

2.2 નામ પસંદ કરતા Employee Name, Designation અને Department આપમેળે આવશે.

2.3 ત્યાર બાદ Loan/Adv. Type ના list Box મા આપને તમામ પ્રકારની Loan અને Advances જોવા મળશે. આપની Ioan અથવા Advances ની પસંદગી આપો.

2.4 આમ કરવાથી Account No. અને Loan અથવા Advances ની રકમો ભરવા માટેના ખાના આપમેળે આવેલા જોવા મળશે.

2.5 ફવે Loan અથવા Advances ની નવી માફિતી કઇ રીતે નાખવાની શરૂઆત કરવી એ જોઇએ.

2.6 Loan/Adv. Nature મા REFUNDABLE પસંદ કરો.

2.7 Allotment/Order No. મા આપને જે પત્ર દ્વારા Loan અથવા Advances ની ફાળવણી કરવામાં આવી હોય એ Allotment/Order નંબર લખવો.(ફક્ત OUTWORD નંબર ના આકડા જ લખવા.)

2.8 Dated: મા આપને જે પત્ર દ્વારા Loan અથવા Advances ની ફાળવણી કરવામા આવી હોય એ Allotment/Order નંબર ની તારીખ આપવી. (તારીઓ આપવી જરૂરી છે. તારીખ બાજુમા આપેલા calendar ના બટન પરથી જ પસંદ કરવી)

2.9 હવે Loan અથવા Advances ની રકમો ભરવા માટેના ખાના માં A. Total Amount માં Loan અથવા Advances ની કુલ રકમ લખવી. B. Installment Amount માં દર માસે કેટલી રકમ કપાવવા માગતા હોય તે રકમ આપવી. C. Tot. Installment માં Loan અથવા Advances કુલ કેટલા હપ્તામાં પરત કરવાની છે એ

લખવું. D. Tot. Left Installment મા Loan અથવા Advances ના કેટલા હપ્તા ચુકવવાના બાકી છે એ લખવું. (નવી Loan અથવા Advances હોય કે જુની લોન મા સુધારો હોયTot. Installment અને Tot. Left Installment આ બન્ને હપ્તા સરખા જ આવશે.)

E. અને Balance Amount અહીં રકમ આપમેળે આવશે રકમ આપમેળે લાવવા માટે ફરજીયાત કી-બોર્ડ પરથી ટેબ કી ાંગ્રિ દબાવવી. F. અંતમા આપેલ Suppress Check Box પર ફક્ત ત્યારેજ ખરાની નિશાની કરવી જ્યારે Loan અથવા Advances ની કપાત બંધ કરવી હોય.

3. ઉપર જણાવ્યા મુજબ કર્યા બાદ SAVE બટન દબાવવું. SAVE કરતા જેતે Employee ના List of Employee Loan/Advance Details વાળા ભાગમાં જેતે Loan અથવા Advances ઉમેરાયેલું જોવા મળશે.

4. હવે જુની Loan અથવા Advances મા સુધારા કઇ રીતે કરવા એ જોઇશું.

24

| Incomptosterioscoci      | TEST/HRMS/SAL LoanTransaction 1 | Details.aspx                          |                    |                            |                       | × 🗗                     |
|--------------------------|---------------------------------|---------------------------------------|--------------------|----------------------------|-----------------------|-------------------------|
|                          |                                 |                                       |                    |                            |                       |                         |
| 100                      |                                 |                                       | Online: 3          | HOME MODULI                | S CHANGE PASSWOR      | 0 LOG OUT               |
| V                        | NAU                             |                                       |                    |                            |                       |                         |
| Augusten actes           |                                 |                                       |                    |                            |                       |                         |
| . • 2/10/2011 11:00:52 A | 4 CLT 2/10/2                    | 011 11:27:41 AM M                     | r. kvkhavsari      |                            | 45 ] PROGRAMME CO-OR, | KVK, NAVASRI - NAVSARI( |
| Payroll                  |                                 |                                       |                    |                            |                       |                         |
|                          |                                 |                                       |                    |                            |                       |                         |
| Employee Loan/Advanc     | e Transaction                   |                                       |                    |                            |                       |                         |
|                          |                                 |                                       |                    |                            |                       |                         |
| DOO                      |                                 |                                       | Employee Code      | : VIJAYKUMAR KANALYALAL DE | SAL 11 💌 🕯            |                         |
| Employee Name            |                                 | R RANATALAL DESA                      | Less/Adv. Tues     | : SENOR CLERK              |                       |                         |
| Jepertilen.              |                                 |                                       | LoaryAuv. Type     | : GPF LOan                 |                       |                         |
| Coanji Adv. Nacure       | REFUNDAD                        | · · · · · · · · · · · · · · · · · · · | Allothengorder No. | . 0.0.00                   |                       |                         |
| ACCOUNT NO.              |                                 |                                       | Dated              | 1 01/04/2009               | Letter P              |                         |
| Remarks                  |                                 |                                       | ¥                  | <b>F</b>                   | <b></b>               | <b>_</b>                |
| Loan/Adv.                | Total Amount                    | Installment Amount                    | Tot. Instalment    | Tot. Left Instalment       | Balance Amount        | Suppress                |
| GPF Loan                 | 208000.00                       | 16000.00                              | 13                 | 9                          | 144000.00             |                         |
| UPDATE RESET             |                                 |                                       |                    |                            |                       |                         |
|                          |                                 |                                       |                    |                            |                       |                         |
| List Of Employee Loan/Ad | lvance Details                  |                                       |                    |                            |                       |                         |
| £ No.                    | Ioan / Adv Tune                 | Order Number                          | Deted              | Louo Nation                | EDIT                  | DELETE                  |
| 1 GPE Loan               | Loan, Auvilype                  | order (kunider                        | 01 Apr 2009        | REFUNDABLE                 | 197                   | (#                      |
|                          |                                 |                                       | 1                  |                            |                       |                         |
|                          |                                 |                                       |                    |                            |                       |                         |

4.1 જુની Loan અથવા Advances મા સુધારા કરવા પ્રથમ Employee Code વાળા List Box માથી Employee નું નામ પસંદ કરો.

4.2 નામ પસંદ જે Employee પસંદ કર્યો ફશે એ Employee ની અગાઉ જે પણ Loan અને Advances ની ફાળવણી કરેલ ફશે એ List of Employee Loan/Advance Details વાળા ભાગમા જોવા મળશે.

4.3 અહીં List of Employee Loan/Advance Details વાળા ભાગમા જોવા મળતી Loan અને Advances જેમા સુધારો કરવો હોય એની બાજુમા આપેલ EDIT બટન દબાવવું.

4.4 આમ કરવાથી Loan અથવા Advances ની રકમો ભરવા માટેના ખાના આપમેળે જુની જે પણ રકમો ફશે એ આવેલી જોવા મળશે.

4.5 હવે Loan અથવા Advances ની નવી માહિતી કઇ રીતે સુધારવાની શરૂઆત કરવી એ જોઇએ. 4.6 ઉપર મુજબ કરવાથી Employee Loan/Advance Transaction વાળા ભાગની તમામ માહિતી અગાઉ પ્રમાણે આવશે.

4.7 Allotment/Order No. મા Employee જે પત્ર દ્વારા Loan અથવા Advances ની ફાળવણી કરવામા આવી હોય એ Allotment/Order નંબર લખવો.(ફક્ત OUTWORD નંબર ના આકડા જ લખવા.)

**4.8** Dated: માં Employee જે પત્ર દ્વારા Loan અથવા Advances ની ફાળવણી કરવામાં આવી હોય એ Allotment/Order ની તારીખ આપવી.<mark>(તારીખે આપવી જરૂરી છે.તારીખ બાજુમાં આપેલા calendar ના બટન પરથી જ પસંદ કરવી)</mark>

4.9 ફવે Loan અથવા Advances ની રકમો ભરવા માટેના ખાના મા જુની રકમો જોવા મળશે આ તમામ રકમો ફરજીયાત 0.00 કરવી અને પઢેલેથી A. Total Amount મા Loan અથવા Advances ની કુલ રકમ લખવી. B. Installment Amount મા દર માસે કેટલી રકમ કપાવવા માગતા હોય તે રકમ આપવી. C. Tot. Installment મા Loan અથવા Advances કુલ કેટલા ફપ્તામા પરત કરવાની છે એ લખવું. D. Tot. Left Installment મા Loan અથવા Advances ના કેટલા ફપ્તા ચુકવવાના બાકી છે એ લખવું. (નવી Loan અથવા Advances હોય કે જુની લોન મા સુધારો હોય Tot. Installment અને Tot. Left Installment આ બન્ને ફપ્તા સરખા જ આવશે.) E. અને Balance

Amount અફીં રકમ આપમેળે આવશે રકમ આપમેળે લાવવા માટે ફરજીયાત કી-બોર્ડ પરથી ટેબ કી

દબાવવી. F. અંતમા આપેલ Suppress Check Box પર ફક્ત ત્યારેજ ખરાની નિશાની કરવી જ્યારે Loan અથવા Advances ની કપાત બંધ કરવી હોય.

5. ઉપર જણાવ્યા મુજબ કર્યા બાદ UPDATE બટન દબાવવું. UPDATE કરતા જેતે Employee ના List of Employee Loan/Advance Details વાળા ભાગમાં જેતે Loan અથવા Advances સુધરેલી જોવા મળશે.

\* જોવા મળે છે ત્યાં માફિતી ફરજીયાત છે. Save, Update, Process, Unprocessed, Assign અને Delete તમામ બટન દબાવતા જેતે બટનનો Massage જોવા મળશે. જેમકે Record updated successfully, Record deleted successfully, Salary processed successfully અને Salary Unprocessed successfully etc. લાલ કલરનો એરો જુવો.

#### 2.3 Insurance Transition

1. Insurance Transition Form નો ઉપયોગ Employee નો નવો Insurance ઉમેરવા, જુના Insurance મા સુધારા કરવા અથવા તો Insurance ની કપાતને બંધ કરવા થાય છે. (જેમના જુના Insurance ચાલુ ફોય એમના નવા Insurance ઉમેરવા નહી અનેInsurance બંધ કરવા માટે કોઇ પણાnsurance Delete કરવા નહીં)

| Insurance Transaction |                                         |                     |                   |   |
|-----------------------|-----------------------------------------|---------------------|-------------------|---|
| DDO                   | : 45 ] PROGRAMME CO-OR, KVK, NAVASRI    | Employee Code       | : Select Employee | * |
| Employee Name         | i                                       | Department          | :                 |   |
| Designation           |                                         | Dated               | 1                 | * |
| Insurance Name        | : 🔄 Select Insurance Name               | Insurance Code      | :                 | * |
| GSLI Group            | : Select GSLIGroup                      | Monthly Installment |                   | * |
| Savings Premium       |                                         | Risk Premium        | 7                 |   |
| Security Premium      | : · · · · · · · · · · · · · · · · · · · | Total Contribution  | 7                 | * |
| Last Insurance Date   | :                                       | Insurance Details   | F                 |   |
| Total Installments    | :                                       | Suppress            | :                 |   |
| Remarks               | :                                       |                     |                   |   |
|                       | SAVE                                    |                     |                   |   |

2. Insurance Transition Form ખોલતા ઉપર પ્રમાણે આવશે. અહીં નવા Insurance કઇ રીતે ઉમેરવા એ જોઇશું.

2.1 નવા Insurance ઉમેરવા પ્રથમ Employee Code વાળા List Box માથી Employee નું નામ પસંદ કરો.
2.2 નામ પસંદ કરતા Employee Name, Designation અને Department આપમેળે આવશે.

2.3 ત્યાર બાદ Insurance Name ના list Box મા આપને તમામ પ્રકરના Insurance જોવા મળશે. આપના Insuranceની પસંદગી આપો. (અફીં બે પ્રકારના Insurance છે. 1. GSLI 2.LIC)

2.4 GSLI અને LIC કઇ રીતે ઉમેરાશે એ જોશું Insurance Name વાળા list Box માં GSLI/LIC પસંદ કરવું.

2.5 ઢવે GSLI Group વાળા list Box માથી Employee નું GSLI Group પસંદ કરો. (LIC માટે લાગુ પડતું નથી) 2.6 આમ કરવાથી Monthly Installment, Savings Premium, Security Premium અને Risk Premium ના ખાનામા રકમો આપમેળે આવશે. (LIC માટે ફક્ત Monthly Installment ના ખાનામા દર માસે કેટલી કપાત કરવી છે એ લખવું બાકીનુંLIC માટે લાગુ પડતું નથી)

2.7 ત્યાર બાદ Insurance Code ના ખાનામા Insurance નો નંબર લખવો.

2.8 Dated: મા Insurance ચાલુ થયાની તારીખ આપવી. (તારીખે આપવી જરૂરી છે. તારીખ બાજુમા આપેલા calendar ના બટન પરથી જ પસંદ કરવી)

2.9 Last Insurance Date: મા Insurance પુરો થતો હોય એ તારીખ આપવી. <sub>(તા</sub>રીખે આપવી જરૂરી છે. તારીખ બાજુમા આપેલા calendar ના બટન પરથી જ પસંદ કરવી)

2.10 Total Contribution: મા જો નવો Insurance ફોચ તો 0 લખવું.

2.11 Total Installments: મા જો નવો Insurance ફોચ તો 0 લખવું

2.12 Insurance Details અને: મા Insurance ને લાગુ પડતી કોઇ નોંધ લખવી હોય તો લખી શકાય છે.

2.13 અંતમા આપેલ Suppress Check Box પર ફક્ત ત્યારેજ ખરાની નિશાની કરવી જ્યારે Insurance ની કપાત બંધ કરવી હોય.

2.14 Remarks: મા Insurance ને લાગુ પડતી કોઇ નોંધ લખવી હોય તો લખી શકાય છે.

3. ઉપર જણાવ્યા મુજબ કર્યા બાદ SAVE બટન દબાવવું. SAVE કરતા જેતે Employee ના List of Insurance Transaction Details વાળા ભાગમા જેતે Insurance ઉમેરાયેલો જોવા મળશે.

4. હવે જુના Insurance મા સુધારા કઇ રીતે કરવા એ જોઇશું.

|            |                           | CELT                             | ana an an an an an an an an an an an an | 228.00              | No                          | 1          | (%     |
|------------|---------------------------|----------------------------------|-----------------------------------------|---------------------|-----------------------------|------------|--------|
| . No.      | Manual                    | Code In                          | s. Name                                 | Installment         | Suppress                    | EDIT       | DELETE |
| Of In      | surance Transaction Detai | s                                |                                         |                     |                             |            |        |
|            |                           | UPDATE RESET                     |                                         |                     |                             |            |        |
| emarks     |                           |                                  | ~ ~                                     |                     |                             |            |        |
| otal Insta | ilments :                 | 22                               |                                         | Suppress            | : 🗆                         |            |        |
| ast Insura | ance Date :               | 02/06/2039                       |                                         | Insurance Details   |                             |            |        |
| ecurity Pr | remium :                  | 72.00                            |                                         | Total Contribution  | : 14332.00                  | *          |        |
| avings Pr  | emium :                   | 144.00                           |                                         | Risk Premium        | : 12.00                     |            |        |
| 5LI Group  |                           | C[144+72+12=228]                 | ~                                       | Monthly Installment | : 228.00                    |            |        |
| surance    | Name :                    | GSLI                             | ~                                       | Insurance Code      | : 449                       | *          |        |
| esignatio  | n :                       | SUBJECT MATTER SPECIALIST        |                                         | Dated               | : 02/02/2009                | *          |        |
| imployee I | Name :                    | RAJENDRAKUMAR MAGANLAL NAIK      |                                         | Department          | : KVK                       |            |        |
|            |                           | 45 PROGRAMME CO-OR, KVK, NAVASRI | <b>⊻</b> ∗                              | Employee Code       | : RAJENDRAKUMAR MAGANLAL NA | IK   3 📉 🕷 |        |

4.1 જુના Insurance મા સુધારો કરવા માટે પ્રથમ Employee Code વાળા List Box માથી Employee નું નામ પસંદ કરો.

4.2 જે Employee પસંદ કર્યો ફશે એ Employee ની અગાઉ જે પણ Insurance ની કપાત ચાલું ફશે એ List of Insurance Transaction Details વાળા ભાગમા જોવા મળશે.

**4.3** અફીં List of Insurance Transaction Details વાળા ભાગમાં જોવા મળતા Insurance માં સુધારો કરવો હોય એની બાજુમાં આપેલ EDIT બટન દબાવવું.

4.4 આમ કરવાથી Insurance ની રકમો ભરવા માટેના ખાના આપમેળે જુની રકમો ફશે એ આવેલી જોવા મળશે.

4.5 ફવે GSLI Group વળા list Box માથી Employee નું GSLI Group પસંદ કરો. (જો GSLI નું Group બદલાતું ફોય તો.LIC માટે લાગુ પડતું નથી)

4.6 આમ કરવાથી Monthly Installment, Savings Premium, Security Premium અને Risk Premium ના ખાનામા રકમો આપમેળે આવશે. (LIC માટે ફક્ત Monthly Installment ના ખનામા દર માસે કેટલી કપાત કરવી છે એ લખવું બાકીનુંLIC માટે લાગુ પડતું નથી)

4.7 ત્યાર બાદ Insurance Code ના ખાનામા Insurance નો નંબર ખોટો ફશે તો અફીં થી સુધારો કરવો.

4.8 Dated: મા Insurance ચાલુ થયાની તારીખ આપવી. <sub>(</sub>તારીખે આપવી જરૂરી છે. તારીખ બાજુમા આપેલાcalendar ના બટન પરથી જ પસંદ કરવી)

4.9 Last Insurance Date: મા Insurance પુરો થતો હોય એ તારીખ આપવી. (તારીખે આપવી જરૂરી છે. તારીખ બાજુમા આપેલા Calendar ના બટન પરથી જ પસંદ કરવી)

4.10 Total Contribution: મા ફાલ સુધી જેતે Insurance મા કુલ કેટલી ૨કમ કપાવી છે એ લખવું.

4.11 Total Installments: મા ફાલ સુધી જેતે Insurance મા કુલ કેટલા ફપ્તા ભરેલ છે એ લખવું.

4.12 Insurance Details: મા Insurance ને લાગુ પડતી કોઇ નોંધ લખવી હોય તો લખી શકાય છે.

4.13 અંતમા આપેલ Suppress Check Box પર ફક્ત ત્યારેજ ખરાની નિશાની કરવી જ્યારે Insurance ની કપાત બંધ કરવી હોય.

4.14 Remarks: મા Insurance ને લાગુ પડતી કોઇ નોંધ લખવી હોય તો લખી શકાય છે.

3. ઉપર જણાવ્યા મુજબ કર્યા બાદ UPDATE બટન દબાવવું. UPDATE કરતા જેતે Employee ના List of Insurance Transaction Details વાળા ભાગમાં જેતે Insurance સુધરેલો જોવા મળશે.

+ જોવા મળે છે ત્યાં માફિતી ફરજીયાત છે. Save, Update, Process, Unprocessed, Assign અને Delete તમામ બટન દબાવતા જેતે બટનનો Massage જોવા મળશે. જેમકે Record updated successfully, Record deleted successfully, Salary processed successfully અને Salary Unprocessed successfully etc. લાલ કલરનો એરો જુવો.

### 2.4 Employee Attendance

1. Employee Attendance Form નો ઉપયોગ Employee નો જે માસનો પગાર બનાવવો હોય એ માસની હાજરી આપવા માટે થાય છે.

| Employee Code | 1                        | Manual Employee Code | :                                       |
|---------------|--------------------------|----------------------|-----------------------------------------|
| Employee Name | :                        | DDO                  | : 45] programme Co-or, kvk, navasri 🗙 🔹 |
| Location      | : 😔 Select Location      | Department           | : Select Department 🛛 👻                 |
| Designation   | : Select Designation 🛛 🔽 | Nature Type          | : Select Nature Type                    |
| Posting City  | : 📴 Select City          | Fund Type            | : PLAN 👻                                |
| Sort By       | : Employee Code 🛛 🖉      | Budget Head          | : 🔤 Select Budget Head 💌 👻              |
| Month         | : MARCH                  | Head Description     |                                         |
| Year          | : 2011                   | PF Type              | : CPF                                   |
| Employee Type | : UGC                    |                      |                                         |

2. અહીં આપને Employee શોધવા માટે ઘણા Option આપેલ છે. જેમકે..

| 2.1 Employee Code |      | 2.2 Manual Employee Code |
|-------------------|------|--------------------------|
| 2.3 Employee name |      | 2.4 DDO                  |
| 2.5 Location      |      | 2.6 Department           |
| 2.7 Designation   |      | 2.8 Nature Type          |
| 2.9 Posting City  |      | 2.10 Fund Type           |
| 2.11 Short By     | 2.12 | Budget Head              |
| 2.13 Month        |      | 2.14 Head Description    |
| 2.15 Year         |      | 2.16 PF Type             |

# 2.17 Employee Type

3. ઉપર દર્શાવેલ તમામ Employee શોધવા માટે ના Option માથી આપ એક કરતા વધારે Option પણ પસંદ કરી Employee શોધી શકો છે. (Fund Type, PF Type અને Employee Type ની પસંદગી પર ખાસ ધ્યાન આપવું.)

**4.** અને અંતમાં VIEW બટન દબાવતા તમામ Option ના Selection પ્રમાણે Employee Search કરી બતાવશે.

5. અહીં આપને ત્રણ ભાગો જોવા મળશે. 1. List of Employee (Attendance Not Marked) 2. List of Employee (Attendance Marked) 3. List of Employee (Attendance Locked)

5.1 List of Employee (Attendance Not Marked) અહીં જેમને Attendance આપવાની બાકી છે એવા Employee જોવા મળશે.

5.2 List of Employee (Attendance Marked) અહીં જેમને Attendance આપી છે એવા Employee જોવા મળશે.

5.3 List of Employee (Attendance Locked) અહીં જેમને Attendance પણ આપી છે અને Salary પણ આપી છે એવા Employee જોવા મળશે.

6. List of Employee (Attendance Not Marked) અફીં બતાવેલ નામોના List માંથી આપને જે Employee **28** ની Attendance આપવું હોય તે Employee ના નામની સામેવાળા Check Box મા ખરાની નિશાની કરી નીચે જોવા મળતું PROCESS બટન દબાવો. આમ કરવાથી Employee ની Attendance PROCESS થઇ જશે. અને List of Employee (Attendance Marked) વાળા ભાગમા જેતે Employee જોવા મળશે. (જેમને Attendance ના આપવાની ફોય એEmployee ના નામની સામેવાળCheck Box મા ખરાની નિશાની કરવી નફીં

7. List of Employee (Attendance Marked) અહીં Attendance PROCESS થઇ ફશે એવા Employee જોવા મળશે જો કોઇ Employee ને ભુલથી Attendance અપાય ફોય તો List of Employee (Attendance Marked) વાળા ભાગમાંથી Employee ના નામની સામે વાળા Check Box મા ખરાની નિશાની કરી નીચે જોવા મળતું UNPROCESS બટન દબાવો. આમ કરવાથી Employee ની Attendance UNPROCESS થઇ જશે. અને List of Employee (Attendance Not Marked) વાળા ભાગમા જેતે Employee જોવા મળશે.

8. List of Employee (Attendance Locked) અહીં જેમને Attendance પણ આપી છે અને Salary પણ આપી છે એવા Employee જોવા મળશે. જો કોઇ Employee ની Attendance UNPROCESS કરાવવી હ્રોય અને એ Employee આપને List of Employee (Attendance Locked) વાળા ભાગમા જોવા મળતા હ્રોય તો એ Employee ની પ્રથમ Salary UNPROCESS કરાવવી. આમ કરવાથી એ Employee List of Employee (Attendance Marked) વાળ્રા ભાગમા જોવા મળશે અને ત્યાર બાદ સ્ટેપ 7 કરવું.

List Of Employee (Attendance Not Marked)

| -                       | Internet internet   |                |                                    |                               |               |                              |         | States of the local division of the local division of the local di |
|-------------------------|---------------------|----------------|------------------------------------|-------------------------------|---------------|------------------------------|---------|----------------------------------------------------------------------------------------------------|
| All S.                  | No.                 | Code           | Name                               | DDD                           | Location      | Designation                  | FundTyp | e Bud.Head                                                                                                    |
|                         | 1                   | 1              | CHANDULAL KARAMSI TIMBADIA         | PROGRAMME CO-OR; KVK; NAVASRI | NAVSARI(KVK)  | PROGRAM CO-ORDINATOR         | ICAŔ    | 345/02704/02                                                                                                    |
| - AND                   | 2                   | 2              | YATINKUMAR NARANBHAI TANDEL        | PROGRAMME CO+OR, KVK, NAVASRI | NAVSARI(KVK)  | SUBJECT MATTER SPECIALIST    | ICAR    | 345/02704/02                                                                                                    |
| 1                       | 3                   | 3              | RAJENDRAKUMAR MAGANLAL NAIK        | PROGRAMME CO-OR, KVK, NAVASRI | NAVSARI(KVK)  | SUBJECT MATTER SPECIALIST    | ICAR    | 345/02704/02                                                                                                    |
|                         | 4                   | 4              | MUKESH AMARASHI KATARIYA           | PROGRAMME CO-OR, KVK, NAVASRI | NAVSARI(KVK)  | ASSISTANT RESEARCH SCIENTIST | ICAR    | 345/02704/0                                                                                                    |
|                         | 5                   | 5              | HITESHBHAI MANJIBHAI VIRDIA        | PROGRAMME CO-OR, KVK, NAVASRI | NAVSARI(KVK)  | SUBJECT MATTER SPECIALIST    | ICAR    | 345/02704/0                                                                                                    |
|                         | 6                   | 6              | DENI HARISHEHAI TANDEL             | PROGRAMME CO-OR, KVK, NAVASRI | NAVSARI(KVK)  | SUBJECT MATTER SPECIALIST    | ICAR    | 345/02704/0                                                                                                    |
|                         | 7                   | 7              | PRAJAPATI MINAXI RANCHHODBHAI      | PROGRAMME CO-OR, KVK, NAVASRI | NAVSARI(KVK)  | SUBJECT MATTER SPECIALIST    | ICAR    | 345/02704/0                                                                                                    |
| 19. Bill                |                     |                |                                    |                               | 1             |                              | 1       |                                                                                                    |
|                         | All                 |                |                                    |                               |               |                              |         |                                                                                                    |
|                         |                     |                | S.Np. Code Name                    | 000 Location                  | Designatió    | n fundlype                   |         | Bud.Head                                                                                                    |
|                         |                     |                | S.Np. Lode Name                    | 000 Location                  | Designatió    | n FundType                   |         | Bud.Head                                                                                                    |
| Employ<br>f Emp         | oyes Fou<br>iployee | ind<br>i (Atte | 9.Np. Lode Name                    | 000 Location                  | Designațió    | n FundType                   |         | Bud.Head                                                                                                    |
| mploy<br>Emp            | oyee Fou<br>ployee  | und<br>b (Atte | 9.No. Lode Name<br>endance Locked) | DDU Location                  | Designation . | n fundType                   |         | Bud.Head                                                                                                    |
| mploy<br>Emp            | syee Fou<br>playee  | and<br>b (Atte | 9.No. Lode Name<br>endance Locked) | DDU Location                  | Designation . | n fundType                   |         | Bud.Head                                                                                                    |
| mpio<br>Emp             | oyes Fou<br>piloyee | nd<br>) (Atte  | 9.No. Lode Name<br>endance Locked) | DDU Location                  | Designation . | n FundType                   |         | Bud:Head                                                                                                    |
| mploy<br>Emp            | oyee Fou<br>ployee  | nd<br>I (Atte  | endance Locked)                    | 000 bocation                  | Designation.  | n FundType                   |         | Budikead                                                                                                    |
| imploy<br>f Emp         | oyes Fou<br>ployee  | and<br>a (Atte | 9.No. Lode Name<br>endance Locked) | bbb bocation                  | Designation.  | n FundType                   |         | Bud.Head                                                                                                    |
| tinploy<br>(Eny<br>5.No | oyes Fou<br>ployee  | and<br>) (Atte | s.ko. Lode Name<br>endance Locked) | DDU Location                  | Designation.  | n fundtype                   |         | Bud.Head                                                                                                    |
| Employ<br>f Emp         | ayse Fou<br>ployee  | nd<br>i (Atte  | endance Locked)                    | 000 bocation                  | Designation.  | n FundType                   |         | Bud.Head                                                                                                    |

\* જોવા મળે છે ત્યાં માફિતી ફરજીયાત છે. Save, Update, Process, Unprocessed, Assign અને Delete તમામ બટન દબાવતા જેતે બટનનો Massage જોવા મળશે. જેમકે Record updated successfully, Record deleted successfully, Salary processed successfully અને Salary Unprocessed successfully etc. લાલ કલરનો એરો જુવો.

#### 2.5 Attendance Adjustment

 Attendance Adjustment Form નો ઉપયોગ Employee નો જે માસનો પગાર બનાવવો ફોય એ માસમા કેટલા દિવસ ફાજર રફેલ છે એ પ્રમાણે ફાજર દિવસો લખવા તેમજ બદલી ના વખતોમા જ્યારે બે DDO મા પગાર કરવાનો ફોય છે ત્યારે કરવામા આવે છે.

| nployee Code  |                       | Manual Employee Code | :                                       |
|---------------|-----------------------|----------------------|-----------------------------------------|
| ployee Name   | :                     | DDO                  | : 45 ] PROGRAMME CO-OR, KVK; NAVASRI 💽* |
| ation         | : 😔 Select Location   | Department           | ; 🕂 Select Department 🛛 😰               |
| ignation      | : Select Designation  | Nature Type          | : 🛶 Select Nature Type 🛛 🖉              |
| ing City      | : 🔤 Select City 💽     | Fund Type            | ; PLAN                                  |
| Ву            | : Employee Code 🛛 🖉 🥜 | Budget Head          | : 🔤 Select Budget Head                  |
| h             | : MARCH               | Head Description     |                                         |
| <u>1</u>      | : 2011                | PE Type              | : CPF                                   |
| ployee Type 🖕 | : UGC                 |                      |                                         |

2. અહીં આપને Employee શોધવા માટે ધણા Option આપેલ છે. જેમકે...

| 2.1 Employee Code | 2.2 Manual Employee Code |
|-------------------|--------------------------|
|                   | 24000                    |

- 2.3 Employee name 2.4 DDO
- 2.5 Location2.6 Department
- 2.7 Designation 2.8 Nature Type
- 2.9 Posting City 2.10 Fund Type
- 2.11 Short By 2.12 Budget Head
- 2.13 Month 2.14 Head Description
- 2.15 Year
- 2.16 PF Type

# 2.17 Employee Type

3. ઉપર દર્શાવેલ તમામ Employee શોધવા માટે ના Option માથી આપ એક કરતા વધારે Option પણ પસંદ કરી Employee શોધી શકો છે. (Fund Type, PF Type અને Employee Type ની પસંદગી પર ખાસ ધ્યાન આપવું.)

4. અને અંતમા VIEW બટન દબાવતા તમામ Option ના Selection પ્રમાણે Employee Search કરી બતાવશે.

| No. | Code | Name                          | Location     | FundType | B.Head       | TDays | Present | SL   | LWP  | PDays | PBS/P | PAS/P | FPT SI | ) Remark |
|-----|------|-------------------------------|--------------|----------|--------------|-------|---------|------|------|-------|-------|-------|--------|----------|
| 1   | 1    | CHANDULAL KARAMSI TIMBADIA    | NAVSARI(KVK) | ICAR     | 345/02704/02 | 31.00 | 31.00   | 0.00 | 0.00 | 31,00 | 0.00  | 0.00  |        |          |
| 2   | 2    | YATINKUMAR NARANBHAI TANDEL   | NAVSARI(KVK) | ICAR     | 345/02704/02 | 31.00 | 31.00   | 0.00 | 0.00 | 31.00 | 0.00  | 0.00  |        | ן 🗌      |
| 3   | 3    | RAJENDRAKUMAR MAGANLAL NAIK   | NAVSARI(KVK) | ICAR     | 345/02704/02 | 31.00 | 31.00   | 0.00 | 0.00 | 31.00 | 0.00  | 0.00  |        |          |
| 4   | 4    | MUKESH AMARASHI KATARIYA      | NAVSARI(KVK) | ICAR     | 345/02704/02 | 31.00 | 31.00   | 0.00 | 0.00 | 31.00 | 0.00  | 0.00  |        | ן 🗌      |
| 5   | 5    | HITESHBHAI MANJIBHAI VIRDIA   | NAVSARI(KVK) | ICAR     | 345/02704/02 | 31.00 | 31.00   | 0.00 | 0.00 | 31.00 | 0.00  | 0.00  |        |          |
| 6   | 6    | DENI HARISHBHAI TANDEL        | NAVSARI(KVK) | ICAR     | 345/02704/02 | 31.00 | 31.00   | 0.00 | 0.00 | 31.00 | 0.00  | 0.00  |        | ]        |
| 7   | 7    | PRAJAPATI MINAXI RANCHHODBHAI | NAVSARI(KVK) | ICAR     | 345/02704/02 | 31.00 | 7       | 0.00 | 0.00 | 7     | 0.00  | 0.00  |        |          |
| 8   | 8    | PATEL NITALBEN NATVARLAL      | NAVSARI(KVK) | ICAR     | 345/02704/02 | 31.00 | 31.00   | 0.00 | 0.00 | 31.00 | 0.00  | 0.00  |        | ]        |
| 9   | 10   | RITABEN RAHULBHAI PATEL       | NAVSARI(KVK) | ICAR     | 345/02704/02 | 31.00 | 31.00   | 0.00 | 0.00 | 31,00 | 0.00  | 0.00  |        |          |
| 10  | 11   | VIJAYKUMAR KANAIYALAL DESAI   | NAVSARI(KVK) | ICAR     | 345/02704/02 | 31.00 | 14      | 0.00 | 0.00 | 14    | 0.00  | 0.00  |        | ]        |
| 11  | 12   | CHIRAGKUMAR BHARATBHAI NAIK   | NAVSARI(KVK) | ICAR     | 345/02704/02 | 31.00 | 31.00   | 0.00 | 0.00 | 31.00 | 0.00  | 0.00  |        |          |
| 12  | 13   | SWAPNA T R                    | NAVSARI(KVK) | ICAR     | 345/02704/02 | 31.00 | 31.00   | 0.00 | 0.00 | 31.00 | 0.00  | 0.00  |        | )        |
| 13  | 15   | HARSHADKUMAR ZINABHAI CHAUHAN | NAVSARI(KVK) | ICAR     | 345/02704/02 | 31.00 | 31.00   | 0.00 | 0.00 | 31,00 | 0.00  | 0.00  |        |          |
| 14  | 16   | RAVINKUMAR CHHAGANLAL PATEL   | NAVSARI(KVK) | ICAR     | 345/02704/02 | 31.00 | 31.00   | 0.00 | 0.00 | 31.00 | 0.00  | 0.00  |        | ]        |

5. આમ કરવાથી ઉપર મુજબ List of Employee (Attendance Marked) વાળો ભાગ જોવા મળશે. જેમા આપને મુખ્ય TDays, Present, PDays, FPT અને SD જોવા મળશે.

6. અફીં આપને જોવા મળતા નામો માથી જેમની Attendance Adjustment કરવી હ્યેચ એમના નામની સામે આપેલ Present મા જેટલા દિવસો હાજર રહ્યા હ્યેચ તે લખવું અને ફરજીયાત કી-બોર્ડ પરથી ટેબ કી ંિટ્ર દબાવવી.

7. આમ કરવીથી PDays ના ખાનામા જેટલા દિવસો નો પગાર ચુકવવાનો થશે એ આવશે.

8. FPT Check Box મા ખરાની નિશાની ત્યારેજ કરવી જ્યારે કોઇ Employee નો પુરેપુરો PT એકજ DDO મા કપાત કરવાનો હોય.

9. SD Check Box મા ખરની નિશાની ત્યારેજ કરવી જ્યારે કોઇ Employee ની કોઇ પણ કપાત કરાવવી ન

हોચ. (SD Check Box મા ખરની નિશાનીકરતાં PT પણ કપાતો નથી અને જેEmployee ની અમુક જ કપાતો કરવીની ફોય તોLone અને Insurance ના Form ઉપરથી Suppress Check Box પર ખરાની નિશાની કરવી તેનજ્Employee Master form પરથી PT તેમજ અન્ય કપતો 0.00 કરવાથી જેતે કપાત થશે નફીં અને આ રીતે જો કોઇ અન્ય DDO મા કપાતોનું Adjustment કરેલ ફોય અને એ Employee આપના DDO મા બદલી થયા બાદ જોવા મળે તો આવા Employee ની તમામ પગારને લગતી માફિતી ચકાસવી ફરજીયાત છે.)

10. અને ઉપર મુજબ કર્યા બાદ નીચે જોવા મળતું SAVE બટન દબાવવું. આમ કરવાથી Attendance Adjustment થઇ જશે.

\* જોવા મળે છે ત્યાં માફિતી ફરજીયાત છે. Save, Update, Process, Unprocessed, Assign અને Delete તમામ બટન દબાવતા જેતે બટનનો Massage જોવા મળશે. જેમકે Record updated successfully, Record deleted successfully, Salary processed successfully અને Salary Unprocessed successfully etc. લાલ કલરનો એરો જુવો.

#### 2.6 Auto Salary Process

1. Auto Salary Process Form નો ઉપયોગ Employee નો જે તે માસનો પગાર બનાવવા માટે થાય છે.

| Employee Code |                        | Manual Employee Code | 3                                     |
|---------------|------------------------|----------------------|---------------------------------------|
| Employee Name |                        | DDO                  | : 45] PROGRAMME CO-OR, KVK, NAVASRI 🔽 |
| ocation       | : 🔄 Select Location    | Department           | : 🔤 Select Department                 |
| Designation   | : 🔤 Select Designation | Nature Type          | : 🔤 Select Nature Type                |
| Posting City  | : 🕞 Select City 💟      | Fund Type            | : Plan 💽                              |
| iort By       | : Employee Code        | Budget Head          | : 🔤 Select Budget Head 🛛 🖌            |
| Month         | : MARCH                | Head Description     | 1                                     |
| /ear          | : 2011                 | PF Type              | : CPF                                 |
| Employee Type | : UGC 💌                |                      |                                       |

2. અહીં આપને Employee શોધવા માટે ઘણા Option આપેલ છે. જેમકે...

- 2.1 Employee Code 2.2 Manual Employee Code
- 2.3 Employee name 2.4 DDO
- 2.5 Location 2.6 Department
- 2.7 Designation 2.8 Nature Type
- 2.9 Posting City 2.10 Fund Type
- 31 2.11 Short By 2.12 Budget Head

2.15 Year 2.16 PF Type

2.17 Employee Type

3. ઉપર દર્શાવેલ તમામ Employee શોધવા માટે ના Option માંથી આપ એક કરતા વધારે Option પણ પસંદ કરી Employee શોધી શકો છે. (Fund Type, PF Type અને Employee Type ની પસંદગી પર ખાસ ધ્યાન આપવું.)

**4.** અને અંતમા VIEW બટન દબાવતા તમામ Option ના Selection પ્રમાણે Employee Search કરી બતાવશે.

5. અહીં આપને ત્રણ ભાગો જોવા મળશે. 1. List of Employee (Salary Not Processed) 2. List of Employee (Salary Processed) 3. List of Employee (Salary Locked)

**5.1** List of Employee (Salary Not Processed) અહીં જેમને Salary Processed કરવીની બાકી છે એવા Employee જોવા મળશે.

**5.2** List of Employee (Salary Processed) અહીં જેમને Salary Processed કરી છે એવા Employee જોવા મળશે.

5.3 List of Employee (Salary Locked) અઠીં જેમની Salary Locked થાય છે એવા Employee જોવા મળશે. 6. List of Employee (Salary Not Processed) અઠીં બતાવેલ નામોના List માથી આપને જે Employee ની Salary Process કરાવવી હોય તે Employee ના નામની સામે વાળા Check Box મા ખરાની નિશાની કરી નીચે જોવા મળતું PROCESS બટન દબાવો. આમ કરવાથી Employee ની Salary Process થઇ જશે. અને List of Employee (Salary Processed) વાળા ભાગમાં જેતે Employee જોવા મળશે. (જેમની Salary Processed) આપવાનીન હોય એ Employee ના નામની સામે વાળCheck Box મા ખરાની નિશાની કરવી નફીં

7. List of Employee (Salary Processed) અહીં Salary Process થઇ ફશે એવા Employee જોવા મળશે જો કોઇ Employee ને ભુલથી Salary Process અપાય હોય તો List of Employee (Salary Processed) વાળા ભાગ માથી Employee ના નામની સામે વાળા Check Box મા ખરાની નિશાની કરી નીચે જોવા મળતું

UNPROCESS બટન દબાવો. આમ કરવાથી Employee ની Salary UNPROCESS થઇ જશે. અને List of Employee (Salary Not Processed) વાળા ભાગમાં જેતે Employee જોવા મળશે. (UNPROCESS ત્યારેજ કરવું

જ્યારે Salary બની ગયા બાદ સુધારો આવ્યો હોય અથવા ભુલથી કોઇ સુધારો બાકી રફચો હોય. આવા સમયે પ્રથમ સુધારો કરવો અને Auto Salary Process Form નો ઉપયોગ કરી જેતે Employee ની Salary UNPROCESS કરી તરતજ PROCESS કરાવી દેવી. INCOME TAX જો સુધારેલો હોય તો UNPROCESS અને PROCESS કરાવ્યા બાદ ફરી સુધારવો ફરજીયાત છે.

8. List of Employee (Salary Locked) અહીં જેમની Salary Locked થઇ છે એવા Employee જોવા મળશે. અહીં એવાજ Employee જોવામળશે જેમની Salary SERVER ROOM માથી Locke કરવામાં આવી હ્રોય અને જો એ Employee ની જે તે માસ પછી ના બીજા માસની Salary Process કરવામાં આવી હ્રોય. જો કોઇ Employee ની Salary મા સુધારો કરવો હ્રોય તો SERVER ROOM માંથી Lock કરેલ હ્રોય તો SERVER ROOM નો થી Lock કરેલ હ્રોય તો SERVER ROOM નો સંપર્ક કરી Lock ખોલાવવું અને ત્યાર બાદ સ્ટેપ 7 કરવું.

| NI                    | S.No.                      | Code               | Name                          | DDO                           | Location     | Designation                  | FundType | Bud.Head     |
|-----------------------|----------------------------|--------------------|-------------------------------|-------------------------------|--------------|------------------------------|----------|--------------|
| P                     | 1                          | 1                  | CHANDULAL KARAMSI TIMBADIA    | PROGRAMME CO-OR, KVK, NAVASRI | NAVSARI(KVK) | PROGRAM CO-ORDINATOR         | ICAR     | 345/02704/02 |
|                       | 2                          | ž                  | YATINKUMAR NARANBHAI TANDEL   | PROGRAMME CO-OR, KVK, NAVASRI | NAVSARI(KVK) | SUBJECT MATTER SPECIALIST    | ICAR     | 345/02704/02 |
|                       | 3                          | 3                  | RAJENDRAKUMAR MAGANLAL NAIK   | PROGRAMME CO-OR, KVK, NAVASRI | NAVSARI(KVK) | SUBJECT MATTER SPECIALIST    | ICAR     | 345/02704/02 |
|                       | 4                          | 4                  | MUKESH AMARASHI KATARIYA      | PROGRAMME CO-OR, KVK, NAVASRI | NAVSARI(KVK) | ASSISTANT RESEARCH SCIENTIST | ICAR     | 345/02704/02 |
|                       | 5                          | 5                  | HITESHBHAI MANJIBHAI VIRDIA   | PROGRAMME CO-OR, KVK, NAVASRI | NAVSARI(KVK) | SUBJECT MATTER SPECIALIST    | ICAR     | 345/02704/02 |
|                       | 6                          | 6                  | DENI HARISHBHAI TANDEL        | PROGRAMME CO-OR, KVK, NAVASRI | NAVSARI(KVK) | SUBJECT MATTER SPECIALIST    | ICAR     | 345/02704/02 |
| 20.1                  | 7                          | 7                  | PRAJAPATI MINAXI RANCHHODBHAI | PROGRAMME CO-OR, KVK, NAVASRI | NAVSARI(KVK) | SUBJECT MATTER SPECIALIST    | ICAR     | 345/02704/02 |
| Ľ                     | All                        |                    | S.No. Code Name               | DDD Location                  | 110 0 0      |                              | -        |              |
|                       |                            |                    |                               |                               | Designatio   | n FundType                   |          | ud.Head      |
| Emp<br>of Ei          | oloyee Fr                  | oundi<br>ee (Salar | y Locked)                     | UU LULAUN                     | Designatio   | n FundType                   |          | ud.Head      |
| Emp<br>Df Ei          | oloyee Fr<br>mploye<br>No. | ound<br>ee (Salar  | y Locked)<br>Code Name DDD    | Location                      | Designation  | n FundType                   | Bu       | ud.Head      |
| i Emp<br>Df Ei        | oloyee Fr<br>mploye<br>No. | ound<br>ee (Salar  | y Locked)                     | Location                      | Designation  | n FundType                   | Bu       | ud.Head      |
| 3 Emp<br>Df Ei<br>S.1 | oloyee F(<br>mploye<br>No. | ound<br>ee (Salar  | y Locked)<br>Code Name DDD    | Location                      | Designation  | n FundType                   | Bu       | ud.Head      |
| 0 Emp<br>Of Er        | oloyee Fr<br>mploye<br>No. | ound<br>se (Salar  | y Locked)<br>Locked Name DDD  | Location                      | Designation  | n FundType                   | Bu       | ud.Head      |
| 3 Emp<br>Df Ei        | no,                        | ound<br>ee (Salar  | y Locked)                     | Location                      | Designation  | n FundType                   | Bu       | ud.Head      |
| 0 Emp<br>Of El        | No.                        | ound<br>se (Salar  | y Locked)                     | Location                      | Designation  | n FundType                   | Bu       | d.Head       |

• જોવા મળે છે ત્યાં માફિતી ફરજીયાત છે. Save, Update, Process, Unprocessed, Assign અને Delete તમામ બટન દબાવતા જેતે બટનનો Massage જોવા મળશે. જેમકે Record updated successfully, Record deleted successfully, Salary processed successfully અને Salary Unprocessed successfully etc. લાલ કલરનો એરો જુવો.

# 2.7 Manual Income Tax / Income Tax Adjustment

 Manual Income Tax / Income Tax Adjustment Form નો ઉપયોગ Employee ની જેતે માસ ની Income Tax ની કપાત મા સુધારા વધારા કરવા થાય છે. (આ Form ઉપર Employee જોવા માટે Salary Process કરવી જરૂરી છે. અને Salary Unprocessed કરવ્યા બાદ જોIncome Tax મા સુધારો કરેલ ફશે તો એ સુધારો પાછો કરવો જરૂરી) છે

| Employee Code |                      | Manual Employee Code | 1                                      |
|---------------|----------------------|----------------------|----------------------------------------|
| Employee Name | :                    | DDO                  | : 45 ] PROGRAMME CO-OR, KVK, NAVASRI 🔹 |
| Location      | : 🔤 Select Location  | Department           | : Select Department 🔹                  |
| Designation   | : Select Designation | Nature Type          | : 🔤 Select Nature Type                 |
| Posting City  | : 🕂 Select City 🔍    | Fund Type            | : PLAN                                 |
| Month         | : MARCH              | Budget Head          | : Select Budget Head                   |
| Year          | : 2011               | Sort By              | : Employee Code                        |
| PF Type       | : CPF                | Employee Type        | : UGC                                  |

33

- 2.1 Employee Code 2.2 Manual Employee Code
- 2.3 Employee name 2.4 DDO
- 2.5 Location 2.6 Department
- 2.7 Designation 2.8 Nature Type
- 2.9 Posting City 2.10 Fund Type
- 2.11 Month 2.12 Budget Head
- 2.13 Year 2.14 Head Description
- 2.15 PF Type 2.16 Employee Type

3. ઉપર દર્શાવેલ તમામ Employee શોધવા માટે ના Option માથી આપ એક કરતા વધારે Option પણ પસંદ કરી Employee શોધી શકો છે. (Fund Type, PF Type અને Employee Type ની પસંદગી પર ખાસ ધ્યાન આપવું.)

4. અને અંતમા VIEW બટન દબાવતા તમામ Option ના Selection પ્રમાણે Employee Search કરી

|      |     | ~    |
|------|-----|------|
| 61 – | 1 1 | 91   |
| ખા   | પ   | -τι. |
|      |     |      |

| 6.No. | Code | Name                          | Location     | Designation                  | FundType | Bud.Head     | IT      | Surcharge | CessCharge |
|-------|------|-------------------------------|--------------|------------------------------|----------|--------------|---------|-----------|------------|
| 1     | 1    | CHANDULAL KARAMSI TIMBADIA    | NAVSARI(KVK) | PROGRAM CO-ORDINATOR         | ICAR     | 345/02704/02 | 5000.00 | 0.00      | 0.00       |
| 2     | 2    | YATINKUMAR NARANBHAI TANDEL   | NAVSARI(KVK) | SUBJECT MATTER SPECIALIST    | ICAR     | 345/02704/02 | 1000.00 | 0.00      | 0.00       |
| 3     | 3    | RAJENDRAKUMAR MAGANLAL NAIK   | NAVSARI(KVK) | SUBJECT MATTER SPECIALIST    | ICAR     | 345/02704/02 | 1000.00 | 0.00      | 0.00       |
| 4     | 4    | MUKESH AMARASHI KATARIYA      | NAVSARI(KVK) | ASSISTANT RESEARCH SCIENTIST | ICAR     | 345/02704/02 | 2000.00 | 0.00      | 0.00       |
| 5     | 5    | HITESHBHAI MANJIBHAI VIRDIA   | NAVSARI(KVK) | SUBJECT MATTER SPECIALIST    | ICAR     | 345/02704/02 | 2000.00 | 0.00      | 0.00       |
| 6     | 6    | DENI HARISHBHAI TANDEL        | NAVSARI(KVK) | SUBJECT MATTER SPECIALIST    | ICAR     | 345/02704/02 | 1000.00 | 0.00      | 0.00       |
| 7     | 7    | PRAJAPATI MINAXI RANCHHODBHAI | NAVSARI(KVK) | SUBJECT MATTER SPECIALIST    | ICAR     | 345/02704/02 | 1000.00 | 0.00      | 0.00       |
| 8     | 8    | PATEL NITALBEN NATVARLAL      | NAVSARI(KVK) | TRAINING ASSISTANT           | ICAR     | 345/02704/02 | 0.00    | 0.00      | 0.00       |
| 9     | 10   | RITABEN RAHULBHAI PATEL       | NAVSARI(KVK) | FARM MANAGER                 | ICAR     | 345/02704/02 | 0.00    | 0.00      | 0.00       |
| 10    | 11   | VIJAYKUMAR KANAIYALAL DESAI   | NAVSARI(KVK) | SENIOR CLERK                 | ICAR     | 345/02704/02 | 200.00  | 0.00      | 0.00       |
| 11    | 12   | CHIRAGKUMAR BHARATBHAI NAIK   | NAVSARI(KVK) | COMPUTER PROGRAMMER (T.A)    | ICAR     | 345/02704/02 | 0.00    | 0.00      | 0.00       |
| 12    | 13   | SWAPNA T R                    | NAVSARI(KVK) | STENOGRAPHER GRADE III       | ICAR     | 345/02704/02 | 0.00    | 0.00      | 0.00       |
| 13    | 15   | HARSHADKUMAR ZINABHAI CHAUHAN | NAVSARI(KVK) | DRIVER-CUM-MECHANIC (JEEP)   | ICAR     | 345/02704/02 | 0.00    | 0.00      | 0.00       |
| 14    | 16   | RAVINKUMAR CHHAGANLAL PATEL   | NAVSARI(KVK) | SUPPORTING STAFF             | ICAR     | 345/02704/02 | 0.00    | 0.00      | 0.00       |

SAVE RETURN

5. ઉપર મુજબ આવ્યા બાદ જેતે Employee ની સામેજે IT નુ Box આપેલ છે એમા જેટલો પણ Income Tax ની કપાત કરવાની હોય એ રકમ લખવી.

6. અંતમા નીચે જોવા મળેલ SAVE બટન દબાવવું. આમ કરવાથી IT સુધરશે. (ત મા સુધારો કરવા માટે salary Unprocess કરાવવાની જરૂર નથી)

\* જોવા મળે છે ત્યાં માફિતી ફરજીયાત છે. Save, Update, Process, Unprocessed, Assign અને Delete તમામ બટન દબાવતા જેતે બટનનો Massage જોવા મળશે. જેમકે Record updated successfully, Record deleted successfully, Salary processed successfully અને Salary Unprocessed successfully etc. લાલ કલરનો એરો જુવો.

#### 2.8 Manual Arrear Process

1. Manual Arrear Process Form નો ઉપયોગ Employee ની મળવા પાત્ર વધારાની રકમોની ગણતરી કરવા માટે થાય છે. અહીં આપને ત્રણ ભાગો જોવા મળે છે.

| S.No.       | Name                     | Dated              | DDO           |     | Designation                                                                                                    | Department                                      | EDIT                                                                                                    | DELETE |
|-------------|--------------------------|--------------------|---------------|-----|----------------------------------------------------------------------------------------------------|-------------------------------------------------|----------------------------------------------------------------------------------------------------|--------|
| 1           |                          | 1000 C 1000        | 1.400.000     |     | A STATE OF A STATE OF A STATE OF A STATE OF A STATE OF A STATE OF A STATE OF A STATE OF A STATE OF A STATE OF A | A STATE AND AND AND AND AND AND AND AND AND AND | a second second s |        |
| Arrear De   | tails List               | 1                  |               |     |                                                                                                    |                                                 | _                                                                                                    |        |
|             | × *                      |                    |               |     |                                                                                                    |                                                 |                                                                                                    |        |
| Month Wis   | se Arrear Details        |                    |               |     |                                                                                                    |                                                 |                                                                                                    |        |
| VIEVV       |                          |                    |               |     |                                                                                                    |                                                 |                                                                                                    |        |
| VIEW        | RESET                    |                    |               |     |                                                                                                    |                                                 |                                                                                                    |        |
| Remarks     |                          |                    |               |     |                                                                                                    |                                                 | C >                                                                                                    |        |
| Nature Type | e : FIXED                | ~                  | Employee Type | :[  | Non UGC                                                                                                    | v                                               |                                                                                                    |        |
| Fund Type   | : ICAR                   | ~                  | PF Type       | : [ | GPF                                                                                                    | ~                                               |                                                                                                    |        |
| Opening Bal | lance : 0.00             |                    | Arrear Date   | : [ | 31/03/2011                                                                                                    |                                                 |                                                                                                    |        |
| From Year   | : 2011                   | ~                  | To Year       | : [ | 2011                                                                                                    |                                                 |                                                                                                    |        |
| From Month  | JANUARY                  | ×*                 | To Month      | : [ | MARCH                                                                                                    |                                                 |                                                                                                    |        |
| Designation | COMPUTER PROGRAMM        | ER (T.A)           | Department    | : [ | KVK.                                                                                                    |                                                 |                                                                                                    |        |
| Employee C  | ode : CHIRAGKUMAR BHARAT | BHAI NAIK   12 💽 🔹 | Employee Name | : [ | CHIRAGKUMAR BHARATBHAI N                                                                                        | IAIK                                            |                                                                                                    |        |
|             |                          |                    |               |     |                                                                                                    |                                                 |                                                                                                    |        |

2. પ્રથમ ભાગમાં આપને Employee ની પસંદગી કરી Arrear બનાવવા માટે ના Option આપેલ છે.

જેમકે…

2.1 DDO

2.2 Financial Year

| 2.3 | Employee Code | 2.4 | Employee Name |
|-----|---------------|-----|---------------|
|     |               |     |               |

2.5 Designation 2.6 Department

2.7 From Month 2.8 To Month

2.9 From Year 2.10 To Year

2.11 Opening Balance 2.12 Arrear Date

2.13 Fund Type 2.14 PF Type

2.15 Nature Type 2.16 Employee Type

2.17 Remarks

35

3. ઉપર દર્શાવેલ તમામ Optionનો ની પસંદગી નીચે પ્રમાણે કરવી.

3.1 DDO: અફીં આપની કચેરીના DDO ની પસંદગી કરવી.

3.2 Financial Year: આપને જે વર્ષ નું Arrear બનાવવાનું હ્યે એ વર્ષની પસંદગી આપેલ List Box માથી કરવી.

3.3 Employee Code: અહીં આપેલ List box માથી જે Employee નું Arrear બનાવવાનું હોય એમનું નામ પસંદ કરવું.

3.4 Employee Name: Employee Code ના List Box મા નામની પસંદગી કરતા અઠીં ની માફિતી આપમેળે આવેલી જોવા મળશે.

**3.5 Designation:** Employee Code ના List Box મા નામની પસંદગી કરતા અફીં ની માફિતી આપમેળે આવેલી જોવા મળશે.

**3.6 Department:** Employee Code ના List Box મા નામની પસંદગી કરતા અઠીં ની માફિતી આપમેળે આવેલી જોવા મળશે.

CREATED BY CHIRAG NAIK (COMPUTER PROGRAMMER KVK, NAVSARI 3.7 From Month: અહીં આપેલા List Box માથી Employeeનું Arrear જે માસ થી ચુકવવાનું હોય એ માસ ની પસંદગી કરવી.

3.8 To Month: અહીં આપેલા List Box માથી Employeeનું Arrear જે માસ સુધી ચુકવવાનું હ્રોય એ માસ ની પસંદગી કરવી.

3.9 From Year: અહીં આપેલા List Box માથી Employeeનું Arrear જે વર્ષ થી ચુકવવાનું હોય એ વર્ષ ની પસંદગી કરવી.

3.10 To Year: અહીં આપેલા List Box માથી Employeeનું Arrear જે વર્ષ સુધી ચુકવવાનું હોય એ વર્ષ ની પસંદગી કરવી.

3.11 Opening Balance: અહીં કોઇ પણ ૨કમ આપવાની જરૂરીયાત જણાતી નથી.

<mark>3.12 Arrear Date:</mark> અહીં જે તારીખે Arrear બનાવ્યું હોય એ તારીખ આપવી. <sub>(</sub>તારીખે આપવી જરૂરી છે.તારીખ બાજુમા આપેલા Calendar ના બટન પરથી જ પસંદ કરવી)

3.13 Fund Type: Employee Code ના List Box મા નામની પસંદગી કરતા અફીં ની માફિતી આપમેળે આવેલી જોવા મળશે.

**3.14 PF Type:** Employee Code ના List Box મા નામની પસંદગી કરતા અફીં ની માફિતી આપમેળે આવેલી જોવા મળશે.

3.15 Nature Type: Employee Code ના List Box મા નામની પસંદગી કરતા અહીં ની માહિતી આપમેળે આવેલી જોવા મળશે.

3.16 Employee Type: Employee Code ના List Box મા નામની પસંદગી કરતા અફીં ની માફિતી આપમેળે આવેલ જોવા મળશે.

3.1 Remarks: અફીં Arrear માટેની કોઇ પણ નોંધ લખી શકાય છે.

4. ઉપર પ્રમાણે પસંદગી કર્યા બાદ VIEW બટન દબાવતા Arrear નો બીજો ભાગ Month Wise Arrear Details નીચે મુજબ જોવા મળશે.

| Field the Artes octai | •            |          |               |          |            |            |               |                  |            |           |              | -         |        | _      |         |        |                |        |                       |           |            |         |         |         |            |         |                 |         |        |           | _   |
|-----------------------|--------------|----------|---------------|----------|------------|------------|---------------|------------------|------------|-----------|--------------|-----------|--------|--------|---------|--------|----------------|--------|-----------------------|-----------|------------|---------|---------|---------|------------|---------|-----------------|---------|--------|-----------|-----|
| S.No Month Yearid     | ann<br>Basic | Drwan GP | Drwan DP      | Drwan D/ | A Drwan HR | A Drawn M. | A Drawn S     | PL Drwan W       | A Dewan PT | Drawn Tot | al Due Basic | Due GP    | Due DP | Due DA | Due HRA | Due MÁ | Due SPL<br>Pay | Due WA | Due PT                | Due Total | Diff Basic | Diff GP | Diff DP | Diff DA | Diff HRA   | Diff MA | Diff SPL<br>Pay | Diff WA | Diff P | T Diff To | tal |
| 1 JANUARY 2011        | 9300         | 4400     |               | 616      | 85 137     | 0 1        | n             | 0                | 0 20       | 0         | 0 9300       | 440       | 0      | 0 698  | 7 137   | 0 10   | 0              | d      | o <mark>  20</mark> 0 |           |            |         | 0       | 0       | d          |         |                 |         | 1      | 0         | 0   |
| 2 FEBRUARY 2011       | \$300        | 4400     |               | 616      | 85 137     | 0 1        | 0             | 0                | 0 20       | 0         | 0 9300       | 440       | 1      | 0 698  | 7 137   | 0 10   | 0              | 0      | 0 200                 |           |            |         | 0       | 0       | ) <u> </u> |         |                 |         |        | 0         | 0   |
| 3 MARCH 2011          | 9300         | 4400     |               | 616      | 85 137     | d i        | n/            | 0                | o  20      | 0         | 000          | 440       | 0      | 0 697  | 137     | 0 10   | 0              | d      | 0 200                 | 1 (       |            |         |         | 0       | ) (        | 10      |                 |         | d I    | 0         | 0   |
| GPF Ded +* (%):       | CALOL        | ) gr     | F Deduction A | mount :  |            | N          | et Anount Afr | ter GPF Deductio | n:[        |           | Income Tax   | (Andunt ) |        | Û      |         |        |                |        |                       |           |            |         |         |         |            |         |                 |         |        |           |     |

(ઉપર દર્શાવેલ માફિતી જોવામટેzoom Option વાપરવો)

36

4.1 અફીં આપને પસંદ કરેલ માસ પ્રમાણે Drown અને Due ૨કમો નાખવા માટેના Box જોવા મળશે. (આ પ્રોગ્રામ Internet Explorer મા ચાલતો ફોવાના કારણે અફીં આપMS EXCEL પ્રમાણે Copy કે Paste ની સગવડ નો લાભ મળશે નફીં ફરજીયાત દરેક ખાનાઓ મા વારાફરતી માઉસ વડેClick કરી તમામ રકમો દખલ કરવાની રફે છે.)

4.2 અફીં આપને માસ પ્રમાણે ના ખાનાઓ બાદ GPF Deduction (%) નું Box આપેલ છે જેમા જો Arrear ની કુલ ૨કમ ના અમુક ટકા GPF મા જમા કરવાના હોય તો અફીં જમા કરવા ના ટકાનો અંક લખવો કોઇ પણ નિશાની કરવી નફીં.

4.3 GPF મા જમા કરવાની રકમ જો ટકામા ના હ્યેચ અને જો કોઇ રકમ હ્યેચ તો GPF Deduction (%) નું Box 0.00 રાખી GPF Deduction Amount ના Box મા રકમ લખી દેવી.

4.4 Net Amount After GPF Deduction નું Box મા ૨કમ CALCULATE કરાવ્યા બાદ આપ મેળે આવશે.

4.5 Income Tax Amount ના Box મા જો કોઇ Income Tax ની કપાત કરવાની હોય તો જેતે ૨કમ નાખવી.

4.2 ઉપર પ્રમાણે ફક્ત Drown, Due, GPF Deduction (%), GPF Deduction Amount અને Income Tax Amount ની રકમો નાખી નીચે આપેલ CALCULATE બટન દબાવવું. આમ કરવાથી Diff ના ખાનાની તમામ રકમો આપમેળે આવશે અને Drown અને Due ના Total અને Net Amount After GPF Deduction પણ આવેલા જોવા મળશે.

4.3 CALCULATE કરાવ્યા બાદ બાજુમા આપેલ UPDATE બટન દબાવવું, આમ કરવાથી Arrear Save થઇ જેશે. (અફ્રી મળેલા તમામArrear તેમજ અન્ય Supply Bill UPDATE કરેલ ફશે તોજ આખા વર્ષ ના તમામ્keport ઉપર આ રકમો જોવા મળશે.)

5. Arrear નો ત્રીજો ભાગ છે Arrear Details List અહીં આપને પ્રથમ ભાગમા ના Employee Code માથી નામ પસંદ કરતા જેતે Employee એ ફાલ સુધી જે કોઇ પણ Arrear લીધેલ ફશે એ તમામ Arrear નું લીસ્ટ જોવા મળશે.

6. ઢવે જો આપ UPDATE કરેલ Arrear ની Print લેવા માગતા હોય તો અનું ક્રમ પ્રમાણે સ્ટેપ 1, 3, 3.1, 3.2 અને 3.3 કરો આમ કરવા થી Arrear Details List મા આપે પસંદ કરેલ Employeeનું હાલ સુધી જે કોઇ પણ Arrear લીધેલ હશે એ તમામ Arrear નું લીસ્ટ જોવા મળશે આપે જે Arrear ની Print કરવી હોય એ Arrear ની eDIT બટન દબાવવું આમ કરવાથી નીચે મુજબ આવશે.

| ione  |             |        |                                                                               |                                                                                 |          |          |           |          |                  |          |          |             |           |             |        |         |         |        |                |
|-------|-------------|--------|-------------------------------------------------------------------------------|---------------------------------------------------------------------------------|----------|----------|-----------|----------|------------------|----------|----------|-------------|-----------|-------------|--------|---------|---------|--------|----------------|
| S.No  | Month       | Veario | Drawn<br>Basic                                                                | Drwan GP                                                                        | Drwan DP | Drwan DA | Drwan HRA | Drawn MA | Drawn SPL<br>Pay | Drwan WA | Drwan PT | Drawn Total | Due Basic | Due GP      | Due DP | Due DA  | Due HRA | Due MA | Due SPL<br>Pay |
| 1     | JANUARY     | 2011   | 9300.00                                                                       | 4400.00                                                                         | 0.00     | 6165.00  | 1370.00   | 100.00   | 0.00             | 0.00     | 200.00   | 21135.00    | 9300.00   | 4400.00     | 0.00   | 6987.00 | 1370.00 | 100.00 | 0.             |
| 2     | FEBRUAR     | Y2011  | 9300.00                                                                       | 4400.00                                                                         | 0.00     | 6165.00  | 1370.00   | 100.00   | 0.00             | 0.00     | 200.00   | 21135.00    | 9300.00   | 4400.00     | 0.00   | 6987.00 | 1370.00 | 100.00 | 0.             |
| 3     | MARCH       | 2011   | 9300.00                                                                       | 4400                                                                            | 0.00     | 6165.00  | 1370.00   | 100.07   | 0.00             | 0.00     | 200.00   | 21135.00    | 00.00     | 4400.00     | 0.00   | 6987.00 | 1370.00 | 100.00 | 0.             |
| GPF D | eduction (% | 6):    |                                                                               | 0.00 GPF Diffetion Amount : 0.00 Net Amount After GPF Deduction : 2466.00 Incom |          |          |           |          |                  |          |          |             |           |             |        | 100.00  |         |        |                |
| UPD   | ATE         | RESET  | : U.UU_Net Amount After GPF Deduction : 246 RESET CALCULATI PRINT PRINT TO TE |                                                                                 |          |          |           |          |                  |          |          |             |           |             |        |         |         |        |                |
| Årrea | r Details I | List   |                                                                               |                                                                                 |          |          |           |          |                  |          |          |             |           |             |        |         |         |        |                |
|       | 0.11-       | _      |                                                                               |                                                                                 |          |          |           |          |                  |          | - 1      |             |           |             |        |         |         |        | _              |
|       | 5.NO.       | _      |                                                                               |                                                                                 |          | Name     |           |          |                  | Dat      | cea      |             |           |             | טעע    |         |         |        | _              |
|       | 1           | C      | HIRAGKUMA                                                                     | R BHARATB                                                                       | HAI NAIK |          |           |          | 03               | /01/2011 |          | PROGRA      | MME CO-OR | , KVK, NAVA | ASRI   |         |         |        | COMF           |
|       |             |        |                                                                               |                                                                                 |          |          |           |          |                  |          |          |             |           |             |        |         |         |        |                |

7. અહીં આપને PRINT બટન જોવા મળશે આ બટન દબાવવાથી Arrear Report જોવા મળશે.

 Arrear Details List વાળા ભાગમાં આપને EDIT બટન જોવા મળે છે એ બટન નો ઉપયોગ Arrear ની Print લેવા તેમજ Arrear ની ભુલો સુધારવા કરવામાં આવે છે.

9. અને DELETE બટનનો ઉપયોગ Arrear DELETE કરવા માટે કરવામા આવે છે.

37

| Arrear Deca | IIIS LISC               |       |      |       |           |        |         |          |                 |                                      |                     |                   |                |         |                     |         |          |               |                 |                   |         |        |         |        |          |         |      |                | 1       | _        |
|-------------|-------------------------|-------|------|-------|-----------|--------|---------|----------|-----------------|--------------------------------------|---------------------|-------------------|----------------|---------|---------------------|---------|----------|---------------|-----------------|-------------------|---------|--------|---------|--------|----------|---------|------|----------------|---------|----------|
| S.No.       |                         |       | Nar  | ne    |           |        |         | Date     | ed              |                                      |                     | ſ                 | 000            |         |                     |         |          |               | Desi            | gnation           |         |        | Depa    | rtmei  | nt       | EDI     | - 11 | D              | ELETE   |          |
| 1<br>1      | CHIRAGK                 | UMAR  | BHAR | ТВНА  | I NAIK    |        | 03      | /01/2    | 011             | PROGR                                | RAMME               | :0-0R,            | K¥K,           | NAVA    | SRI                 |         | COMPL    | JTER F        | ROGR            | AMMER             | R (T.A) |        | K¥K     |        |          | 2       |      |                | 3       |          |
|             | Arre                    | ar    | Re   | por   | t:        |        |         |          |                 |                                      |                     |                   |                |         |                     |         |          |               |                 |                   |         |        |         |        |          |         |      |                |         |          |
|             |                         |       |      |       |           |        |         |          |                 |                                      |                     |                   |                |         |                     |         |          |               |                 |                   |         |        |         |        |          |         |      |                |         |          |
| ~           |                         |       |      |       |           |        |         |          |                 |                                      | Navsa               | ri Agr            | iculti         | ural U  | niver               | ity,N   | AVSA     | RI            |                 |                   |         |        |         |        |          |         |      | Date:<br>Time: | 7/4/201 | t<br>IPM |
| 50          | भूत्वा ऋति <sup>.</sup> |       |      |       |           |        |         | Differer | ice sho<br>Desi | win <mark>g the</mark><br>ignation ( | details o<br>COMPUT | f Pay A<br>ER PRO | llowa<br>OGRAI | nce Dif | ference<br>(T.A) fr | to be i | paid to  | CHIRA<br>2011 | GKUM.<br>to MAI | AR BHA<br>RCH 20: | RATBH   | AI     |         |        |          |         |      |                |         |          |
|             |                         |       |      |       |           |        |         |          |                 |                                      |                     |                   | 6              | % DA    | Arrear              | n 201   | 1        |               |                 |                   |         |        |         |        |          |         |      |                |         |          |
|             | 1                       |       | 8    | Amou  | nt Alread | dy Drv | van & P | aid      |                 | -3                                   | -                   |                   | - 3            | Amour   | nt to be            | Paid    | <u> </u> |               |                 | - 22              |         |        | 3       | Differ | rence to | be Paic | ł    |                |         |          |
| Month Yea   | r Pay                   | G.P.  | D.P. | D.A.  | H.R.A.    | S.P.   | M.A.    | W.A.     | P.T.            | Total                                | Pay                 | G.P.              | D.P.           | D.A.    | H.R.A.              | S.P.    | AM       | W.A.          | P.T.            | Total             | Pay     | G.P.   | D.P.    | D.A.   | H.R.A.   | S.P.    | M.A. | W.A.           | P.T.    | Tota     |
| JANUARY 201 | 9300                    | 4400  | 0    | 6165  | 1370      |        | 0 100   | 0        | 200             | 21135                                | 9300                | 4400              | 0              | 6987    | 1370                | 0       | 100      | 0             | 200             | 21957             | 0       | 0      | 0       | 823    | 2 0      | 0       | 0    | 0              | 0 0     | 83       |
| FEBRUAR 201 | 9300                    | 4400  | 0    | 6165  | 1370      |        | 0 100   | 0        | 200             | 21135                                | 9300                | 4400              | 0              | 6987    | 1370                | 0       | 100      | 0             | 200             | 21957             | 0       | 0      | 0       | 822    | 2 0      | 0       | 0    | 0              | 0 0     | 83       |
| MARCH 201   | 9300                    | 4400  | 0    | 6165  | 1370      |        | 0 100   | 0        | 200             | 21135                                | 9300                | 4400              | 0              | 6987    | 1370                | 0       | 100      | 0             | 200             | 21957             | 0       | 0      | 0       | 822    | 2 0      | 0       | 0    | 0              | 0       | 82       |
| Total       | 27900                   | 13200 | 0    | 18495 | 4110      | 0      | 300     | 0        | 600             | 63405                                | 27900               | 13200             | 0              | 2096    | 4110                | 0       | 300      | 0             | 600             | 65871             | 0       | 0      | 0       | 2466   | 0        | 0       | 0    | 0              | 0       | 24       |
| GPF Ded     | uction % :              |       | 0.00 |       |           |        |         |          |                 |                                      | GPF                 | Deduct            | tion A         | mount   |                     | 0.00    |          |               |                 |                   |         | Ne     | t Amou  | int af | ter GPF  | Dedu    | tic  |                | 2466.0  | 0        |
| Tarana      |                         |       | 100  | 00    |           |        |         |          |                 |                                      |                     |                   |                |         |                     |         |          |               |                 | 14                | Not Am  | ount a | Har Tor |        | Tax Do   |         | 130  | 8              | 2288.00 |          |

(Arrear બે અથવા વધુ વર્ષ નુ ફોચ તો આપણા આગ્ograme મા રકમો દખલ કરતા ખુબજ સમય લાગતો ફોવાના કારણો ને ધ્યાન પર લેતા જો બે અથવા વધુ વર્ષ નુ ફોચ તો આArrear આપે MS EXCEL મા બનાવી Arrear ચુકવી આ MS EXCEL બનાવેલ Arrear નો ફક્ત Drown અને Due નો કુલ સરવાળો જે તારીખે Arrear પાસ કરાવેલ ફોચ તે તારીખArrear Date મા આપવું અને From Month અને To Month મા સરખાજ માસ પસંદ કરવા અને rom Yaer અને To Year મા સરખાજ વર્ષની પસંદગી કરવી. જેમકેArrear Date મા જો 01/03/2011 ફોચ તો From Month અને To Month મા March તેમજ From Yaer અને To Year મા 2011 પસંદ કરવું જેથીArrear નોબીજો ભાગMonth Wise Arrear Details મા ફક્ત એકજ માસ ની માફિતી જોવા મળશે જેમ જે પણ્લrown, Due, GPF Deduction (%), GPF Deduction Amount અને Income Tax Amount ની રકમો નખવાની થતી ફોય એ નાખેCALCULATE કરાવી UPDATE કરી લેવું અને Report PRINT કરવા મટે સ્ટેપ 6 કરી લેવું. કુલArrear રકમ દખલ કરવાથી આ રકમો આખા વર્ષ નkeport ઉપર જોઇ શકાશે)

\* જોવા મળે છે ત્યાં માફિતી ફરજીયાત છે. Save, Update, Process, Unprocessed, Assign અને Delete તમામ બટન દબાવતા જેતે બટનનો Massage જોવા મળશે. જેમકે Record updated successfully, Record deleted successfully, Salary processed successfully અને Salary Unprocessed successfully etc. લાલ કલરનો એરો જુવો.

#### 2.9 Leave Transition

1. Leave Transition Form નો ઉપયોગ Employee મંજુર થયેલી રજાઓની માફિતી આપવા કરવામાં

| આવે છે. Leave | Transition Form | નીચે | મુજબ | છે. |  |
|---------------|-----------------|------|------|-----|--|
|---------------|-----------------|------|------|-----|--|

| SNo                   | Leave Dates            | Leave Type       |                      | Half Day            | Remarks              |
|-----------------------|------------------------|------------------|----------------------|---------------------|----------------------|
| eaves Taken           |                        |                  |                      |                     |                      |
| st Of Leave Transacti | on                     |                  |                      |                     |                      |
| CALCULATE             | RESET                  |                  |                      |                     |                      |
| emarks                |                        |                  |                      |                     |                      |
| rom Date              | : 01/05/2011           | *                | To Date              | : 09/05/2011        |                      |
| C Name                | : - Select LTC         |                  | Total Balanced Leave | : 186               |                      |
| partment              | : КУК                  |                  | Earned Leave         | : 50                |                      |
| signation             | : COMPUTER PROGRAMMER  | L(T.A)           | Current Leave        | : 150               |                      |
| nployee Name          | : CHIRAGKUMAR BHARATB  | HAINAIK          | Leave Type           | : Pay Leave         |                      |
| DO                    | : 45] PROGRAMME CO-OR, | KVK, NAVASRI 💌 🛪 | Employee Code        | : CHIRAGKUMAR BHARA | ATBHAI NAIK   12 💽 🔹 |

#### List Of Leaves Taken

| SNo. | From Date   | To Date     | Leaves Taken | EDIT | DELETE |
|------|-------------|-------------|--------------|------|--------|
| 1    | 01 Mar 2011 | 15 Mar 2011 | 14.00        |      | 3      |
| 2    | 24 Mar 2011 | 28 Mar 2011 | 4.00         | 1    | 3      |

2. અહીં Employee શોધવા માટે ઘણા Option આપેલ છે. જેમકે...

| 2.1 DDO           | 2.2 Employee Code |
|-------------------|-------------------|
| 2.3 Employee name | 2.4 Leave Type    |
| 2.5 Designation   | 2.6 Current Leave |

2.7 Department
2.8 Earned Leave
2.9 LTC Name
2.10 Total Balanced Leave
2.11 From Date
2.12 To Date
2.13 Remarks

2.13 Remarks

 અહીં Employee Code વાળા List Box માથી Employee નું નામ પસંદ કરો. આમ કરવાથી Employee ની અગાઉની તમામ રજાઓની માહિતી નીચે List Of Leaves Taken ના ભાગમાં જોવા મળશે.

4. જો નવી રજાઓની માફિતી નાખવી ફોય તો પ્રથમ Employee Code વાળા List Box માથી Employee નું નામ પસંદ કરી Leave Type વાળા List Box માથી Leave Type પસંદ કરો જેમકે Casual Leave કે Pay Leave પસંદ કરો. આમ કરવાથી Current Leave, Earned Leave અને Total Balanced Leave આપ મેળે આવશે.

| 5. | ફવે   | From   | Date   | અને   | To Date    | માં | રજાઓની | તારીખો | પસંદ | કરી | CALCULATE | બટન | દબાવવું. | આમ |
|----|-------|--------|--------|-------|------------|-----|--------|--------|------|-----|-----------|-----|----------|----|
| કર | વાર્થ | ી નીચે | . મુજળ | ન જોવ | ત્રા મળશે. |     |        |        |      |     |           |     |          |    |

| SNo  | Leave Dates | Leave Type        |   | Half Day |          | Remarks |        |
|------|-------------|-------------------|---|----------|----------|---------|--------|
| 1    | 01 May 2011 | Select Leave Type | T |          |          |         |        |
| 2    | 02 May 2011 | Select Leave Type | • |          |          |         |        |
| 3    | 03 May 2011 | Select Leave Type | - |          |          |         |        |
| 4    | 04 May 2011 | Select Leave Type | - |          |          |         |        |
| 5    | 05 May 2011 | Select Leave Type | • |          |          |         |        |
| 6    | 06 May 2011 | Select Leave Type | • |          |          |         |        |
| SAVE | RESET       |                   |   |          |          |         |        |
| SNo. | From Dat    | te To Date        |   | Leav     | es Taken | EDIT    | DELETE |
| 1    | 01 Mar 20   | 11 15 Mar 2011    | 1 | 1        | 4.00     |         | 3      |

6. ઉપર પ્રમાણે આવ્યા બાદ Leave Type માં Leave Type પસંદ કરી Half Day ના Check Box માં જો Half Day Leave ફશે તો જેતે Date ની સામેના Check Box માં ખરાની નિશાની કરવી અને જો કોઇ નોંધ લખવી ફોચે તો જેતે Remarks ના BoX માં લખી દેવું.

7. અંતમા SAVE બટન દબાવવું. આમ કરવાથી નવી રજાની માફિતી List Of Leaves Taken ના Box માં જોવા મળશે.

# **3. Payroll Reports**

1. Payroll Reports મા Salary Slip / Register Reports, Deduction Details, GPF Change Statement, Bank Statement, Vacant Post List, Salary Difference Register, Month/Year Wise Register, Increment Certificate, List of Employee Month Wise અને Leave Transaction Report જોવા મળશે.

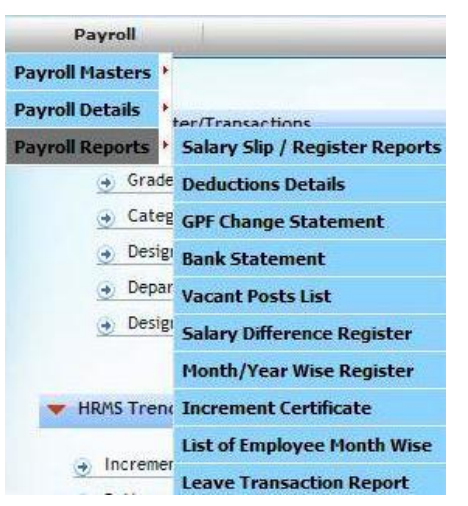

### 3.1 Salary Slip / Register Reports

1. Salary Slip / Register Reports Form નો ઉપયોગ પગાર બીલ બનાવવામાં ઉપયોગમાં આવતા Salary Slip / Register ની નકલ Print કરવા થાય છે. નીચે જોવા મળતા તમામ Report Salary Slip / Register Reports Form ઉપરથી Print કરી શકાય છે. જેમાં મુખ્ય Monthly Salary Slip થી Monthly GSLI Statement [Form C] સુધીના તમામ Report Print કરવા બાકીના અન્ય Report ના Print લેવા નફીં.

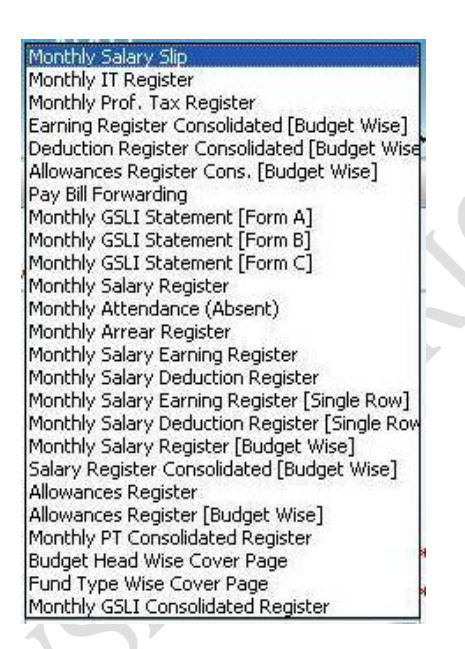

40

# 1.1 Salary Slip / Register Reports Form નીચે મુજબ છે.

| Employee Code | 1                     |                        | Manual Employee Code | ; |                             |           |
|---------------|-----------------------|------------------------|----------------------|---|-----------------------------|-----------|
| Employee Name | 1                     |                        | DDO                  | 1 | 45] PROGRAMME CO-OR, KVK, M | VAVASRI 🔽 |
| Location      | : Select Location     | ~                      | Department           | 1 | Select Department           | ×         |
| Designation   | : Select Designation  | <ul> <li>•</li> </ul>  | Nature Type          | 3 | Select Nature Type          | V         |
| osting City   | : Select City         | <b>N</b>               | Fund Type            | i | Select Fund Type            | v         |
| Ionth         | : Select Month        | <b>IV</b> <sup>P</sup> | Short By             | 3 | Employee Code               | v         |
| 'ear          | : Select Year         |                        | Row In a Page        | 1 | 12                          |           |
| eport Type    | : Monthly Salary Slip | •                      | Budget Head          | 1 | Select Budget Head          | v         |
| F Туре        | : Select PF Type      |                        | Head Description     | 1 |                             |           |
| Employee Type | 🖌 : 🛛 All Employee    | Y                      |                      |   |                             |           |

1.2. અહીં આપને Employee શોધવા માટે ઘણા Option આપેલ છે. જેમકે...

1.2.1 Employee Code 1.2.2 Manual Employee Code 1.2.3 Employee name 1.2.4 DDO 1.2.5 Location 1.2.6 Department 1.2.7 Designation 1.2.8 Nature Type 1.2.9 Posting City 1.2.10 Fund Type 1.2.11 Month 1.2.12 Short By 1.2.13 Year 1.2.14 Row In a Page 1.2.15 Report Type 1.2.16 Budget Head 1.2.17 PF Type 1.2.18 Head Description 1.2.18 Employee Type

1.3. ઉપર દર્શાવેલ તમામ Employee શોધવા માટે ના Option માથી આપ એક કરતા વધારે Option પણ

પસંદ કરી Employee શોધી શકો છે. (Report Type, Fund Type, PF Type અને Employee Type ની પસંદગી પર ખાસ ધ્યાન આપવું.)

1.4. અને અંતમા VIEW બટન દબાવતા તમામ Option ના Selection પ્રમાણે Employee Search કરી નીચે પ્રમાણે જોવા મળશે

| Salary Rep    | orts (Sal      | ary Slip/Register)            |                              |                   |                                   |          |              |     |
|---------------|----------------|-------------------------------|------------------------------|-------------------|-----------------------------------|----------|--------------|-----|
| Employee Cod  | ie             |                               | Manu                         | ial Employee Code | 1                                 |          |              |     |
| Employee Nar  | ne             | 1                             | DDO                          |                   | : 45] PROGRAMME CO-OR, KVK, NAVAS | RI 🔽 🛊   |              |     |
| Location      |                | : Select Location             | Depa                         | rtment            | : Select Department               | •        |              |     |
| Designation   |                | : Select Designation          | Natu                         | re Type           | : Select Nature Type              |          |              |     |
| Posting City  |                | : Select City                 | Fund                         | Туре              | : ICAR                            | M        |              |     |
| Month         |                | : MARCH                       | Short                        | ву                | : Employee Code                   | ×        |              |     |
| Year          |                | : 2011                        | Row                          | In a Page         | : 12                              | *        |              |     |
| Report Type   |                | : Monthly Salary Slip         | Budg                         | et Head           | : Select Budget Head              | ~        |              |     |
| PF Type       |                | : Select PF Type              | Head                         | Description       |                                   |          |              |     |
| Employee Typ  | e /            | : All Employee                | ×                            |                   |                                   |          |              |     |
| List Of Emp   | oloyee<br>Code | Name                          | NDO                          | loration          | Decimostion                       | FundTune | Bud Head     |     |
| 3.110.        | toue           |                               |                              |                   |                                   | TCAD     | Duu.neau     | - 1 |
| 2             | 1              |                               | PROGRAMME CO-OR, KVK, NAVASR | I NAVSARI(KVK)    | PROGRAM CO-ORDINATOR              | ICAR     | 345/02/04/02 | -11 |
| 2             | 2              |                               | PROGRAMME CO-OR, KVK, NAVASK | I NAVSARI(KVK)    | SUBJECT MATTER SPECIALIST         | TCAR     | 345/02704/02 | =   |
| 4             | 4              | ΜΗΚΕΣΗ ΑΜΑΡΑSΗΙ ΚΑΤΑΡΙΥΑ      | PROGRAMME CO-OR, KVK, NAVASK | 1 NAVSARI(KVK)    | ASSISTANT RESEARCH SCIENTIST      | ICAR     | 345/02704/02 |     |
| 5             | 5              | HITESHBHAI MANIIBHAI VIRDIA   | PROGRAMME CO-OR, KVK, NAVASK | I NAVSARI(KVK)    | SUBJECT MATTER SPECIALIST         | ICAR     | 345/02704/02 |     |
| 6             | 6              | DENI HARISHBHAI TANDEL        | PROGRAMME CO-OR, KVK, NAVASR | I NAVSARI(KVK)    | SUBJECT MATTER SPECIALIST         | ICAR     | 345/02704/02 |     |
| 7             | 7              | PRAJAPATI MINAXI RANCHHODBHAI | PROGRAMME CO-OR, KVK, NAVASR | I NAVSARI(KVK)    | SUBJECT MATTER SPECIALIST         | ICAR     | 345/02704/02 |     |
| 8             | 8              | PATEL NITALBEN NATVARLAL      | PROGRAMME CO-OR, KVK, NAVASR | I NAVSARI(KVK)    | TRAINING ASSISTANT                | ICAR     | 345/02704/02 |     |
| 9             | 10             | RITABEN RAHULBHAI PATEL       | PROGRAMME CO-OR, KVK, NAVASR | I NAVSARI(KVK)    | FARM MANAGER                      | ICAR     | 345/02704/02 |     |
| 10            | 11             | VIJAYKUMAR KANAIYALAL DESAI   | PROGRAMME CO-OR, KVK, NAVASR | I NAVSARI(KVK)    | SENIOR CLERK                      | ICAR     | 345/02704/02 |     |
| 11<br><       | 12             | CHIRAGKIIMAR BHARATBHAT NAIK  | PROGRAMME CO-OR KYK NAVASR   | T NAVISART/KVIK)  | COMPLITER PROGRAMMER (T A)        | TCAR     | 345/02704/02 | X   |
| Total 14 Empl | over Found     | 8                             |                              |                   |                                   |          |              | -   |

1.5. ઉપર પ્રમાણે કર્યા બાદ PREVIEW બટન દબાવવાથી Report જોવા મળશે. (એક પછી એક એમ તમામReport

Report Type, Fund Type, PF Type અને Employee Type ની પસંદગી પર ખાસ ધ્યાન આપીPrint કરી લેવા. Selection બદલતાં VIEW અને PREVIEW બટન દબાવવું) **2.** Salary Slip / Register Reports Form મા Report Type ના તમામ Report નીચે મુજબ છે.

# 2.1 Monthly Selary Slip

|                                 | Nave          | PROGRAMM   | ural University | ersity, NAVS/<br>NAVASRI | ARI                  | Date: 11/4/2011<br>Time: 4:25:57PM |
|---------------------------------|---------------|------------|-----------------|--------------------------|----------------------|------------------------------------|
| EMP NO: 12 GRADE P              | PAY: .00      |            | OFFICE NO :     | 45                       | MONTH : MARCH-2011   | Days: 31.00 DA[%] 45               |
| EMP NAME : CHIRAGKU             | MAR BHARATB   | AI NAIK    | BANK A/C :      | 10714177702              | LIC NO :             | Q NO :                             |
| DESIG : COMPUTER PRO            | GRAMMER (T.A) |            | KSNO :          |                          | B.H.NO: 345/02704/02 | FUND: ICAR                         |
| PB SCALE : 6000 - 0 - 0 - 0 - 0 | 1-0           |            | GPF/CPF NO.     |                          | GSLINO: -            | PANNO: ADOPN8983E                  |
| Basic                           | 6000.00       | Prof. Tax  |                 | 80.00                    | GAU Bank             | 0.00                               |
| GP                              | 0.00          | Income Tax |                 | 0.00                     | Festival Adv.        | 0.00                               |
| DP                              | 0.00          | GPFSubs    |                 | 0.00                     | HBA                  | 0.00                               |
| DA                              | 0.00          | DAtoPF     |                 | 0.00                     | GPF Loan             | 0.00                               |
| Spl Pay                         | 0.00          | KKNidhi    |                 | 0.00                     | CPF Loan             | 0.00                               |
| Proj. Allow.                    | 0.00          | HRD        |                 | 0.00                     | O/S Adv.             | 0.00                               |
| IR                              | 0.00          | CPF Ded.   |                 | 0.00                     | Food Adv.            | 0.00                               |
| HRA                             | 0.00          | Other Ded. |                 | 0.00                     | GRFC Adv.            | 0.00                               |
| MA                              | 0.00          | ЦС         |                 | 0.00                     | Veh. Adv.            | 0.00                               |
| WA                              | 0.00          | GSLI       |                 | 0.00                     | GAU Soc. Loan        | 0.00                               |
| Oth Allow                       | 0.00          |            |                 |                          | OPR                  | 0.00                               |
| CLA                             | 0.00          | 2          | -0              | ez.                      | Other Adv            | 0.00                               |
| Tri. Allo.                      | 0.00          | 2          | ाषमला           | The ar                   | KKNidhi Loan         | 0.00                               |
| Tran. Allow.                    | 0.00          |            | 0               |                          |                      |                                    |
| CPF Earning                     | 0.00          |            |                 |                          |                      |                                    |
| Total Earnings                  | 6000.00       |            |                 |                          | Total Deductions     | 80.00                              |
|                                 |               |            |                 |                          | Net Payable:         | 5920.00                            |

# 2.2 Monthly IT Register

|       | Navsari Ag                                               | ricultural Univer | sity,NAVSAR            |         |                          |                        |
|-------|----------------------------------------------------------|-------------------|------------------------|---------|--------------------------|------------------------|
|       | रुषिमूला ऋदिः Monthly                                    | Income Tax Deduc  | tion Report            |         | Date:<br>Time:           | 11/4/2011<br>4:30:07PM |
| Name  | of DDO : PROGRAMME CO-OR, KVK, NAVASRI                   |                   |                        | •       | OFFICE NO :<br>Month: MA | 45<br>ARCH - 2011      |
| S.No. | <sup>Code</sup> Name<br>Designation                      | PANNO             | <mark>Gross Pay</mark> | Π       | SCharge                  | CCharge                |
| Fund  | Type : ICAR                                              |                   |                        |         |                          |                        |
| Budg  | et Head 345/02704/02                                     |                   |                        |         |                          |                        |
| 1     | CHANDULAL KARAMSI TIMBADIA<br>PROGRAM CO-ORDINATOR       | AFTPT5837Q        | 47096.00               | 500.00  | 0.00                     | 0.00                   |
| 2     | RAJENDRAKUMAR MAGANLAL NAIK<br>SUBJECT MATTER SPECIALIST | ABAPN5274E        | 46848.00               | 2000.00 | 0.00                     | 0.00                   |
| 3     | MUKESH AMARASHI KATARIYA<br>ASSISTANT RESEARCH SCIENTIST | ALRPK96765        | 40974.00               | 1500.00 | 0.00                     | 0.00                   |
|       | Budget                                                   | Head Total :      | 134918.00              | 4000.00 | 0.00                     | 0.00                   |
|       | Fund                                                     | 1 Type Total :    | 134918.00              | 4000.00 | 0.00                     | 0.00                   |
|       |                                                          | Grand Total :     | 134918.00              | 4000.00 | 0.00                     | 0.00                   |

### 2.3 Monthly Prof. Tax Register

Navsari Agricultural University, NAVSARI

|       | Souther at 12.  | Monthly                 | Professional Tax Register    | Date        | 11/4/2011<br>4:32:19PM |
|-------|-----------------|-------------------------|------------------------------|-------------|------------------------|
| Name  | of DDO : PROGRA | MME CO-OR, KVK, NAVASRI |                              | OFFICE NO : | 45                     |
| S.No. | Code Name       |                         | Designation                  | Gross Pay   | Prof. Tax              |
| Fund  | Type: ICAR      |                         |                              |             |                        |
| 1     | CHANDULA        | L KARAMSI TIMBADIA      | PROGRAM CO-ORDINATOR         | 47096.00    | 200.00                 |
| 2     | YATINKUM        | AR NARANBHAI TANDEL     | SUBJECT MATTER SPECIALIST    | 25541.00    | 200.00                 |
| 3     | RAJENDRAJ       | KUMAR MAGANLAL NAIK     | SUBJECT MATTER SPECIALIST    | 46848.00    | 200.00                 |
| 4     | MUKESH AM       | ARASHI KATARIYA         | ASSISTANT RESEARCH SCIENTIST | 40974.00    | 200.00                 |
| 5     | HITESHBHA       | I MANJIBHAI VIRDIA      | SUBJECT MATTER SPECIALIST    | 37696.00    | 200.00                 |
| 6     | DENI HARIS      | HBHAI TANDEL            | SUBJECT MATTER SPECIALIST    | 36603.00    | 200.00                 |
| 7     | PRAJAPATI       | MINAXI RANCHHODBHAI     | SUBJECT MATTER SPECIALIST    | 33580.00    | 200.00                 |
| 8     | VIJAYKUM        | AR KANAIYALAL DESAI     | SENIOR CLERK                 | 27015.00    | 200.00                 |
| 9     | NAGINBHAI       | RAMUBHAI MAHIDA         | SUPPORTING STAFF             | 13662.00    | 200.00                 |
| 10    | CHIRAGKU        | MAR BHARATBHAI NAIK     | COMPUTER PROGRAMMER (T.A)    | 6000.00     | 80.00                  |
| 11    | PATEL NITA      | LBEN NATVARLAL          | TRAINING ASSISTANT           | 6000.00     | 80.00                  |
| 12    | RITABEN R       | AHULBHAI PATEL          | FARM MANAGER                 | 6000.00     | 80.00                  |
| 13    | SWAPNA T I      | R                       | STENOGRAPHER GRADE III       | 4500.00     | 20.00                  |
| 14    | HARSHADK        | UMAR ZINABHAI CHAUHA    | N DRIVER-CUM-MECHANIC (JEEP) | 4500.00     | 20.00                  |
|       | •••••••         |                         | Fund Type Total :            | 336015.00   | 2080.00                |
|       |                 |                         | Grand Total :                | 336015.00   | 2080.00                |

PROGRAMME CO-OR, KVK, NAVASRI

2.4 Earning Register Consolidated [Budget Wise]

Navsari Agricultural University, NAVSARI [Budget Wise] Consolidated Earning Register Name of DDO : PROGRAMME CO-OR, KVK, NAVASRI Month : March - 2011 Fund Type : ICAR **OFFICE NO: 45** WA Oth CLA Tri. Tran. CPF Arrear Gross Salary Total Ded Net Salary 14 Allow 12 Allo. Allow. Earning 14 19 OFF-PAY 03 OTH-PAY DP 05 27 HRA 11 MA 13 B.H.No SL. GP 28 DA 08 Spl Pay 07 Proj. Allow. IR 10 

PROGRAMME CO-OR, KVK, NAVASRI

**OFFICE NO: 45** 

### 2.5 Deduction Register Consolidated [Budget Wise]

Navsari Agricultural University, NAVSARI

[Budget Wise] Consolidated Deduction Register

Name of DDO : PROGRAMME CO-OR, KVK, NAVASRI Month : March - 2011

| 81. | B.H.No       | GPFSubs  | DAtoPF | GPF Loan | KKNidhi | KKNidhi<br>Loan | LIC    | HRD  | Food<br>Adv. | Festival<br>Adv. | GRFC<br>Adv. | GSLI    | HBA  | GAU<br>Bank | Veh.<br>Adv. | GAU<br>Soc.<br>Loan | CPF Ded. | CPF<br>Loan | OPR  | Other<br>Ded. | Π       | ProfTax | Total Ded |
|-----|--------------|----------|--------|----------|---------|-----------------|--------|------|--------------|------------------|--------------|---------|------|-------------|--------------|---------------------|----------|-------------|------|---------------|---------|---------|-----------|
| 1   | 345/02704/02 | 11500.00 | 0.00   | 39400.00 | 1500.00 | 5525.00         | 754.00 | 0.00 | 0.00         | 0.00             | 0.00         | 3058.00 | 0.00 | 0.00        | 0.00         | 0.00                | 11329.00 | 0.00        | 0.00 | 0.00          | 4000.00 | 2080.00 | 79146.00  |
|     | Total Bill   | 11500.00 | 0.00   | 39400.00 | 1500.00 | 5525.00         | 754.00 | 0.00 | 0.00         | 0.00             | 0.00         | 3058.00 | 0.00 | 0.00        | 0.00         | 0.00                | 11329.00 | 0.00        | 0.00 | 0.00          | 4000.00 | 2080.00 | 79146.00  |

Fund Type : ICAR

### 2.6 Allowances Register Cons. [Budget Wise]

Navsari Agricultural University, NAVSARI

| Nam<br>Mont | e of DDO : PROGRAMM<br>h : March - 2011 | IE CO-OR, KVK, NA | VASRI        | Budg | jet Wise Cons<br>Fund Ty | Allowance<br>/pe : ICAR | s Register |           |      |            | OF           | FICE NO : 45 |
|-------------|-----------------------------------------|-------------------|--------------|------|--------------------------|-------------------------|------------|-----------|------|------------|--------------|--------------|
| SL          | B.H.No                                  | DA                | Proj. Allow. | R    | HRA                      | MA                      | WA         | Oth Allow | CLA  | Tri. Allo. | Tran. Allow. | Total        |
| 1           | 345/02704/02                            | 89454.00          | 0.00         | 0.00 | 19878.00                 | 768.00                  | 30.00      | 0.00      | 0.00 | 0.00       | 0.00         | 110130       |
|             | Total Bill                              | 89454 00          | 0.00         | 0.00 | 19878.00                 | 768.00                  | 30.00      | 0.00      | 0.00 | 0.00       | 0.00         | 110130       |

PROGRAMME CO-OR, KVK, NAVASRI

#### 2.7 Pay Bill Forwarding

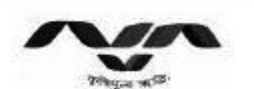

and a second second second second second second second second second second second second second second second

Pay Bill Forwarding

Navsari Agricultural University, NAVSARI

Date : 11/4/2011

No.

Name & Address of the Center : PROGRAMME CO-OR, KVK, NAVASRI

To. The Administrative-cum-Accounts Officer, Navsari Agricultural University,NAVSARI

Sub : Submission of Pay Bill for the month of MARCH - 2011.

Please find herewith the Pay Bill for the month of MARCH - 2011 as details given below.

| Fund Ty | pe: ICAR     | Bill                   | No : Da                   | te :                 |
|---------|--------------|------------------------|---------------------------|----------------------|
| Sr. No. | Budget Head  | Gross Salary<br>Amount | Gross Deduction<br>Amount | Net Salary<br>Amount |
| 1       | 345/02704/02 | 336015.00              | 79146.00                  | 256869.00            |
|         | Total :      | 336015.00              | 79146.00                  | 256869.00            |

PROGRAMME CO-OR, KVK, NAVASRI

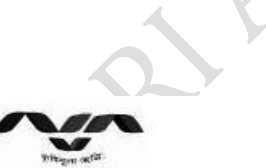

# 2.8 Monthly GSLI Statement [Form A]

#### Navsari Agricultural University,NAVSARI

Date: 11/4/2011 Time: 4:46:05PM

Form - A Statement showing the details of the monthly contribution deducted from the salary of employees covered under GSLI Scheme. Name of Office : PROGRAMME CO-OR, KVK, NAVASRI Month : MARCH - 2011 Group Deduction for the contribution from the salary bill of current Deduction for the contribution of previous months Actual Deduction for the contribution of current month Deduction not made for the contribution of current month Sr. No. Monthly Total No. of Employees Amount Rs. No. of No. of No. of No. of Amount Rs. Amount Rs. 4 7 10=3X9 1 2 3 5 6=3X5 8=3X7 9=7-5 11=7-9

Amount Rs. 12=11\*3 A [280+140+22=44 442.00 1 1 1 442.00 1 442.00 0 0.00 1 442.00 2 B [240+120+19=37 379.00 6 6 2274.00 6 2274.00 0 0.00 6 2274.00 C [144+72+12=228 228.00 1 228.00 228.00 0 228.00 3 1 1 0.00 1 D [72+36+6=114] 114.00 4 0 114.00 1 1 114.00 1 114.00 0.00 1 Total : 9 9 3058.00 9 3058.00 0 0.00 9 3058.00

Signature :

Designation & Address of the DDO :

# 2.9 Monthly GSLI Statement [Form B]

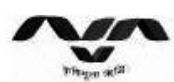

Navsari Agricultural University, NAVSARI

Date: 11/4/2011 Time: 4:49:18PM

# Form - B

| SNo. | Details                                                                       |     | Gro  | up  |     | Total |
|------|-------------------------------------------------------------------------------|-----|------|-----|-----|-------|
|      |                                                                               | A   | В    | с   | D   | 0     |
| 1    | No. of Members as per Sr. No.4 of Form-B of previous month                    | 1   | 6    | 1   | 1   | 9     |
| 2    | Addition                                                                      | 0   | 0    | 0   | 0   | 0     |
| -    | 2.1 : Newly entered members (Pl. fill only in month of February)              | 0   | 0    | 0   | 0   | 0     |
| _    | 2.2 : Transferred from other office (As per Form - C)                         | 0   | 0    | 0   | 0   | 0     |
|      | 2.3 : Transfer from other division in other office (As per Form - C)          | 0   | 1    | 0   | 0   | 1     |
|      | 2.4 : Total (2.1 + 2.2 + 2.3)                                                 | 0   | 1    | 0   | 0   | 1     |
| 3    | Deduction                                                                     | 0   | 0    | 0   | 0   | 0     |
|      | 3.1 : Cancelled members (As per Form - C)                                     | 0   | 0    | 0   | 0   | 0     |
| -    | A) Death                                                                      | 0   | 0    | 0   | 0   | 0     |
|      | B) Retirement                                                                 | 0   | 0    | 0   | 0   | 0     |
| _    | C) Resignation / Termination                                                  | 0   | 0    | 0   | 0   | .0    |
| - 3  | 3.2 : Transferred to other office                                             | 0   | 1    | 0   | 0   | 1     |
|      | 3.3 : Transferred in other office of other division (As per Form-C)           | 0   | 0    | 0   | 0   | 0     |
|      | 3.4 : Total (3.1 + 3.2 + 3.3)                                                 | 0   | 1    | 0   | 0   | 1     |
| 4    | No. of Actual Members                                                         | 1   | 6    | 1   | 1   | 9     |
| 5    | Add:No. of members whose recovery of Previous months made in this salary bill | 0   | 0    | 0   | 0   | 0     |
| 6    | Less:No. of members whose contribution to be recovered in next salary bill    | 0   | 0    | 0   | 0   | 0     |
| 7    | No. of members whose contribution recovered from this bill (4+5-6)            | 1   | 6    | 1   | 1   | 9     |
| 8    | Group wise Amount of contribution                                             | 442 | 379  | 228 | 114 | 0     |
| 9    | Group wise Gross Contribution recovered from this salary bill (7X8)           | 442 | 2274 | 228 | 114 | 3058  |

Signature :

PROGRAMME CO-OR, KVK, NAVASRI

.....

# 2.10 Monthly GSLI Statement [Form C]

Designation & Address of the DDO :

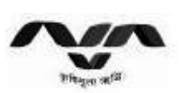

.....

Navsari Agricultural University, NAVSARI

Date: 11/4/2011 Time: 4:52:17PM

Form - C

 Statement showing the details of members new entered/transferred/canceled from the GSLI Scheme.

 Name of Office :
 PROGRAMME CO-OR, KVK, NAVASRI

 Month :
 MARCH - 2011

| Sr.<br>No. | Name and Designation of<br>Employee                      | Member            | Transferred                             | Reason for<br>Members canceled<br>from the scheme, | Reason for Members<br>entered in the<br>scheme, if any | Remarks  |
|------------|----------------------------------------------------------|-------------------|-----------------------------------------|----------------------------------------------------|--------------------------------------------------------|----------|
|            |                                                          | From which office | To which office                         | Resignation/<br>Death/<br>Retirement/              | New Appointment/<br>Other                              |          |
| 1          | YATINKUMAR NARANBHAI TANDEL<br>SUBJECT MATTER SPECIALIST |                   | ASST. ADM. OFFICER,<br>(HORTI), NAVSARI | A.                                                 |                                                        | Transfer |

Signature :

PROGRAMME CO-OR, KVK, NAVASRI

Designation & Address of the DDO :

### **3.2 Deductions Details**

1. Deductions Details Form નો ઉપયોગ પગાર બીલની કપાતો અંગેના Report Print કરવા માટે કરવો.

**1.1** Deductions Details Form નીચે મુજબ છે.

| Employee Code | :                      | Manual Employee Code | 1                                     |
|---------------|------------------------|----------------------|---------------------------------------|
| Employee Name |                        | DDO                  | : 45] PROGRAMME CO-OR, KVK, NAVASRI 💌 |
| Location      | : Select Location      | Department           | : Select Department 💌                 |
| Designation   | : Select Designation   | Nature Type          | : Select Nature Type                  |
| Posting City  | : 🔤 Select City        | Fund Type            | : Select Fund Type                    |
| Budget Head   | : 🛛 Select Budget Head | Short By             | : Employee Code 💌                     |
| Month         | : Select Month         | Deduction Type       | : Select Deductions                   |
| Year          | ; Select Year          | Head                 | : Select Deduction Head 🖌             |
| Report Type   | : MONTHLY              | GSLI Group 🔲         | : Select GSLIGroup                    |
| Employee      | : ALL                  | PF Type              | : Select PF Type                      |

1.2. અફીં આપને Employee શોધવા માટે ઘણા Option આપેલ છે. જેમકે...

| 1.2.1 Employee Code                     | 1.2.2 Manual Employee Code |
|-----------------------------------------|----------------------------|
| 1.2.3 Employee name                     | 1.2.4 DDO                  |
| 1.2.5 Location                          | 1.2.6 Department           |
| 1.2.7 Designation                       | 1.2.8 Nature Type          |
| 1.2.9 Posting City                      | 1.2.10 Fund Type           |
| 1.2.11 Budget Head                      | 1.2.12 Short By            |
| 1.2.13 Month                            | 1.2.14 Deduction Type      |
| 1.2.15 Year                             | 1.2.16 Head                |
| 1.2.17 Report Type                      | 1.2.18 GSLI Group          |
| 1.2.18 Employee<br>1.2.20 Employee Type | 1.2.19 PF Type             |

1.3. ઉપર દર્શાવેલ તમામ Employee શોધવા માટે ના Option માથી આપ એક કરતા વધારે Option પણ પસંદ કરી Employee શોધી શકો છે. (Deduction Type, Head, Fund Type, PF Type અને Employee Type ની પસંદગી પર ખાસ ધ્યાન આપવું.)

1.4. અફીં આપને અલગ અલગ Deduction Report Print કરવા માટેના બે Option આપેલા છે. Deduction Type અને Head.

1.5. અને અંતમા VIEW બટન દબાવતા તમામ Option ના Selection પ્રમાણે Employee Search કરી નીચે પ્રમાણે જોવા મળશે.

| mployee Co                                                                                           | de                                                                                                    | i                                                                                                    |                                                                                                    | Manual Employee Code                                                                                                    | 1                                                                     |                                                                                                    |                                                                          |                                                                                                    |  |
|----------------------------------------------------------------------------------------------------|----------------------------------------------------------------------------------------------------|----------------------------------------------------------------------------------------------------|----------------------------------------------------------------------------------------------------|----------------------------------------------------------------------------------------------------|-----------------------------------------------------------------------|----------------------------------------------------------------------------------------------------|--------------------------------------------------------------------------|----------------------------------------------------------------------------------------------------|--|
| mployee Na                                                                                           | me                                                                                                    |                                                                                                    |                                                                                                    | DDO                                                                                                    | 1                                                                     | 45]PROGRAMME CO-OR, KVK, NAVAS                                                                                                    | iri 💌 🔹                                                                  |                                                                                                    |  |
| ocation                                                                                              |                                                                                                    | : Select Location                                                                                                    | ¥                                                                                                    | Department                                                                                                    | 4                                                                     | Select Department                                                                                                    | ×                                                                        |                                                                                                    |  |
| esignation                                                                                           |                                                                                                    | : Select Designation                                                                                                    | V                                                                                                    | Nature Type                                                                                                    | ;                                                                     | Select Nature Type                                                                                                    | ×                                                                        |                                                                                                    |  |
| osting City                                                                                          |                                                                                                    | : Select City                                                                                                    | <b>v</b>                                                                                                    | Fund Type                                                                                                    | 1                                                                     | Select Fund Type                                                                                                    | V                                                                        |                                                                                                    |  |
| udget Head                                                                                           |                                                                                                    | : Select Budget Head                                                                                                    | ×                                                                                                    | Short By                                                                                                    | 1                                                                     | Employee Code                                                                                                    | ¥                                                                        |                                                                                                    |  |
| Ionth                                                                                                |                                                                                                    | : MARCH                                                                                                    | *                                                                                                    | Deduction Type                                                                                                    | 1                                                                     | KKNidhi                                                                                                    | <b>v</b> *                                                               |                                                                                                    |  |
| ear                                                                                                  |                                                                                                    | : 2011                                                                                                    | <b>*</b>                                                                                                    | Head                                                                                                    | ;                                                                     | KKNidhi                                                                                                    | <b>*</b>                                                                 |                                                                                                    |  |
| eport Type                                                                                           |                                                                                                    | MONTHLY                                                                                                    | *                                                                                                    | GSLI Group                                                                                                    |                                                                       | Select GSLIGroup                                                                                                    | v                                                                        |                                                                                                    |  |
| mployee                                                                                              |                                                                                                    | : ALL                                                                                                    | <b>*</b>                                                                                                    | PF Type                                                                                                    | ;                                                                     | Select PF Type                                                                                                    | ×                                                                        |                                                                                                    |  |
| mplovee Tvr                                                                                          | De                                                                                                    | : All Employee                                                                                                    | ×                                                                                                    |                                                                                                    |                                                                       |                                                                                                    |                                                                          |                                                                                                    |  |
| VIEW<br>ist Of Em                                                                                    | RESE<br>ployee                                                                                                    | T                                                                                                    |                                                                                                    |                                                                                                    |                                                                       |                                                                                                    |                                                                          |                                                                                                    |  |
| VIEW<br>ist Of Em                                                                                    | RESE<br>ployee                                                                                                    | TName                                                                                                    | DDD                                                                                                    | location                                                                                                    |                                                                       | Desimation                                                                                                    | FundType                                                                 | Bud. Head                                                                                                    |  |
| VIEW<br>ist Of Em<br>S.No.                                                                           | RESE<br>ployee<br>Code                                                                                                    |                                                                                                    |                                                                                                    |                                                                                                    | BRO                                                                   | Designation                                                                                                    | FundType                                                                 | Bud. Head                                                                                                    |  |
| VIEW<br>ist Of Em<br>S.No.<br>1<br>2                                                                 | RESE<br>ployee<br>Code                                                                                                    | T<br>Name<br>CHANDULAL KARAMSI TIMBADIA<br>YATTIWUMAD NADANBHAT TANDEI                                                                                                    | DD0<br>PROGRAMME CO-OR, KVK, NAV<br>PROGRAMME CO-OR, KVK, NAV                                                                                                    | Location<br>ASRI NAVSARI(KVK)<br>NAVSARI(KVK)                                                                                                    | PRO                                                                   | Designation<br>GRAM CO-ORDINATOR                                                                                                    | FundType<br>ICAR                                                         | Bud. Head<br>345/02704/02<br>345/02704/02                                                                                                    |  |
| VIEW<br>ist Of Emp<br>S.No.<br>1<br>2<br>3                                                           | RESE<br>ployee<br>Code                                                                                                    | T<br>Name<br>CHANDULAL KARAMSI TIMBADIA<br>YATINKUMAR NARANBHAI TANDEL<br>PATENDRAKUMAB MAGAMAI NATK                                                                                                    | DD0<br>PROGRAMME CO-OR, KVK, NAV<br>PROGRAMME CO-OR, KVK, NAV                                                                                                    | Location<br>ASRI NAVSARI(KVK)<br>ASRI NAVSARI(KVK)<br>ASRI NAVSARI(KVK)                                                                                                    | PRO<br>SUB                                                            | Designation<br>GRAM CO-ORDINATOR<br>JECT MATTER SPECIALIST                                                                                                    | FundType<br>ICAR<br>ICAR<br>ICAR                                         | Bud. Head<br>345/02704/02<br>345/02704/02<br>345/02704/02                                                                                                    |  |
| VIEW<br>ist Of Emp<br>S.No.<br>1<br>2<br>3<br>4                                                      | RESE<br>ployee<br>1<br>1<br>3<br>4                                                                                                    | T<br>CHANDULAL KARAMSI TIMBADIA<br>YATINKUMAR NARANBHAI TANDEL<br>RAJENDRAKUMAR MAGANLAL NAIK<br>MIKESH MABASHI KATADIYA                                                                                                    | DD0<br>PROGRAMME CO-OR, KVK, NAV<br>PROGRAMME CO-OR, KVK, NAV<br>PROGRAMME CO-OR, KVK, NAV                                                                                                    | Location<br>ASRI NAVSARI(KVK)<br>ASRI NAVSARI(KVK)<br>ASRI NAVSARI(KVK)                                                                                                    | PRO<br>SUB<br>SUB                                                     | Designation<br>GRAM CO-ORDINATOR<br>JECT MATTER SPECIALIST<br>JECT MATTER SPECIALIST<br>ISTANT DESEADOR SOCIEMITIST                                                                                                    | FundType<br>ICAR<br>ICAR<br>ICAR<br>ICAR                                 | Bud. Head<br>345/02704/02<br>345/02704/02<br>345/02704/02<br>345/02704/02                                                                                                    |  |
| VIEW<br>ist Of Em<br>5.No.<br>1<br>2<br>3<br>4<br>5                                                  | RESE<br>ployee<br>1<br>1<br>3<br>4<br>5                                                                                                    | T<br>CHANDULAL KARAMSI TIMBADIA<br>YATINKUMAR NARANBHAI TANDEL<br>RAJENDRAKUMAR MAGANLAL NAIK<br>MUKESH AMARASHI KATARIYA<br>HITESHBHAT MANIBHAI VIRDIA                                                                                                    | DD0<br>PROGRAMME CO-OR, KVK, NAV<br>PROGRAMME CO-OR, KVK, NAV<br>PROGRAMME CO-OR, KVK, NAV<br>PROGRAMME CO-OR, KVK, NAV                                                                                                    | Location<br>ASRI NAVSARI(KVK)<br>ASRI NAVSARI(KVK)<br>ASRI NAVSARI(KVK)<br>ASRI NAVSARI(KVK)<br>NAVSARI(KVK)                                                                                                    | PRO<br>SUB<br>SUB<br>ASSI<br>SUB                                      | Designation<br>GRAM CO-ORDINATOR<br>JECT MATTER SPECIALIST<br>JECT MATTER SPECIALIST<br>ISTANT RESEARCH SCIENTIST<br>JECT MATTER SPECIALIST                                                                                                    | FundType<br>ICAR<br>ICAR<br>ICAR<br>ICAR<br>ICAR                         | Bud. Head<br>345/02704/02<br>345/02704/02<br>345/02704/02<br>345/02704/02<br>345/02704/02                                                                                                 |  |
| VIEW<br>ist Of Em<br>5.No.<br>1<br>2<br>3<br>4<br>5<br>6                                             | RESE<br>ployee<br>1<br>1<br>3<br>4<br>5<br>6                                                                                                    | T<br>CHANDULAL KARAMSI TIMBADIA<br>YATINKUMAR NARANBHAI TANDEL<br>RAJENDRAKUMAR MAGANLAL NAIK<br>MUKESH AMARASHI KATARIYA<br>HITESHBHAI MANJIBHAI VIRDIA<br>DENI HARISHBHAI TANDEL                                                                                                    | PROGRAMME CO-OR, KVK, NAV<br>PROGRAMME CO-OR, KVK, NAV<br>PROGRAMME CO-OR, KVK, NAV<br>PROGRAMME CO-OR, KVK, NAV<br>PROGRAMME CO-OR, KVK, NAV                                                                                               | ASRI NAVSARI(KVK)<br>ASRI NAVSARI(KVK)<br>ASRI NAVSARI(KVK)<br>ASRI NAVSARI(KVK)<br>ASRI NAVSARI(KVK)<br>ASRI NAVSARI(KVK)                                                                                                    | PRO<br>SUB<br>SUB<br>SUB<br>SUB<br>SUB                                | Designation<br>GRAM CO-ORDINATOR<br>JECT MATTER SPECIALIST<br>JECT MATTER SPECIALIST<br>ISTANT RESEARCH SCIENTIST<br>JECT MATTER SPECIALIST<br>JECT MATTER SPECIALIST                                                                                                    | FundType<br>ICAR<br>ICAR<br>ICAR<br>ICAR<br>ICAR<br>ICAR                 | Bud. Head<br>345/02704/02<br>345/02704/02<br>345/02704/02<br>345/02704/02<br>345/02704/02<br>345/02704/02                                                                                 |  |
| VIEW<br>ist Of Em<br>5.No.<br>1<br>2<br>3<br>4<br>5<br>6<br>7                                        | RESE<br>ployee<br>1<br>1<br>3<br>4<br>5<br>6<br>7                                                                                                    | T<br>CHANDULAL KARAMSI TIMBADIA<br>YATINKUMAR NARANBHAI TANDEL<br>RAJENDRAKUMAR MAGANLAL NAIK<br>MUKESH AMARASHI KATARIYA<br>HITESHBHAI MANJIBHAI VIRDIA<br>DENI HARISHBHAI TANDEL<br>PRAJAPATI MINAXI RANCHHODBHAI                                                                                                    | PROGRAMME CO-OR, KVK, NAV<br>PROGRAMME CO-OR, KVK, NAV<br>PROGRAMME CO-OR, KVK, NAV<br>PROGRAMME CO-OR, KVK, NAV<br>PROGRAMME CO-OR, KVK, NAV<br>PROGRAMME CO-OR, KVK, NAV                                                                  | Location<br>ASRI NAVSARI(KVK)<br>ASRI NAVSARI(KVK)<br>ASRI NAVSARI(KVK)<br>ASRI NAVSARI(KVK)<br>ASRI NAVSARI(KVK)<br>ASRI NAVSARI(KVK)                                                                                                    | PRO<br>SUB<br>SUB<br>SUB<br>SUB<br>SUB                                | Designation<br>GRAM CO-ORDINATOR<br>JECT MATTER SPECIALIST<br>JECT MATTER SPECIALIST<br>ISTANT RESEARCH SCIENTIST<br>JECT MATTER SPECIALIST<br>JECT MATTER SPECIALIST                                                                                                    | FundType<br>ICAR<br>ICAR<br>ICAR<br>ICAR<br>ICAR<br>ICAR<br>ICAR         | Bud. Head<br>345/02704/02<br>345/02704/02<br>345/02704/02<br>345/02704/02<br>345/02704/02<br>345/02704/02                                                                                 |  |
| VIEW<br>ist Of Em<br>5.No.<br>1<br>2<br>3<br>4<br>5<br>6<br>7<br>8                                   | RESE<br>ployee<br>1<br>1<br>3<br>4<br>5<br>6<br>7<br>8                                                                                               | T<br>Name<br>CHANDULAL KARAMSI TIMBADIA<br>YATINKUMAR NARANBHAI TANDEL<br>RAJENDRAKUMAR MAGANLAL NAIK<br>MUKESH AMARASHI KATARIYA<br>HITESHBHAI MANJIBHAI VIRDIA<br>DENI HARISHBHAI TANDEL<br>PRAJAPATI MINAXI RANCHHODBHAI<br>PATEL NITALBEN NATVARLAL                                                                                          | DDO<br>PROGRAMME CO-OR, KVK, NAV<br>PROGRAMME CO-OR, KVK, NAV<br>PROGRAMME CO-OR, KVK, NAV<br>PROGRAMME CO-OR, KVK, NAV<br>PROGRAMME CO-OR, KVK, NAV<br>PROGRAMME CO-OR, KVK, NAV                                                           | Location<br>ASRI NAVSARI(KVK)<br>ASRI NAVSARI(KVK)<br>ASRI NAVSARI(KVK)<br>ASRI NAVSARI(KVK)<br>ASRI NAVSARI(KVK)<br>ASRI NAVSARI(KVK)<br>ASRI NAVSARI(KVK)                                                                                     | PRO<br>SUB<br>SUB<br>SUB<br>SUB<br>SUB<br>SUB                         | Designation<br>GRAM CO-ORDINATOR<br>JECT MATTER SPECIALIST<br>JECT MATTER SPECIALIST<br>ISTANT RESEARCH SCIENTIST<br>JECT MATTER SPECIALIST<br>JECT MATTER SPECIALIST<br>JECT MATTER SPECIALIST<br>JECT MATTER SPECIALIST<br>JECT MATTER SPECIALIST                      | FundType<br>ICAR<br>ICAR<br>ICAR<br>ICAR<br>ICAR<br>ICAR<br>ICAR<br>ICAR | Bud. Head<br>345/02704/02<br>345/02704/02<br>345/02704/02<br>345/02704/02<br>345/02704/02<br>345/02704/02<br>345/02704/02<br>345/02704/02                                                 |  |
| VIEW<br>ist Of Em<br>1<br>2<br>3<br>4<br>5<br>6<br>7<br>8<br>9                                       | RESE<br>ployee<br>1<br>1<br>3<br>4<br>5<br>6<br>7<br>8<br>10                                                                                         | T<br>Name<br>CHANDULAL KARAMSI TIMBADIA<br>YATINKUMAR NARANBHAI TANDEL<br>RAJENDRAKUMAR MAGANLAL NAIK<br>MUKESH AMARASHI KATARIYA<br>HITESHBHAI MANJIBHAI VIRDIA<br>DENI HARISHBHAI TANDEL<br>PRAJAPATI MINAXI RANCHHODBHAI<br>PATEL NITALBEN NATVARLAL<br>RITABEN RAHULBHAI PATEL                                                               | DDO<br>PROGRAMME CO-OR, KVK, NAV<br>PROGRAMME CO-OR, KVK, NAV<br>PROGRAMME CO-OR, KVK, NAV<br>PROGRAMME CO-OR, KVK, NAV<br>PROGRAMME CO-OR, KVK, NAV<br>PROGRAMME CO-OR, KVK, NAV<br>PROGRAMME CO-OR, KVK, NAV                              | Location<br>ASRI NAVSARI(KVK)<br>ASRI NAVSARI(KVK)<br>ASRI NAVSARI(KVK)<br>ASRI NAVSARI(KVK)<br>ASRI NAVSARI(KVK)<br>ASRI NAVSARI(KVK)<br>ASRI NAVSARI(KVK)<br>ASRI NAVSARI(KVK)                                                                | PRO<br>SUB<br>SUB<br>SUB<br>SUB<br>SUB<br>TRAI<br>FARM                | Designation<br>GRAM CO-ORDINATOR<br>JECT MATTER SPECIALIST<br>JECT MATTER SPECIALIST<br>ISTANT RESEARCH SCIENTIST<br>JECT MATTER SPECIALIST<br>JECT MATTER SPECIALIST<br>JECT MATTER SPECIALIST<br>INING ASSISTANT<br>MANAGER                                            | FundType<br>ICAR<br>ICAR<br>ICAR<br>ICAR<br>ICAR<br>ICAR<br>ICAR<br>ICAR | Bud. Head<br>345/02704/02<br>345/02704/02<br>345/02704/02<br>345/02704/02<br>345/02704/02<br>345/02704/02<br>345/02704/02<br>345/02704/02                                                 |  |
| VIEW<br>ist Of Em<br>1<br>2<br>3<br>4<br>5<br>6<br>7<br>8<br>9<br>10                                 | Code           1           3           4           5           6           7           8           10           11                                   | Name<br>CHANDULAL KARAMSI TIMBADIA<br>YATINKUMAR NARANBHAI TANDEL<br>RAJENDRAKUMAR MAGANLAL NAIK<br>MUKESH AMARASHI KATARIYA<br>HITESHBHAI MANJIBHAI VIRDIA<br>DENI HARISHBHAI TANDEL<br>PRAJAPATI MINAXI RANCHHODBHAI<br>PATEL NITALBEN NATVARLAL<br>RITABEN RAHULBHAI PATEL<br>VIJAYKUMAR KANAIYALAL DESAI                                     | DDO<br>PROGRAMME CO-OR, KVK, NAV<br>PROGRAMME CO-OR, KVK, NAV<br>PROGRAMME CO-OR, KVK, NAV<br>PROGRAMME CO-OR, KVK, NAV<br>PROGRAMME CO-OR, KVK, NAV<br>PROGRAMME CO-OR, KVK, NAV<br>PROGRAMME CO-OR, KVK, NAV<br>PROGRAMME CO-OR, KVK, NAV | Location<br>ASRI NAVSARI(KVK)<br>ASRI NAVSARI(KVK)<br>ASRI NAVSARI(KVK)<br>ASRI NAVSARI(KVK)<br>ASRI NAVSARI(KVK)<br>ASRI NAVSARI(KVK)<br>ASRI NAVSARI(KVK)<br>ASRI NAVSARI(KVK)                                                                | PRO<br>SUB<br>SUB<br>SUB<br>SUB<br>SUB<br>SUB<br>TRAI<br>FARM<br>SENI | Designation<br>GRAM CO-ORDINATOR<br>JECT MATTER SPECIALIST<br>JECT MATTER SPECIALIST<br>ISTANT RESEARCH SCIENTIST<br>JECT MATTER SPECIALIST<br>JECT MATTER SPECIALIST<br>JECT MATTER SPECIALIST<br>INING ASSISTANT<br>M MANAGER<br>IOR CLERK                             | FundType<br>ICAR<br>ICAR<br>ICAR<br>ICAR<br>ICAR<br>ICAR<br>ICAR<br>ICAR | Bud. Head<br>345/02704/02<br>345/02704/02<br>345/02704/02<br>345/02704/02<br>345/02704/02<br>345/02704/02<br>345/02704/02<br>345/02704/02<br>345/02704/02                                 |  |
| VIEW<br>ist Of Em<br>5.No.<br>1<br>2<br>3<br>4<br>5<br>6<br>7<br>8<br>9<br>10<br>11                  | Code           1           3           4           5           6           7           8           10           11                                   | T<br>Name<br>CHANDULAL KARAMSI TIMBADIA<br>YATINKUMAR NARANBHAI TANDEL<br>RAJENDRAKUMAR MAGANLAL NAIK<br>MUKESH AMARASHI KATARIYA<br>HITESHBHAI MANJIBHAI VIRDIA<br>DENI HARISHBHAI TANDEL<br>PRAJAPATI MINAXI RANCHHODBHAI<br>PATEL NITALBEN NATVARLAL<br>RITABEN RAHULBHAI PATEL<br>VIJAYKUMAR KANAIYALAL DESAI<br>CHIRAGKIMAR BHARATBHAI MAIK | DDO<br>PROGRAMME CO-OR, KVK, NAV<br>PROGRAMME CO-OR, KVK, NAV<br>PROGRAMME CO-OR, KVK, NAV<br>PROGRAMME CO-OR, KVK, NAV<br>PROGRAMME CO-OR, KVK, NAV<br>PROGRAMME CO-OR, KVK, NAV<br>PROGRAMME CO-OR, KVK, NAV<br>PROGRAMME CO-OR, KVK, NAV | Location<br>ASRI NAVSARI(KVK)<br>ASRI NAVSARI(KVK)<br>ASRI NAVSARI(KVK)<br>ASRI NAVSARI(KVK)<br>ASRI NAVSARI(KVK)<br>ASRI NAVSARI(KVK)<br>ASRI NAVSARI(KVK)<br>ASRI NAVSARI(KVK)<br>ASRI NAVSARI(KVK)                                           | PROO<br>SUB:<br>SUB:<br>SUB:<br>SUB:<br>TRAI<br>FARM<br>SENI          | Designation<br>GRAM CO-ORDINATOR<br>JECT MATTER SPECIALIST<br>JECT MATTER SPECIALIST<br>ISTANT RESEARCH SCIENTIST<br>JECT MATTER SPECIALIST<br>JECT MATTER SPECIALIST<br>JECT MATTER SPECIALIST<br>INING ASSISTANT<br>M MANAGER<br>IOR CLERK<br>IDITER PROGRAMMER (T A)  | FundType<br>ICAR<br>ICAR<br>ICAR<br>ICAR<br>ICAR<br>ICAR<br>ICAR<br>ICAR | Bud. Head<br>345/02704/02<br>345/02704/02<br>345/02704/02<br>345/02704/02<br>345/02704/02<br>345/02704/02<br>345/02704/02<br>345/02704/02<br>345/02704/02<br>345/02704/02                 |  |
| VIEW<br>ist Of Em<br>S.No.<br>1<br>2<br>3<br>4<br>5<br>6<br>7<br>8<br>9<br>10<br>11                  | Code           1           3           4           5           6           7           8           10           11           12                      | T<br>Name<br>CHANDULAL KARAMSI TIMBADIA<br>YATINKUMAR NARANBHAI TANDEL<br>RAJENDRAKUMAR MAGANLAL NAIK<br>MUKESH AMARASHI KATARIYA<br>HITESHBHAI MANJIBHAI VIRDIA<br>DENI HARISHBHAI TANDEL<br>PRAJAPATI MINAXI RANCHHODBHAI<br>PATEL NITALBEN NATVARLAL<br>RITABEN RAHULBHAI PATEL<br>VIJAYKUMAR KANAIYALAL DESAI<br>CHIRACKIMAR BHABATBHAI NAIK | DDO<br>PROGRAMME CO-OR, KVK, NAV<br>PROGRAMME CO-OR, KVK, NAV<br>PROGRAMME CO-OR, KVK, NAV<br>PROGRAMME CO-OR, KVK, NAV<br>PROGRAMME CO-OR, KVK, NAV<br>PROGRAMME CO-OR, KVK, NAV<br>PROGRAMME CO-OR, KVK, NAV<br>PROGRAMME CO-OR, KVK, NAV | Location<br>ASRI NAVSARI(KVK)<br>ASRI NAVSARI(KVK)<br>ASRI NAVSARI(KVK)<br>ASRI NAVSARI(KVK)<br>ASRI NAVSARI(KVK)<br>ASRI NAVSARI(KVK)<br>ASRI NAVSARI(KVK)<br>ASRI NAVSARI(KVK)<br>ASRI NAVSARI(KVK)<br>ASRI NAVSARI(KVK)<br>ASRI NAVSARI(KVK) | PROO<br>SUBJ<br>SUBJ<br>SUBJ<br>SUBJ<br>TRAI<br>FARM<br>SENI<br>COM   | Designation<br>GRAM CO-ORDINATOR<br>JECT MATTER SPECIALIST<br>JECT MATTER SPECIALIST<br>ISTANT RESEARCH SCIENTIST<br>JECT MATTER SPECIALIST<br>JECT MATTER SPECIALIST<br>JECT MATTER SPECIALIST<br>INING ASSISTANT<br>M MANAGER<br>IOR CLERK<br>IPJITER PROGRAMMER (T A) | FundType<br>ICAR<br>ICAR<br>ICAR<br>ICAR<br>ICAR<br>ICAR<br>ICAR<br>ICAR | Bud. Head<br>345/02704/02<br>345/02704/02<br>345/02704/02<br>345/02704/02<br>345/02704/02<br>345/02704/02<br>345/02704/02<br>345/02704/02<br>345/02704/02<br>345/02704/02<br>345/02704/02 |  |
| VIEW<br>ist Of Em<br>5.No.<br>1<br>2<br>3<br>4<br>5<br>6<br>7<br>8<br>9<br>10<br>11<br>cotal 14 Empl | Code           1           3           4           5           6           7           8           10           11           12           oyee Found | T<br>Name<br>CHANDULAL KARAMSI TIMBADIA<br>YATINKUMAR NARANBHAI TANDEL<br>RAJENDRAKUMAR MAGANLAL NAIK<br>MUKESH AMARASHI KATARIYA<br>HITESHBHAI MANJIBHAI VIRDIA<br>DENI HARISHBHAI TANDEL<br>PRAJAPATI MINAXI RANCHHODBHAI<br>PATEL NITALBEN NATVARLAL<br>RITABEN RAHULBHAI PATEL<br>VIJAYKUMAR KANAIYALAL DESAI<br>CHIPACKIMAP BHAPATBHAI NAIK | DDO<br>PROGRAMME CO-OR, KVK, NAV<br>PROGRAMME CO-OR, KVK, NAV<br>PROGRAMME CO-OR, KVK, NAV<br>PROGRAMME CO-OR, KVK, NAV<br>PROGRAMME CO-OR, KVK, NAV<br>PROGRAMME CO-OR, KVK, NAV<br>PROGRAMME CO-OR, KVK, NAV<br>PROGRAMME CO-OR, KVK, NAV | Location<br>ASRI NAVSARI(KVK)<br>ASRI NAVSARI(KVK)<br>ASRI NAVSARI(KVK)<br>ASRI NAVSARI(KVK)<br>ASRI NAVSARI(KVK)<br>ASRI NAVSARI(KVK)<br>ASRI NAVSARI(KVK)<br>ASRI NAVSARI(KVK)<br>ASRI NAVSARI(KVK)<br>ASRI NAVSARI(KVK)<br>ASRI NAVSARI(KVK) | PRO<br>SUB<br>SUB<br>SUB<br>SUB<br>SUB<br>TRAI<br>FAR<br>SENI<br>COM  | Designation<br>GRAM CO-ORDINATOR<br>JECT MATTER SPECIALIST<br>JECT MATTER SPECIALIST<br>ISTANT RESEARCH SCIENTIST<br>JECT MATTER SPECIALIST<br>JECT MATTER SPECIALIST<br>JECT MATTER SPECIALIST<br>INING ASSISTANT<br>M MANAGER<br>IOR CLERK<br>IPIITER PROGRAMMER (T &) | FundType<br>ICAR<br>ICAR<br>ICAR<br>ICAR<br>ICAR<br>ICAR<br>ICAR<br>ICAR | Bud. Head<br>345/02704/02<br>345/02704/02<br>345/02704/02<br>345/02704/02<br>345/02704/02<br>345/02704/02<br>345/02704/02<br>345/02704/02<br>345/02704/02<br>345/02704/02<br>345/02704/02 |  |

1.6. ઉપર પ્રમાણે કર્યા બાદ PREVIEW બટન દબાવવાથી Report જોવા મળશે. (એક પછી એક એમ તમામ Deduction Type, Head, Fund Type, PF Type અને Employee Type ની પસંદગી પર ખાસ ધ્યાન આપીPrint કરીલેવા. Selection બદલતાં VIEW અને PREVIEW બટન દબાવવું)

2. Deductions Details Form મા Deduction Type અને Head ના તમામ Report નીચે મુજબ છે. નીચે બતાવેલ તમામ Report પગાર બીલ બનાવવાના કામમા આવે છે જેથી ફક્ત નીચે બતાવેલ Report જ Print કરવીની જરૂરીયાત જણાતી નથી.

|    |                                                          | 2.1 KKN       | idhi        |                          |            |                  |              |                                   |
|----|----------------------------------------------------------|---------------|-------------|--------------------------|------------|------------------|--------------|-----------------------------------|
|    | Deduction Type                                           | ; <u></u>     | KNidhi      |                          |            | ~                | *            |                                   |
|    | Head                                                     | : К           | KNidhi      |                          |            | <b>~</b>         | •            |                                   |
|    | Navsar                                                   | i Agricultura | al Universi | ity, <mark>NAVS</mark> A | RI         |                  | D            | ate: 13/4/2011<br>ime: 12:51:44PM |
|    | केविम्ला आदिः                                            | KKNidhi De    | duction Rep | ort                      |            |                  |              |                                   |
| Na | me of DDO : PROGRAMME CO-OR, KVK, NAVASRI                |               |             |                          | OFF<br>Mor | ICE M<br>hth : 1 | IO :<br>MARC | 45<br>H - 2011                    |
| SN | lo. Employee Name<br>Designation                         | KKNidhi No.   | Basic       | KKNidhi                  | Loan       | I                | ns           | Total                             |
| Fu | ind Type : ICAR                                          |               |             |                          |            |                  |              |                                   |
| 1  | RAJENDRAKUMAR MAGANLAL NAIK<br>SUBJECT MATTER SPECIALIST | 195           | 24160.00    | 500.00                   | 0.00       | 0                | 0            | 500.00                            |
| 2  | HITESHBHAI MANJIBHAI VIRDIA<br>SUBJECT MATTER SPECIALIST | 336           | 18320.00    | 500.00                   | 0.00       | 0                | 0            | 500.00                            |
| 3  | CHANDULAL KARAMSI TIMBADIA<br>PROGRAM CO-ORDINATOR       | 337           | 22320.00    | 500.00                   | 5525.00    | 2                | 20           | 6025.00                           |
|    | Fund Typ                                                 | e Total :     | 64800.00    | 1500.00                  | 5525.00    |                  |              | 7025.00                           |
|    |                                                          | 1 1           | 04000.00    | 4500.00                  | FF0F 00    | 0.0255           | •••••        | 7005.00                           |

|                                                        | Deduction Type                                                                                                    |                                                                                                    | : Other Deduction                                                                                                    |                                                                                                    | *                                                                                                    |                                                                                                    |
|--------------------------------------------------------|----------------------------------------------------------------------------------------------------|----------------------------------------------------------------------------------------------------|----------------------------------------------------------------------------------------------------|----------------------------------------------------------------------------------------------------|----------------------------------------------------------------------------------------------------|----------------------------------------------------------------------------------------------------|
|                                                        | Head                                                                                                    |                                                                                                    | : Contributory Provide                                                                                                    | ent Fund Deduct                                                                                        | ion 💽*                                                                                                    |                                                                                                    |
|                                                        |                                                                                                    | Novcori Ag                                                                                                    | ricultural University I                                                                                                    | AVCADT                                                                                                 |                                                                                                    | Date: 13/4/2011                                                                                                    |
|                                                        | कृषिमूला ऋद्धिः                                                                                                    | Contributory                                                                                                    | Provident Fund Deduction                                                                                                    | on Report                                                                                              |                                                                                                    | Time: 1:01:24PM                                                                                                    |
| Name o                                                 | of DDO : PROGRAMME CO-OR,                                                                                                    | KVK, NAVASRI                                                                                                    |                                                                                                    |                                                                                                    | OFFICE NO :                                                                                                    | 45                                                                                                    |
| SNo                                                    | Employee Name                                                                                                    | Designation                                                                                                    |                                                                                                    | BASIC                                                                                                  | CPF Ded                                                                                                    | TOTA                                                                                                    |
| Fund 7                                                 | Type: ICAR                                                                                                    | Designation                                                                                                    |                                                                                                    |                                                                                                    |                                                                                                    | ·····                                                                                                    |
| Budget                                                 | t Head : 345/02704/02                                                                                                    |                                                                                                    |                                                                                                    |                                                                                                    |                                                                                                    |                                                                                                    |
| 1                                                      | CHANDULAL KARAMSI<br>PROGRAM CO-ORDINATOR                                                                                                    | TIMBADIA                                                                                                    |                                                                                                    | 22320.00                                                                                               | 4396.00                                                                                                    | 4396.00                                                                                                    |
| 2                                                      | YATINKUMAR NARANB<br>SUBJECT MATTER SPECIALIS                                                                                                    | HAI TANDEL<br>T                                                                                                    |                                                                                                    | 18260.00                                                                                               | 3518.00                                                                                                    | 3518.00                                                                                                    |
| 3                                                      | DENI HARISHBHAI TAN                                                                                                    | DEL                                                                                                    |                                                                                                    | 17550.00                                                                                               | 3415.00                                                                                                    | 3415.00                                                                                                    |
|                                                        | COMPOSITION AND AND A COMPOSITION OF ECOMEDO                                                                                                    |                                                                                                    | Budget Head Total :                                                                                                    | 58130.00                                                                                               | 11329.00                                                                                                    | 11329.00                                                                                                    |
|                                                        |                                                                                                    |                                                                                                    | Fund Type Total :                                                                                                    | 58130.00                                                                                               | 11329.00                                                                                                    | 11329.00                                                                                                    |
|                                                        |                                                                                                    |                                                                                                    | Grand Total :                                                                                                    | 58130.00                                                                                               | 11329.00                                                                                                    | 11329.00                                                                                                    |
|                                                        | Deduction Type                                                                                                    | 2.3 Hou                                                                                                    | se Rant Deduction                                                                                                    | R'                                                                                                    |                                                                                                    |                                                                                                    |
|                                                        | Deduction Type                                                                                                    |                                                                                                    | ; Uther Deduction                                                                                                    | daec                                                                                                   |                                                                                                    |                                                                                                    |
|                                                        | Head                                                                                                    |                                                                                                    | : House Rent Deducti                                                                                                    | ION                                                                                                    | *                                                                                                    |                                                                                                    |
|                                                        | Playen sela:                                                                                                    | Navsari Agr<br>Hous                                                                                                    | icultural University,<br>se Rent Deduction Report                                                                                                    | NAVSARI                                                                                                |                                                                                                    | Date: 13/4/201<br>Time: 1:06:13                                                                                                    |
| ame of D                                               | हिनिम्ला ऋदिः<br>DDO : PROGRAMME CO-OR, K                                                                                                    | Navsari Agr<br>Hous<br>VK, NAVASRI                                                                                                    | icultural University,!<br>se Rent Deduction Report                                                                                                    | NAVSARI                                                                                                | OFFICE NO                                                                                                    | Date: 13/4/201<br>Time: 1:06:13F<br>: 45                                                                                                    |
| ame of D                                               | کرمان (۲۰۰۵) کرمان کرمان کرم<br>حکومان کرمان کرمان کرمان کرمان کرمان کرمان کرمان کرمان کرمان کرمان کرمان کرمان کرمان کرمان کرمان کرمان کرمان کرمان کرمان کرمان کرمان کرمان کرمان کرمان کرمان کرمان کرمان کرمان کرمان کرمان کرمان کرمان کرمان کرمان کرمان کرمان کرمان کرمان | Navsari Agr<br>Hous<br>VK, NAVASRI<br>Designation                                                                                                    | icultural University,I<br>se Rent Deduction Report                                                                                                    | BASIC                                                                                                  | OFFICE NO<br>Month: MAR<br>HR                                                                                                    | Date: 13/4/201<br>Time: 1:06:13F<br>: 45<br>RCH - 2011                                                                                                    |
| ame of D<br>lo. En<br>und Tyr                          | کاتلیتوں بیرانگ<br>DOO : PROGRAMME CO-OR, K<br>nployee Name<br>De : ICAR                                                                                                    | Navsari Agr<br>Hous<br>vk, NAVASRI<br>Designation                                                                                                    | icultural University, f                                                                                                    | NAVSARI<br>BASIC                                                                                       | OFFICE NO<br>Month: MAR<br>HR                                                                                                    | Date: 13/4/201<br>Time: 1:06:13F<br>: 45<br>RCH - 2011<br>D TOTA                                                                                                    |
| me of D<br>lo. Enund Tyr<br>udget H                    | אסיין ארשיי<br>DDO : PROGRAMME CO-OR, K<br>nployee Name<br>De : ICAR<br>Iead : 345/02704/02                                                                                                    | Navsari Agr<br>Hous<br>VK, NAVASRI<br>Designation                                                                                                    | icultural University,!<br>se Rent Deduction Report                                                                                                    | BASIC                                                                                                  | OFFICE NO<br>Month: MAR<br>HR                                                                                                    | Date: 13/4/201<br>Time: 1:06:13<br>: 45<br>RCH - 2011<br>D TOT                                                                                                    |
| ime of D<br>lo. Em<br>ud Tyr<br>udget H<br>CF<br>CO    | program acta:<br>DDO : PROGRAMME CO-OR, K<br>nployee Name<br>ne : ICAR<br>Lead : 345/02704/02<br>HIRAGKUMAR BHARAT<br>DMPUTER PROGRAMMER (T 4                                                                                                    | Navsari Agr<br>Hous<br>vk, NAVASRI<br>Designation<br>(BHAI NAIK<br>A)                                                                                      | icultural University,I<br>se Rent Deduction Report                                                                                                    | BASIC<br>6000.00                                                                                       | OFFICE NO<br>Month: MAR<br>HR<br>100.00                                                                                                    | Date: 13/4/201<br>Time: 1:06:134<br>: 45<br>RCH - 2011<br>D TOT                                                                                                    |
| ame of D<br>lo. Em<br>ud Tyr<br>udget H<br>CF<br>CO    | کاترین جرتھ<br>DDO : PROGRAMME CO-OR, K<br>nployee Name<br>De : ICAR<br>Lead : 345/02704/02<br>HIRAGKUMAR BHARAT<br>MPUTER PROGRAMMER (T.4                                                                                                    | Navsari Agr<br>Hous<br>vk, NAVASRI<br>Designation<br>(BHAI NAIK                                                                                            | icultural University,<br>se Rent Deduction Report<br>Budget Head Total :                                                                                                    | BASIC<br>6000.00                                                                                       | OFFICE NO<br>Month: MAR<br>HRI<br>100.00                                                                                                    | Date: 13/4/201<br>Time: 1:06:134<br>: 45<br>RCH - 2011<br>D TOTA<br>D 100.0                                                                                                    |
| inne of D<br>lo. Em<br>und Tyr<br>udget H<br>CF<br>CO  | کاتیں بیرتھ<br>DDO : PROGRAMME CO-OR, K<br>nployee Name<br>De : ICAR<br>Lead : 345/02704/02<br>HIRAGKUMAR BHARAT<br>MPUTER PROGRAMMER (T.4                                                                                                    | Navsari Agr<br>Hous<br>VK, NAVASRI<br>Designation<br>(BHAI NAIK<br>A)                                                                                      | icultural University,<br>se Rent Deduction Report<br>Budget Head Total :<br>Fund Type Total :<br>Grand Total :                                                                                                    | BASIC<br>6000.00<br>6000.00<br>6000.00<br>6000.00                                                      | OFFICE NO<br>Month: MAR<br>HRI<br>100.00<br>100.00<br>100.00                                                                                                    | Date: 13/4/201<br>Time: 1:06:13<br>: 45<br>RCH - 2011<br>D TOT<br>D 100.0<br>) 100.0<br>) 100.0                                                                                                    |
| anne of D<br>No. En<br>und Tyr<br>udget H<br>CP<br>CO  | programme co-or, k<br>nployee Name<br>De : ICAR<br>Lead : 345/02704/02<br>HIRAGKUMAR BHARAT<br>DMPUTER PROGRAMMER (T.4                                                                                                    | Navsari Agr<br>Hous<br>vk, NAVASRI<br>Designation<br>(CBHAI NAIK<br>A)                                                                                     | icultural University,<br>se Rent Deduction Report<br>Budget Head Total :<br>Fund Type Total :<br>Grand Total :                                                                                                    | BASIC<br>6000.00<br>6000.00<br>6000.00<br>6000.00                                                      | OFFICE NO<br>Month: MAR<br>HR<br>100.00<br>100.00<br>100.00<br>100.00                                                                                                    | Date: 13/4/201<br>Time: 1:06:134<br>: 45<br>RCH - 2011<br>D TOT<br>) 100.0<br>) 100.0<br>) 100.0<br>) 100.0                                                                                                    |
| ame of D<br>lo. Em<br>und Tyr<br>udget H<br>CP<br>CO   | DDO : PROGRAMME CO-OR, K<br>nployee Name<br>De : ICAR<br>Lead : 345/02704/02<br>HIRAGKUMAR BHARAT<br>DMPUTER PROGRAMMER (T.4                                                                                                    | Navsari Agr<br>Hous<br>VK, NAVASRI<br>Designation<br>(TBHAI NAIK<br>A)<br>2.4 C                                                                            | icultural University,<br>se Rent Deduction Report<br>Budget Head Total :<br>Fund Type Total :<br>Grand Total :<br>Dther Deduction                                                                                                   | NAVSARI<br>BASIC<br>6000.00<br>6000.00<br>6000.00<br>9ROGRAM                                           | OFFICE NO<br>Month: MAR<br>HR<br>100.00<br>100.00<br>100.00<br>100.00<br>ME CO-OR, I                                                                                                    | Date: 13/4/201<br>Time: 1:06:134<br>: 45<br>RCH - 2011<br>D TOT<br>) 100.0<br>) 100.0<br>) 100.0<br>) 100.0<br>) 100.0<br>KVK, NAVASR                                                                                                    |
| ame of D<br>lo. Em<br>ud Tyr<br>udget H<br>CP<br>CO    | Deduction Type                                                                                                    | Navsari Agr<br>Hous<br>vk, NAVASRI<br>Designation<br>(TBHAI NAIK<br>A)<br>2.4 C                                                                            | icultural University,<br>se Rent Deduction Report<br>Budget Head Total :<br>Fund Type Total :<br>Grand Total :<br>Dther Deduction                                                                                                   | NAVSARI<br>BASIC<br>6000.00<br>6000.00<br>6000.00<br>9ROGRAM                                           | OFFICE NO<br>Month: MAF<br>HRJ<br>100.00<br>100.00<br>100.00<br>100.00<br>ME CO-OR, I                                                                                                    | Date: 13/4/201<br>Time: 1:06:13F<br>: 45<br>RCH - 2011<br>D TOTA<br>D 100.0<br>) 100.0<br>) 100.0<br>) 100.0<br>) 100.0                                                                                                    |
| No. Em<br>No. Em<br>Und Tyr<br>Indget H<br>CP<br>CO    | Deduction Type<br>Head                                                                                                    | Navsari Agr<br>Hous<br>VK, NAVASRI<br>Designation<br>(TBHAI NAIK<br>A)<br>2.4 C                                                                            | icultural University,<br>se Rent Deduction Report<br>Budget Head Total :<br>Fund Type Total :<br>Grand Total :<br>Other Deduction<br>: Other Deduction<br>: Other Deduction                                                         | NAVSARI<br>BASIC<br>6000.00<br>6000.00<br>6000.00<br>9ROGRAM                                           | OFFICE NO<br>Month: MAR<br>HRI<br>100.00<br>100.00<br>100.00<br>100.00<br>ME CO-OR, I                                                                                                    | Date: 13/4/201<br>Time: 1:06:134<br>: 45<br>RCH - 2011<br>D TOTA<br>D 100.0<br>) 100.0<br>) 100.0<br>) 100.0<br>) 100.0                                                                                                    |
| ame of D<br>ko. Em<br>und Tyr<br>udget H<br>CP<br>CO   | Deduction Type<br>Head                                                                                                    | Navsari Agr<br>Hous<br>VK, NAVASRI<br>Designation<br>(TBHAI NAIK<br>A)<br>2.4 C                                                                            | icultural University, I<br>se Rent Deduction Report<br>Budget Head Total :<br>Fund Type Total :<br>Grand Total :<br>Other Deduction<br>: Other Deduction                                                                            | NAVSARI<br>BASIC<br>6000.00<br>6000.00<br>6000.00<br>9ROGRAM                                           | OFFICE NO<br>Month: MAR<br>HR<br>100.00<br>100.00<br>100.00<br>ME CO-OR, I                                                                                                    | Date: 13/4/201<br>Time: 1:06:13<br>: 45<br>RCH - 2011<br>D TOTA<br>) 100.0<br>) 100.0<br>) 100.0<br>) 100.0<br>KVK, NAVASR                                                                                                    |
| ame of D<br>ko. Em<br>und Tyr<br>udget H<br>CP<br>CO   | Deduction Type<br>Head                                                                                                    | Navsari Agr<br>Hous<br>VK, NAVASRI<br>Designation<br>(TBHAI NAIK<br>A)<br>2.4 C<br>2.4 C                                                                   | icultural University, I<br>se Rent Deduction Report<br>Budget Head Total :<br>Fund Type Total :<br>Grand Total :<br>Other Deduction<br>: Other Deduction<br>: Other Deduction                                                       | NAVSARI<br>BASIC<br>6000.00<br>6000.00<br>6000.00<br>PROGRAM                                           | OFFICE NO<br>Month: MAR<br>HR<br>100.00<br>100.00<br>100.00<br>ME CO-OR, I                                                                                                    | Date: 13/4/201.<br>Time: 1:06:13F<br>: 45<br>RCH - 2011<br>D TOT/<br>) 100.00<br>) 100.00<br>) 100.00<br>) 100.00<br>XVK, NAVASR<br>KVK, NAVASR<br>Date: 13/4/201<br>Time: 1:15:439                                                                                                    |
| anne of D<br>No. Enr<br>und Tyr<br>udget H<br>CP<br>CO | Deduction Type<br>Head                                                                                                    | Navsari Agr<br>Hous<br>VK, NAVASRI<br>Designation<br>(TBHAI NAIK<br>A)<br>2.4 C<br>2.4 C<br>Navsari Agu<br>O<br>(VK, NAVASRI                               | icultural University, I<br>se Rent Deduction Report<br>Budget Head Total :<br>Fund Type Total :<br>Grand Total :<br>Other Deduction<br>: Other Deduction<br>: Other Deduction<br>ricultural University, Other Deduction Report      | NAVSARI<br>BASIC<br>6000.00<br>6000.00<br>6000.00<br>6000.00<br>PROGRAM                                | OFFICE NO<br>Month: MAR<br>HRI<br>100.00<br>100.00<br>100.00<br>100.00<br>ME CO-OR, I                                                                                                    | Date: 13/4/201.<br>Time: 1:06:13F<br>: 45<br>RCH - 2011<br>D TOTA<br>) 100.00<br>) 100.00<br>) 100.00<br>) 100.00<br>KVK, NAVASR<br>Chate: 13/4/201<br>Time: 1:15:434<br>: 45                                                                                                    |
| ame of D<br>No. Em<br>und Tyr<br>udget H<br>CF<br>CO   | Deduction Type<br>Head                                                                                                    | Navsari Agr<br>Hous<br>VK, NAVASRI<br>Designation<br>(TBHAI NAIK<br>A)<br>2.4 C<br>2.4 C<br>Navsari Agr<br>O<br>(VK, NAVASRI                               | icultural University, I<br>se Rent Deduction Report<br>Budget Head Total :<br>Fund Type Total :<br>Grand Total :<br>Other Deduction<br>: Other Deduction<br>: Other Deduction<br>ricultural University, Puther Deduction Report     | NAVSARI<br>BASIC<br>6000.00<br>6000.00<br>6000.00<br>PROGRAM<br>NAVSARI<br>BASIC                       | OFFICE NO<br>Month: MAR<br>HRI<br>100.00<br>100.00<br>100.00<br>100.00<br>ME CO-OR, I<br>ME CO-OR, I                                                                                                    | Date: 13/4/201<br>Time: 1:06:13#<br>: 45<br>RCH - 2011<br>D TOTA<br>) 100.0<br>) 100.0<br>) 100.0<br>) 100.0<br>XVK, NAVASR<br>Date: 13/4/201<br>Time: 1:15:434<br>: 45<br>RCH - 2011<br>r TOT                                                                                                    |
| ame of D<br>lo. En<br>und Tyr<br>udget H<br>CE<br>CO   | Playen at a:         DDO : PROGRAMME CO-OR, K         nployee Name         pe :       ICAR         Iead :       345/02704/02         HIRAGKUMAR BHARAT         DMPUTER PROGRAMMER (T./         Deduction Type         Head         Playen at a:         Deduction Type         Head         Playen at a:         Image:         Image:                                                                                                    | Navsari Agr<br>Hous<br>VK, NAVASRI<br>Designation<br>(CBHAI NAIK<br>A)<br>2.4 C<br>2.4 C<br>Navsari Agr<br>O<br>(VK, NAVASRI<br>Designation                | icultural University, I<br>se Rent Deduction Report<br>Budget Head Total :<br>Fund Type Total :<br>Grand Total :<br>Other Deduction<br>: Other Deduction<br>: Other Deduction<br>ricultural University,<br>Other Deduction Report   | NAVSARI<br>BASIC<br>6000.00<br>6000.00<br>6000.00<br>PROGRAM<br>NAVSARI<br>BASIC                       | OFFICE NO<br>Month: MAF<br>HR<br>100.00<br>100.00<br>100.00<br>ME CO-OR, I<br>ME CO-OR, I                                                                                                    | Date: 13/4/201<br>Time: 1:06:13#<br>: 45<br>RCH - 2011<br>D TOTA<br>) 100.0<br>) 100.0<br>) 100.0<br>) 100.0<br>) 100.0<br>XVK, NAVASR<br>Date: 13/4/201<br>Time: 1:15:43<br>: 45<br>RCH - 2011<br>r TOT<br>d.                                                                                                    |
| me of D<br>lo. Em<br>und Tyr<br>udget H<br>CP<br>CO    | Deduction Type<br>Head<br>Doo : PROGRAMME CO-OR, K<br>Diployee Name<br>De : ICAR<br>Lead : 345/02704/02<br>HIRAGKUMAR BHARAT<br>Deduction Type<br>Head<br>Deduction Type<br>Head<br>Doo : PROGRAMME CO-OR, K<br>Diployee Name<br>De : ICAR<br>Head : 345/02704/02<br>HIRAGKUMAR BHARAT                                                                                                    | Navsari Agr<br>Hous<br>VK, NAVASRI<br>Designation<br>CBHAI NAIK<br>A)<br>2.4 C<br>Navsari Agr<br>O<br>CVK, NAVASRI<br>Designation                          | icultural University, I<br>se Rent Deduction Report<br>Budget Head Total :<br>Fund Type Total :<br>Grand Total :<br>Other Deduction<br>: Other Deduction<br>: Other Deduction<br>ricultural University, I<br>other Deduction Report | NAVSARI<br>BASIC<br>6000.00<br>6000.00<br>6000.00<br>PROGRAM<br>NAVSARI<br>BASIC<br>6000.00            | OFFICE NO<br>Month: MAR<br>HRJ<br>100.00<br>100.00<br>100.00<br>100.00<br>ME CO-OR, I                                                                                                    | Date: 13/4/201.<br>Time: 1:06:13F<br>: 45<br>RCH - 2011<br>D TOTA<br>) 100.00<br>) 100.00<br>) 100.00<br>) 100.00<br>) 100.00<br>KVK, NAVASR<br>Compared to the second second seco                                                                                                    |
| ame of D<br>No. Em<br>und Tyr<br>udget H<br>CF<br>CO   | Deduction Type<br>Head<br>Doo : PROGRAMME CO-OR, K<br>Iployee Name<br>De : ICAR<br>Iead : 345/02704/02<br>HIRAGKUMAR BHARAT<br>OMPUTER PROGRAMMER (T.4<br>Deduction Type<br>Head<br>Deduction Type<br>Head                                                                                                    | Navsari Agr<br>Hous<br>VK, NAVASRI<br>Designation<br>CBHAI NAIK<br>A)<br>2.4 C<br>A<br>Navsari Agr<br>O<br>CVK, NAVASRI<br>Designation<br>TBHAI NAIK<br>A) | icultural University, I<br>se Rent Deduction Report<br>Budget Head Total :<br>Fund Type Total :<br>Grand Total :<br>Other Deduction<br>: Other Deduction<br>: Other Deduction<br>ricultural University, I<br>other Deduction Report | NAVSARI<br>BASIC<br>6000.00<br>6000.00<br>6000.00<br>PROGRAM<br>NAVSARI<br>BASIC<br>6000.00<br>6000.00 | OFFICE NO<br>Month: MAF<br>HRI<br>100.00<br>100.00<br>100.00<br>100.00<br>ME CO-OR, I<br>ME CO-OR, I<br>Second Second Se | Date: 13/4/201<br>Time: 1:06:134<br>: 45<br>RCH - 2011<br>D TOTA<br>) 100.00<br>) 100.00<br>) 100.00<br>) 100.00<br>) 100.00<br>KVK, NAVASR<br>Date: 13/4/201<br>Time: 1:15:434<br>: 45<br>RCH - 2011<br>r TOTA<br>d.<br>) 100.00<br>) 100.00<br>] 100.00<br>] 100.00<br>] 1 |

2

### **2.5 CPF Detail Statement**

| Deduction Type | ; | CPF Detail Statement | ** |
|----------------|---|----------------------|----|
| Head           |   | CPF Detail Statement | •  |

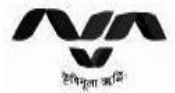

#### Navsari Agricultural University, NAVSARI

Date: 13/4/2011 Time: 1:23:44PM

### **CPF Details Statement**

| Taluka   | Name of Department                                       | Agriculture & Cooperation Department, Guj. State, Gandhinagar                             |    |
|----------|----------------------------------------------------------|-------------------------------------------------------------------------------------------|----|
| District | Name of Head of Department<br>Name of Head of University | Joint Director of Agriculture<br>Vice Chancellor, Navsari Agricultural University,NAVSARI | VZ |

Name of Office : - PROGRAMME CO-OR, KVK, NAVASRI

Month : - MARCH - 2011

#### Statement Showing the Details of CPF Deduction

| SNo. | Account No.      | Name of Employee            | Designation                  | Basic Pay | DP   | D A<br>(35 %) | GP       | Total<br>(Col.<br>5+6+7+8) | Cont.<br>under<br>layer-1<br>(10 % of | Cont.<br>under<br>layer-2 | Total<br>Rs. | Remarks  |
|------|------------------|-----------------------------|------------------------------|-----------|------|---------------|----------|----------------------------|---------------------------------------|---------------------------|--------------|----------|
| 1    | 2010010337700014 | CHANDULAL KARAMSI TIMBADIA  | PROGRAM<br>CO-ORDINATOR      | 22320.00  | 0.00 | 13644.00      | 8000.00  | 43964.00                   | 4396.00                               |                           | 4396.00      | -        |
| 2    | 2010010337700054 | YATINKUMAR NARANBHAI TANDEL | SUBJECT MATTER<br>SPECIALIST | 12370.00  | 0.00 | 7395.00       | 4065.00  | 23830.00                   | 3518.00                               |                           | 3518.00      | 15255.05 |
| 3    | 2010010337700055 | DENI HARISHBHAI TANDEL      | SUBJECT MATTER<br>SPECIALIST | 17550.00  | 0.00 | 10598.00      | 6000.00  | 34148.00                   | 3415.00                               |                           | 3415.00      |          |
|      |                  |                             |                              | 52240.00  | 0.00 | 31637.00      | 18065.00 | 101942.00                  | 11329.00                              |                           | 11329.00     |          |

RS : Eleven Thousand Three Hundred Twenty-Nine Only

This is to certify that the detail mentioned in above statement is true as per playbill and pay register.

| Date             | 1  |
|------------------|----|
| Signature of DDO | 13 |
| Designation      | 1  |
| Cardex No.       | 1  |

### 2.6 General Provident Fund

| Deduction Type |  |
|----------------|--|
| Head           |  |

| General Provident Fund | ~ |
|------------------------|---|
| General Provident Fund | ~ |

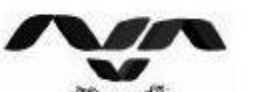

# Navsari Agricultural University, NAVSARI

Date: 13/4/2011 Time: 1:31:46PM

+

|      | हेत्तेन्यूला अर्थि Gene                    | eral Provident F | und Deduc | tion Report     |          |               |                      |           |
|------|--------------------------------------------|------------------|-----------|-----------------|----------|---------------|----------------------|-----------|
| Na   | ame of DDO : PROGRAMME CO-OR, KVK, NAVASRI |                  |           |                 | 90502    | OFFIC<br>Mont | CENO: 4<br>h:MARCH - | 5<br>2011 |
| SN   | lo. Employee Name                          | Basic            | PF        | PF Loan         | I        | ns            | DAtoPF               | Total     |
|      | Designation                                | PF No.           |           | ornakleansaklea | newski   | oneriel       | andana               | damadama  |
| Fu   | nd Type : ICAR                             |                  |           |                 |          |               |                      |           |
| 1    | VIJAYKUMAR KANAIYALAL DESAI                | 13100.00         | 2000.00   | 16000.00        | 6        | 13            | 0.00                 | 18000.00  |
|      | SENIOR CLERK                               | 4362             |           |                 |          |               |                      |           |
| 2    | RAJENDRAKUMAR MAGANLAL NAIK                | 24160.00         | 3000.00   | 10000.00        | 26       | 34            | 0.00                 | 13000.00  |
|      | SUBJECT MATTER SPECIALIST                  | 4697             |           |                 |          |               |                      |           |
| 3    | NAGINBHAI RAMUBHAI MAHIDA                  | 7330.00          | 1000.00   | 2300.00         | 25       | 36            | 0.00                 | 3300.00   |
|      | SUPPORTING STAFF                           | 4776             |           |                 |          |               |                      |           |
| 4    | MUKESH AMARASHI KATARIYA                   | 20370.00         | 3000.00   | 3500.00         | 26       | 36            | 0.00                 | 6500.00   |
|      | ASSISTANT RESEARCH SCIENTIST               | 4859             |           |                 |          |               |                      |           |
| 5    | HITESHBHAI MANJIBHAI VIRDIA                | 18320.00         | 2500.00   | 7600.00         | 4        | 36            | 0.00                 | 10100.00  |
|      | SUBJECT MATTER SPECIALIST                  | 4872             |           |                 |          |               |                      |           |
|      | Fund Type Total :                          | 83280.00         | 11500.00  | 39400.00        | CarAcols | 11-5758,915   | 0.00                 | 50900.00  |
| 1996 | Grand Total :                              | 83280.00         | 11500.00  | 39400.00        |          |               | 0.00                 | 50900.00  |

|                                                                                                    | Deduction Tune                                                                                                    |                                                                                                    | INSUDANCE                                                                                                    |                                                                                                    |                                                                                                    | (aa)                                                                                                    |                                                                                                    |                                                                                                    |
|----------------------------------------------------------------------------------------------------|----------------------------------------------------------------------------------------------------|----------------------------------------------------------------------------------------------------|----------------------------------------------------------------------------------------------------|----------------------------------------------------------------------------------------------------|----------------------------------------------------------------------------------------------------|----------------------------------------------------------------------------------------------------|----------------------------------------------------------------------------------------------------|----------------------------------------------------------------------------------------------------|
|                                                                                                    |                                                                                                    |                                                                                                    | INDORANCE                                                                                                    |                                                                                                    |                                                                                                    |                                                                                                    |                                                                                                    |                                                                                                    |
|                                                                                                    | Head                                                                                                    | 1                                                                                                    |                                                                                                    |                                                                                                    |                                                                                                    | × 4                                                                                                    | ¢                                                                                                    |                                                                                                    |
|                                                                                                    | N                                                                                                    | lavsari Agricu                                                                                                    | ltural Universit                                                                                                    | y,NAVSA                                                                                                    | RI                                                                                                    |                                                                                                    | Date                                                                                                    | : 13/4/2011                                                                                                    |
|                                                                                                    |                                                                                                    | LIC                                                                                                    | Deduction Report                                                                                                    |                                                                                                    |                                                                                                    |                                                                                                    | lime                                                                                                    | . 1:38:36PI                                                                                                    |
| रगवमूला ऋ                                                                                                    |                                                                                                    | (ACD)                                                                                                    |                                                                                                    |                                                                                                    |                                                                                                    |                                                                                                    | 10. 4                                                                                                    |                                                                                                    |
| ame of DDO ; P                                                                                                    | RUGRAMME CO-OR, KVK, NAV                                                                                                    | ASKI                                                                                                    |                                                                                                    |                                                                                                    |                                                                                                    | Month : I                                                                                                    | MARCH -                                                                                                    | 2011                                                                                                    |
| No. Employ                                                                                                    | ee <mark>N</mark> ame                                                                                                    |                                                                                                    | Designation                                                                                                    |                                                                                                    | Polic                                                                                                    | y No                                                                                                    |                                                                                                    | Amou                                                                                                    |
| fund Type :                                                                                                    | ICAR                                                                                                    |                                                                                                    |                                                                                                    |                                                                                                    |                                                                                                    |                                                                                                    |                                                                                                    |                                                                                                    |
| Budget Head :                                                                                                    | 345/02704/02                                                                                                    | SU                                                                                                    | PPORTING STAFF                                                                                                    |                                                                                                    | 8609                                                                                                    | 15232                                                                                                    |                                                                                                    | 273 0                                                                                                    |
| RAIENDR                                                                                                    | AI KAMUBHAI MAHIDA<br>AKUMAR MAGANI AL N                                                                                                    | ATK SU                                                                                                    | BJECT MATTER SPE                                                                                                    | CIALIST                                                                                                    | 861                                                                                                    | 177068                                                                                                    |                                                                                                    | 481.0                                                                                                    |
| RAJENDRA                                                                                                    | ARUMAR MAGANLAL I                                                                                                    |                                                                                                    |                                                                                                    | Budget                                                                                                    | Head To                                                                                                    | otal ·                                                                                                    |                                                                                                    | 754 0                                                                                                    |
|                                                                                                    |                                                                                                    |                                                                                                    |                                                                                                    | Fu                                                                                                    | id Type                                                                                                    | Total :                                                                                                    |                                                                                                    | 754.0                                                                                                    |
|                                                                                                    |                                                                                                    |                                                                                                    |                                                                                                    |                                                                                                    | Grand 7                                                                                                    | Fotal :                                                                                                    |                                                                                                    | 754.0                                                                                                    |
|                                                                                                    | Head                                                                                                    | 1                                                                                                    | Group Saving Link                                                                                                    | ed Insu.                                                                                                    |                                                                                                    | <b>v</b> ,                                                                                                    | ¢ .                                                                                                    |                                                                                                    |
|                                                                                                    | Head                                                                                                    | i.                                                                                                    | Group Saving Link                                                                                                    | ed Insu.                                                                                                    |                                                                                                    |                                                                                                    | 8                                                                                                    |                                                                                                    |
| $\sim$                                                                                                    | Head                                                                                                    | vsari Agricult                                                                                                    | Group Saving Link                                                                                                    | ed Insu.<br><b>y,NAVS</b> /                                                                                                    | ARI                                                                                                    | <b>.</b>                                                                                                    | e<br>Date: 13/4/<br>Time: 1:47                                                                                                    | 2011<br>:27PM                                                                                                    |
|                                                                                                    |                                                                                                    | vsari Agricult<br>G&LI Report Fo                                                                                                    | Group Saving Link                                                                                                    | ed Insu.<br><b>у,NAVS/</b><br>н 2011                                                                                                    | ARI                                                                                                    | T                                                                                                    | ate: 13/4<br>Ime: 1:42                                                                                                    | 2011<br>:27РМ                                                                                                    |
| Name of DD0 : PI                                                                                                    | Head<br>Nav<br>Programme co-or, kvk, navas                                                                                                    | vsari Agricult<br>G&LI Report Fo                                                                                                    | Group Saving Link                                                                                                    | ed Insu.<br><b>y,NAVS/</b><br>H 2011                                                                                                    | ARI                                                                                                    | PFICE NO :<br>onth: MAR                                                                                                    | ate: 13/4)<br>Ime: 1:42<br>45<br>CH - 2011                                                                                                    | 2011<br>-27PW                                                                                                    |
| Name of DDO : PI<br>SNo. Employee<br>Designatio                                                                                                    | Head<br>Nav<br>Programme co-or, kvk, navas<br>Name                                                                                                    | vsari Agricult<br>G&LI Report Fo                                                                                                    | Group Saving Link<br>tural University<br>or The Month of MARC<br>Pay Scale G                                                                                                    | ed Insu.<br>y,NAVS/<br>H 2011<br>ISLI No.                                                                                                    | ARI<br>or<br>Mi<br>Security                                                                                                    | PFICE NO :<br>onth: MAR<br>M.F.A                                                                                                    | 45<br>CH - 2011                                                                                                    | 2011<br>:279#<br>Amount                                                                                                    |
| Name of DDO : PI<br>SNo. Employee<br>Designatio<br>Ewad Type :                                                                                                    | Head<br>Nav<br>Rogramme co-or, kvk, navas<br>Name<br>ICAR<br>A [280+140+22-442]                                                                                                    | vsari Agricult<br>GSLI Report Fo                                                                                                    | Group Saving Link<br>tural University<br>or The Month of MARC<br>Pay Scale G                                                                                                    | ed Insu.<br>y,NAVS/<br>H 2011<br>ISLI No.                                                                                                    | ARI<br>Mi<br>Security                                                                                                    | PFICE NO :<br>onth: MAR<br>M.F.A                                                                                                    | ate: 13/4)<br>Ime: 1:43<br>45<br>CH - 2011<br>N.L.A                                                                                                    | 2011<br>:279₩<br>Amount                                                                                                    |
| Name of DDO : PF<br>SNo. Employee<br>Designatio<br>Fund Type :<br>GSLI GROUP :<br>1 CHANDUI<br>PROGRAM (                                                                                                    | Head<br>Nav<br>ROGRAHME CO-OR, KVK, NAVAS<br>Name<br>ICAR<br>A [280+140+22=442]<br>LAL KARAMSI TIMBADIA<br>CO-ORDINATOR                                                                                                    | vsari Agricult<br>G&LI Report Fo<br>RI                                                                                                    | Group Saving Link<br>tural University<br>or The Month of MARC<br>Pay Scale G<br>39100 - 0 - 0 - 0 - 8000                                                                                                    | ed Insu.<br>y,NAVS/<br>H 2011<br>ISLI No.<br>329                                                                                               | ARI<br>Security<br>140.00                                                                                                    | PFICE NO :<br>onth: MAR<br>M.F.A<br>280.00                                                                                                    | hate: 13/40<br>ime: 1:47<br>45<br>CH - 2013<br>M.L.A<br>222.00                                                                                                    | 2011<br>-279H<br>Amount<br>442.00                                                                                                    |
| Name of DDO : PF<br>SNo. Employee<br>Designatio<br>Evad Type :<br>GSLI GROUP :<br>1 CHANDUI<br>PROGRAM (                                                                                                    | Head<br>Nav<br>pr<br>ROGRAMME CO-OR, KVK, NAVAS<br>Name<br>n<br>ICAR<br>A [280+140+22=442]<br>LAL KARAMSI TIMBADIA<br>CO-ORDINATOR                                                                                                    | vsari Agricult<br>G&LI Report Fo<br>RI                                                                                                    | Group Saving Link<br>tural University<br>r The Month of MARCA<br>Pay Scale G<br>39100 - 0 - 0 - 8000<br>GSLI GROUP To                                                                                                    | ed Insu.<br>y,NAVS/<br>H 2011<br>ISLI No.<br>329<br>Ital                                                                                       | ARI<br>Security<br>140.00                                                                                                    | MIFICE NO :<br>onth: MAR<br>MIFIA<br>280.00<br>280.00                                                                                              | ete: 12/4)<br>Ime: 1:47<br>45<br>CH - 2011<br>N.L.A<br>22.00<br>22.00                                                                                                    | 2011<br>27PW<br>Amount<br>442.00<br>442.00                                                                                                    |
| Name of DDO : PI<br>SNo. Employee<br>Designatio<br>Evad Type :<br>GSLI GROUP :<br>1 CHANDUI<br>PROGRAM (<br>GSLI GROUP :<br>2 YATINKU<br>SUBJECT M                                                                                                    | Head<br>Nav<br>ROGRAMME CO-OR, KVK, NAVAS<br>Name<br>ICAR<br>A [280+140+22=442]<br>LAL KARAMSI TIMBADIA<br>CO-ORDINATOR<br>B [240+120+19=379]<br>MAR NARANBHAI TANDE<br>ATTER SPECIALIST                                                                                                    | Vsari Agricult<br>G&LI Report Fo<br>RI<br>15600 - 1<br>EL 15600 - 1                                                                                                    | Group Saving Link<br>tural University<br>or The Month of MARCA<br>Pay Scale G<br>39100 - 0 - 0 - 0 - 8000<br>GSLI GROUP To<br>39100 - 0 - 0 - 0 - 6000                                                                                                    | ed Insu.<br>y,NAVS/<br>H 2011<br>ISLI No.<br>329<br>Ital<br>710                                                                                | ARI<br>Security<br>140.00<br>120.00                                                                                                 | PFICE NO :<br>onth: MAR<br>M.F.A<br>280.00<br>280.00<br>240.00                                                                                     | 45<br>CH - 2011<br>M.L.A<br>22.00<br>19.00                                                                                                    | 2011<br>:27PW<br>Amount<br>442.00<br>442.00<br>379.00                                                                                             |
| Name of DDO : PF<br>Name of DDO : PF<br>Designatio<br>Evad Type :<br>GSLI GROUP :<br>1 CHANDUI<br>PROGRAMO<br>GSLI GROUP :<br>2 YATINKU<br>SUBJECT M<br>3 RAJENDE                                                                                                    | Head Nav P ROGRAMME CO-OR, KVK, NAVAS Name ICAR A [280+140+22=442] LAL KARAMSI TIMBADIA CO-ORDINATOR B [240+120+19=379] MAR NARANBHAI TANDE ATTER SPECIALIST CAKUMAR MAGANLAL NA ATTER SPECIALIST                                                                                                    | Vsari Agricult<br>G&LI Report Fo<br>RI<br>15600 - 1<br>EL 15600 - 1<br>NIK 15600 - 1                                                                                                    | Group Saving Link<br>tural University<br>or The Month of MARCA<br>Pay Scale G<br>39100 - 0 - 0 - 0 - 8000<br>GSLI GROUP To<br>39100 - 0 - 0 - 0 - 6000<br>39100 - 0 - 0 - 0 - 6000                                                                                                    | ed Insu.<br>y,NAVS/<br>H 2011<br>ISLI No.<br>329<br>otal<br>710<br>709                                                                         | ARI<br>Security<br>140.00<br>120.00                                                                                                 | 280.00<br>240.00                                                                                                    | ete: 13/4)<br>Here: 1:47<br>45<br>CH - 2013<br>M.L.A<br>22.00<br>22.00<br>19.00<br>19.00                                                                                                    | 2011<br>27PW<br>Amount<br>442.00<br>442.00<br>379.00                                                                                              |
| Name of DDO : PI<br>SNo. Employee<br>Designatio<br>Fund Type:<br>GSLI GROUP :<br>1 CHANDU<br>PROGRAMO<br>GSLI GROUP :<br>2 YATINKU<br>3 RAJENDE<br>SUBJECT M<br>4 MUKESH<br>ASSISTANT                                                                                                    | Head Nav Performance Name Name Name Name Name Name Name Nam                                                                                                    | Vsari Agricult<br>G&LI Report Fo<br>RI<br>15600 - 1<br>EL 15600 - 1<br>NIK 15600 - 1<br>15600 - 1                                                                                                    | Group Saving Link<br>cural University<br>or The Month of MARCE<br>Pay Scale G<br>39100 - 0 - 0 - 0 - 8000<br>GSLI GROUP TO<br>39100 - 0 - 0 - 0 - 6000<br>39100 - 0 - 0 - 0 - 6000                                                                                                    | ed Insu.<br>y,NAVS/<br>H 2011<br>ISLI No.<br>329<br>otal<br>710<br>709<br>000                                                                  | ARI<br>Security<br>140.00<br>120.00<br>120.00                                                                                       | 280.00<br>240.00<br>240.00                                                                                                    | hate: 12/40<br>ime: 1:47<br>45<br>CH - 2011<br>M.L.A<br>222.00<br>222.00<br>19.00<br>19.00                                                                                                    | 2011<br>279W<br>Amount<br>442.00<br>379.00<br>379.00<br>379.00                                                                                    |
| Name of DDO : PI<br>SNo. Employee<br>Designatio<br>Ewad Tyre:<br>GSLI GROUP :<br>1 CHANDUI<br>PROGRAM (<br>GSLI GROUP :<br>2 YATINKU<br>3 RAJENDE<br>SUBJECT M<br>4 MUKESH<br>ASSISTANT<br>5 HITESHB<br>SUBJECT M                                                                                                    | Head Nav P ROGRAMME CO-OR, KVK, NAVAS Name ICAR ICAR ICAR ICAR ICAR ICAR ICAR ICAR                                                                                                    | VSari Agricult<br>G&LI Report Fo<br>RI<br>15600 - 3<br>TK 15600 - 3<br>15600 - 3<br>15600 - 3                                                                                                    | Group Saving Link<br>tural University<br>or The Month of MARCA<br>Pay Scale G<br>39100 - 0 - 0 - 0 - 8000<br>GSLI GROUP To<br>39100 - 0 - 0 - 0 - 6000<br>39100 - 0 - 0 - 0 - 6000<br>39100 - 0 - 0 - 0 - 6000                                                                                                    | ed Insu.<br>y,NAVS/<br>H 2011<br>ISLI No.<br>329<br>Ital<br>710<br>709<br>000<br>000                                                           | ARI<br>Security<br>140.00<br>120.00<br>120.00<br>120.00                                                                             | 280.00<br>240.00<br>240.00                                                                                                    | Ats: 13/4)<br>Ats: 1:47<br>Ats:<br>CH - 2013<br>M.L.A<br>222.00<br>19.00<br>19.00<br>19.00<br>19.00                                                                                                    | 2011<br>227PW<br>Amount<br>442.00<br>379.00<br>379.00<br>379.00                                                                                   |
| Name of DDO : PI<br>SNo. Employee<br>Designatio<br>Fund Type:<br>GSLI GROUP :<br>1 CHANDU<br>PROGRAMO<br>GSLI GROUP :<br>2 YATINKU<br>3 RAJENDE<br>3 RAJENDE<br>3 RAJENDE<br>5 HITESHE<br>5 SUBJECT M<br>6 DENI HAP                                                                                                    | Head  Head | Vsari Agricult<br>G&LI Report Fo<br>RI<br>15600 - 1<br>L 15600 - 1<br>L 15600 - 1<br>15600 - 1<br>15600 - 1<br>15600 - 1                                                                                                    | Group Saving Link<br>Cural University<br>or The Month of MARCE<br>Pay Scale G<br>39100 - 0 - 0 - 0 - 8000<br>GSLI GROUP TO<br>39100 - 0 - 0 - 0 - 6000<br>39100 - 0 - 0 - 0 - 6000<br>39100 - 0 - 0 - 0 - 6000<br>39100 - 0 - 0 - 0 - 6000                                                                                                    | ed Insu.<br>y,NAVS/<br>H 2011<br>SLI No.<br>329<br>otal<br>710<br>709<br>000<br>000<br>711                                                     | ARI<br>Security<br>140.00<br>120.00<br>120.00<br>120.00<br>120.00                                                                   | 280.00<br>240.00<br>240.00<br>240.00                                                                                                    | hate: 12/40<br>inne: 1:47<br>45<br>CH - 2011<br>M.L.A<br>222.00<br>222.00<br>19.00<br>19.00<br>19.00<br>19.00                                                                                                    | 2011<br>279W<br>Amount<br>442.00<br>379.00<br>379.00<br>379.00<br>379.00                                                                          |
| Name of DDO : PI<br>SNo. Employee<br>Designatio<br>Ewad Tyre:<br>GSLI GROUP :<br>1 CHANDUI<br>PROGRAMO<br>GSLI GROUP :<br>2 YATINKU<br>3 RAJENDE<br>3 RAJENDE<br>3 RAJENDE<br>3 UBJECT M<br>4 MUKESH<br>ASSISTANT<br>5 HITESHB<br>SUBJECT M<br>6 DENI HAH<br>SUBJECT M                                                                                                    | Head Nav P P ROGRAMME CO-OR, KVK, NAVAS ROGRAMME CO-OR, KVK, NAVAS Name ICAR A [280+140+22=442] LAL KARAMSI TIMBADIA CO-ORDINATOR B [240+120+19=379] MAR NARAMSI TIMBADIA CO-ORDINATOR B [240+120+19=379] MAR NARANBHAI TANDE ATTER SPECIALIST AMARASHI KATARIYA RESEARCH SCIENTIST HAI MANJIBHAI VIRDIA ATTER SPECIALIST HAI MANJIBHAI VIRDIA ATTER SPECIALIST RISHBHAI TANDEL ATTER SPECIALIST TI MINAXI RANCHHODBE ATTER SPECIALIST                                                                                                    | Vsari Agricult<br>G&LI Report Fo<br>RI<br>15600 - 1<br>L 15600 - 1<br>L 15600 - 1<br>L 15600 - 1<br>L 15600 - 1<br>L 15600 - 1<br>L 15600 - 1<br>L 15600 - 1<br>L 15600 - 1<br>L 15600 - 1                                                                                                    | Group Saving Link<br>tural University<br>The Month of MARCS<br>9ay Scale G<br>39100 - 0 - 0 - 0 - 8000<br>GSLI GROUP To<br>39100 - 0 - 0 - 0 - 6000<br>39100 - 0 - 0 - 0 - 6000<br>39100 - 0 - 0 - 0 - 6000<br>39100 - 0 - 0 - 0 - 6000<br>39100 - 0 - 0 - 0 - 6000                                                                                                    | ed Insu.<br>y,NAVS/<br>H 2011<br>ISLI No.<br>329<br>otal<br>710<br>709<br>000<br>000<br>711<br>712                                             | ARI<br>Security<br>140.00<br>120.00<br>120.00<br>120.00<br>120.00<br>120.00                                                         | 280.00<br>240.00<br>240.00<br>240.00<br>240.00                                                                                                    | AS<br>CH - 2013<br>H.L.A<br>22.00<br>19.00<br>19.00<br>19.00<br>19.00<br>19.00                                                                                                    | 2011<br>27PW<br>Amount<br>442.00<br>379.00<br>379.00<br>379.00<br>379.00<br>379.00<br>379.00                                                      |
| Name of DDO : PI<br>SNo. Employee<br>Designatio<br>Ewad Type:<br>GSLI GROUP :<br>CHANDUI<br>PROGRAMO<br>GSLI GROUP :<br>2 YATINKU<br>SUBJECT M<br>3 RAJENDE<br>SUBJECT M<br>4 MUKESH<br>ASSISTANT<br>5 HITESHB<br>SUBJECT M<br>6 DENI HAI<br>SUBJECT M                                                                                                    | Head Nav P  Rogramme co-or, kvk, navas Name ICAR ICAR ICAR ICAR ICAR ICAR ICAR ICAR                                                                                                    | Vsari Agricult<br>G&LI Report Fo<br>RI<br>15600 - 3<br>L 15600 - 3<br>L 15600 - 3<br>L 15600 - 3<br>L 15600 - 3<br>L 15600 - 3<br>L 15600 - 3<br>L 15600 - 3<br>L 15600 - 3                                                                                                    | Group Saving Link<br>cural University<br>or The Month of MARCS<br>Pay Scale G<br>39100 - 0 - 0 - 0 - 8000<br>GSLI GROUP To<br>39100 - 0 - 0 - 0 - 6000<br>39100 - 0 - 0 - 0 - 6000<br>39100 - 0 - 0 - 0 - 6000<br>39100 - 0 - 0 - 0 - 6000<br>39100 - 0 - 0 - 0 - 6000<br>GSLI GROUP To                                                                                                    | ed Insu.<br>y,NAVS/<br>H 2011<br>ISLI No.<br>329<br>otal<br>710<br>709<br>000<br>000<br>711<br>712<br>otal                                     | ARI<br>Security<br>140.00<br>120.00<br>120.00<br>120.00<br>120.00<br>120.00<br>120.00<br>120.00                                     | 280.00<br>240.00<br>240.00<br>240.00<br>240.00<br>240.00<br>240.00<br>240.00<br>240.00<br>240.00                                                   | Ats 13/4)<br>Ats 1:47<br>Ats<br>CH - 2013<br>M.L.A<br>222.00<br>19.00<br>19.00<br>19.00<br>19.00<br>19.00<br>19.00<br>19.00<br>19.00<br>19.00                                                                                                    | 2011<br>279H<br>Amount<br>442.00<br>379.00<br>379.00<br>379.00<br>379.00<br>379.00<br>379.00<br>2274.00                                           |
| Name of DDO : PI<br>SNo. Employee<br>Designatio<br>Evad Type:<br>GSLI GROUP :<br>CHANDU<br>PROGRAMO<br>GSLI GROUP :<br>2 YATINKU<br>3 RAJENDE<br>3 RAJENDE<br>3 RAJENDE<br>5 HITESHE<br>5 UBJECT M<br>6 DENI HAI<br>5 SUBJECT M<br>6 DENI HAI<br>5 SUBJECT M<br>6 DENI HAI<br>5 SUBJECT M<br>6 DENI HAI<br>5 SUBJECT M<br>7 PRAJAPA<br>SUBJECT M                                                                            | Head  Head | Vsari Agricult<br>G&LI Report Fo<br>RI<br>L 15600 - 1<br>L 15600 - 1<br>L 15600 -                                                                                                    | Group Saving Link<br>cural University<br>or The Month of MARCS<br>Pay Scale G<br>39100 - 0 - 0 - 0 - 8000<br>GSLI GROUP TO<br>39100 - 0 - 0 - 0 - 6000<br>39100 - 0 - 0 - 0 - 6000 | ed Insu.<br>y,NAVS/<br>H 2011<br>ISLI No.<br>329<br>otal<br>710<br>709<br>000<br>000<br>711<br>712<br>otal<br>623                              | ARI<br>Security<br>140.00<br>120.00<br>120.00<br>120.00<br>120.00<br>120.00<br>120.00<br>720.00<br>720.00                           | 280.00<br>240.00<br>240.00<br>240.00<br>240.00<br>240.00<br>240.00<br>240.00<br>240.00<br>240.00<br>240.00<br>240.00<br>240.00<br>240.00<br>240.00 | hate: 12/40<br>inne: 1:47<br>45<br>CH - 2011<br>M.L.A<br>222.00<br>19.00<br>19.00<br>19.00<br>19.00<br>19.00<br>19.00<br>19.00<br>19.00<br>19.00<br>19.00<br>19.00<br>19.00<br>19.00<br>19.00<br>19.00<br>19.00<br>19.00<br>19.00                                                                                                    | 2011<br>27994<br>Amount<br>442.00<br>442.00<br>379.00<br>379.00<br>379.00<br>379.00<br>379.00<br>379.00<br>22274.00<br>2228.00                    |
| Name of DDO : PI<br>SNO. Employee<br>Designatio<br>Ewad Tyre :<br>GSLI GROUP :<br>1 CHANDUI<br>PROGRAM (<br>3 RAJENDE<br>3 RAJENDE<br>4 MUKESH<br>4 MUKESH<br>5 HITESHB<br>SUBJECT M<br>6 DENI HAI<br>5 SUBJECT M<br>6 DENI HAI<br>5 SUBJECT M<br>6 DENI HAI<br>5 SUBJECT M<br>6 DENI HAI<br>5 SUBJECT M<br>6 DENI HAI<br>5 SUBJECT M                                                                                       | Head  Head | VSari Agricult<br>08Ll Report Fo<br>RI<br>15600 - 1<br>2L 15600 - 1<br>15600 - 1<br>15600 - 1<br>15600 - 1<br>15600 - 1<br>15600 - 1<br>15600 - 1<br>15600 - 1<br>15600 - 1<br>15600 - 1<br>15600 - 1                                                                                                    | Group Saving Link<br>cural University<br>r The Month of MARCS<br>Pay Scale G<br>39100 - 0 - 0 - 0 - 8000<br>GSLI GROUP To<br>39100 - 0 - 0 - 0 - 6000<br>39100 - 0 - 0 - 0 - 6000<br>39100 - 0 - 0 - 0 - 6000<br>39100 - 0 - 0 - 0 - 6000<br>39100 - 0 - 0 - 0 - 6000<br>GSLI GROUP To<br>4800 - 0 - 0 - 0 - 4200<br>GSLI GROUP To                                                                                                    | ed Insu.<br>y,NAVS/<br>H 2011<br>ISLI No.<br>329<br>otal<br>710<br>709<br>000<br>700<br>000<br>711<br>712<br>otal<br>623<br>otal               | ARI<br>Security<br>140.00<br>120.00<br>120.00<br>120.00<br>120.00<br>120.00<br>120.00<br>720.00<br>72.00<br>72.00                   | 280.00<br>240.00<br>240.00<br>240.00<br>240.00<br>240.00<br>240.00<br>1440.00<br>144.00                                                            | At a 12/4/<br>At a 12/4/<br>At a 1                                                                                                    | 2011<br>279W<br>Amount<br>442.00<br>379.00<br>379.00<br>379.00<br>379.00<br>379.00<br>379.00<br>2228.00<br>2228.00                                |
| Name of DDO : PI<br>SNo. Employee<br>Designatio<br>Ewad Type :<br>GSLI GROUP :<br>1 CHANDUI<br>PROGRAM (<br>3 RAJENDE<br>3 RAJENDE<br>3 RAJENDE<br>4 MUKESH<br>4 MUKESH<br>4 SUBJECT M<br>5 HITESHE<br>5 UBJECT M<br>6 DENI HAN<br>5 HITESHE<br>5 UBJECT M<br>6 DENI HAN<br>5 HITESHE<br>SUBJECT M<br>6 DENI HAN<br>5 HITESHE<br>SUBJECT M<br>6 DENI HAN<br>5 HITESHE<br>SUBJECT M<br>6 DENI HAN<br>5 UBJECT M              | Head Nav  P ROGRAMME CO-OR, KVK, NAVAS  Rogramme co-or, KVK, NAVAS Name  ICAR A [280+140+22=442] LAL KARAMSI TIMBADIA CO-ORDINATOR B [240+120+19=379] MATR NARANBHAI TANDE ATTER SPECIALIST CAKUMAR MAGANLAL NA ATTER SPECIALIST AMARASHI KATARIYA RESEARCH SCIENTIST HAI MANJIBHAI VIRDIA ATTER SPECIALIST RISHBHAI TANDEL ATTER SPECIALIST TI MINAXI RANCHHODBE ATTER SPECIALIST C [144+72+12=228] MAR KANAIYALAL DESAI ERK D [72+36+6=114] LAI RANHUBHAI MAHIDA O STAFE                                                                                                    | VSari Agricult<br>G&LI Report Fo<br>RI<br>15600 - 3<br>L 15600 - 3<br>L 15600 - 3<br>LS600 - 3<br>LS600 - 3 | Group Saving Link<br>cural University<br>r The Month of MARCS<br>Pay Scale G<br>39100 - 0 - 0 - 0 - 8000<br>GSLI GROUP TC<br>39100 - 0 - 0 - 0 - 6000<br>39100 - 0 - 0 - 0 - 6000<br>39100 - 0 - 0 - 0 - 6000<br>39100 - 0 - 0 - 0 - 6000<br>39100 - 0 - 0 - 0 - 6000<br>GSLI GROUP TC<br>4800 - 0 - 0 - 0 - 4200<br>GSLI GROUP TC<br>4800 - 0 - 0 - 0 - 1400                                                                                                    | ed Insu.<br>y,NAVS/<br>H 2011<br>SLI No.<br>329<br>otal<br>710<br>709<br>000<br>000<br>711<br>712<br>otal<br>623<br>otal<br>623<br>otal<br>337 | ARI<br>Security<br>140.00<br>120.00<br>120.00<br>120.00<br>120.00<br>120.00<br>120.00<br>720.00<br>72.00<br>72.00<br>35.00          | 240.00<br>240.00<br>240.00<br>240.00<br>240.00<br>240.00<br>240.00<br>240.00<br>1440.00<br>1440.00<br>1440.00                                      | hata: 12/40<br>ima: 1:47<br>45<br>CH - 2013<br>M.L.A<br>222.00<br>19.00<br>19.00<br>10.00<br>10.0 | 2011<br>27994<br>Amount<br>442.00<br>379.00<br>379.00<br>379.00<br>379.00<br>379.00<br>379.00<br>2228.00<br>2228.00<br>2228.00<br>114.00          |
| Name of DDO : PI<br>SNo. Employee i<br>Designatio<br>Fund Type :<br>GSLI GROUP :<br>1 CHANDU<br>PROGRAMO<br>GSLI GROUP :<br>2 YATINKU<br>3 RAJENDE<br>3 RAJENDE<br>3 RAJENDE<br>4 MUKESH<br>4 MUKESH<br>4 MUKESH<br>5 HITESHB<br>5 SUBJECT M<br>6 DENI HAP<br>5 UBJECT M<br>6 DENI HAP<br>SUBJECT M<br>6 DENI HAP<br>SUBJECT M<br>7 PRAJAPA<br>SUBJECT M<br>8 VIJAYKU<br>SENIOR CLI<br>8 VIJAYKU<br>SENIOR CLI<br>9 NAGINBE | Head  Head | VSari Agricult<br>G&LI Report Fo<br>RI<br>15600 - 1<br>2L 15600 - 1<br>15600 - 1<br>15600 - 1<br>15600 - 1<br>15600 - 1<br>15600 - 1<br>15600 - 1<br>15600 - 1<br>15600 - 1<br>15600 - 1<br>15600 - 1<br>15600 - 1<br>15600 - 1<br>15600 - 1                                                                                                    | Group Saving Link<br>cural University<br>r The Month of MARCE<br>Pay Scale G<br>39100 - 0 - 0 - 0 - 8000<br>GSLI GROUP TR<br>39100 - 0 - 0 - 0 - 6000<br>39100 - 0 - 0 - 0 - 6000<br>39100 - 0 - 0 - 0 - 6000<br>39100 - 0 - 0 - 0 - 6000<br>39100 - 0 - 0 - 0 - 6000<br>39100 - 0 - 0 - 0 - 6000<br>GSLI GROUP TR<br>4800 - 0 - 0 - 0 - 4200<br>GSLI GROUP TR<br>4800 - 0 - 0 - 0 - 1400<br>GSLI GROUP TR                                                                                                    | ed Insu.<br>y,NAVS/<br>H 2011<br>ISLI No.<br>329<br>otal<br>710<br>709<br>000<br>711<br>712<br>otal<br>623<br>otal<br>337                      | ARI<br>Security<br>140.00<br>120.00<br>120.00<br>120.00<br>120.00<br>120.00<br>120.00<br>720.00<br>72.00<br>72.00<br>72.00<br>72.00 | 280.00<br>240.00<br>240.00<br>240.00<br>240.00<br>240.00<br>240.00<br>240.00<br>240.00<br>1440.00<br>1440.00<br>1440.00                            | Atta: 12/40<br>Tene: 1:47<br>A5<br>CH - 2011<br>M.L.A<br>22.00<br>19.00<br>19.00<br>10.00<br>10.0 | 2011<br>27999<br>Amount<br>442.00<br>442.00<br>379.00<br>379.00<br>379.00<br>379.00<br>379.00<br>379.00<br>22274.00<br>228.00<br>228.00<br>114.00 |

PROGRAMME CO-OR, KVK, NAVASRI

2

|                                                                                                    | 2.9 Festi                                                             | val Adv                                                        | ance                                                                |                                                   |            |                                                                                         |                                          |
|----------------------------------------------------------------------------------------------------|-----------------------------------------------------------------------|----------------------------------------------------------------|---------------------------------------------------------------------|---------------------------------------------------|------------|-----------------------------------------------------------------------------------------|------------------------------------------|
| Deduction Type                                                                                                    | 1                                                                     | ADVAN                                                          | CE                                                                  |                                                   | l          | **                                                                                      |                                          |
| Head                                                                                                    | 1                                                                     | Festival                                                       | Advance                                                             |                                                   |            | *                                                                                       |                                          |
|                                                                                                    |                                                                       |                                                                |                                                                     |                                                   |            |                                                                                         |                                          |
| Nav<br>Nav                                                                                                    | vsari Agricu                                                          | ltural U                                                       | niversity                                                           | NAVSAR                                            | I          | Date:                                                                                   | 13/4/2011                                |
| कृतिमूला अर्दविः                                                                                                    | Festival                                                              | Advance                                                        | Deduction                                                           | Report                                            |            | lime:                                                                                   | 1:48:3797                                |
| ame of DDO : RESEARCH SCIENTIST(HORTI),PAR                                                                                                    | IA                                                                    |                                                                | •••••                                                               | OF                                                | FICE NO :  | 25                                                                                      | •••••                                    |
|                                                                                                    |                                                                       |                                                                |                                                                     | Mo                                                | nth: MARCH | - 2011                                                                                  |                                          |
| SNo. Employee Name                                                                                                    | Loan Amt                                                              | Tot Ins.                                                       | Paid Ins.                                                           | Bal Ins.                                          | Ins Amt.   | Rec Amt.                                                                                | Bal Am                                   |
| Designation                                                                                                    |                                                                       |                                                                |                                                                     |                                                   |            |                                                                                         |                                          |
| Fund Type : PLAN                                                                                                    |                                                                       |                                                                |                                                                     |                                                   |            |                                                                                         |                                          |
| 1 GOVINDBHAI RANCHHODBHAI<br>PATEIATORY BOY                                                                                                    | 2000.00                                                               | 10                                                             | 5                                                                   | 5                                                 | 200.00     | 1000.00                                                                                 | 1000.                                    |
| 2 LAXMANBHAI KALUBHAI BHOYE                                                                                                    | 2000.00                                                               | 10                                                             | 5                                                                   | 5                                                 | 200.00     | 1000.00                                                                                 | 1000.                                    |
| LABORATORY ATTENDANT                                                                                                    | 4000.00                                                               |                                                                |                                                                     |                                                   | 400.00     | 2000.00                                                                                 | 2000 (                                   |
| Fund Type Total                                                                                                    | 4000.00                                                               |                                                                |                                                                     |                                                   | 400.00     | 2000.00                                                                                 | 2000.0                                   |
| Grand Total .                                                                                                    | 4000.00                                                               |                                                                | <u></u>                                                             | RESI                                              | EARCH SCIE | NTIST(HOR                                                                               |                                          |
| Grand Total .                                                                                                    | 4000.00                                                               | od Adva                                                        | ince                                                                | RESI                                              | EARCH SCIE | NTIST(HOR                                                                               |                                          |
| Deduction Type                                                                                                    | 4000.00<br>2.10 Foo                                                   | od Adva                                                        | ance<br>CE                                                          | RESI                                              | EARCH SCIE | 2000.00                                                                                 |                                          |
| Deduction Type<br>Head                                                                                                    | <u>4000.00</u><br>2.10 Foo                                            | Dd Adva<br>ADVAN<br>Food A                                     | ance<br>CE<br>dvance                                                | RESI                                              | EARCH SCIE | 2000.00<br>:ntist(hor<br>                                                               |                                          |
| Deduction Type<br>Head                                                                                                    | 4000.00<br>2.10 Foo                                                   | Dd Adva<br>ADVAN<br>Food A                                     | ance<br>CE<br>dvance                                                | RESI                                              | EARCH SCIE | 2000.00<br>:ntist(hor<br>                                                               |                                          |
| Deduction Type<br>Head                                                                                                    | <u>4000.00</u><br>2.10 Foo<br>:<br>:<br>vsari Agricu                  | Dd Adva<br>ADVAN<br>Food A                                     | ance<br>CE<br>dvance                                                | RESI                                              | EARCH SCIE | NTIST(HOR                                                                               | 13/4/2011                                |
| Deduction Type<br>Head<br>शिक्ष्म् ला ऋ                                                                                                    | 4000.00<br>2.10 Foo<br>:<br>vsari Agricu<br>Food A                    | od Adva<br>ADVAN<br>Food A<br>Itural Ui<br>dvance D            | ance<br>CE<br>dvance<br>niversity,<br>eduction R                    | RESI                                              | EARCH SCIE | NTIST(HOR                                                                               | 13/4/2011<br>1:49:53PM                   |
| Deduction Type<br>Head<br>शिक्ष्यूला ऋडिंः<br>शिक्ष्यूला ऋडिंः<br>Rame of DDO : RESEARCH SCIENTIST(HORTI),PAR                                                                                                    | 4000.00<br>2.10 Foo<br>:<br>:<br>vsari Agricu<br>Food A               | od Adva<br>ADVAN<br>Food A<br>Itural Un<br>dvance D            | ance<br>CE<br>dvance<br>niversity,<br>eduction R                    | RESI<br>NAVSAR<br>eport<br>OFI                    | EARCH SCIE | Date:<br>Time:                                                                          | 13/4/2011<br>1:49:53PM                   |
| Deduction Type<br>Head<br>भिक्तुला ऋडिंः<br>शिक्तूला ऋडिंः<br>Jame of DDO : RESEARCH SCIENTIST(HORTI),PAR                                                                                                    | 4000.00<br>2.10 Foo<br>:<br>:<br>vsari Agricu<br>Food A               | od Adva<br>ADVAN<br>Food A<br>Itural Un<br>dvance D            | ance<br>CE<br>dvance<br>niversity,<br>eduction R                    | RESI<br>NAVSAR<br>eport<br>OFI<br>Mon             | EARCH SCIE | 2000.00<br>INTIST(HOR<br>INTIST<br>Date:<br>Time:<br>25<br>2011                         | 13/4/2011<br>1:49:53PM                   |
| Deduction Type<br>Head<br>Nav<br>शिम्पूला ज्रस्थिः<br>Jame of DDO : RESEARCH SCIENTIST(HORTI),PAR                                                                                                    | 2.10 Foo<br>:<br>vsari Agricu<br>Food A<br>IIA<br>Loan Amt            | Dd Adva<br>ADVAN<br>Food A<br>Itural Un<br>dvance D            | ance<br>CE<br>dvance<br>niversity,<br>eduction R<br>Paid Ins.       | RESI<br>NAVSAR<br>eport<br>OFI<br>Mor<br>Bal Ins. | EARCH SCIE | Date:<br>Time:<br>25<br>2011<br>Rec Amt.                                                | 13/4/2011<br>1:49:53PM                   |
| Deduction Type<br>Head<br>Nav<br>हमिमूल इट <sup>डि:</sup><br>Jame of DDO : RESEARCH SCIENTIST(HORTI),PAR<br>SNo. Employee Name<br>Designation                                                                                                    | 2.10 Foo<br>:<br>vsari Agricu<br>Food A                               | od Adva<br>ADVAN<br>Food A<br>Itural U<br>dvance D             | niversity,<br>eduction R                                            | RESI<br>NAVSAR<br>eport<br>OFI<br>Mor<br>Bal Ins. | EARCH SCIE | Date:<br>Time:<br>25<br>2011<br>Rec Amt.                                                | 13/4/2011<br>1:49:53PM                   |
| Deduction Type<br>Head<br>Nav<br>المعد و المعدي المعدي المع                                                                                                    | 2.10 Foo<br>:<br>vsari Agricu<br>Food A<br>IIA<br>Loan Amt            | od Adva<br>ADVAN<br>Food A<br>Itural U<br>dvance D             | CE<br>dvance<br>niversity,<br>eduction R<br>Paid Ins.               | RESI<br>NAVSAR<br>eport<br>OFI<br>Mor<br>Bal Ins. | EARCH SCIE | INTIST(HOR INTIST(HOR INTIST) Date: Time: 25 2011 Rec Amt.                              | 13/4/2011<br>1:49:53PN<br>Bal Amt        |
| Deduction Type<br>Head<br>Nav<br>المعد of DDO : RESEARCH SCIENTIST(HORTI),PAR<br>SNo. Employee Name<br>Designation<br>Fund Type : NON PLAN<br>1 MAHESHKUMAR R RATHOD                                                                                                    | 2.10 Foo<br>:<br>vsari Agricu<br>Food A<br>IIA<br>Loan Amt<br>5000.00 | Dd Adva<br>ADVAN<br>Food A<br>Itural U<br>dvance D<br>Tot Ins. | CE<br>dvance<br>niversity,<br>eduction R<br>Paid Ins.               | RESI<br>NAVSAR<br>eport<br>OFI<br>Mor<br>Bal Ins. | EARCH SCIE | 2000.00 INTIST(HOR Inte: Date: Time: 25 2011 Rec Amt. 5000.00                           | 13/4/2011<br>1:49:53PM<br>Bal Amt        |
| Deduction Type<br>Head<br>Nav<br>العصور المعرفي:<br>العصور المعرفي:<br>العصور المعرفي:<br>العصور المعرفي:<br>العصور المعرفي:<br>المعرفي:<br>المي<br>المعرفي:<br>المامي:<br>الميان المامي:<br>المام                                                                                                 | 2.10 Foo<br>:<br>vsari Agricu<br>Food A<br>IA<br>Loan Amt<br>5000.00  | Dd Adva<br>ADVAN<br>Food A<br>Itural U<br>dvance D<br>Tot Ins. | ance<br>CE<br>dvance<br>niversity,<br>eduction R<br>Paid Ins.       | RESI<br>NAVSAR<br>eport<br>OFI<br>Mor<br>Bal Ins. | EARCH SCIE | 2000.00<br>NTIST(HOR<br>Date:<br>Time:<br>25<br>2011<br>Rec Amt.<br>5000.00             | 13/4/2011<br>1:49:53PM<br>Bal Amt        |
| Deduction Type<br>Head<br>Nav<br>المعطور<br>المعطور<br>المعلم<br>المعلمام<br>المعلم<br>المعلم<br>المعلم<br>المعلم<br>المعلم<br>المعلم<br>المعلم<br>المعلم<br>المعلم<br>المعلم<br>المعلم<br>المعلم<br>المعلم<br>المعلم<br>المعلم<br>المعلم<br>المعلم<br>المعلم<br>المعلم<br>المعلم<br>المعلم<br>المعلم<br>المعلم<br>المعلم<br>المعلم<br>المعلما<br>المعلما<br>المعلمالمالمالمعلما<br>المعلما<br>المعلما<br>المعلما<br>المعلما<br>المعلما<br>المعلما<br>المعلما<br>المعلما<br>المعلما<br>المعلمالمالمماملمالمماملمالمماملمالمماملمالممامالمال | 2.10 Foo<br>:<br>vsari Agricu<br>Food A<br>IIA<br>Loan Amt<br>5000.00 | Dd Adva<br>ADVAN<br>Food A<br>Itural U<br>dvance D<br>Tot Ins. | ance<br>CE<br>dvance<br>niversity,<br>eduction R<br>Paid Ins.<br>10 | RESI<br>NAVSAR<br>eport<br>OFI<br>Mon<br>Bal Ins. | EARCH SCIE | 2000.00<br>INTIST(HOR<br>Date:<br>Time:<br>25<br>2011<br>Rec Amt.<br>5000.00<br>5000.00 | 13/4/2011<br>1:49:53PM<br>Bal Amt<br>0.0 |

RESEARCH SCIENTIST(HORTI), PARIA

#### 3.3 GPF Change Statement

1. GPF Change Statement Form નો ઉપયોગ માસ પ્રમાણે GPF મા કરવામા આવતા સુધારા વધારા જોવા તેમજ Print કરવા માટે કરવો.

# 1.1 . GPF Change Statement Form નીચે મુજબ છે.

| VIEW<br>List Of Emp<br>5.No.<br>1<br>2<br>3<br>4 | RESET<br>ployee<br>Code Name<br>1 CHANDULAL KARAMSI TIMBADIA<br>1 YATINKUMAR NARANBHAI TANDEL<br>3 RAJENDRAKUMAR MAGANLAL NATI<br>4 MUKESH AMARASHI KATARIYA | PROGRAMME CO-<br>PROGRAMME CO-<br>PROGRAMME CO-<br>PROGRAMME CO-<br>PROGRAMME CO- | DDO<br>JR, KVK, NAVASRI<br>JR, KVK, NAVASRI<br>JR, KVK, NAVASRI<br>JR, KVK, NAVASRI | Location<br>NAVSARI(KVK)<br>NAVSARI(KVK)<br>NAVSARI(KVK)<br>NAVSARI(KVK) | Designation<br>PROGRAM CO-ORDINATOR<br>SUBJECT MATTER SPECIAL<br>SUBJECT MATTER SPECIAL<br>SUBJECT MATTER SPECIAL | N Fun<br>ICAF<br>IST ICAF<br>IST ICAF<br>IENTIST ICAF | dType Bud. Head<br>≥ 345/02704/02<br>≥ 345/02704/02<br>≥ 345/02704/02<br>≥ 345/02704/02<br>= |
|--------------------------------------------------|----------------------------------------------------------------------------------------------------|-----------------------------------------------------------------------------------|-------------------------------------------------------------------------------------|--------------------------------------------------------------------------|----------------------------------------------------------------------------------------------------|-------------------------------------------------------|----------------------------------------------------------------------------------------------|
| DDO<br>Fund Type<br>Month<br>Employee Typ        |                                                                                                    | , NAVASRI 🗙 *                                                                     | Locat<br>Budg<br>Year<br>Short                                                      | on<br>et Head<br>By                                                      | Select Location       Select Budget Head     2011     Employee Code                                               | ×<br>×                                                |                                                                                              |
| GPF Chang                                        | e Statement Selection Criteria                                                                                                    |                                                                                   |                                                                                     |                                                                          | N                                                                                                    |                                                       |                                                                                              |
| 1.4. ਪ<br>੍ਰ                                     | ષને અંતમા view બટલ                                                                                                    | ન દબાવતા તમ                                                                       | ામ Option                                                                           | ન્ના Selectio                                                            | on પ્રમાશે Emp                                                                                                    | oloyee Sea                                            | rch કરી નીચે                                                                                 |
| <b>1.3.</b> ઉ<br>પસંદ                            | ંપર દર્શાવેલ તમામ ા<br>કરી Employee શોધી                                                                                                    | Employee શોધવ<br>શકો છે.(Fund Type                                                | યા માટે ના<br>અને <sub>Employee</sub>                                               | Option મા<br><sub>Type</sub> ની પસંદઃ                                    | .થી આપ એક<br>ગી પર ખાસ ધ્યાન ર                                                                                    | કરતા વધ<br><sup>આપવું.)</sup>                         | ારે Option પણ                                                                                |
| 1.2.9                                            | Nature Type                                                                                                    |                                                                                   | S)                                                                                  |                                                                          |                                                                                                    |                                                       |                                                                                              |
| 1.2.7                                            | Employee Type                                                                                                    | 1.2.8 Short B                                                                     | y                                                                                   | 3                                                                        |                                                                                                    |                                                       |                                                                                              |
| 1.2.5                                            | Month                                                                                                    | 1.2.6 Year                                                                        |                                                                                     | P)                                                                       |                                                                                                    |                                                       |                                                                                              |
| 1.2.3                                            | Fund Type                                                                                                    | 1.2.4 Budget                                                                      | Head                                                                                | -¢-                                                                      |                                                                                                    |                                                       |                                                                                              |
| 1.2.1                                            | DDO                                                                                                    | 1.2.2 Locatio                                                                     | 'n                                                                                  |                                                                          |                                                                                                    |                                                       |                                                                                              |
| 1.2. <sup>૨</sup>                                | પઠીં આપને Employee                                                                                                    | શોધવા માટે ઘ                                                                      | ણા Option                                                                           | આપેલ છે.                                                                 | જેમકે                                                                                                    |                                                       |                                                                                              |
| VIEV                                             | N RESET                                                                                                    |                                                                                   |                                                                                     |                                                                          |                                                                                                    |                                                       |                                                                                              |
| Nature                                           | Type                                                                                                    | Гуре 🗸                                                                            |                                                                                     | DIOTE                                                                    | <i>n</i> . [                                                                                                    | cilipioyee code                                       |                                                                                              |
| Month                                            | : Select Month                                                                                                    |                                                                                   |                                                                                     | Year<br>Short B                                                          | 1 [<br>                                                                                                    | Select Year                                           | <u> </u>                                                                                     |
| Fund Ty                                          | ype : Select Fund Ty                                                                                                    | pe                                                                                |                                                                                     | Budget                                                                   | Head : [                                                                                                    | Select Budget Head ·                                  | · · ·                                                                                        |
| DDO                                              | : 45]PROGRAMMI                                                                                                    | e Co-or, kvk, navasri 🔽 🔹                                                         |                                                                                     | Locatio                                                                  | n :[                                                                                                    | Select Location                                       | ×                                                                                            |
|                                                  |                                                                                                    |                                                                                   |                                                                                     |                                                                          |                                                                                                    |                                                       |                                                                                              |

Total 14 Employee Found!

52

1.5. ઉપર પ્રમાણે કર્યા બાદ PREVIEW બટન દબાવવાથી Report જોવા મળશે. (Fund Type અને Employee Type ની

પસંદગી પર ખાસ ધ્યાન આપીPrint કરી લેવા. Selection બદલતાં VIEW અને PREVIEW બટન દબાવવું)

# **2.** GPF Change Statement Form ના Report નીચે મુજબ છે.

#### 2.1 GPF Change Statement

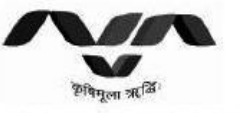

Navsari Agricultural University, NAVSARI GPF Changes Statement Date: 13/4/2011 Time: 4:20:33PM

|    |          |                             |          |             |          |         |              | Month:   | MARCH - 2011 |
|----|----------|-----------------------------|----------|-------------|----------|---------|--------------|----------|--------------|
|    | PF       |                             | Pr       | evious Mont | h        | C       | urrent Montl | 1        | Difference   |
| SN | No.      | Employee Name               | Subs     | Refund      | Total    | Subs    | Refund       | Total    |              |
| 1  | 4863     | GIRDHARLAL<br>BHAGVANJIBHAI | 10000.00 | 12000.00    | 22000.00 | 6000.00 | 12000.00     | 18000.00 | -4000.00     |
| S. | <i>6</i> | Total:                      | 10000.00 | 12000.00    | 22000.00 | 6000.00 | 12000.00     | 18000.00 | -4000.00     |

#### SUMMARY

| VOUCHER NO. OF LAST MONTH                  | : |                         |
|--------------------------------------------|---|-------------------------|
| TOTAL AMOUNT AS PER LAST MONTH             | : | 6 <mark>4</mark> 800.00 |
| DIFFERENCE OF AMOUNT AS PER THIS STATEMENT | : | -4000.00                |
| TOTAL AMOUNT AS PER PRESENT MONTH          | : | 60800.00                |

RESEARCH SCIENTIST(HORTI),PARIA

#### 3.4 Bank Statement

1. Bank Statement Form નો ઉપયોગ માસ પ્રમાણે Net Pay અંગેનુ Bank Statement જોવા તેમજ Print

# કરવા માટે કરવો.

# **1.1** Bank Statement Form નીચે મુજબ છે.

| Salary Bank List                   |                      |                      |                                       |
|------------------------------------|----------------------|----------------------|---------------------------------------|
| Employee Code                      |                      | Manual Employee Code |                                       |
| Employee Name                      | .)                   | DDO                  | ; 45] PROGRAMME CO-OR, KVK, NAVASRI 🔽 |
| Location                           | : Select Location    | Department           | : Select Department                   |
| Designation                        | : Select Designation | Nature Type          | : Select Nature Type                  |
| Posting City                       | : Select City        | Fund Type            | : Select Fund Type                    |
| Month                              | : MARCH              | Budget Head          | : Select Budget Head 💌                |
| Year                               | : 2011               | Short By             | : Employee Code                       |
| Bank (For Cash/Cheque Leave Blank) | : Select Bank        | PF Type              | : Select PF Type                      |
| Employee Type                      | : All Employee       |                      |                                       |

1.2. અહીં આપને Employee શોધવા માટે ધણા Option આપેલ છે. જેમકે…

# 1.2.1 Employee Code 1.2.2 Manual Employee Code

| 1.2.3 Employee name | 1.2.4 DDO          |
|---------------------|--------------------|
| 1.2.5 Location      | 1.2.6 Department   |
| 1.2.7 Designation   | 1.2.8 Nature Type  |
| 1.2.9 Posting City  | 1.2.10 Fund Type   |
| 1.2.11 Month        | 1.2.12 Budget Head |
| 1.2.13 Year         | 1.2.14 Short By    |

53

# 1.2.16 PF Type

# 1.2.17 Employee Type

1.2.15 Bank

1.3. ઉપર દર્શાવેલ તમામ Employee શોધવા માટે ના Option માથી આપ એક કરતા વધારે Option પણ પસંદ કરી Employee શોધી શકો છે. (Fund Type, PF Type, Bank અને Employee Type ની પસંદગી પર ખાસ ધ્યાન આપવું.)

1.4. અને અંતમા VIEW બટન દબાવતા તમામ Option ના Selection પ્રમાણે Employee Search કરી નીચે પ્રમાણે જોવા મળશે.

| nployee Coo                                                                   | de                                                                      |                                                                                                    |                                                                                                    |                                                                                                    | Manual Employee Co                                                                                                    | de :                                                                                                    | -<br>                                                                                                    |                                                                          |                                                                                                    |  |
|-------------------------------------------------------------------------------|-------------------------------------------------------------------------|----------------------------------------------------------------------------------------------------|----------------------------------------------------------------------------------------------------|----------------------------------------------------------------------------------------------------|----------------------------------------------------------------------------------------------------|----------------------------------------------------------------------------------------------------|----------------------------------------------------------------------------------------------------|--------------------------------------------------------------------------|----------------------------------------------------------------------------------------------------|--|
| nployee Nar                                                                   | me                                                                      |                                                                                                    |                                                                                                    |                                                                                                    | DDO                                                                                                    | 1                                                                                                    | 45] PROGRAMME CO-OR, K                                                                                                    | VK, NAVASRI 🔽 🔹                                                          |                                                                                                    |  |
| ocation                                                                       |                                                                         |                                                                                                    | : Select Loc                                                                                                    | ation                                                                                                    | Department                                                                                                    | 3                                                                                                    | Select Department                                                                                                    | ×                                                                        |                                                                                                    |  |
| esignation                                                                    |                                                                         |                                                                                                    | : Select Des                                                                                                    | ignation                                                                                                    | Nature Type                                                                                                    | 1                                                                                                    | Select Nature Type                                                                                                    |                                                                          | 1                                                                                                    |  |
| osting City                                                                   |                                                                         |                                                                                                    | : Select City                                                                                                    |                                                                                                    | Fund Type                                                                                                    | 4                                                                                                    | Select Fund Type                                                                                                    |                                                                          |                                                                                                    |  |
| onth                                                                          |                                                                         |                                                                                                    | : MARCH                                                                                                    |                                                                                                    | Budget Head                                                                                                    | 1                                                                                                    | Select Budget Head                                                                                                    |                                                                          |                                                                                                    |  |
| ear                                                                           |                                                                         |                                                                                                    | ; 2011                                                                                                    | <b>₩</b> *                                                                                                    | Short By                                                                                                    | ,                                                                                                    | Employee Code                                                                                                    | V                                                                        |                                                                                                    |  |
| ank (For Cas                                                                  | sh/Cheque                                                               | Leave Blank)                                                                                                    | : STATE BANK                                                                                                    | OF INDIA, NAU BRANCH NA                                                                                                    | PF Type                                                                                                    | :                                                                                                    | Select PF Type                                                                                                    | V                                                                        |                                                                                                    |  |
| - 15<br>                                                                      | A                                                                       |                                                                                                    | Enceller and an                                                                                                    | final final                                                                                                    |                                                                                                    |                                                                                                    |                                                                                                    |                                                                          |                                                                                                    |  |
| nployee Ty<br>VIEVV                                                           | RESE                                                                    | T                                                                                                    | ; All Employ                                                                                                    | 96                                                                                                    |                                                                                                    |                                                                                                    |                                                                                                    |                                                                          |                                                                                                    |  |
| VIEW                                                                          | RESE<br>ployee                                                          | T                                                                                                    | ; 🛛 All Employ                                                                                                    | 98 <b>M</b>                                                                                                    |                                                                                                    |                                                                                                    |                                                                                                    |                                                                          |                                                                                                    |  |
| VIEW<br>S.No.                                                                 | RESE                                                                    | T                                                                                                    | : All Employ                                                                                                    | 98 💌<br>DD0                                                                                                    | Location                                                                                                    |                                                                                                    | Designation                                                                                                    | FundType                                                                 | Bud.Head                                                                                                    |  |
| VIEW<br>S.No.                                                                 | RESE                                                                    | CHANDULAL KARAM                                                                                                    | : All Employ<br>Name<br>SI TIMBADIA<br>BIHAT TANDEL                                                                                               | PROGRAMME CO-OR, KVK, NAVASRI<br>PROGRAMME CO-OR, KVK, NAVASRI                                                                                                    | Location<br>NAVSARI(KVK)<br>NAVSABI(KVK)                                                                                                 | PROGRAM CO-                                                                                                    | Designation<br>ORDINATOR<br>F0 SPECIALIST                                                                                                    | FundType<br>ICAR<br>ICAR                                                 | Bud.Head<br>345/02704/02<br>345/07704/02                                                                                                    |  |
| view<br>view<br>st Of Emp<br>s.No.<br>1<br>2<br>3                             | RESE<br>ployee<br>Code<br>1<br>1<br>3                                   | T<br>CHANDULAL KARAM<br>YATINKUMAR NARAM<br>RAJENDRAKUMAR M                                                                                                    | : All Employ<br>Name<br>SI TIMBADIA<br>IBHAI TANDEL<br>GGANLAL NAIK                                                                               | BE                                                                                                    | Location<br>NAVSARI(KVK)<br>NAVSARI(KVK)<br>NAVSARI(KVK)                                                                                 | PROGRAM CO-<br>SUBJECT MATT                                                                                                    | Designation<br>ORDINATOR<br>ER SPECIALIST<br>ER SPECIALIST                                                                                       | FundType<br>ICAR<br>ICAR<br>ICAR                                         | Bud.Head<br>345/02704/02<br>345/02704/02<br>345/02704/02                                                                                                 |  |
| view<br>view<br>s.No.<br>1<br>2<br>3<br>4                                     | RESE<br>ployee<br>Code<br>1<br>1<br>3<br>4                              | T<br>CHANDULAL KARAM<br>YATINKUMAR NARAM<br>RAJENDRAKUMAR M<br>MIKESH AMARASHI                                                                                                    | : All Employ<br>Name<br>SI TIMBADIA<br>IBHAI TANDEL<br>AGANLAL NAIK<br>KATARIYA                                                                   | BE DDO<br>PROGRAMME CO-OR, KVK, NAVASRI<br>PROGRAMME CO-OR, KVK, NAVASRI<br>PROGRAMME CO-OR, KVK, NAVASRI<br>PROGRAMME CO-OR, KVK, NAVASRI                                                                                                    | Location<br>NAVSARI(KVK)<br>NAVSARI(KVK)<br>NAVSARI(KVK)<br>NAVSARI(KVK)                                                                 | PROGRAM CO-<br>SUBJECT MATT<br>SUBJECT MATT                                                                                                | Designation<br>ORDINATOR<br>ER SPECIALIST<br>ER SPECIALIST<br>SEARCH SCIENTIST                                                                   | FundType<br>ICAR<br>ICAR<br>ICAR<br>ICAR                                 | Bud.Head<br>345/02704/02<br>345/02704/02<br>345/02704/02<br>345/02704/02                                                                                 |  |
| view<br>view<br>s.No.<br>1<br>2<br>3<br>4<br>5                                | RESE<br>ployee<br>Code<br>1<br>1<br>3<br>4<br>5                         | T<br>CHANDULAL KARAM<br>YATINKUMAR NARAM<br>RAJENDRAKUMAR M.<br>MUKESH AMARASHI<br>HITESHBHAI MANJIE                                                                                                    | : All Employ<br>Name<br>SI TIMBADIA<br>IBHAI TANDEL<br>AGANLAL NAIK<br>KATARIYA<br>HAI VIRDIA                                                     | BE DDO PROGRAMME CO-OR, KVK, NAVASRI PROGRAMME CO-OR, KVK, NAVASRI PROGRAMME CO-OR, KVK, NAVASRI PROGRAMME CO-OR, KVK, NAVASRI PROGRAMME CO-OR, KVK, NAVASRI                                                                                                    | Location<br>NAVSARI(KVK)<br>NAVSARI(KVK)<br>NAVSARI(KVK)<br>NAVSARI(KVK)<br>NAVSARI(KVK)                                                 | PROGRAM CO-<br>SUBJECT MATT<br>SUBJECT MATT<br>ASSISTANT RE<br>SUBJECT MATT                                                                | Designation<br>ORDINATOR<br>ER SPECIALIST<br>ER SPECIALIST<br>SEARCH SCIENTIST<br>ER SPECIALIST                                                  | FundType<br>ICAR<br>ICAR<br>ICAR<br>ICAR<br>ICAR<br>ICAR                 | Bud.Head<br>345/02704/02<br>345/02704/02<br>345/02704/02<br>345/02704/02<br>345/02704/02                                                                 |  |
| view<br>view<br>st Of Emp<br>s.No.<br>1<br>2<br>3<br>4<br>5<br>6              | RESE<br>ployee<br>Code<br>1<br>1<br>3<br>4<br>5<br>6                    | CHANDULAL KARAM<br>YATINKUMAR NARAN<br>RAJENDRAKUMAR M.<br>MUKESH AMARASHI<br>HITESHBHAI MANJIB<br>DENI HARISHBHAI T                                                                                        | : All Employ<br>Name<br>SI TIMBADIA<br>IBHAI TANDEL<br>AGANLAL NAIK<br>KATARIYA<br>IHAI VIRDIA<br>ANDEL                                           | BE DDO<br>PROGRAMME CO-OR, KVK, NAVASRI<br>PROGRAMME CO-OR, KVK, NAVASRI<br>PROGRAMME CO-OR, KVK, NAVASRI<br>PROGRAMME CO-OR, KVK, NAVASRI<br>PROGRAMME CO-OR, KVK, NAVASRI<br>PROGRAMME CO-OR, KVK, NAVASRI                                                                     | Location<br>NAVSARI(KVK)<br>NAVSARI(KVK)<br>NAVSARI(KVK)<br>NAVSARI(KVK)<br>NAVSARI(KVK)                                                 | PROGRAM CO-<br>SUBJECT MATT<br>SUBJECT MATT<br>ASSISTANT RE<br>SUBJECT MATT<br>SUBJECT MATT                                                | Designation<br>ORDINATOR<br>ER SPECIALIST<br>ER SPECIALIST<br>SEARCH SCIENTIST<br>ER SPECIALIST<br>ER SPECIALIST                                 | FundType<br>ICAR<br>ICAR<br>ICAR<br>ICAR<br>ICAR<br>ICAR                 | Bud.Head<br>345/02704/02<br>345/02704/02<br>345/02704/02<br>345/02704/02<br>345/02704/02<br>345/02704/02                                                 |  |
| NPIOYEE V<br>VIEW<br>st Of Emp<br>5.No.<br>1<br>2<br>3<br>4<br>5<br>6<br>7    | RESE<br>ployee<br>1<br>1<br>3<br>4<br>5<br>6<br>7                       | T<br>CHANDULAL KARAM<br>YATINKUMAR NARAM<br>RAJENDRAKUMAR M.<br>MUKESH AMARASHI<br>HITESHBHAI MANJIB<br>DENI HARISHBHAI T<br>PRAJAPATI MINAXI I                                                             | : All Employ<br>Name<br>SI TIMBADIA<br>IBHAI TANDEL<br>AGANLAL NAIK<br>KATARIYA<br>IHAI VIRDIA<br>ANDEL<br>VANCHHODBHAI                           | BE DDO<br>PROGRAMME CO-OR, KVK, NAVASRI<br>PROGRAMME CO-OR, KVK, NAVASRI<br>PROGRAMME CO-OR, KVK, NAVASRI<br>PROGRAMME CO-OR, KVK, NAVASRI<br>PROGRAMME CO-OR, KVK, NAVASRI<br>PROGRAMME CO-OR, KVK, NAVASRI                                                                     | Location<br>NAVSARI(KVK)<br>NAVSARI(KVK)<br>NAVSARI(KVK)<br>NAVSARI(KVK)<br>NAVSARI(KVK)<br>NAVSARI(KVK)                                 | PROGRAM CO-<br>SUBJECT MATT<br>SUBJECT MATT<br>ASSISTANT RE<br>SUBJECT MATT<br>SUBJECT MATT<br>SUBJECT MATT                                | Designation<br>ORDINATOR<br>ER SPECIALIST<br>ER SPECIALIST<br>SEARCH SCIENTIST<br>ER SPECIALIST<br>ER SPECIALIST<br>ER SPECIALIST                | FundType<br>ICAR<br>ICAR<br>ICAR<br>ICAR<br>ICAR<br>ICAR<br>ICAR         | Bud.Head<br>345/02704/02<br>345/02704/02<br>345/02704/02<br>345/02704/02<br>345/02704/02<br>345/02704/02                                                 |  |
| NIEW<br>VIEW<br>s.No.<br>1<br>2<br>3<br>4<br>5<br>6<br>7<br>8                 | RESE<br>ployee<br>1<br>1<br>3<br>4<br>5<br>6<br>7<br>8                  | T<br>CHANDULAL KARAM:<br>YATINKUMAR NARAN<br>RAJENDRAKUMAR M.<br>MUKESH AMARASHI<br>HITESHBHAI MANJIE<br>DENI HARISHBHAI<br>PRAJAPATI MINAXI F<br>PATEL NITALBEN NA                                         | : All Employ<br>Name<br>SI TIMBADIA<br>ISI TIMBADIA<br>URMAI TANDEL<br>AGANLAL NAIK<br>KATARIYA<br>HAI VIRDIA<br>ANDEL<br>KANCHHODBHAI<br>TVARLAL | BB                                                                                                    | Location<br>NAVSARI(KVK)<br>NAVSARI(KVK)<br>NAVSARI(KVK)<br>NAVSARI(KVK)<br>NAVSARI(KVK)<br>NAVSARI(KVK)<br>NAVSARI(KVK)                 | PROGRAM CO-<br>SUBJECT MATT<br>SUBJECT MATT<br>ASSISTANT RE<br>SUBJECT MATT<br>SUBJECT MATT<br>TRAINING ASS                                | Designation<br>ORDINATOR<br>ER SPECIALIST<br>ER SPECIALIST<br>SEARCH SCIENTIST<br>ER SPECIALIST<br>ER SPECIALIST<br>ER SPECIALIST<br>ISTANT      | FundType<br>ICAR<br>ICAR<br>ICAR<br>ICAR<br>ICAR<br>ICAR<br>ICAR<br>ICAR | Bud.Head<br>345/02704/02<br>345/02704/02<br>345/02704/02<br>345/02704/02<br>345/02704/02<br>345/02704/02<br>345/02704/02                                 |  |
| NIEW<br>VIEW<br>s.No.<br>1<br>2<br>3<br>4<br>5<br>6<br>6<br>7<br>8<br>9       | Code<br>1<br>1<br>3<br>4<br>5<br>6<br>7<br>8<br>10                      | T<br>CHANDULAL KARAM<br>YATINKUMAR NARAM<br>RAJENDRAKUMAR M.<br>MUKESH AMARASHI<br>HITESHBHAI MANJIE<br>DENI HARISHBHAI T<br>PRAJAPATI MINAXI F<br>PATEL NITALBEN NA'<br>RITABEN RAHULBHA                   | : All Employ<br>Name<br>SI TIMBADIA<br>IBHAI TANDEL<br>GANLAL NAIK<br>KATARIYA<br>HAI VIRDIA<br>ANDEL<br>KANCHHODBHAI<br>TVARLAL<br>FATEL         | BB PROGRAMME CO-OR, KVK, NAVASRI PROGRAMME CO-OR, KVK, NAVASRI PROGRAMME CO-OR, KVK, NAVASRI PROGRAMME CO-OR, KVK, NAVASRI PROGRAMME CO-OR, KVK, NAVASRI PROGRAMME CO-OR, KVK, NAVASRI PROGRAMME CO-OR, KVK, NAVASRI PROGRAMME CO-OR, KVK, NAVASRI PROGRAMME CO-OR, KVK, NAVASRI | Location<br>NAVSARI(KVK)<br>NAVSARI(KVK)<br>NAVSARI(KVK)<br>NAVSARI(KVK)<br>NAVSARI(KVK)<br>NAVSARI(KVK)<br>NAVSARI(KVK)                 | PROGRAM CO-<br>SUBJECT MATT<br>SUBJECT MATT<br>ASSISTANT RE<br>SUBJECT MATT<br>SUBJECT MATT<br>TRAINING ASS<br>FARM MANAGEI                | Designation<br>ORDINATOR<br>ER SPECIALIST<br>ER SPECIALIST<br>SEARCH SCIENTIST<br>ER SPECIALIST<br>ER SPECIALIST<br>ER SPECIALIST<br>ISTANT<br>R | FundType<br>ICAR<br>ICAR<br>ICAR<br>ICAR<br>ICAR<br>ICAR<br>ICAR<br>ICAR | Bud.Head<br>345/02704/02<br>345/02704/02<br>345/02704/02<br>345/02704/02<br>345/02704/02<br>345/02704/02<br>345/02704/02<br>345/02704/02                 |  |
| NPIOYEE T<br>VIEW<br>s.No.<br>1<br>2<br>3<br>4<br>5<br>6<br>7<br>8<br>9<br>10 | RESE<br>ployee<br>1<br>1<br>3<br>4<br>5<br>6<br>7<br>7<br>8<br>10<br>11 | T<br>CHANDULAL KARAM<br>YATINKUMAR NARAM<br>RAJENDRAKUMAR M<br>MUKESH AMARASHI<br>HITESHBHAI MANJIB<br>DENI HARISHBHAI T<br>PRAJENTAI MINAXI F<br>PATEL NITALBEN NA<br>RITABEN RAHULBHA<br>VIDAYKUMAR KANAT | SI TIMBADIA<br>BIATIANDEL<br>GGANLAL NAIK<br>KATARIYA<br>HAI VIRDIA<br>ANDEL<br>KANCHHODBHAI<br>TVARLAL<br>I PATEL<br>KALAL DESAI                 | BE                                                                                                    | Location<br>NAVSARI(KVK)<br>NAVSARI(KVK)<br>NAVSARI(KVK)<br>NAVSARI(KVK)<br>NAVSARI(KVK)<br>NAVSARI(KVK)<br>NAVSARI(KVK)<br>NAVSARI(KVK) | PROGRAM CO-<br>SUBJECT MATT<br>SUBJECT MATT<br>SUBJECT MATT<br>SUBJECT MATT<br>SUBJECT MATT<br>TRAINING ASS<br>FARM MANAGE<br>SENIOR CLERK | Designation<br>ORDINATOR<br>ER SPECIALIST<br>ER SPECIALIST<br>ER SPECIALIST<br>ER SPECIALIST<br>ER SPECIALIST<br>ER SPECIALIST<br>ISTANT<br>R    | FundType<br>ICAR<br>ICAR<br>ICAR<br>ICAR<br>ICAR<br>ICAR<br>ICAR<br>ICAR | Bud.Head<br>345/02704/02<br>345/02704/02<br>345/02704/02<br>345/02704/02<br>345/02704/02<br>345/02704/02<br>345/02704/02<br>345/02704/02<br>345/02704/02 |  |

1.6. ઉપર પ્રમાણે કર્યા બાદ PREVIEW બટન દબાવવાથી Report જોવા મળશે. (Fund Type, PF Type, Bank અને Employee Type ની પસંદગી પર ખાસ ધ્યાન આપીPrint કરી લેવા. Selection બદલતાં VIEW અને PREVIEW બટન દબાવવું)

2. Bank Statement Form નો Report નીચે મુજબ છે.

#### 2.1 Bank Statement

|        | Navsari Agric                                               | ultural University, | NAVSARI      | Date: 12/4/2011<br>Time: 5:00:349    |
|--------|-------------------------------------------------------------|---------------------|--------------|--------------------------------------|
|        | Bank Bank                                                   | Account Statement   |              |                                      |
|        | Name of Bank: STATE E                                       | ANK OF INDIA. NAU   | BRANCH NAVSA | RI                                   |
| -      | DOO : [ 45 ] PROGRAMME CO-OR, KVK, NAVASRI                  |                     |              | OFFICE NO: 45<br>Month: MARCH - 2011 |
| \$.No. | Employee Name                                               |                     | Net Pay      | Account No.                          |
| Fund   | Type : ICAR                                                 |                     |              |                                      |
|        | - W                                                         |                     |              |                                      |
| l      | CHANDULAL KARAMSI TIMBADIA<br>PROGRAM CO-ORDINATOR          |                     | 35533.00     | 10389380018                          |
| 2      | YATINKUMAR NARANBHAI TANDEL<br>SUBJECT MATTER SPECIALIST    |                     | 21444.00     | 30035651074                          |
| 3      | RAJENDRAKUMAR MAGANLAL NAIK<br>SUBJECT MATTER SPECIALIST    |                     | 30288.00     | 10389398707                          |
| 4      | MUKESH AMARASHI KATARIYA<br>ASSISTANT RESEARCH SCIENTIST    |                     | 32395.00     | 10389393811                          |
| 5      | HITESHBHAI MANJIBHAI VIRDIA<br>SUBJECT MATTER SPECIALIST    |                     | 26517.00     | 10389385517                          |
| 6      | DENI HARISHBHAI TANDEL<br>SUBJECT MATTER SPECIALIST         |                     | 32609.00     | 30690853118                          |
| 7      | PRAJAPATI MINAXI RANCHHODBHAI<br>SUBJECT MATTER SPECIALIST  |                     | 33001.00     | 10903937568                          |
| 8      | PATEL NITALBEN NATVARLAL<br>TRAINING ABSISTANT              |                     | 5920.00      | 20017046051                          |
| 9      | RITABEN RAHULBHAI PATEL<br>FARM MANAGER                     |                     | 5920.00      | 31479461172                          |
| 10     | VIJAYKUMAR KANAIYALAL DESAI<br>SENIOR CLERK                 |                     | 8587.00      | 10389416751                          |
| 11     | CHIRAGKUMAR BHARATBHAI NAIK<br>COMPUTER PROGRAMMER (T.A)    |                     | 5920.00      | 10714177702                          |
| 12     | SWAPNA T R<br>STENOGRAPHER GRADE III                        |                     | 4480.00      | 30468903100                          |
| 13     | HARSHADKUMAR ZINABHAI CHAUHAN<br>DRIVER-CUM-MECHANRC (JEEP) |                     | 4480.00      | 30234766306                          |
| 14     | NAGINBHAI RAMUBHAI MAHIDA<br>SUPPORTING STAFF               |                     | 9775.00      | 10389394167                          |
| 20122  |                                                             | Budget Head Total   | 256869.00    |                                      |
| 1000   |                                                             | Fund Type Total :   | 256869.00    |                                      |
|        |                                                             | Grand Total         | 256869.00    |                                      |

#### 3.5 Vacant Posts List

1. Vacant Post List Form નો ઉપયોગ કુલ મંજુર થયેલ જ્ગ્યા, ભરાયેલ તેમજ ખાલી જગ્યાની માફિતી જોવા તેમજ Print કરવા માટે કરવો.

**1.1** Vacant Post List Form નીચે મુજબ છે.

| l.2.1 DDO             | 1.2.2 Designation                   |                    | $\langle \mathcal{N}_{\mathcal{N}} \rangle$ |    |
|-----------------------|-------------------------------------|--------------------|---------------------------------------------|----|
| <b>ા.2.</b> અફીં આપને | l Vacant Post List જોવા માટે ઘણા O  | ption આપેલ છે. જેમ | Ś                                           |    |
|                       |                                     |                    |                                             |    |
| Grade                 |                                     |                    |                                             | P* |
| Nature Type           | : Select Nature Type                | Employee Type      | : All Employee                              | ×  |
| Discipline Name       | : Select Discipline                 | PF Type            | : Select PF Type                            |    |
| Fund Type             | : Select Fund Type                  | Budget Head        | : Select Budget Head                        | V  |
| DDO                   | : 45] PROGRAMME CO-OR, KVK, NAVASRI | Designation        | : Select Designation                        | V  |

1.2.5 Disipline Name 1.2.6 PF Type

1.2.7 Nature Type 1.2.8 Employee Type

1.2.9 Grade

1.3. ઉપર દર્શાવેલ તમામ Vacant Posat Lisat જોવા માટે ના Option માથી આપ એક કરતા વધારે Option પણ પસંદ કરી Vacant Post List જોઇ શકો છે. (Fund Type, PF Type, Disipline Name, Grade અને Employee Type ની પસંદગી પર ખાસ ધ્યાન આપવું.)

1.4. અને અંતમા VIEW બટન દબાવતા તમામ Option ના Selection પ્રમાણે Vacant Post List નીચે પ્રમાણે જોવા મળશે.

|                                             | Navsari Agricultural Un           | iversity,N | AVS        | ARI         | Date 27/4/2011<br>Time: 3:26:07PM             |
|---------------------------------------------|-----------------------------------|------------|------------|-------------|-----------------------------------------------|
| Supriou mys.                                | Vacant Post                       | Details    |            |             |                                               |
| DDO Name : [45] PROGRAMM                    | E CO-OR, KVK, NAVASRI             |            |            |             |                                               |
| Fund Type : ICAR                            |                                   |            |            |             |                                               |
| Budget Head : 345/02704/02                  | KRUSHI VIGHAYAN KENDE             | RE, NAVSAR | 4          |             |                                               |
| S.No. Designation<br>1 PROGRAM CO-ORDINATOR | Discipline<br>EXTENSION EDUCATION | Posts F    | illed<br>1 | Vacant<br>0 | Pay Scale<br>15600 - 39100 - 0 - 0 - 0 - 8000 |
| 2 SUBJECT MATTER SPECIALIST                 | PLANT PROTECTION                  | 1          | 1          | 0           | 15600 - 39100 - 0 - 0 - 0 - 6000              |
| 3 SUBJECT MATTER SPECIALIST                 | HORTICULUTRE                      | 1          | 1          | 0           | 15600 - 39100 - 0 - 0 - 0 - 6000              |
| 4 SUBJECT MATTER SPECIALIST                 | HOME SCIENCE                      | 1          | 1          | 0           | 15600 - 39100 - 0 - 0 - 0 - 6000              |
| 5 SUBJECT MATTER SPECIALIST                 | EXTENSION EDUCATION               | 1          | 1          | 0           | 15600 - 39100 - 0 - 0 - 0 - 6000              |
| 6 SUBJECT MATTER SPECIALIST                 | ANIMAL SCIENCE                    | 1          | 1          | 0           | 15600 - 39100 - 0 - 0 - 0 - 6000              |
| 7 SUBJECT MATTER SPECIALIST                 | AGRONOMY                          | 1          | 0          | 1           | 15600 - 39100 - 0 - 0 - 0 - 6000              |
| 8 COMPUTER PROGRAMMER (T.A                  | 0 —                               | 1          | 1          | 0           | 9300 - 34800 - 0 - 0 - 0 - 4400               |
| 9 TRAINING ASSISTANT                        |                                   | 1          | 1          | 0           | 9300 - 34800 - 0 - 0 - 0 - 4400               |
| 10 OFFICE                                   |                                   | 1          | 0          | 1           | 9300 - 34800 - 0 - 0 - 0 - 4400               |
| SUPRITENDENT-CUM-ACCOUNT                    | TAN                               |            |            |             |                                               |
| 11 FARM MANAGER                             | —                                 | 1          | 1          | 0           | 9300 - 34800 - 0 - 0 - 0 - 4400               |
| 12 STENOGRAPHER GRADE III                   |                                   | 1          | 1          | 0           | 5200 - 20200 - 0 - 0 - 0 - 2400               |
| 13 DRIVER-CUM-MECHANIC (JEEP                | )                                 | 1          | 1          | 0           | 5200 - 20200 - 0 - 0 - 0 - 1900               |
| 14 DRIVER-CUM-MECHANIC                      |                                   | 1          | 0          | 1           | 5200 - 20200 - 0 - 0 - 0 - 1900               |
| (TRACTOR)                                   |                                   |            |            |             |                                               |
| 15 SUPPORTING STAFF                         |                                   | 2          | 1          | 1           | 4440 - 7400 - 0 - 0 - 0 - 1400                |
|                                             | Budget Total :                    | 16         | 1          | 2 4         |                                               |
|                                             | Fund Type Total :                 | 16         | 12         | 2 4         |                                               |
|                                             | DDO Total :                       | 16         | 1          | 2 4         |                                               |
|                                             | Grand Total :                     | 16         | 1          | 2 4         |                                               |

1.5. અહીં આપને VIEW EXCEL નામનું બીજુ એક બટન પણ આપેલ છે જેનો ઉપયોગથી Vacant Post List MS EXCEL મા પણ જોઇ શકશે. VIEW EXCEL બટન દબાવતા તમામ Option ના Selection પ્રમાણે Vacant Post List નીચે પ્રમાણે જોવા મળશે.

|          |                   |              | <u>A</u>         |            |                     |            |        |           |             |             |                           |          |
|----------|-------------------|--------------|------------------|------------|---------------------|------------|--------|-----------|-------------|-------------|---------------------------|----------|
| G        | 3                 | <b>B</b> 2.4 | <u>(</u> ∎ ▼ ) ⇒ |            |                     |            |        |           |             | Expo        | rtedReport[1]             | .xls [Co |
| <u> </u> | 9                 | Home         | Insert           | Page Lay   | out Formulas        | Dat        | ta     | Review    | View        | v De        | veloper                   |          |
|          | -                 | 👗 Cut        |                  | ARIAL      | - 10 - A            | Ă          | = -    | <b>≡</b>  | <b>9</b> 77 | T Wrag      | p Text                    | Genera   |
|          |                   | 🖹 Сору       |                  |            |                     |            |        |           |             | _           |                           |          |
| P        | aste<br>•         | 💞 Form       | at Painter       | BI         | J - 🔛 - 🖉 - 🛓       | <u>A</u> - |        |           |             | •a• Merg    | ge & Center 🔻             | \$ -     |
|          |                   | Clipboard    | Γg.              |            | Font                | E.         |        |           | Alianm      | ent         | G.                        | N        |
| -        | _                 | A1           |                  | 6          | £                   |            |        | _         |             |             |                           |          |
|          |                   | AL           | •                |            |                     | set say by |        |           | 40          |             |                           |          |
| -        | <u>в</u> в        | IQ D IEIF    | - GH I  J        | K  L M     |                     | v w x      | Y  2/  | A AB AC   | AD          | A AF AG     | AHAAJAKI AL               | AM       |
| 2        |                   |              |                  | Navsa      | ri Agricultural U   | niver      | sity,N | AVSAR     | L           | Date        | 27/4/2011                 |          |
| - 4      |                   | Margar 1872  |                  |            |                     |            |        |           |             | Tim 3:29:20 | 5 PM                      |          |
| 0        |                   | Let us       |                  |            |                     |            |        |           |             |             |                           |          |
| 9        |                   |              |                  |            | Vacant Post         |            |        |           |             |             |                           |          |
| 10       | DD                | 0 N          | 45 1 1           | PDC        | CRANKE CO OR VI     | V NAT      | ACDI   |           |             |             |                           |          |
| 11       | E                 | O Name       | 42 [ ]<br>ICAR   | PKU        | GRAMME CO-OK, KV    | K, NAV     | ASKI   |           |             |             |                           |          |
| 12       | ru                | nd Type :    | ICAK             |            |                     |            |        |           |             |             |                           |          |
| 13       | Bu                | dget Head    | 345/02704        | 1/02       | KRUSHI VI           | GHAYAN     | KENDR  | RE, NAVSA | રા          |             |                           |          |
| 15       | S.N               | o            | Designat         | io         | Discipline          | Post       | Filled | Vacan     |             | Pay         |                           |          |
| 16       | 1                 | PROGRAM      | CO-ORDIN/        | ATOR       | EXTENSION EDUCATION | 8          | 1      | 1         | 0           | 15600 -     | - 39100 - 0 - 0 - 0 -     |          |
| 17       | 2                 | SUBJECT I    | MATTER SP        | ECIALIST   | PLANT PROTECTION    |            | 1      | 1         | 0           | 15600 -     | - 39100 - 0 - 0 - 0 -     |          |
| 18       | 3                 | SUBJECT I    | MATTER SP        | ECIALIST   | HORTICULUTRE        |            | 1      | 1         | 0           | 15600 -     | - 39100 - 0 - 0 - 0 -     |          |
| 19       | 4                 | SUBJECT I    | MATTER SP        | ECIALIST   | NOME SCIENCE        |            | 1      | 1         | 0           | 15600 -     | - 39100 - 0 - 0 - 0 -     |          |
| 20       | 5                 | SUBJECT I    | MATTER SP        | ECIALIST   | EXTENSION EDUCATION | 8          | 1      | 1         | 0           | 15600 -     | - 39100 - 0 - 0 - 0 -     |          |
| 21       | 6                 | SUBJECT I    | MATTER SP        | ECIALIST   | ANIMAL SCIENCE      |            | 1      | 1         | 0           | 15600 -     | - 39100 - 0 - 0 - 0 -     |          |
| 22       | 7                 | SUBJECT I    | MATTER SP        | ECIALIST   | AGRONOMY            |            | 1      | 0         | 1           | 15600 -     | - 39100 - 0 - 0 - 0 -     |          |
| 23       | 8                 | COMPUTE      | R PROGRAM        | IMER (T.A) |                     |            | 1      | 1         | 0           | 9300 -      | - 34800 - 0 - 0 - 0 -     |          |
| 24       | 9                 | TRAINING     | ASSISTANT        | 7          |                     |            | 1      | 1         | 0           | 9300 -      | - 34800 - 0 - 0 - 0 -     |          |
| 25       | 10                | OFFICE SU    | <b>PRITENDEN</b> | T-CUM-     | _                   |            | 1      | 0         | 1           | 9300 -      | - 34800 - 0 - 0 - 0 - 0 - |          |
| 26       |                   | ACCOUNT      | AN               |            |                     |            |        |           |             |             |                           |          |
| 27       | 11                | FARM MA      | NAGER            |            |                     |            | 1      | 1         | 0           | 9300 -      | - 34800 - 0 - 0 - 0 - 0 - |          |
| 28       | 12                | STENOGR      | APHER GRA        | DE III     |                     |            | 1      | 1         | 0           | 5200 -      | - 20200 - 0 - 0 - 0 - 0 - |          |
| 29       | 13                | DRIVER-C     | UM-MECHAI        | NIC (JEEP) |                     |            | 1      | 1         | 0           | 5200 -      | - 20200 - 0 - 0 - 0 - 0 - |          |
| 30       | 14                | TRACTOR      | UM-MECHAI        | NIC        |                     |            | 1      | 0         | 1           | 5200 -      | - 20200 - 0 - 0 - 0 - 0 - |          |
| 31       | 15                | (TRACIO      | NG STAFF         |            |                     |            | 2      | 1         | 1           | 4440 - 740  | 0 - 0 - 0 - 0 - 1400      |          |
| 22       |                   | Sorroitti    |                  |            | Budget Total :      | 16         | 12     | 4         |             | 1110 - 710  |                           | ,        |
| 24       |                   |              |                  |            | Fund Type Total :   | 16         | 12     | - A       |             |             |                           |          |
| 25       |                   |              |                  |            | DDO Total :         | 16         | 12     | 7         |             |             |                           |          |
| 28       |                   |              |                  |            | Grand Total         | 16         | 12     | 4         |             |             |                           |          |
| 30       |                   |              |                  |            | contra a vini .     | 10         | 12     | -         |             |             |                           |          |
|          |                   |              |                  |            |                     |            |        |           |             |             |                           |          |
| 37       |                   |              |                  |            |                     |            |        |           |             |             |                           |          |
| 38       |                   |              |                  |            |                     | PRO        | GRAMM  | E CO-OR,  | KVK, NA     | AVASRI      |                           |          |
|          |                   |              |                  |            |                     |            |        |           |             |             |                           |          |
| н        | $\leftrightarrow$ | ► Shee       | et1 / 🞾          |            |                     |            |        |           |             |             |                           |          |
| Re       | ady               | 2            |                  |            |                     |            |        |           |             |             |                           |          |
|          | ÷                 |              |                  |            |                     |            |        |           |             |             |                           |          |
| ( )      |                   | <u> </u>     |                  |            |                     |            |        |           |             |             |                           |          |

1.5. અહીં માહિતીઓ સુધારી Print કરી શકાશે.

# 3.6 Salary Difference Register

1. Salary Difference Register Form નો ઉપયોગ ચાલુ માસ તેમજ આગળ ના માસ વચ્ચે નો તફાવત જોવા તેમજ Print કરવા માટે કરવો.

1.1 Salary Difference Register Form નીચે મુજબ છે.

| Employee Code |                      |            | Manual Employee Code | 1 |                                   |   |
|---------------|----------------------|------------|----------------------|---|-----------------------------------|---|
| Employee Name |                      |            | DDO                  | ; | 45 ] PROGRAMME CO-OR, KVK, NAVASR | [ |
| Location      | : Select Location    | ×          | Department           | 1 | Select Department                 |   |
| Designation   | : Select Designation | ×          | Nature Type          | 1 | Select Nature Type                | - |
| Posting City  | : Select City        |            | Fund Type            | 4 | Select Fund Type                  | - |
| 1onth         | : APRIL              |            | Budget Head          | ; | Select Budget Head                | ~ |
| /ear          | : 2011               | <b>v</b> 8 | Short By             | ; | Employee Code                     | ~ |
| РЕ Туре       | : Select PF Type     |            | Row In a Page        | 1 | 12                                |   |
| Employee Type | : All Employee       | N N        |                      |   |                                   |   |

1.2. અહીં આપને Employee શોધવા માટે ધણા Option આપેલ છે. જેમકે...

- 1.2.1 Employee Code 1.2.2 Manual Employee Code
- 1.2.3 Employee name 1.2.4 DDO
- 1.2.5 Location 1.2.6 Department 1.2.7 Designation 1.2.8 Nature Type
- 1.2.9 Posting City 1.2.10 Fund Type
- 1.2.11 Month 1.2.12 Budget Head
- 1.2.13 Year 1.2.14 Short By
- 1.2.15 PF Type 1.2.16 Row In Page

# 1.2.17 Employee Type

1.3. ઉપર દર્શાવેલ તમામ Employee શોધવા માટે ના Option માથી આપ એક કરતા વધારે Option પણ પસંદ કરી Employee શોધી શકો છે. (Fund Type, PF Type અને Employee Type ની પસંદગી પર ખાસ ધ્યાન આપવું.)

1.4. અને અંતમા VIEW બટન દબાવતા તમામ Option ના Selection પ્રમાણે Employee Search કરી નીચે પ્રમાશે જોવા મળશે.

| noyee cour                                                                                         | IC .                                                                | 1                                                                                                    | Manual Empl                          | oyee Code                                                                                                    |                                                                                                    |                                                                          |                                                                                                    |
|----------------------------------------------------------------------------------------------------|---------------------------------------------------------------------|----------------------------------------------------------------------------------------------------|--------------------------------------|----------------------------------------------------------------------------------------------------|----------------------------------------------------------------------------------------------------|--------------------------------------------------------------------------|----------------------------------------------------------------------------------------------------|
| oloyee Nam                                                                                         | ne                                                                  | :                                                                                                    | DDO                                  |                                                                                                    | : 45] PROGRAMME CO-OR, KVK, NAV                                                                                                    | ASRI 💌 🔹                                                                 |                                                                                                    |
| ition                                                                                              |                                                                     | : Select Location                                                                                                    | ▼ Department                         |                                                                                                    | : Select Department                                                                                                    | ×                                                                        |                                                                                                    |
| gnation                                                                                            |                                                                     | : Select Designation                                                                                                    | Nature Type                          |                                                                                                    | : Select Nature Type                                                                                                    | ×                                                                        |                                                                                                    |
| ing City                                                                                           |                                                                     | : Select City                                                                                                    | ♥ Fund Type                          |                                                                                                    | : Select Fund Type                                                                                                    | •                                                                        |                                                                                                    |
| th                                                                                                 |                                                                     | : APRIL                                                                                                    | • Budget Head                        | 1                                                                                                    | : Select Budget Head                                                                                                    | ×                                                                        |                                                                                                    |
| t.                                                                                                 |                                                                     | : 2011                                                                                                    | ▼* Short By                          |                                                                                                    | : Employee Code                                                                                                    | ×                                                                        |                                                                                                    |
|                                                                                                    |                                                                     | Select DE Tupe                                                                                                    | Row In a Pa                          | ne                                                                                                    | : 12                                                                                                    | *                                                                        |                                                                                                    |
| Гуре                                                                                               |                                                                     | - Delett Pi Type                                                                                                    |                                      | 90                                                                                                    | 19                                                                                                    |                                                                          |                                                                                                    |
| rype<br>oloyee Type<br>VIEW<br>t Of Emp                                                            | RESE                                                                | · · · · · · · · · · · · · · · · ·                                                                                                    | ×                                    |                                                                                                    |                                                                                                    |                                                                          |                                                                                                    |
| ype<br>Iloyee Type<br>VIEW<br>t Of Emp<br>S.No.                                                    | RESE                                                                | T Name                                                                                                    | DDD                                  | Location                                                                                                    | Designation                                                                                                    | FundType                                                                 | Bud.Heat                                                                                                    |
| ype<br>loyee Type<br>vIEW<br>t <b>Of Emp</b><br>S.No.<br>1                                         | RESE                                                                |                                                                                                    | DDO<br>PROGRAMME CO-OR, KVK, NAVASRI | Location<br>NAVSARI(KVK)                                                                                                    | Designation<br>PROGRAM CO-ORDINATOR                                                                                                    | FundType                                                                 | e Bud.Head                                                                                                    |
| ype<br>loyee Type<br>/IE/V<br>Of Emp<br>S.No.<br>1<br>2                                            | RESE                                                                | CHANDULAL KARAMSI TIMBADIA BHUPENDRABHAI MOHANBHAI TANDEL                                                                                                    |                                      | Jocation<br>NAVSARI(KVK)<br>NAVSARI(KVK)                                                                                                    | Designation<br>PROGRAM CO-ORDINATOR<br>SUBJECT MATTER SPECIALIST                                                                                                    | FundType<br>ICAR<br>ICAR                                                 | Bud.Hear<br>345/02704/0<br>345/02704/0                                                                                                    |
| ype<br>loyee Type<br><b>Of Emp</b><br>S.No.<br>1<br>2<br>3                                         | RESE                                                                | CHANDULAL KARAMSI TIMBADIA BHUPENDRABHAI MOHANBHAI TANDEL RAJENDRAKUMAR MAGANLAL NAIK                                                                                                    |                                      | Location<br>NAVSARI(KVK)<br>NAVSARI(KVK)<br>NAVSARI(KVK)                                                                                                    | Designation<br>PROGRAM CO-ORDINATOR<br>SUBJECT MATTER SPECIALIST<br>SUBJECT MATTER SPECIALIST                                                                                                    | FundType<br>ICAR<br>ICAR<br>ICAR<br>ICAR                                 | Bud.Hear<br>345/02704/0<br>345/02704/0<br>345/02704/0                                                                                                    |
| ype<br>oyee Type<br>TEVV<br>Of Emp<br>5.No.<br>1<br>2<br>3<br>4                                    | RESE                                                                | Control of the second second sec |                                      | Location<br>NAVSARI(KVK)<br>NAVSARI(KVK)<br>NAVSARI(KVK)<br>NAVSARI(KVK)                                                                                                 | Designation<br>PROGRAM CO-ORDINATOR<br>SUBJECT MATTER SPECIALIST<br>SUBJECT MATTER SPECIALIST<br>ASSISTANT RESEARCH SCIENTIST                                                                                                    | FundType<br>ICAR<br>ICAR<br>ICAR<br>ICAR<br>ICAR                         | Bud.Hear<br>345/02704/0<br>345/02704/0<br>345/02704/0<br>345/02704/0                                                                                                    |
| ype<br>oyee Type<br>/EVV<br>Of Emp<br>S.No.<br>1<br>2<br>3<br>4<br>5                               | RESE<br>Doloyee<br>1<br>2<br>3<br>4<br>6                            | Celetch Type     Mame     Mame CHANDULAL KARAMSI TIMBADIA BHUPENDRABHAI MOHANBHAI TANDEL RAJENDRAKUMAR MAGANLAL NAIK MUKESH AMARASHI KATARIYA DENI HARISHBHAI TANDEL                                                                                                    |                                      | Location<br>NAVSARI(KVK)<br>NAVSARI(KVK)<br>NAVSARI(KVK)<br>NAVSARI(KVK)<br>NAVSARI(KVK)                                                                                 | Designation<br>PROGRAM CO-ORDINATOR<br>SUBJECT MATTER SPECIALIST<br>SUBJECT MATTER SPECIALIST<br>ASSISTANT RESEARCH SCIENTIST<br>SUBJECT MATTER SPECIALIST                                                                                 | FundType<br>ICAR<br>ICAR<br>ICAR<br>ICAR<br>ICAR<br>ICAR                 | Bud.Hear<br>345/02704/0<br>345/02704/0<br>345/02704/0<br>345/02704/0<br>345/02704/0                                                                                                    |
| ype<br>loyee Type<br>/IE/V<br>: Of Emp<br>S.No.<br>1<br>2<br>3<br>4<br>5<br>6                      | RESE<br>Doloyee<br>1<br>2<br>3<br>4<br>6<br>7                       | Celetry Type     Mame     Mame     CHANDULAL KARAMSI TIMBADIA     BHUPENDRABHAI MOHANBHAI TANDEL     RAJENDRAKUMAR MAGANLAL NAIK     MUKESH AMARASHI KATARIYA     DENI HARISHBHAI TANDEL     PRAJAPATI MINAXI RANCHHODBHAI                                                                                                    |                                      | Location<br>NAVSARI(KVK)<br>NAVSARI(KVK)<br>NAVSARI(KVK)<br>NAVSARI(KVK)<br>NAVSARI(KVK)<br>NAVSARI(KVK)                                                                 | Designation<br>PROGRAM CO-ORDINATOR<br>SUBJECT MATTER SPECIALIST<br>SUBJECT MATTER SPECIALIST<br>SUBJECT MATTER SPECIALIST<br>SUBJECT MATTER SPECIALIST                                                                                    | FundType<br>ICAR<br>ICAR<br>ICAR<br>ICAR<br>ICAR<br>ICAR<br>ICAR         | Bud.Hear<br>345/02704/0<br>345/02704/0<br>345/02704/0<br>345/02704/0<br>345/02704/0<br>345/02704/0                                                                                                    |
| ype<br>loyee Type<br>vIEW<br>t Of Emp<br>S.No.<br>1<br>2<br>3<br>4<br>5<br>6<br>7                  | Code<br>1<br>2<br>3<br>4<br>6<br>7<br>8                             |                                                                                                    |                                      | Location<br>NAVSARI(KVK)<br>NAVSARI(KVK)<br>NAVSARI(KVK)<br>NAVSARI(KVK)<br>NAVSARI(KVK)<br>NAVSARI(KVK)<br>NAVSARI(KVK)                                                 | Designation<br>PROGRAM CO-ORDINATOR<br>SUBJECT MATTER SPECIALIST<br>SUBJECT MATTER SPECIALIST<br>ASSISTANT RESEARCH SCIENTIST<br>SUBJECT MATTER SPECIALIST<br>SUBJECT MATTER SPECIALIST<br>TRAINING ASSISTANT                              | FundType<br>ICAR<br>ICAR<br>ICAR<br>ICAR<br>ICAR<br>ICAR<br>ICAR<br>ICAR | Bud.Heav<br>345/02704/0<br>345/02704/0<br>345/02704/0<br>345/02704/0<br>345/02704/0<br>345/02704/0<br>345/02704/0                                                                                                    |
| ype<br>loyee Type<br>/IEW<br>C <b>Of Emp</b><br>5.No.<br>1<br>2<br>3<br>4<br>5<br>6<br>7<br>8      | Code<br>1<br>2<br>3<br>4<br>6<br>7<br>8<br>10                       | CHARDULAL KARAMSI TIMBADIA     HUPENDRABHAI MOHANBHAI TANDEL     RAJENDRAKUMAR MAGANLAL NAIK     MUKESH AMARASHI KATARIYA     DENI HARISHBAI TANDEL     PRAJAPATI MINAXI RANCHHODBHAI     PATEL NITALBEN NATVARLAL     RITABEN RAHULBHAI PATEL                                                                                                    |                                      | Location<br>NAVSARI(KVK)<br>NAVSARI(KVK)<br>NAVSARI(KVK)<br>NAVSARI(KVK)<br>NAVSARI(KVK)<br>NAVSARI(KVK)<br>NAVSARI(KVK)<br>NAVSARI(KVK)                                 | Designation<br>PROGRAM CO-ORDINATOR<br>SUBJECT MATTER SPECIALIST<br>SUBJECT MATTER SPECIALIST<br>ASSISTANT RESEARCH SCIENTIST<br>SUBJECT MATTER SPECIALIST<br>SUBJECT MATTER SPECIALIST<br>TRAINING ASSISTANT<br>FARM MANAGER              | FundType<br>ICAR<br>ICAR<br>ICAR<br>ICAR<br>ICAR<br>ICAR<br>ICAR<br>ICAR | <ul> <li>Bud. Head</li> <li>345/02704/0</li> <li>345/02704/0</li> <li>345/02704/0</li> <li>345/02704/0</li> <li>345/02704/0</li> <li>345/02704/0</li> <li>345/02704/0</li> <li>345/02704/0</li> </ul>                                                                                                    |
| rype<br>view<br>t Of Emp<br>s.No.<br>1<br>2<br>3<br>4<br>5<br>6<br>7<br>8<br>9                     | RESE<br>Dioyee<br>1<br>2<br>3<br>4<br>6<br>7<br>8<br>10<br>11       | CHARDULAL KARAMSI TIMBADIA     Mame CHANDULAL KARAMSI TIMBADIA BHUPENDRABHAI MOHANBHAI TANDEL RAJENDRAKUMAR MAGANLAL NAIK MUKESH AMARASHI KATARIYA DENI HARISHBHAI TANDEL PRAJAPATI MINAXI RANCHHODBHAI PATEL NITALEN NATVARLAL RITABEN RAHULBHAI PATEL VIJAYKUMAR KANAIYALAL DESAI                                                                                                    |                                      | Jocation<br>NAVSARI(KVK)<br>NAVSARI(KVK)<br>NAVSARI(KVK)<br>NAVSARI(KVK)<br>NAVSARI(KVK)<br>NAVSARI(KVK)<br>NAVSARI(KVK)<br>NAVSARI(KVK)                                 | Designation<br>PROGRAM CO-ORDINATOR<br>SUBJECT MATTER SPECIALIST<br>SUBJECT MATTER SPECIALIST<br>SUBJECT MATTER SPECIALIST<br>SUBJECT MATTER SPECIALIST<br>TRAINING ASSISTANT<br>FARM MANAGER<br>SENIOR CLERK                              | FundType<br>ICAR<br>ICAR<br>ICAR<br>ICAR<br>ICAR<br>ICAR<br>ICAR<br>ICAR | Bud. Heat           345/02704/0           345/02704/0           345/02704/0           345/02704/0           345/02704/0           345/02704/0           345/02704/0           345/02704/0           345/02704/0           345/02704/0           345/02704/0           345/02704/0           345/02704/0           345/02704/0           345/02704/0                      |
| ype<br>loyee Type<br>/IE/V<br>5 Of Emp<br>5.No.<br>1<br>2<br>3<br>4<br>5<br>6<br>7<br>8<br>9<br>10 | RESE<br>Dioyee<br>1<br>2<br>3<br>4<br>6<br>7<br>8<br>10<br>11<br>12 | CHANDULAL KARAMSI TIMBADIA     Mame CHANDULAL KARAMSI TIMBADIA BHUPENDRABHAI MOHANBHAI TANDEL RAJENDRAKUMAR MAGANLAL NAIK MUKESH AMARASHI KATARIYA DENI HARISHBHAI TANDEL PRAJAPATI MINAXI RANCHHODBHAI PATEL NITALBEN NATVARLAL RITABEN RAHULBHAI PATEL VIJAYKUMAR KANAIYALAL DESAI CHIRAGKUMAR BHARATBHAI NAIK                                                                                                    |                                      | Location<br>NAVSARI(KVK)<br>NAVSARI(KVK)<br>NAVSARI(KVK)<br>NAVSARI(KVK)<br>NAVSARI(KVK)<br>NAVSARI(KVK)<br>NAVSARI(KVK)<br>NAVSARI(KVK)<br>NAVSARI(KVK)<br>NAVSARI(KVK) | Designation<br>PROGRAM CO-ORDINATOR<br>SUBJECT MATTER SPECIALIST<br>SUBJECT MATTER SPECIALIST<br>SUBJECT MATTER SPECIALIST<br>SUBJECT MATTER SPECIALIST<br>TRAINING ASSISTANT<br>FARM MANAGER<br>SENIOR CLERK<br>COMPUTER PROGRAMMER (T.A) | FundType<br>ICAR<br>ICAR<br>ICAR<br>ICAR<br>ICAR<br>ICAR<br>ICAR<br>ICAR | Bud.Hear           345/02704/0           345/02704/0           345/02704/0           345/02704/0           345/02704/0           345/02704/0           345/02704/0           345/02704/0           345/02704/0           345/02704/0           345/02704/0           345/02704/0           345/02704/0           345/02704/0           345/02704/0           345/02704/0 |

57

1.6. ઉપર પ્રમાણે કર્યા બાદ PREVIEW બટન દબાવવાથી Report જોવા મળશે. (Fund Type, PF Type, અને Employee Type ની પસંદગી પર ખાસ ધ્યાન આપીPrint કરી લેવા. Selection બદલતાં VIEW અને PREVIEW બટન દબાવવું)

2. Salary Difference Register Form નો Report નીચે મુજબ છે.

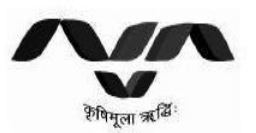

# Navsari Agricultural University, NAVSARI

Date 27/4/2011 Time: 3:52:50PM

#### Salary Difference Report For Month : April 2011

| Emp. Name :    | CHANDULAL KARAMSI TI                          | MBADIA     |            | Scale : 15600    | - 39100 - 0 - 0 - 0 - 8000 | 0           |            |
|----------------|-----------------------------------------------|------------|------------|------------------|----------------------------|-------------|------------|
| Emp. Code :    | 1                                             |            |            | Basic : 22,320   | D.00 PAN : AFTP            | r5837Q      |            |
| Designation :  | PROGRAM CO-ORDINATOR Bank A/C No: 10389380018 |            |            |                  |                            |             |            |
| Fund Type :    | ICAR                                          |            |            | Inc. Date:       | 01 Jul 2011                | Days: 30.00 | 31.00      |
|                | Earnin                                        | igs        |            |                  | Deductio                   | ons         | 1          |
| Particulars    | Pre. Month                                    | Cur. Month | Difference | Particulars      | Pre. Month                 | Cur. Month  | Difference |
| DA             | 13644.00                                      | 15463.00   | 1819.00    | CPF Ded.         | 4396.00                    | 4578.00     | 182.00     |
| Total Earnings | 47096.00                                      | 48915.00   | 1819.00    | Total Deductions | 11563.00                   | 11745.00    | 182.00     |
| Net Payable    |                                               |            |            |                  | 35533.00                   | 37170.00    | 1637.00    |

2.1 આ Report ઉપર એવાજ Employee આવશે જેમના ચાલુ માસ અને આગળ ના માસના પગારમા તફાવત ફશે. અને એમા પણ જેતે Employee નો ચાલુ માસ અને આગળ ના માસની રકમો મા તફાવત ફશે. જેમ કે ઉપર મુજબ Employee નો DA અને CPF Ded. ની રકમો મા જ તફાવત ફોવાથી અફીં ફક્ત DA અને CPF Ded. ની જ રકમો જોવા મળશે. આ Report આપને પગારબીલ મા જે સુધારો કર્યો છે એ સાચો થયો છે કે નફીં એ જોવા મદદમા અવશે.

# 3.7 Month/Year Wise Register

 Month/Year Wise Register Form નો ઉપયોગ માસ તેમજ વર્ષ પ્રમાણે મળેલ પગારની માફિતી તેમજ Income Tax ની માફિતી જોવા તેમજ Print કરવા માટે કરવો.

1.1 Month/Year Wise Register Form નીચે મુજબ છે.

| Employee Code | 1 |                            |          | Manual Employee Code | 1 | 12                          |         |
|---------------|---|----------------------------|----------|----------------------|---|-----------------------------|---------|
| Employee Name | ( | CHIRAGKUMAR BHARATBHAI NAI | K        | DDO                  | ) | 45] PROGRAMME CO-OR, KVK, M | VAVASRI |
| Location      | ; | Select Location            | M        | Department           | 1 | Select Department           | (       |
| Designation   | 1 | Select Designation         | M        | Nature Type          | 1 | Select Nature Type          |         |
| Posting City  | 3 | Select City                | ×        | Fund Type            | ) | Select Fund Type            |         |
| Budget Head   | 1 | Select Budget Head         | ×        | Short By             | ; | Employee Code               |         |
| Form Month    | 3 | APRIL                      | <b>x</b> | To Month             | : | MARCH                       | į.      |
| From Year     | ( | 2010                       | <b>V</b> | To Year              | 3 | 2011                        |         |
| Report Type   | : | Salary Register            | M        | Row In a Page        | 1 | 12                          |         |
| PF Type       | ( | Select PF Type             | ¥        | Employee Type        | 3 | All Employee                |         |
| Class         | 1 | Select Class               | V        |                      |   |                             |         |

1.2. અફીં આપને Employee શોધવા માટે ધણા Option આપેલ છે. જેમકે...

1.2.1 Employee Code 1.2.2 Manual Employee Code 1.2.3 Employee name 1.2.4 DDO 1.2.5 Location 1.2.6 Department 1.2.7 Designation 1.2.8 Nature Type 1.2.9 Posting City 1.2.10 Fund Type 1.2.11 Budget Head 1.2.12 Short By 1.2.13 From Month 1.2.14 To Month 1.2.15 From Year 1.2.16 To Year 1.2.17 Report Type 1.2.18 Row In Page 1.2.19 PF Type 1.2.20 Employee Type 1.2.21 Class

1.3. ઉપર દર્શાવેલ તમામ Employee શોધવા માટે ના Option માથી આપ એક કરતા વધારે Option પણ પસંદ કરી Employee શોધી શકો છે. (Month, Year, Employee Name, Manual Employee Code, Report Type, Fund Type, PF Type અને Employee Type ની પસંદગી પર ખાસ ધ્યાન આપવુંEmployee name ane Manual Employee Code લખી જ Report View કરવો)

1.4. અને અંતમા VIEW બટન દબાવતા તમામ Option ના Selection પ્રમાણે Employee Search કરી નીચે પ્રમાણે જોવા મળશે.

| Employee Code    |                              | Manual Employee Code | : 1                                   |  |
|------------------|------------------------------|----------------------|---------------------------------------|--|
| Employee Name    | ; CHANDULAL KARAMSI TIMBADIA | DDO                  | : 45] PROGRAMME CO-OR, KVK, NAVASRI 🐋 |  |
| Location         | : Select Location            | Department           | : Select Department                   |  |
| Designation      | : Select Designation         | Nature Type          | : Select Nature Type                  |  |
| Posting City     | : Select City                | Fund Type            | : 🔤 Select Fund Type                  |  |
| Budget Head      | : Select Budget Head         | Short By             | : Employee Code                       |  |
| Form Month       | : APRIL                      | To Month             | : MARCH                               |  |
| From Year        | : 2010                       | To Year              | : 2011                                |  |
| Report Type      | : IT Register                | Row In a Page        | : [12                                 |  |
| PF Type          | : Select PF Type             | Employee Type        | : All Employee                        |  |
| Class            | : Select Class               |                      |                                       |  |
| VIEW RESE        | T                            |                      |                                       |  |
| List Of Employee |                              |                      |                                       |  |

| S.No.         | Code  | Name                       | DDO                           | Location     | Designation          | FundType | Bud.Head     | 12 |
|---------------|-------|----------------------------|-------------------------------|--------------|----------------------|----------|--------------|----|
| 1             | 1     | CHANDULAL KARAMSI TIMBADIA | PROGRAMME CO-OR, KVK, NAVASRI | NAVSARI(KVK) | PROGRAM CO-ORDINATOR | ICAR     | 345/02704/02 |    |
|               |       |                            |                               |              |                      |          |              |    |
|               |       |                            |                               |              |                      |          |              |    |
|               |       |                            |                               |              |                      |          |              |    |
|               |       |                            |                               |              |                      |          |              |    |
|               |       |                            |                               |              |                      |          |              |    |
| 6             |       |                            |                               |              |                      |          |              | >  |
| Total 1 Emplo | Found |                            |                               |              |                      |          |              |    |
| PREVIEW       |       |                            |                               |              |                      |          |              |    |

1.6. ઉપર પ્રમાણે કર્યા બાદ PREVIEW બટન દબાવવાથી Report જોવા મળશે. (Month, Year, Employee Name,

Manual Employee Code, Report Type, Fund Type, PF Type અને Employee Type ની પસંદગી પર ખાસ ધ્યાન આપીPrint કરી લેવા. Selection બદલતાં VIEW અને PREVIEW બટન દબાવવું)

59

# 2.1 Salary Regisrer

| 0       | 1             | • (21 • ) =                                                                                                    | EmpListExport                                                     | [1].xls [Comp     | atibility Mode                        | - Microsoft Ex                   | cel                            |              |              |                                                    |                                 | - 0  |
|---------|---------------|----------------------------------------------------------------------------------------------------|-------------------------------------------------------------------|-------------------|---------------------------------------|----------------------------------|--------------------------------|--------------|--------------|----------------------------------------------------|---------------------------------|------|
| UCP COP | Home          | Insert Page Layout Formulas D                                                                                                    | ata Review View Developer                                         |                   |                                       |                                  |                                |              |              |                                                    |                                 |      |
| Pas     | te<br>Cipboar | $\begin{array}{c c} Arial & 10 \\ py \\ mat Painter \\ d \\ g \\ Font \\ g \\ Font \\ g \\ Font \\ g \\ Font \\ g \\ Font \\ g \\ Font \\ g \\ Font \\ g \\ Font \\ g \\ Font \\ g \\ Font \\ g \\ Font \\ g \\ Font \\ g \\ Font \\ g \\ Font \\ g \\ Font \\ g \\ Font \\ g \\ Font \\ g \\ Font \\ g \\ Font \\ g \\ Font \\ g \\ Font \\ g \\ Font \\ g \\ Font \\ Font \\ g \\ Font \\ Font \\ F$ | = = ● ≫・ 部 Wrap Text<br>■ = = 幸 律 律 団 Merge & Center<br>Alignment | General<br>\$ - % | • • • • • • • • • • • • • • • • • • • | Conditional F<br>Formatting * as | ormat Cell<br>Table * Styles * | Insert Delet | e Format     | E AutoSum - A<br>Fill - So<br>Clear - Fi<br>Editin | ort & Find &<br>Iter * Select * |      |
|         | D2            | √                                                                                                    |                                                                   | 1                 |                                       |                                  |                                |              |              |                                                    |                                 |      |
| 1       | A             | В                                                                                                    | С                                                                 | D                 | E                                     | F                                | G                              | Н            | 1            | J                                                  | K                               | L    |
| 1       | Code          | Name of Staff                                                                                                    | Designation                                                       | Atten             | Month                                 | Basic                            | DP                             | GP           | DA           | Spl Pay                                            | Proj. Allo                      | / IR |
| 2       |               | 12 CHIRAGKUMAR BHARATBHAI                                                                                                    | COMPUTER PROGRAMMER (T                                            | 30                | Apr-10                                | 4500                             | 0                              | 0            | 1            | 0 (                                                | 0 0                             | 0    |
| 3       |               |                                                                                                    |                                                                   | 31                | May-10                                | 6000                             | 0                              | 0            | 1            | 0 (                                                | 0 0                             | 0    |
| 4       | 1             |                                                                                                    |                                                                   | 30                | Jun-10                                | 6000                             | 0                              | 0            |              | 0 (                                                | 0 0                             | 0    |
| 5       |               |                                                                                                    |                                                                   | 31                | Jul-10                                | 6000                             | 0                              | 0            | 1            | 0 (                                                | 0 0                             | 0    |
| 6       |               |                                                                                                    |                                                                   | 31                | Aug-10                                | 6000                             | 0                              | 0            |              | 0 (                                                | 0 0                             | 0    |
| 7       |               |                                                                                                    |                                                                   | 30                | Sep-10                                | 6000                             | 0                              | 0            | 1            | 0 (                                                | ) O                             | 0    |
| 8       | 1             |                                                                                                    |                                                                   | 31                | Oct-10                                | 6000                             | 0                              | 0            |              | 0 (                                                | ງ <mark>0</mark>                | 0    |
| 9       |               |                                                                                                    |                                                                   | 30                | Nov-10                                | 6000                             | 0                              | 0            | i ii         | 0 (                                                | ) O                             | 0    |
| 10      |               |                                                                                                    |                                                                   | 31                | Dec-10                                | 6000                             | 0                              | 0            |              | 0 (                                                | ) O                             | 0    |
| 11      |               |                                                                                                    |                                                                   | 31                | Jan-11                                | 6000                             | 0                              | 0            | 1            | 0 (                                                | ) O                             | 0    |
| 12      |               |                                                                                                    |                                                                   | 28                | Feb-11                                | 6000                             | 0                              | 0            |              | 0 (                                                | <u>ງ</u> 0                      | 0    |
| 13      |               |                                                                                                    |                                                                   | 31                | Mar-11                                | 6000                             | 0                              | 0            | 1            | 0 (                                                | J 0                             | 0    |
| 14      | Employ        | yee Total                                                                                                    |                                                                   |                   |                                       | 70500                            | 0                              | 0            | 1            | 0 (                                                | ) O                             | 0    |
| 15      |               |                                                                                                    |                                                                   |                   |                                       |                                  |                                |              |              |                                                    |                                 |      |
| 16      | Arrear        |                                                                                                    |                                                                   |                   |                                       | 917                              | 1.16                           |              |              |                                                    | 8 00                            |      |
| 17      |               |                                                                                                    |                                                                   |                   |                                       | 0                                | 0                              | 0            | 3            | 0 (                                                | ) 0                             | 0    |
| 18      | Employ        | yee Total                                                                                                    |                                                                   |                   |                                       | 70500                            | 0                              | 0            | 9            | 0 (                                                | ) 0                             | 0    |
| 19      |               |                                                                                                    |                                                                   |                   |                                       |                                  |                                |              |              |                                                    | 2 10                            | 721  |
| 20      | Iotal E       | 3111                                                                                                    |                                                                   |                   |                                       | 70500                            | 0                              | 0            |              | 0 (                                                | ) 0                             | 0    |
| 21      |               |                                                                                                    |                                                                   |                   |                                       |                                  |                                |              |              |                                                    |                                 |      |
| 22      |               |                                                                                                    |                                                                   |                   |                                       |                                  |                                |              |              |                                                    | _                               |      |
| 23      | N 10 CT       |                                                                                                    |                                                                   |                   |                                       |                                  |                                |              |              |                                                    |                                 |      |
| Rear    | by Pi Sh      |                                                                                                    |                                                                   |                   |                                       | ×                                | Average: 1544                  | 7 38889 Coup | t: 36 Sum: 5 | 56106                                              | III 130% 🔿 –                    |      |
| Reat    |               |                                                                                                    | 10                                                                |                   |                                       | -                                | - Andrigger 1.044              | -soos coun   | a.55 5000.5. |                                                    |                                 | X    |

\* Salary Regisrer આપને EXCEL મા ખુલેલું જોવા મળશે આપ અઠીં જરૂરીયાત પ્રમાણે ફેરફારો કરી Report

ની Print લઇ શકો છો.

# 2.2 IT Regisrer

|    | DDO                        | Name : PROGRAMME CO-O | I <mark>vsari</mark><br>R, KVK | Agrico<br>IT Stat | u <b>ltura</b><br>ement<br>:RI Peri | l Univ     | versity    | , NAVS       | 5ARI<br>10 31 M | 1ar 201    | 1          |            |              |            |
|----|----------------------------|-----------------------|--------------------------------|-------------------|-------------------------------------|------------|------------|--------------|-----------------|------------|------------|------------|--------------|------------|
| SL | EmpName                    | Designation           | Apr - 2010                     | May - 2010        | Jun - 2010                          | Jul - 2010 | Aug - 2010 | ) Sep - 2010 | Oct - 2010      | Nov - 2010 | Dec - 2010 | Jan - 2011 | Feb - 2011   | Mar - 2011 |
| 1  | CHANDULAL KARAMSI TIMBADIA | PROGRAM CO-ORDINATOR  | 0.00                           | 0.00              | 0.00                                | 0.00       | 0.00       | 100.00       | 100.00          | 100.00     | 100.00     | 5000.00    | 15212.00     | 500.00     |
|    | Total Bil                  |                       | 0.00                           | 0.00              | 0.00                                | 0.00       | 0.00       | 100.00       | 100.00          | 100.00     | 100.00     | 5000.00    | 15212.00     | 500.00     |
|    |                            |                       |                                |                   |                                     |            |            |              |                 |            | PROG       | RAMME CC   | )-OR, KVK, I | VAVASRI    |

# **3.8 Increment Certificate**

1. Increment Certificate Form નો ઉપયોગ ઇજાફા અંગેની માફિતી તેમજ ઇજાફા છોડયા પછીના તફાવતો જોવા તેમજ Print કરવા માટે કરવો.

1.1 Increment Certificate Form નીચે મુજબ છે.

60

| DDO           | : 45 ] PROGRAMME CO-OR, KVK, NAVASRI 💌 | Employee Code | : Chandulal karamsi timbadia   1 🛛 🖌 |
|---------------|----------------------------------------|---------------|--------------------------------------|
| Employee Name | : CHANDULAL KARAMSI TIMBADIA           | Designation   | : PROGRAM CO-ORDINATOR               |
| Department    | : KVK                                  | Pay Scale     | : 15600 - 39100 - 0 - 0 - 0 - 8000   |

1.2. અફીં આપને Employee Code ના ધણા Option આપેલ છે. આ Option મા એવાજ Employee જોવા મળશે જેમના આખા વર્ષમા ઇજાફો છોડેલ ફશે. અફીં થી નામની પસંદગી કરતાં બાકીની તમામ માફિતી આપમેળે આવેલી જોવા મળશે.

1.7. ઉપર પ્રમાણે કર્યા બાદ PREVIEW બટન દબાવવાથી Report જોવા મળશે.

**2.** Increment Certificate Form નો Report નીચે મુજબ છે.

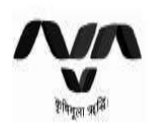

Navsari Agricultural University,NAVSARI Annexure - I

Increment Certificate to be attached with Pay Bill

(Annexure-I to Finance Department Circular No.PGR-1009--42 Pay Cell(M) dated 4/28/2011 )

| Name of<br>Incumbent          | Whether<br>Substantive |                                        | Present Pay | (4)       | Date from<br>+ which the | Amount of present  | Date of present | Pay afte                            | r present incre          | ement     | Suspeno<br>misco | ded for<br>nduct | Leave with | nout Pay |
|-------------------------------|------------------------|----------------------------------------|-------------|-----------|--------------------------|--------------------|-----------------|-------------------------------------|--------------------------|-----------|------------------|------------------|------------|----------|
|                               | or<br>Officiating      | Pay in the<br>Pay Band                 | Grade Pay   | Basic Pay | present pay<br>is drawn  | Increment<br>(Rs.) | Increment       | Pay in the<br>Pay Band              | Grad <mark>e P</mark> ay | Basic Pay | From             | То               | From       | To       |
| 1                             | 2                      | 3(A)                                   | 3(B)        | 3(C)      | 4                        | 5                  | 6               | 7(A)                                | 7(B)                     | 7(C)      | 8                | 9                | 10         | 11       |
| :Handulal karamsi<br>Timbadia | Officiating            | 15600 - 39100<br>- 0 - 0 - 0 -<br>8000 | 8000        | 17610     | <mark>01</mark> Jul 2010 | 710                | 02 Aug 2010     | 15600 - 39100 -<br>0 - 0 - 0 - 8000 | 8000                     | 18320     |                  |                  | Q.         |          |

Certify that all the Government Servants for whom increment have been claimed in the bill have rendered the required period of approved service entitling the

Head of Office

3.9 List Of Employee Month Wise

1. List Of Employee Month Wise Form નો ઉપયોગ Employee ની માફિતી જોવા તેમજ Print કરવા માટે

કરવો.

1.1 List Of Employee Month Wise Form નીચે મુજબ છે.

| List | Of En | ployee |
|------|-------|--------|
|------|-------|--------|

| mployee Code | 1 |                    | Manual Employee Code | 1 |                            |           |
|--------------|---|--------------------|----------------------|---|----------------------------|-----------|
| mployee Name | 1 |                    | DDO                  | 4 | 45]PROGRAMME CO-OR, KVK, M | IAVASRI 🔽 |
| ocation      | ; | Select Location    | Department           | ; | Select Department          | Y         |
| esignation   | 1 | Select Designation | Grade                | 3 | Select Grade               | v         |
| osting City  | : | Select City        | Nature Type          | : | Select Nature Type         | V         |
| ind Type     | ; | Select Fund Type   | Budget Head          | 4 | Select Budget Head         | V         |
| om DOB       | 1 |                    | To DOB               | ; | -                          |           |
| om DOJ       | ) |                    | To DOJ               | 3 |                            |           |
| om DOR       | ł |                    | To DOR               | 1 |                            |           |
| ployee Type  | 1 | All Employee       | Category Name        | ; | Select Category            | ×         |
| Туре         | 1 | All Employee       | Discipline Name      | 3 | Select Discipline          | V         |
| Designation  | ; | Select Designation | PF Type              | ; | Select PF Type             | v         |
| onth         | ; | Select Month       | Short By             | 4 | Employee Code              | Y         |
| ear          | 1 | Select Year        | Class                | ; | Select Class               | v         |

1.2. અહીં આપને Employee શોધવા માટે ઘણા Option આપેલ છે. જેમકે...

| 1.2.1 Employee Code   | 1.2.2 Manual Employee Code |
|-----------------------|----------------------------|
| 1.2.3 Employee name   | 1.2.4 DDO                  |
| 1.2.5 Location        | 1.2.6 Department           |
| 1.2.7 Designation     | 1.2.8 Grade                |
| 1.2.9 Posting City    | 1.2.10 Nature Type         |
| 1.2.11 Fund Type      | 1.2.12 Budget Head         |
| 1.2.13 From DOB       | 1.2.14 To DOB              |
| 1.2.15 From DOJ       | 1.2.16 To DOJ              |
| 1.2.17 From DOR       | 1.2.18 To DOR              |
| 1.2.19 Employee Type  | 1.2.20 Catgegory Name      |
| 1.2.21 AP Type        | 1.2.22 Discipline Name     |
| 1.2.23 AF Designation | 1.2.24 PF Type             |
| 1.2.25 Month          | 1.2.26 Short Bye           |
| 1.2.27 Year           | 1.2.28 Class               |
|                       |                            |

1.3. ઉપર દર્શાવેલ તમામ Employee શોધવા માટે ના Option માથી આપ એક કરતા વધારે Option પણ પસંદ કરી Employee શોધી શકો છે. (Month, Year, Employee Name, Manual Employee Code, DOB, DOR, DOJ, AP Type, Discipline Name, Fund Type, PF Type અને Employee Type ની પસંદગી પર ખાસ ધ્યાન આપવુંEmployee name ane Manual Employee Code લખીજ Report View કરવો)

1.4. અને અંતમા VIEW બટન દબાવતા તમામ Option ના Selection પ્રમાણે Employee Search કરી નીચે

### પ્રમાણે જોવા મળશે.

| 100020020000                                                                                    |                                                                              |                                                                                                    |                                                                                                    |                                                                                                    |                                                                                                    |                                                                                                    |                                                                                                    |  |
|-------------------------------------------------------------------------------------------------|------------------------------------------------------------------------------|----------------------------------------------------------------------------------------------------|----------------------------------------------------------------------------------------------------|----------------------------------------------------------------------------------------------------|----------------------------------------------------------------------------------------------------|----------------------------------------------------------------------------------------------------|----------------------------------------------------------------------------------------------------|--|
| ocation                                                                                         |                                                                              | : Select Location                                                                                                    | Department                                                                                                    | :                                                                                                    | : Select Department                                                                                                    | *                                                                                                    |                                                                                                    |  |
| esignation                                                                                      |                                                                              | : Select Designation                                                                                                    | ▼ Grade                                                                                                    |                                                                                                    | : Select Grade                                                                                                    | ~                                                                                                    |                                                                                                    |  |
| osting City                                                                                     |                                                                              | : Select City                                                                                                    | Nature Type                                                                                                    | e                                                                                                    | : Select Nature Type                                                                                                    | ~                                                                                                    |                                                                                                    |  |
| und Type                                                                                        |                                                                              | : Select Fund Type                                                                                                    | Budget Hea                                                                                                    | d                                                                                                    | : Select Budget Head                                                                                                    | ~                                                                                                    |                                                                                                    |  |
| rom DOB                                                                                         |                                                                              | 1                                                                                                    | To DOB                                                                                                    |                                                                                                    |                                                                                                    |                                                                                                    |                                                                                                    |  |
| rom DOJ                                                                                         |                                                                              | 1                                                                                                    | To DOJ                                                                                                    |                                                                                                    |                                                                                                    |                                                                                                    |                                                                                                    |  |
| rom DOR                                                                                         |                                                                              | 1                                                                                                    | To DOR                                                                                                    |                                                                                                    | :                                                                                                    |                                                                                                    |                                                                                                    |  |
| mployee Typ                                                                                     | be                                                                           | : All Employee                                                                                                    | Category N                                                                                                    | ame                                                                                                    | : Select Category                                                                                                    | ~                                                                                                    |                                                                                                    |  |
| IP Туре                                                                                         |                                                                              | : All Employee                                                                                                    | V Discipline Na                                                                                                    | ame                                                                                                    | : Select Discipline                                                                                                    | ~                                                                                                    |                                                                                                    |  |
| F Designatio                                                                                    | n                                                                            | : Select Designation                                                                                                    | PF Type                                                                                                    |                                                                                                    | : Select PF Type                                                                                                    | ~                                                                                                    |                                                                                                    |  |
|                                                                                                 |                                                                              | : APRIL                                                                                                    | Short By                                                                                                    |                                                                                                    | : Employee Code                                                                                                    | <b>v</b>                                                                                                    |                                                                                                    |  |
| lonth                                                                                           |                                                                              |                                                                                                    |                                                                                                    |                                                                                                    |                                                                                                    | And and a second second second second second second second second second second second second second second se |                                                                                                    |  |
| lonth<br>'ear                                                                                   |                                                                              | : 2011<br>VIEW RESET                                                                                                    | * Class                                                                                                    |                                                                                                    | : Select Class                                                                                                    |                                                                                                    |                                                                                                    |  |
| ionth<br>lear<br>. <mark>ist Of Emp</mark>                                                      | ployee                                                                       | 2011<br>VIEW RESET                                                                                                    | Class                                                                                                    |                                                                                                    | ; Select Class                                                                                                    |                                                                                                    |                                                                                                    |  |
| ionth<br>lear<br><b>.ist Df Emp</b><br>S.No.                                                    | ployee<br>Code                                                               | : 2011<br>VEW RESET                                                                                                    | Class                                                                                                    | Location                                                                                                    | : Select Class<br>Designation                                                                                                    | FundType                                                                                                    | Bud.Head                                                                                                    |  |
| ionth<br>iear<br>ist Of Emp<br>S.No.<br>1                                                       | ployee<br>Code                                                               | : 2011<br>VIEW RESET<br>CHANDULAL KARAMSI TIMBADIA                                                                                                    | Class Class DD0 PROGRAMME CO-OR, KVK, NAVASRI                                                                                                    | Location<br>NAVSARI(KVK)                                                                                                    | : Select Class<br>Designation PROGRAM CO-ORDINATOR                                                                                                    | FundType<br>ICAR                                                                                               | Bud.Head<br>345/02704/02                                                                                                    |  |
| ionth<br>iear<br>ist Of Emp<br>S.No.<br>1<br>2                                                  | Code                                                                         | : 2011<br>VIEW RESET<br>CHANDULAL KARAMSI TIMBADIA<br>BHUPENDRABHAI MOHANBHAI TANDEL                                                                                                    | Class Class PROGRAMME CO-OR, KVK, NAVASRI PROGRAMME CO-OR, KVK, NAVASRI                                                                                                    | Location<br>NAVSARI(KVK)<br>NAVSARI(KVK)                                                                                                    | : Select Class<br>Designation<br>PROGRAM CO-ORDINATOR<br>SUBJECT MATTER SPECIALIST                                                                                                    | FundType<br>ICAR<br>ICAR                                                                                       | Bud.Head<br>345/02704/02<br>345/02704/02                                                                                                    |  |
| ionth<br>iear<br>ist Of Emp<br>S.No.<br>1<br>2<br>3                                             | ployee<br>Code<br>1<br>2<br>3                                                | : 2011<br>VIEW RESET<br>CHANDULAL KARAMSI TIMBADIA<br>BHUPENDRABHAI MOHANBHAI TANDEL<br>RAJENDRAKUMAR MAGANLAL NAIK                                                                                                    | Class Class PROGRAMME CO-OR, KVK, NAVASRI PROGRAMME CO-OR, KVK, NAVASRI PROGRAMME CO-OR, KVK, NAVASRI                                                                                                    | Location<br>NAVSARI(KVK)<br>NAVSARI(KVK)<br>NAVSARI(KVK)                                                                                                    | Felect Class      Designation  PROGRAM CO-ORDINATOR SUBJECT MATTER SPECIALIST SUBJECT MATTER SPECIALIST                                                                                                    | FundType<br>ICAR<br>ICAR<br>ICAR<br>ICAR                                                                       | Bud.Head<br>345/02704/02<br>345/02704/02<br>345/02704/02                                                                                                    |  |
| fonth<br>iear<br>ist Of Emp<br>S.No.<br>1<br>2<br>3<br>4                                        | ployee<br>Code<br>1<br>2<br>3<br>4                                           | E 2011<br>VEW RESET<br>Name<br>CHANDULAL KARAMSI TIMBADIA<br>BHUPENDRABHAI MOHANBHAI TANDEL<br>RAJENDRAKUMAR MAGANLAL NAIK<br>MUKESH AMARASHI KATARIYA                                                                                                    | Class<br>Class<br>PROGRAMME CO-OR, KVK, NAVASRI<br>PROGRAMME CO-OR, KVK, NAVASRI<br>PROGRAMME CO-OR, KVK, NAVASRI<br>PROGRAMME CO-OR, KVK, NAVASRI                                                                                                    | Location<br>NAVSARI(KVK)<br>NAVSARI(KVK)<br>NAVSARI(KVK)<br>NAVSARI(KVK)                                                                                                 | Select Class     Designation     PROGRAM CO-ORDINATOR     SUBJECT MATTER SPECIALIST     SUBJECT MATTER SPECIALIST     ASSISTANT RESEARCH SCIENTIST                                                                                                    | FundType<br>ICAR<br>ICAR<br>ICAR<br>ICAR<br>ICAR                                                               | Bud.Head<br>345/02704/02<br>345/02704/02<br>345/02704/02<br>345/02704/02                                                                                                 |  |
| fonth<br>iear<br>ist Of Emp<br>S.No.<br>1<br>2<br>3<br>4<br>5                                   | Code<br>1<br>2<br>3<br>4<br>6                                                | : 2011<br>VIEW RESET<br>CHANDULAL KARAMSI TIMBADIA<br>BHUPENDRABHAI MOHANBHAI TANDEL<br>RAJENDRAKUMAR MAGANLA INAIK<br>MUKESH AMARASHI KATARIYA<br>DENI HARISHBHAI TANDEL                                                                                                    | Class Class | Location<br>NAVSARI(KVK)<br>NAVSARI(KVK)<br>NAVSARI(KVK)<br>NAVSARI(KVK)<br>NAVSARI(KVK)                                                                                 | Program Co-ordinator PROGRAM CO-ORDINATOR SUBJECT MATTER SPECIALIST SUBJECT MATTER SPECIALIST SUBJECT MATTER SPECIALIST SUBJECT MATTER SPECIALIST SUBJECT MATTER SPECIALIST                                                                                                    | FundType<br>ICAR<br>ICAR<br>ICAR<br>ICAR<br>ICAR                                                               | Bud.Head<br>345/02704/02<br>345/02704/02<br>345/02704/02<br>345/02704/02<br>345/02704/02                                                                                 |  |
| lonth<br>ist Of Emp<br>s.No.<br>1<br>2<br>3<br>4<br>5<br>6                                      | Code<br>1<br>2<br>3<br>4<br>6<br>7                                           | : 2011<br>VIEW RESET<br>CHANDULAL KARAMSI TIMBADIA<br>BHUPENDRABHAI MOHANBHAI TANDEL<br>RAJENDRAKUMAR MAGANLAL NAIK<br>MUKESH AMARASHI KATARIYA<br>DENI HARISHBHAI TANDEL<br>PRAJAPATI MINAXI RANCHHODBHAI                                                                                                    | Class Class | Location<br>NAVSARI(KVK)<br>NAVSARI(KVK)<br>NAVSARI(KVK)<br>NAVSARI(KVK)<br>NAVSARI(KVK)<br>NAVSARI(KVK)                                                                 | Ceelect Class     Designation     PROGRAM CO-ORDINATOR     SUBJECT MATTER SPECIALIST     SUBJECT MATTER SPECIALIST     SUBJECT MATTER SPECIALIST     SUBJECT MATTER SPECIALIST     SUBJECT MATTER SPECIALIST                                                                                                    | FundType<br>ICAR<br>ICAR<br>ICAR<br>ICAR<br>ICAR<br>ICAR                                                       | Bud.Head<br>345/02704/02<br>345/02704/02<br>345/02704/02<br>345/02704/02<br>345/02704/02<br>345/02704/02                                                                 |  |
| lonth<br>/ear<br>s.No.<br>1<br>2<br>3<br>4<br>5<br>6<br>7                                       | <b>Code</b><br>1<br>2<br>3<br>4<br>6<br>7<br>8                               | 2011     VIEW     RESET     VIEW     RESET     CHANDULAL KARAMSI TIMBADIA     BHUPENDRABHAI MOHANBHAI TANDEL     RAJENDRAKUMAR MAGANLAL NAIK     MUKESH AMARASHI KATARIYA     DENI HARISHBHAI TANDEL     PRAJAPATI MINAXI RANCHHODBHAI     PATEL NITALBEN NATVARLAL                                                                                                    | Class Class | Location<br>NAVSARI(KVK)<br>NAVSARI(KVK)<br>NAVSARI(KVK)<br>NAVSARI(KVK)<br>NAVSARI(KVK)<br>NAVSARI(KVK)                                                                 | Consignation     Designation     PROGRAM CO-ORDINATOR     SUBJECT MATTER SPECIALIST     SUBJECT MATTER SPECIALIST     SUBJECT MATTER SPECIALIST     SUBJECT MATTER SPECIALIST     SUBJECT MATTER SPECIALIST     TRAINING ASSISTANT                                                                                                    | FundType<br>ICAR<br>ICAR<br>ICAR<br>ICAR<br>ICAR<br>ICAR<br>ICAR                                               | Bud.Head<br>345/02704/02<br>345/02704/02<br>345/02704/02<br>345/02704/02<br>345/02704/02<br>345/02704/02                                                                 |  |
| lonth<br>ear<br>s.No.<br>1<br>2<br>3<br>4<br>5<br>6<br>7<br>8                                   | <b>Code</b><br>1<br>2<br>3<br>4<br>6<br>7<br>8<br>10                         | E 2011<br>VIEW RESET<br>VIEW RESET<br>CHANDULAL KARAMSI TIMBADIA<br>BHUPENDRABHAI MOHANBHAI TANDEL<br>RAJENDRAKUMAR MAGANLAL NAIK<br>MUKESH AMARASHI KATARIYA<br>DENI HARISHBHAI TANDEL<br>PRAJAPATI MINAXI RANCHHODBHAI<br>PATEL NITALBEN NATVARLAL<br>RITABEN RAHULBHAI PATEL                                                                                                 | Class Class | Location<br>NAVSARI(KVK)<br>NAVSARI(KVK)<br>NAVSARI(KVK)<br>NAVSARI(KVK)<br>NAVSARI(KVK)<br>NAVSARI(KVK)<br>NAVSARI(KVK)                                                 | C-Select Class     Designation     PROGRAM CO-ORDINATOR     SUBJECT MATTER SPECIALIST     SUBJECT MATTER SPECIALIST     SUBJECT MATTER SPECIALIST     SUBJECT MATTER SPECIALIST     TRAINING ASSISTANT     FARM MANAGER                                                                                                    | FundType<br>ICAR<br>ICAR<br>ICAR<br>ICAR<br>ICAR<br>ICAR<br>ICAR<br>ICAR                                       | Bud.Head<br>345/02704/02<br>345/02704/02<br>345/02704/02<br>345/02704/02<br>345/02704/02<br>345/02704/02<br>345/02704/02<br>345/02704/02                                 |  |
| tonth<br>iear<br><b>ist Of Emp</b><br><b>5.No.</b><br>1<br>2<br>3<br>4<br>5<br>6<br>7<br>8<br>9 | Code<br>1<br>2<br>3<br>4<br>6<br>7<br>8<br>10<br>11                          | : 2011<br>VIEW RESET<br>CHANDULAL KARAMSI TIMBADIA<br>BHUPENDRABHAI MOHANBHAI TANDEL<br>RAJENDRAKUMAR MAGANLAI NAIK<br>MUKESH AMARASHI KATARIYA<br>DENI HARISHBHAI TANDEL<br>PRAJAPATI MINAXI RANCHHODBHAI<br>PATEL NITALBEN NATVARLAL<br>RITABEN RAHULBHAI PATEL<br>VIJAYKUMAR KANAIYALAL DESAI                                                                                | Class Class | Location<br>NAVSARI(KVK)<br>NAVSARI(KVK)<br>NAVSARI(KVK)<br>NAVSARI(KVK)<br>NAVSARI(KVK)<br>NAVSARI(KVK)<br>NAVSARI(KVK)<br>NAVSARI(KVK)                                 | PROGRAM CO-ORDINATOR PROGRAM CO-ORDINATOR SUBJECT MATTER SPECIALIST SUBJECT MATTER SPECIALIST SUBJECT MATTER SPECIALIST SUBJECT MATTER SPECIALIST TRAINING ASSISTANT FARM MANAGER SENIOR CLERK                                                                                                    | FundType<br>ICAR<br>ICAR<br>ICAR<br>ICAR<br>ICAR<br>ICAR<br>ICAR<br>ICAR                                       | Bud.Head<br>345/02704/02<br>345/02704/02<br>345/02704/02<br>345/02704/02<br>345/02704/02<br>345/02704/02<br>345/02704/02<br>345/02704/02                                 |  |
| tonth<br>ist Of Emp<br>s.No.<br>1<br>2<br>3<br>4<br>5<br>6<br>7<br>8<br>9<br>10                 | <b>Code</b><br>1<br>2<br>3<br>4<br>6<br>7<br>8<br>10<br>11<br>11             | Z011     Z011     VIEW RESET     VIEW RESET     VIEW RESET     CHANDULAL KARAMSI TIMBADIA     BHUPENDRABHAI MOHANBHAI TANDEL     RAJENDRAKUMAR MAGANLAL NAIK     MUKESH AMARASHI KATARIYA     DENI HARISHBHAI TANDEL     PRAJAPATI MINAXI RANCHHODBHAI     PATEL NITALBEN NATVARLAL     RITABEN RAHULBHAI PATEL     VIJAYKUMAR KANAIYALAL DESAI     CHIRAGKUMAR BHARATBHAI NAIK | Class Class | Location<br>NAVSARI(KVK)<br>NAVSARI(KVK)<br>NAVSARI(KVK)<br>NAVSARI(KVK)<br>NAVSARI(KVK)<br>NAVSARI(KVK)<br>NAVSARI(KVK)<br>NAVSARI(KVK)<br>NAVSARI(KVK)                 | Computer Nation     Computer Nation     Comparison     Comparison     Compar | FundType<br>ICAR<br>ICAR<br>ICAR<br>ICAR<br>ICAR<br>ICAR<br>ICAR<br>ICAR                                       | Bud.Head<br>345/02704/02<br>345/02704/02<br>345/02704/02<br>345/02704/02<br>345/02704/02<br>345/02704/02<br>345/02704/02<br>345/02704/02<br>345/02704/02                 |  |
| tonth<br>ist Of Emp<br>S.No.<br>1<br>2<br>3<br>4<br>5<br>6<br>7<br>8<br>9<br>10<br>11           | <b>Code</b><br>1<br>2<br>3<br>4<br>6<br>7<br>8<br>10<br>11<br>11<br>12<br>13 | 2011     VIEW RESET     VIEW RESET     VIEW RESET     VIEW RESET     VIEW RESET     VIEW RESET     VIEW RESET     VIEW RESET     VIEW RESET     VIEW RESET     VIEW RESET     VIEW RESET     VIEW RESET     VIEW RESET     VIEW RESET     VIEW RESET     VIEW RESET     VIEW RESET                                                                                              | Class Class | Location<br>NAVSARI(KVK)<br>NAVSARI(KVK)<br>NAVSARI(KVK)<br>NAVSARI(KVK)<br>NAVSARI(KVK)<br>NAVSARI(KVK)<br>NAVSARI(KVK)<br>NAVSARI(KVK)<br>NAVSARI(KVK)<br>NAVSARI(KVK) | Comparison     Construct Class     Construct Class     Construct Class     Construct Construct Class     Construct Construct Class     Construct Class     Constr | FundType<br>ICAR<br>ICAR<br>ICAR<br>ICAR<br>ICAR<br>ICAR<br>ICAR<br>ICAR                                       | Bud.Head<br>345/02704/02<br>345/02704/02<br>345/02704/02<br>345/02704/02<br>345/02704/02<br>345/02704/02<br>345/02704/02<br>345/02704/02<br>345/02704/02<br>345/02704/02 |  |

PREVIEW VIEW EXCEI

1.5. ઉપર પ્રમાણે કર્યા બાદ PREVIEW બટન દબાવવાથી Report જોવા મળશે. (Month, Year, Employee Name, Manual Employee Code, DOB, DOB, DOJ, AP Type, Discipline Name, Fund Type, PF Type અને Employee Type ની પસંદગી પર ખાસ ધ્યાન આપીrint કરી લેવા. Selection બદલતાં VIEW અને PREVIEW બટન દબાવવું)

| Pity and a                    |                                | Navsari A     | gricultural Universi | ty, <mark>NAVSA</mark> RI |              |                                   | Date 28/4/2011<br>Time: 4:58:43P |
|-------------------------------|--------------------------------|---------------|----------------------|---------------------------|--------------|-----------------------------------|----------------------------------|
| Month : APRIL Year :          | 2011                           |               | List of Employee     |                           |              |                                   |                                  |
| SN. Employee Name             | Date of Birth                  | Category      | Qualification        | Basic                     | Contact No   | Email                             |                                  |
| Designation                   | Date of Joining                | Employee Type | Location             | Next Inc. Date            | BANK A/C No. | Address                           |                                  |
| Discipline                    | Date of Confir.                | Fund Type     | Department           | Inc. Amt                  | PAN No.      |                                   |                                  |
| Grade                         | Date of Retire.                | Bud. Head     | Posting City         | AP Designation            | PF No.       | IS AP                             |                                  |
| DDO Name : 45 PROGRAMME (     | CO-OR, <mark>KVK, NAVAS</mark> | RI            |                      |                           |              | Office No:                        | 45                               |
| Fund Type : ICAR              |                                |               |                      |                           |              |                                   |                                  |
| Budget Head : 345/02704/02    |                                |               |                      |                           |              |                                   |                                  |
| L CHIRAGKUMAR BHARATBHAI NAIK | 15 Aug 1984                    | GENERAL       | BCA+PGDM+CCC         | 6000.00                   | 9662532863   | chirag_22_nai <mark>k</mark> @yah | ioo.co.in                        |
| COMPUTER PROGRAMMER (T.A)     | 14 Aug 2008                    | FIXED         | NAVSARI(KVK)         | 01 Jul 2010               | 10714177702  | KACHHOLI, ENDHAT                  | STREET TA:                       |
| a <del></del>                 | 14 Aug 2008                    | ICAR          | KVK                  | 0.00                      | ADOPN8983E   | GANDEVI, DIS: NAV<br>396370       | SARI, PIN:                       |
| 6000 - 0 - 0 - 0 - 0 - 0      | 31 Aug 2042                    | 345/02704/02  | NAVSARI              |                           |              |                                   |                                  |

### 3.10 Leave Transaction Report

1. Leave Transaction Report Form નો મંજુર કરેલ રજાઓની માફિતી જોવા તેમજ Print કરવા માટે

કરવો.

| imployee Code | :                    | Manual Employee Code |                                       |
|---------------|----------------------|----------------------|---------------------------------------|
| imployee Name | i                    | DDO                  | : 45] PROGRAMME CO-OR, KVK, NAVASRI 💌 |
| ocation       | : Select Location    | Department           | : Select Department                   |
| esignation    | : Select Designation | Nature Type          | : Select Nature Type                  |
| osting City   | : Select City        | Primary Short By     | : Location                            |
| om Date       | : 01/05/2011         | * Secondary Short By | : Employee Code                       |
| o Date        | : 06/05/2011         | * Employee Type      | : 📴 All Employee                      |
| FType         | : Select PF Type     | Fund Type            | : Select Fund Type                    |

1.2. અહીં આપને Employee શોધવા માટે ઘણા Option આપેલ છે. જેમકે…

1.2.1 Employee Code 1.2.2 Manual Employee Code

**1.1** Leave Transaction Report Form નીચે મુજબ છે

- 1.2.3 Employee name 1.2.4 DDO
- 1.2.5 Location 1.2.6 Department
- 1.2.7 Designation 1.2.8 Nature Type
- 1.2.9 Posting City 1.2.10 Primary Short By
- 1.2.11 From Date 1.2.12 Secondary Short By
- 1.2.13 To Date 1.2.14 Employee Type
- 1.2.15 PF Type 1.2.16 Fund Type

1.3. ઉપર દર્શાવેલ તમામ Employee શોધવા માટે ના Option માથી આપ એક કરતા વધારે Option પણ પસંદ કરી Employee શોધી શકો છે. (Employee Name, Manual Employee Code, Fund Type, PF Type અને Employee Type ની પસંદગી પર ખાસ ધ્યાન આપવું.)

1.4. અને અંતમા VIEW બટન દબાવતા તમામ Option ના Selection પ્રમાણે Employee Search કરી નીચે મુજબ જોવા મળશે.

| Employee Code       :         Employee Name       :         Location       :       Select Location         Designation       :       Select Designation         Posting City       :       Select City         From Date       :       01/05/2011         To Date       :       06/05/2011         PF Type       :       Select PF Typ         VIEW       RESET         List Of Employee         2       3         A AJENDRAKUMAR         3       07         PRAJAPATI MINAX         4       MUKESH AMARASI         5       15         6       DENI HARISHBHA         7       10 | 1                          | Manual En<br>DDO<br>Departmer<br>Nature Ty<br>Primary Sh<br>Secondary<br>Employee<br>Fund Type | mployee Code<br>ent<br>/pe<br>hort By<br>y Short By<br>Type<br>e |                          | 5] PROGRAMME CC<br>Select Department<br>Select Nature Type<br>Internation<br>Inployee Code<br>All Employee<br>Select Fund Type - | D-OR, KVK, NAVASRI |             |
|----------------------------------------------------------------------------------------------------|----------------------------|------------------------------------------------------------------------------------------------|------------------------------------------------------------------|--------------------------|----------------------------------------------------------------------------------------------------|--------------------|-------------|
| Employee Name       :         Location       :       Select Locatio         Designation       :       Select Design         Posting City       :       Select City         From Date       :       01/05/2011         To Date       :       06/05/2011         PF Type       :       Select PF Typ         VIEW       RESET         List Of Employee         2       3         A       MUKESH AMARASI         5       15         HARSHADKUMAR         6       6         7       10                                                                                               | n 💽<br>Ition 💽<br>         | DDO<br>Departmer<br>Nature Ty<br>Primary Sh<br>Secondary<br>Employee<br>Fund Type              | ent<br>/pe<br>hort By<br>y Short By<br>Type<br>e                 | : 45<br>:                | 5] PROGRAMME CC<br>Select Department<br>Select Nature Type<br>cation<br>nployee Code<br>All Employee<br>Select Fund Type -       | D-OR, KVK, NAVASRI |             |
| Location : Select Location<br>Designation : Select Designation<br>Posting City : Select City<br>From Date : 01/05/2011<br>To Date : 06/05/2011<br>PF Type : Select PF Typ<br>VIEW RESET<br>List Of Employee<br>2 3 RAJENDRAKUMAR<br>3 07 PRAJAPATI MINAX<br>4 4 MUKESH AMARASI<br>5 15 HARSHADKUMAR<br>6 6 DENI HARISHBHA<br>7 10 RITABEN RAHULBI                                                                                                    | n                          | Departmei<br>Nature Tyj<br>Primary Sh<br>Secondary<br>Employee<br>Fund Type                    | ent<br>/pe<br>hort By<br>y Short By<br>Type<br>e                 |                          | Select Department<br>Select Nature Type<br>Ication<br>nployee Code<br>All Employee<br>Select Fund Type -                         |                    |             |
| Designation : Select Designa<br>Posting City : Select City<br>From Date : 01/05/2011<br>To Date : 06/05/2011<br>PF Type : Select PF Typ<br>VIEW RESET<br>List Of Employee<br>2 3 RAJENDRAKUMAR<br>3 07 PRAJAPATI MINAX<br>4 4 MUKESH AMARASI<br>5 15 HARSHADKUMAR<br>6 6 DENI HARISHBHA<br>7 10 RITABEN RAHULBI                                                                                                    | ation                      | Nature Ty<br>Primary Sh<br>Secondary<br>Employee<br>Fund Type                                  | /pe<br>hort By<br>y Short By<br>. Type<br>e                      | :<br>: Lo<br>: Er<br>: - | Select Nature Type<br>Ication<br>nployee Code<br>All Employee<br>Select Fund Type -                                              | 9                  |             |
| Posting City : Select City<br>From Date : 01/05/2011<br>To Date : 06/05/2011<br>PF Type : Select PF Typ<br>VIEW RESET<br>List Of Employee<br>2 3 RAJENDRAKUMAR<br>3 07 PRAJAPATI MINAX<br>4 4 MUKESH AMARASI<br>5 15 HARSHADKUMAR<br>6 6 DENI HARISHBHA<br>7 10 RITABEN RAHULBI                                                                                                    |                            | Primary Sh<br>Secondary<br>Employee<br>Fund Type                                               | hort By<br>y Short By<br>. Type<br>e                             | : [1]<br>: [1]<br>: [1]  | ication<br>nployee Code<br>All Employee<br>Select Fund Type -                                                                    | -                  |             |
| From Date : 01/05/2011<br>To Date : 06/05/2011<br>PF Type : Select PF Typ<br>VIEW RESET<br>List Of Employee<br>2 3 RAJENDRAKUMAR<br>3 07 PRAJAPATI MINAX<br>4 4 MUKESH AMARASI<br>5 15 HARSHADKUMAR<br>6 6 DENI HARISHBHA<br>7 10 RITABEN RAHULBI                                                                                                    |                            | Secondary<br>Employee<br>Fund Type                                                             | y Short By<br>. Type<br>e                                        | : [=<br>: [=             | nployee Code<br>All Employee<br>Select Fund Type -                                                                               | -                  | •<br>•<br>• |
| To Date : 06/05/2011<br>PF Type : Select PF Typ<br>VIEW RESET<br>List Of Employee<br>2 3 RAJENDRAKUMAR<br>3 07 PRAJAPATI MINAX<br>4 4 MUKESH AMARASI<br>5 15 HARSHADKUMAR<br>6 6 DENI HARISHBHA<br>7 10 RITABEN RAHULBI                                                                                                    |                            | Employee<br>Fund Type                                                                          | Type<br>e                                                        | : [-                     | All Employee<br>Select Fund Type -                                                                                               | -                  | •           |
| PF Type : Select PF Typ<br>VIEW RESET<br>List Of Employee<br>2 3 RAJENDRAKUMAR<br>3 07 PRAJAPATI MINAX<br>4 4 MUKESH AMARASI<br>5 15 HARSHADKUMAR<br>6 6 DENI HARISHBHA<br>7 10 RITABEN RAHULBI                                                                                                    | <u> </u>                   | Fund Type                                                                                      | e                                                                | : [-                     | Select Fund Type -                                                                                                    |                    |             |
| VIEW RESET<br>List Of Employee<br>2 3 RAJENDRAKUMAR<br>3 07 PRAJAPATI MINAX<br>4 4 MUKESH AMARASI<br>5 15 HARSHADKUMAR<br>6 6 DENI HARISHBHA<br>7 10 RITABEN RAHULBI                                                                                                    |                            |                                                                                                |                                                                  |                          |                                                                                                    |                    |             |
| 2         3         RAJENDRAKUMAR           3         07         PRAJAPATI MINAX           4         4         MUKESH AMARASI           5         15         HARSHADKUMAR           6         6         DENI HARISHBHA           7         10         RITABEN RAHUBI                                                                                                    |                            |                                                                                                | ACDI NAVCADI                                                     |                          |                                                                                                    | RIECT MATTER CO    | ECIMIET     |
| 2     3     RAJENDRAKUMAR       3     07     PRAJAPATI MINAX       4     4     MUKESH AMARASI       5     15     HARSHADKUMAR       6     6     DENI HARISHBHA       7     10     RITABEN RAHUBI                                                                                                    |                            |                                                                                                |                                                                  | <u></u>                  | -                                                                                                    |                    |             |
| 3 07 PRAJAPATI MINAX<br>4 4 MUKESH AMARASI<br>5 15 HARSHADKUMAR<br>6 6 DENI HARISHBHA<br>7 10 RITABEN RAHULBI                                                                                                    | MAGANLAL NAIK PROGRAMME    | E CO-OR, KVK, NAV                                                                              | ASRI NAVSARI                                                     | (KVK)                    | KVK SU                                                                                                    | BJECT MATTER SP    | ECIALIST    |
| 4 4 MUKESH AMARASI<br>5 15 HARSHADKUMAR<br>6 6 DENI HARISHBHA<br>7 10 RITABEN RAHULBI                                                                                                    | I KANCHHODBHAI PROGRAMME   | E CO-OR, KVK, NAV                                                                              | ASRI NAVSARI                                                     | (KVK)                    | KVK SU                                                                                                    | BJECT MATTER SP    | ECIALIST    |
| 5 15 HARSHADKUMAR<br>6 6 DENI HARISHBHA<br>7 10 RITABEN RAHULBI                                                                                                    | II KATARIYA PROGRAMMI      | E CO-OR, KVK, NAV                                                                              | ASRI NAVSARI                                                     | (KVK)                    | KVK SU                                                                                                    | BJECT MATTER SP    | ECIALIST    |
| 6 6 DENI HARISHBHA<br>7 10 RITABEN RAHULBI                                                                                                    | INABHAI CHAUHAN PROGRAMME  | E CO-OR, KVK, NAV                                                                              | ASRI NAVSARI                                                     | (KVK)                    | KVK DR                                                                                                    | IVER-CUM-MECHA     | NIC (JEEP)  |
| 7   10  RITABEN RAHULBI                                                                                                    | TANDEL PROGRAMME           | E CO-OR, KVK, NAV                                                                              | ASRI NAVSARI                                                     | (KVK)                    | KVK SU                                                                                                    | BJECT MATTER SP    | ECIALIST    |
| The second second second second second second second second second second second second second second second se                                                                                                    | IAI PATEL PROGRAMME        | E CO-OR, KVK, NAV                                                                              | ASRI NAVSARI                                                     | (KVK)                    | KVK FAI                                                                                                    | RM MANAGER         |             |
| 8 11 VIJAYKUMAR KAN                                                                                                    | AIYALAL DESAI PROGRAMM     | E CO-OR, KVK, NAV                                                                              | ASRI NAVSARI                                                     | (KVK)                    | KVK SE                                                                                                    | NIOR CLERK         |             |
| 9 12 CHIRAGKUMAR B                                                                                                    | IARATBHAI NAIK PROGRAMME   | E CO-OR, KVK, NAV                                                                              | ASRI NAVSARI                                                     | (KVK)                    |                                                                                                    | MPUTER PROGRAM     | MMER (I.A)  |
| 10 13 SWAPNA FR                                                                                                    | PROGRAMM                   | E CO-OR, KVK, NAV                                                                              | ASRI NAVSARI                                                     | (KVK)                    | KVK SI                                                                                                    | ENOGRAPHER GRA     | IDE III     |
| 11 8 PATEL NITALBENT                                                                                                    | IATVAKLAL PROGRAMM         | E CO-OR, KVK, NAV                                                                              | ASRI NAVSARI                                                     | (KVK)                    | KVK IR                                                                                                    | AINING ASSISTAN    |             |
|                                                                                                    | MSI TIMBADIA PROGRAMME     | E CO-OR, KVK, NAV                                                                              | ASRI NAVSARI                                                     | (KVK)                    | KVK PK                                                                                                    | OGRAM CO-ORDI      | ATUR        |
| 13 UZ BHUPENDRABHAI                                                                                                    | MUHANBHAI TANDEL PROGRAMME | E CO-OR, KVK, NAV.                                                                             | ASRI NAVSARI                                                     | (KVK)                    | KVK ISU                                                                                                    | BJECT MATTER SP    | ECIALIST    |
| 1                                                                                                    |                            |                                                                                                |                                                                  |                          |                                                                                                    |                    | 2           |
| Total 13 Employee Found!                                                                                                    |                            |                                                                                                |                                                                  |                          |                                                                                                    |                    |             |
| PREVIEW                                                                                                    |                            |                                                                                                |                                                                  |                          |                                                                                                    |                    |             |

# 1.5. ઉપર પ્રમાણે કર્યા બાદ PREVIEW બટન દબાવવાથી Report જોવા મળશે.

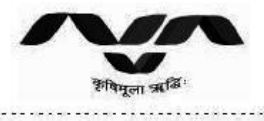

Pay Leave

Total Leave Taken

6

16 Mar 2011

6.00

Navsari Agricultural University, NAVSARI

Date: 13/5/2011 Time: 12:59:32Pl

|              |                    | L       | eave Taken [ | Details From 01/I | Mar/2011 To 31/Mar/2 | 011                          |
|--------------|--------------------|---------|--------------|-------------------|----------------------|------------------------------|
|              |                    |         | DDO          | - PROGRAMME CO-   | OR, KVK, NAVASRI     |                              |
| Leave Desc.  |                    | Sno.    | Dated        | Half Day          | Remarks              |                              |
| S.No. Code   | Name               |         |              | Location          | Department           | Designation                  |
| 1 12         | CHIRAGKUMA<br>NAIK | AR BHAI | RATBHAI      | NAVSARI(KVK)      | кук                  | COMPUTER<br>PROGRAMMER (T.A) |
| Casua        | I Leave            |         |              |                   |                      |                              |
| Casual Leave |                    | 1       | 01 Mar 2011  | No                |                      |                              |
| Casual Leave |                    | 2       | 02 Mar 2011  | No                |                      |                              |
| Casual Leave |                    | 3       | 03 Mar 2011  | No                |                      |                              |
| Total Leave  | Taken              |         | 3.00         | В                 | alance Leave         | 9.00                         |
| Pay Le       | ave                |         |              |                   |                      |                              |
| Pay Leave    |                    | 1       | 11 Mar 2011  | No                |                      |                              |
| Pay Leave    |                    | 2       | 12 Mar 2011  | No                |                      |                              |
| Pay Leave    |                    | 3       | 13 Mar 2011  | No                |                      |                              |
| Pay Leave    |                    | 4       | 14 Mar 2011  | No                |                      |                              |
| Pay Leave    |                    | 5       | 15 Mar 2011  | No                |                      |                              |

10.00

No

----

64

**Balance** Leave

CREATED BY CHIRAG NAIK

44.00